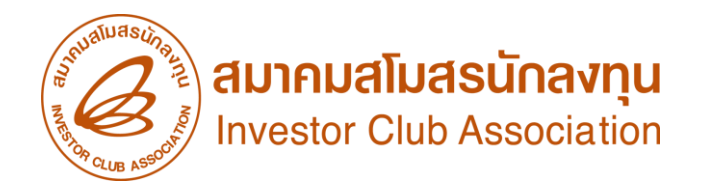

# วิธีการปฏิบัติยื่นขอใช้ตัดบัญชีเครื่อวจักรด้วยระบบ Electronic Machine Tracking: eMT online (ออนไลน์พ่านโปรแกรม Zoom Webinar)

วันพุธที่ 20 กุมภาพันธ์ 2568 เวลา 09.00- 12.00 น.

บรรยายโดย คุณพัชรี เกื้อประเสริฐกิจ พู้เชี่ยวชาญจากสมาคมสโมสรนักลมทุน

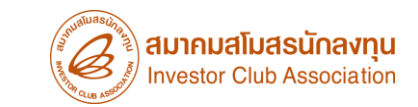

## หัวข้อการบรรยาย

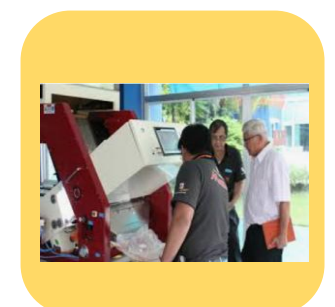

ขออนุญาต่ำหน่ายเครื่อว่ากร

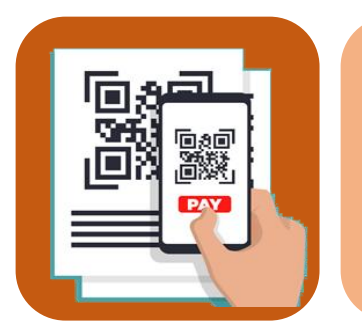

์ตัดบัญชีจากการชำระภาษีเครื่องจักร

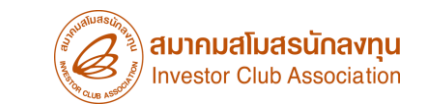

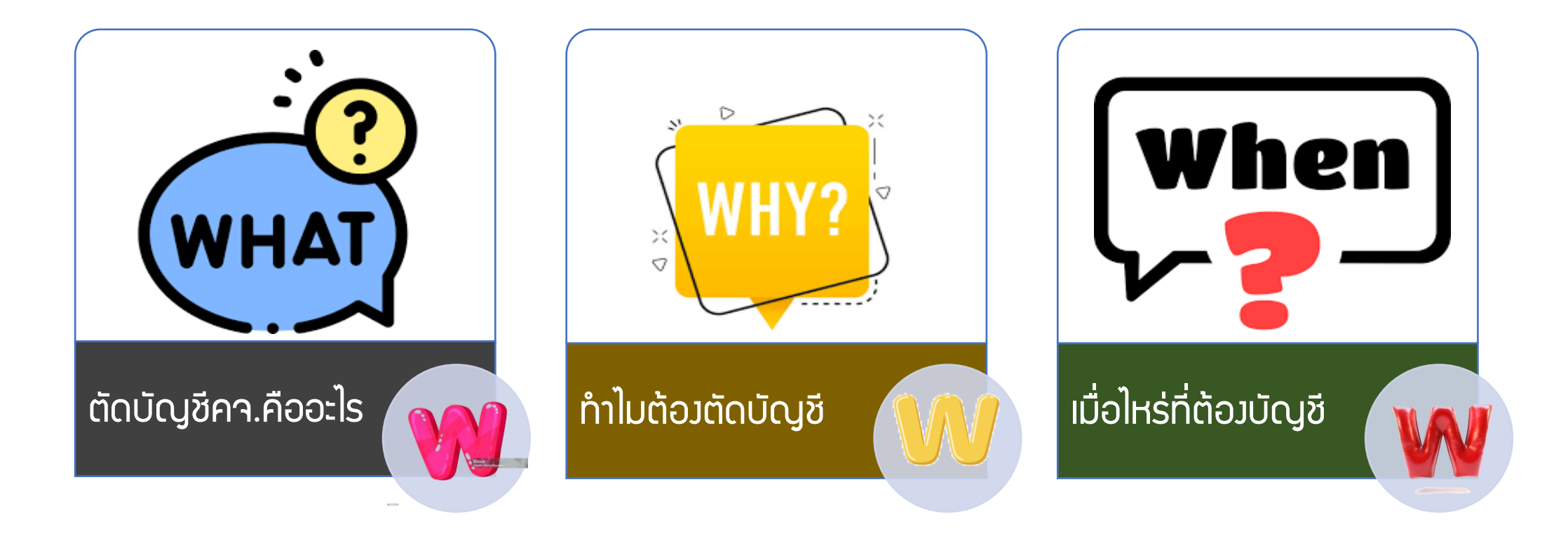

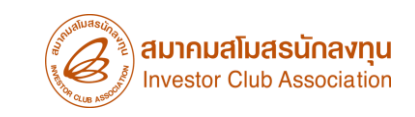

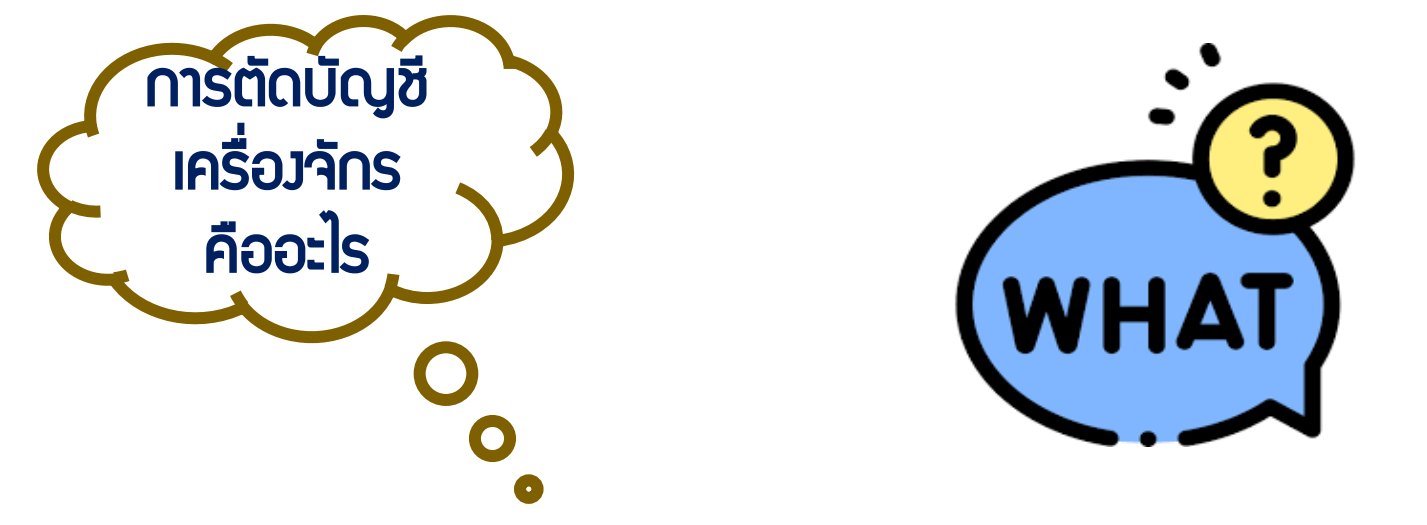

คือ การตัดภาระภาษีอากรขอมเครื่องจักรและอุปกรณ์ที่ใช้สิทธิประโยชน์ BOI

ในการยกเว้นอากรขาเข้าและ/หรือลดหย่อนอากรขาเข้า ที่มีอายุการนำเข้ามาเกิน 5 ปี

แต่ทั้วนี้ ยัวควต้อวใช้เครื่อวจักรดัวกล่าวในโครวการที่ได้รับส่วเสริมนั้นต่อไป

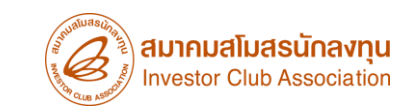

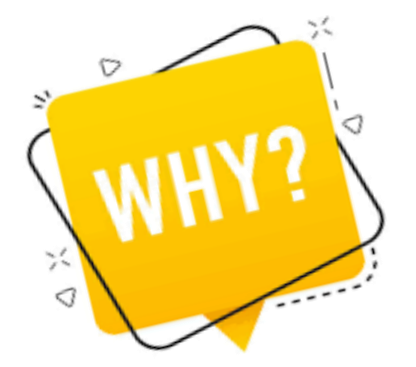

1. เพื่อให้เครื่องจักรและอุปกรณ์ ที่พ่านการใช้สิทธิประโยชน์ BOI ไม่ ถูกเรียกเก็บภาษีอากรในภายหลัง

 เพื่อให้เครื่องจักรและอุปกรณ์ ที่ผ่านการใช้สิทธิประโยชน์ BOI ไม่ถูกเรียก เก็บภาษีอากร และให้ถือเป็นเครื่องจักรและอุปกรณ์นอกโครงการ BOI

> 3. เพื่อทำตามเมื่อนไขขอม BOI สำหรับพู้ที่ได้รับการส่มเสริม และ เครื่อมจักรและอุปกรณ์ นั้น ใช้สิทธิประโยชน์BOI

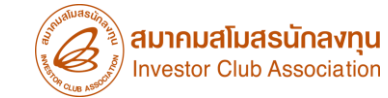

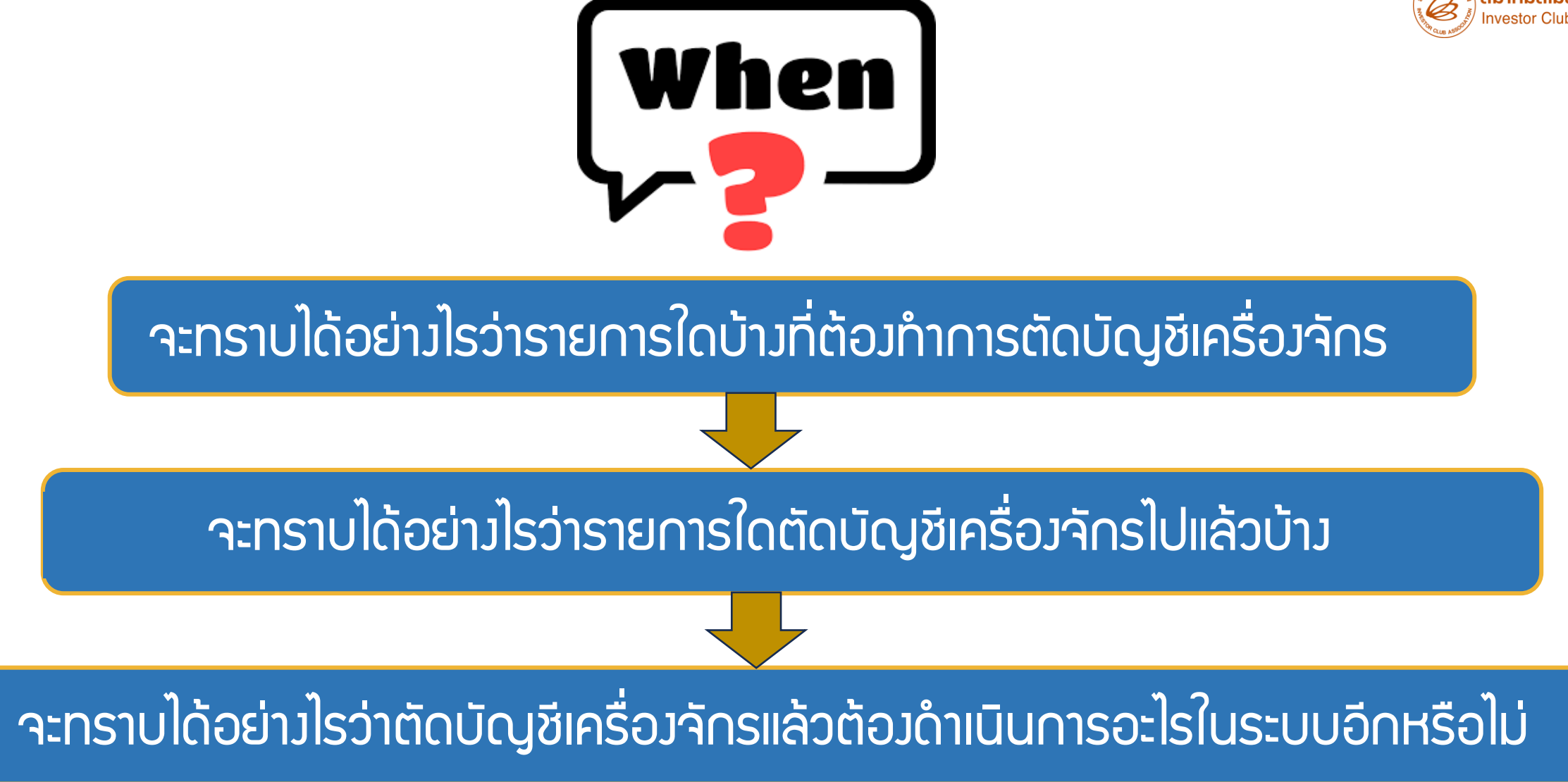

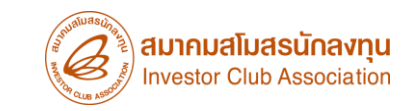

### ตัดบัญชีเครื่องจักร

ตัดบัญชีเครื่อวจักรนำเข้าเกิน 5 ปี

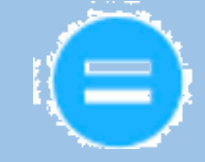

ไม่มีภาระภาษี และ ใช้ในโครมการ

การส่งคืนเครื่องจักร (ไปต่างประเทศ)

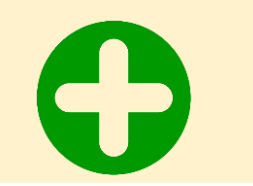

ตัดบัญชี จากการส่งคืนเครื่องจักร

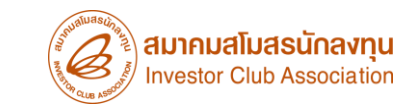

## ตัดบัญชีเครื่องจักร เพื่อนำออกจากโครงการ

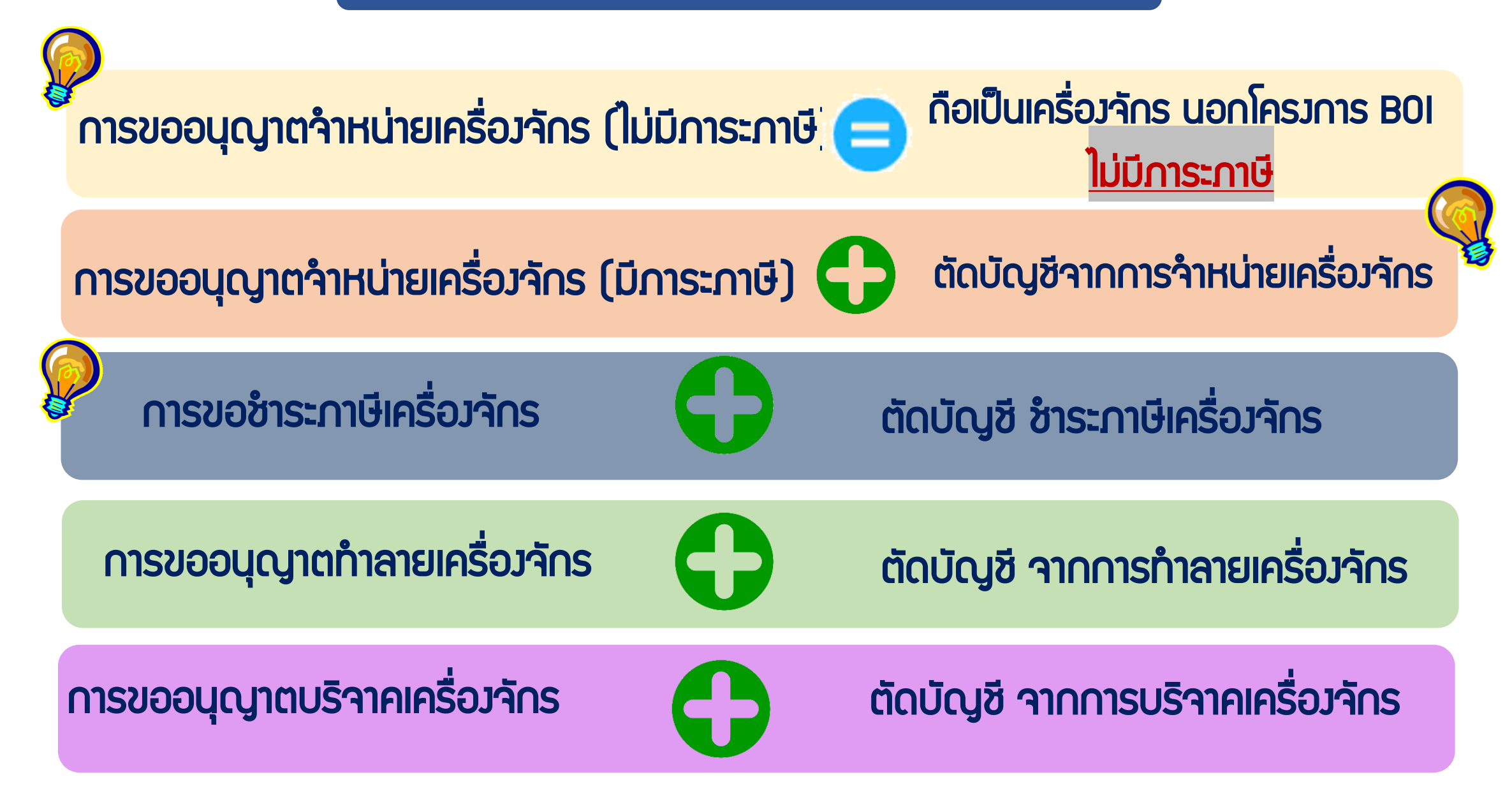

#### การใช้สิทธิประโยชน์เครื่องจักรพ่านระบบ eMT Online

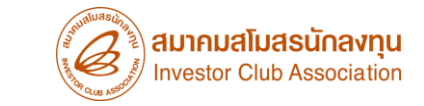

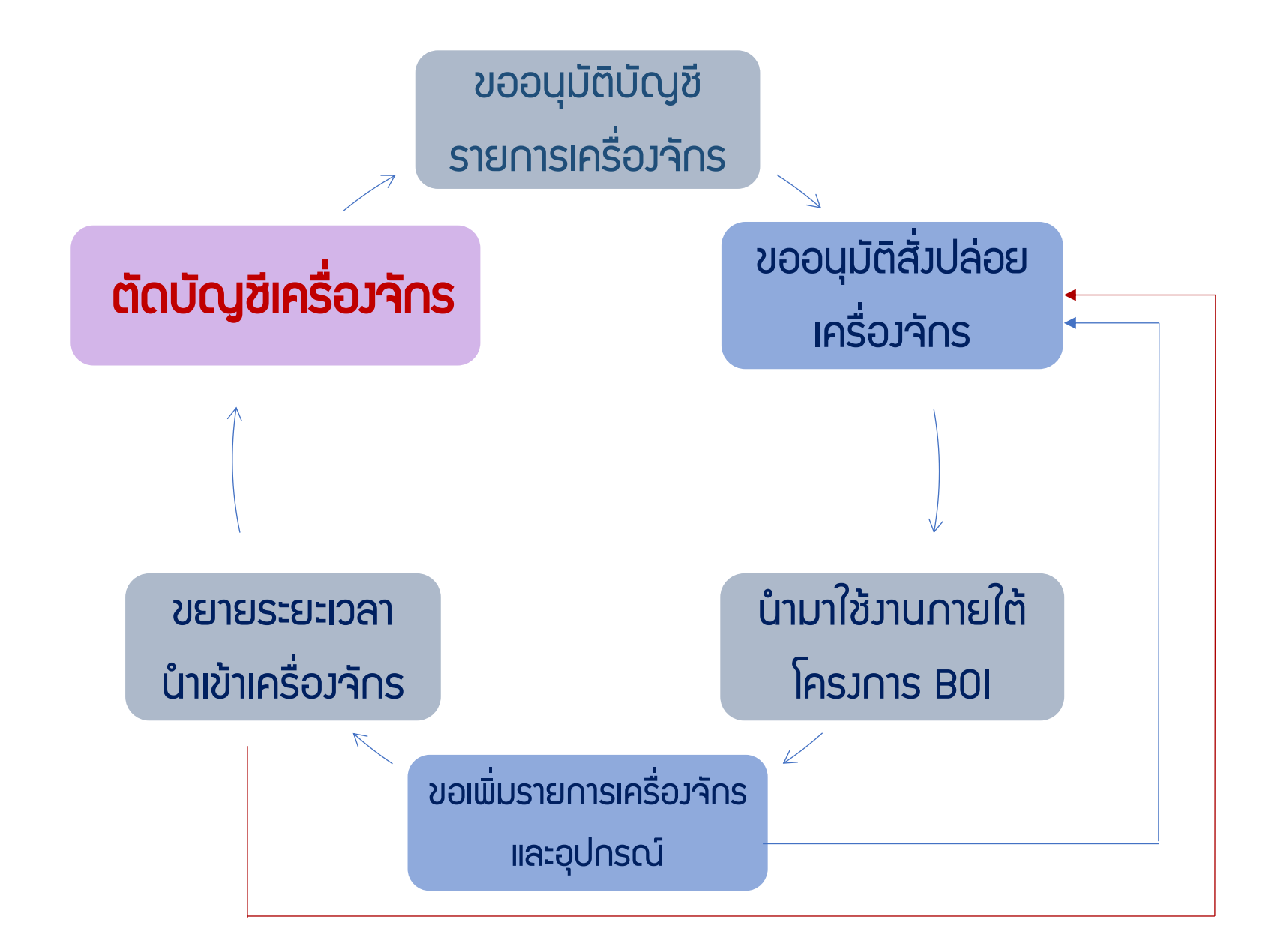

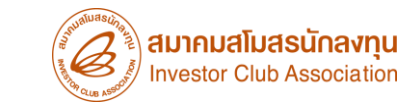

## การขออนุญาตจำหน่ายเครื่อวจักร

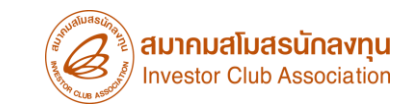

## คือ การตัดรายการเครื่องจักรและอุปกรณ์<mark>\*ที่ใช้สิทธิประโยชน์</mark> BOI ในการ นำเข้า\* โดยการขออนุญาตจำหน่ายเครื่องจักร (การขายเครื่องจักรภายในประเทศไทย) <u>เพื่อให้ปลอดจาก</u> <u>การะภาษีอากรขาเข้า</u> และ กือเป็นรายการเครื่องจักรนอกโครงการ BOI

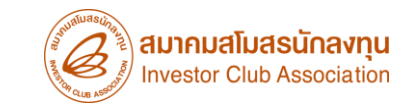

#### การขออนุญาตจำหน่ายเครื่องจักร มี 2 กรณี

# การขออนุญาต ำหน่ายเครื่อว<sub>่</sub>าักร แบบไม่มีภาระภาษี

## ุ การขออนุญาต จำหน่ายเครื่อว<sub>่</sub>จักร

## <u>แบบม</u>ีภาระภาษี

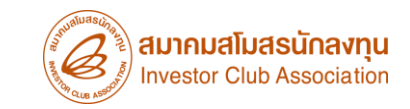

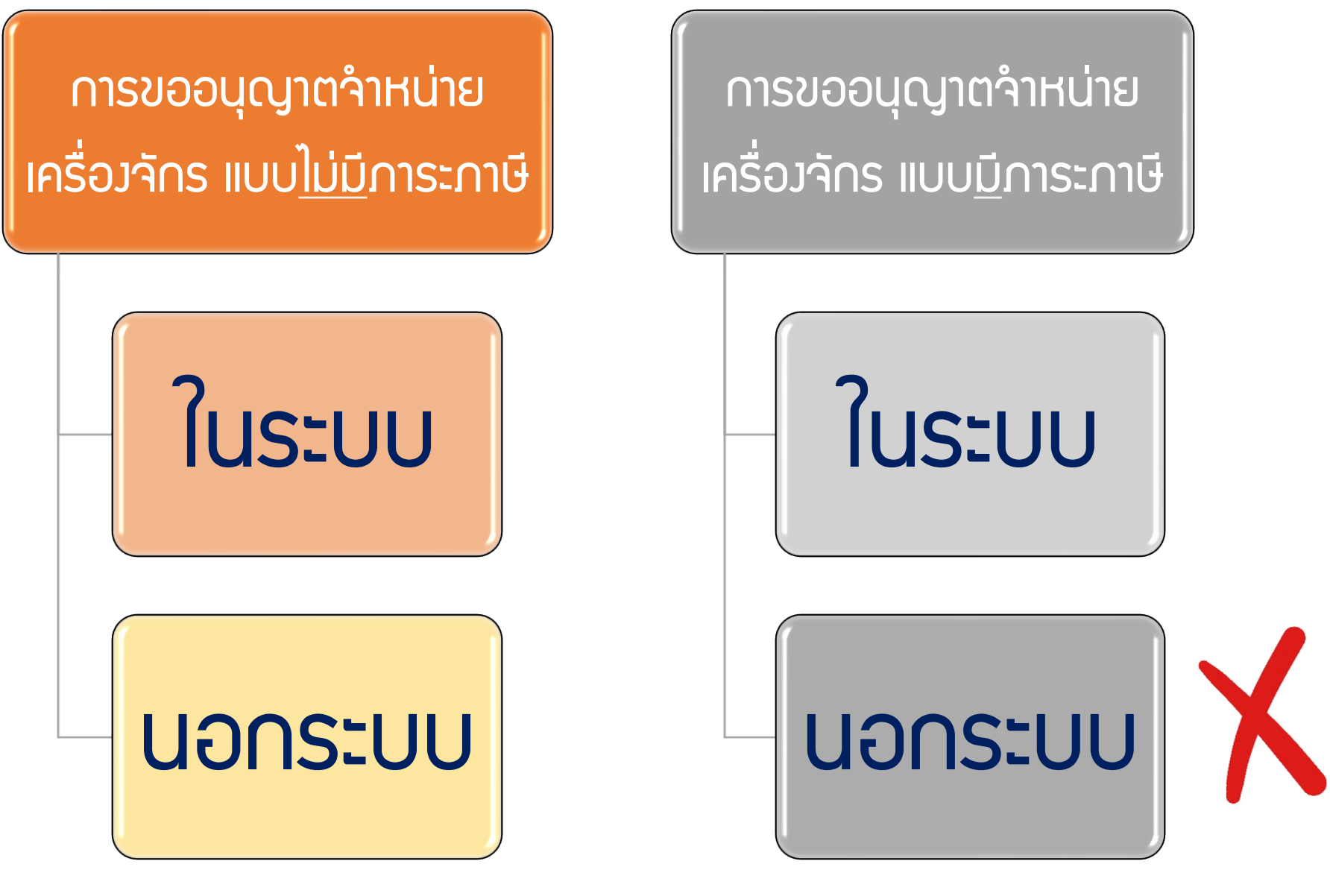

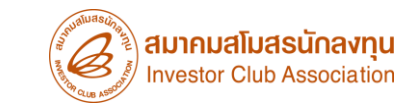

## ้ การขออนุญาตจำหน่ายเครื่อวจักร กรณ<mark>ีไม่ม</mark>ีภาระภาษี (ในระบบ)

### ้ การขออนุญาตจำหน่ายเครื่องจักร กรณี<mark>ไม่ม</mark>ีภาระภาษี (ในระบบ)

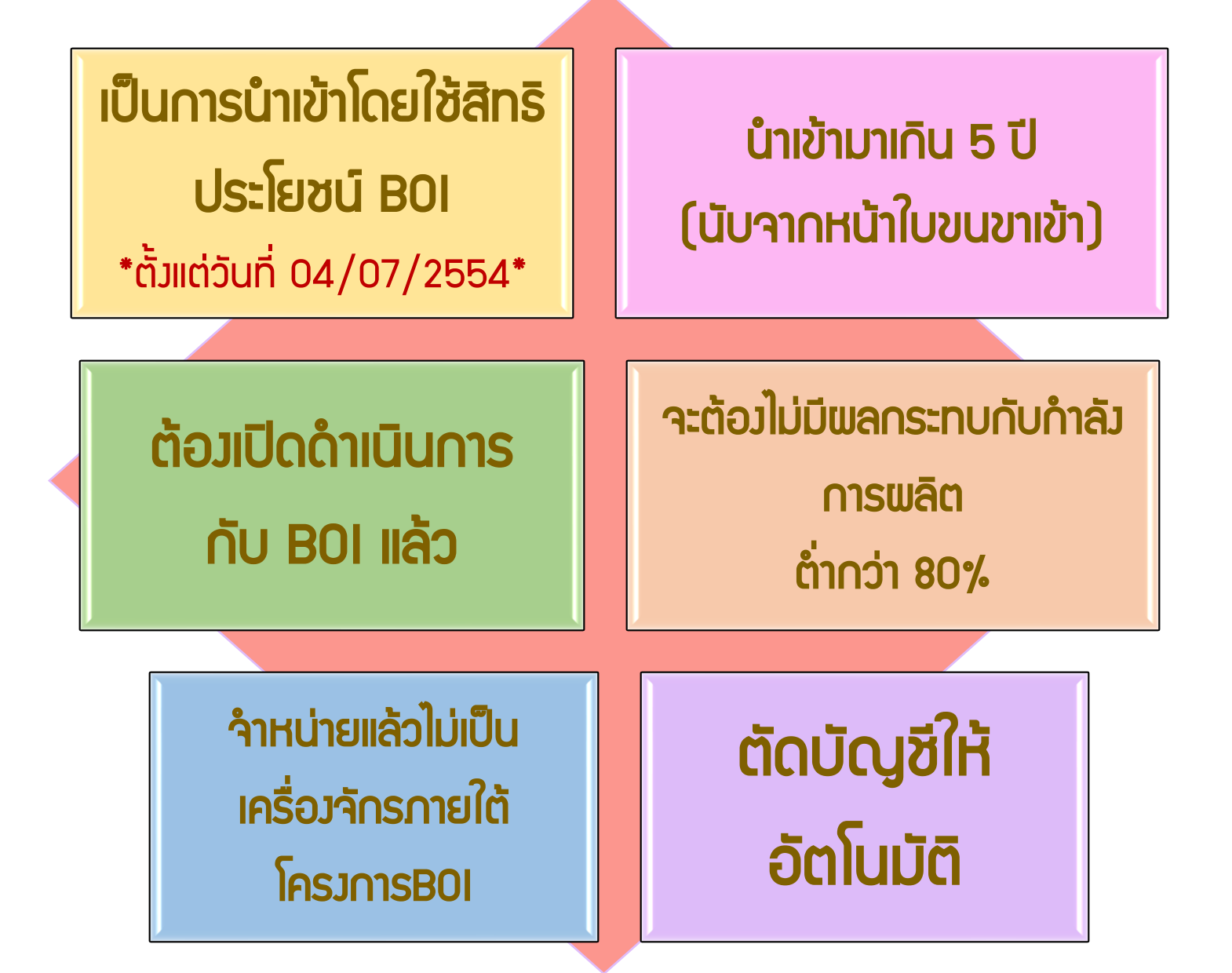

### การเตรียมข้อมูลในการขออนุญาตจำหน่ายเครื่อวจักร (ไม่มีภาระภาษี)

- ✤ เอกสารหนังสือสั่งปล่อย,Invoice และสำเนาใบขนขาเข้า Status 04/0409 (ต้องเป็นไฟล์ PDF เท่านั้น)
- IHตุผลในการขออนุญาตจำหน่ายเครื่องจักร
- หลักฐานการสั่วซื้อเครื่องจักรใหม่มาทิดแทน (กรณีที่กำลังพลิตสูงสุดของโครงการลดลงเหลือ ต่ำกว่า80%)
- ระยะเวลาการพิจารณา 1 วันทำการ โดย BOI 1 ระดับ (เจ้าหน้าที่อนุมัติและบันทึกพลลมระบบ) โดยไม่ต้อมออกหนัมสืออนุมัติ

#### ตัวอย่ามอกสาร

|                                                                                                    |                                                                                                    |                                                         |                                                                    |                                                 | <b>*</b> -                                                                                                |                                           |                                               |                                       | ł                           | สถานะใบขเ                                 | เขาเข้า                           |                                     |         |                                                          |                      |
|----------------------------------------------------------------------------------------------------|----------------------------------------------------------------------------------------------------|---------------------------------------------------------|--------------------------------------------------------------------|-------------------------------------------------|----------------------------------------------------------------------------------------------------|-------------------------------------------|-----------------------------------------------|---------------------------------------|-----------------------------|-------------------------------------------|-----------------------------------|-------------------------------------|---------|----------------------------------------------------------|----------------------|
| <b>.</b>                                                                                                    | คำขออนุด                                                                                                    | <b>บาต</b> ำ<br><sup>ฟรัสสแบบแสดงรายส</sup>             | าหน่าย<br><sub>กรถาษีกรรพสามิคมส</sub>                             | <mark>เครื</mark>                               | องจักร (ไม่มี<br>PAPERLESS (1997)                                                                         | ເ <mark>ທາຣະ</mark> .                     | กาษี) (ใเ                                     | ມຣະບບ)                                |                             | Status 01                                 | หมายไ                             | กึ่ม ระหว่ามดำเนินกา                | s/ນ້ຣ   | ວສ່ງວລ/ມູຣ່າງ (Dr                                        | aft)                 |
| fi źnac<br>bidara                                                                                                    | วง<br>รวงสอบพิกัพชุลกากร ราคมเละพรง ไปรับข                                                                                                    | และ ที่ต่าหรือที่น่าเข้า                                | าทออกไขหงา<br>สามัย เกริสัตรร่าง:                                  | ใช้มีหมั<br>ใจคนสั<br>ก่นก                      | ประโททมี่ เลงปีเกรง DJ2E19000403<br>ในดีพาซ์า 0<br>ยิทยาวัากาง อิสประโมเบลท์                              |                                           |                                               |                                       |                             | Status 02                                 | หมาย                              | ົດຳ ພ່າนພิຣี∩าร/ສ່ງ                 | ข้อมูล  | งเข้ากรม และได้เลข                                       | มที่ใบขมาแล้ว        |
|                                                                                                    | ari) armite Kaing                                                                                                    | ชี้เหามีสาคว ตาษา<br>600000                             | มากรรมด์วิ<br>ลาษัตรรรมหมือ<br>มายังชั่งเหลายโดย                   |                                                 |                                                                                                    | 7                                         | ใบขนขาเข้า                                    |                                       | Status 03 หมายถึง ตรวจปล่อย |                                           |                                   |                                     |         |                                                          |                      |
| 41.12.00                                                                                                    | ระหรัดสารระบอก ระหรัดสารระบอก ระหรัดสารระบอก ระหรัดสารระบอก ระหรัดสารระบอก ระหรัดสารระบอก ระหรัดสารระบอก ระหรัดสารระบอก ระหรัดสารระบอก ระหรัดสารระบอก                               |                                                         |                                                                    | Ľ                                               |                                                                                                    |                                           |                                               | Status 04 หมายถึง รับบรรทุก/ออกจากท่า |                             |                                           |                                   |                                     |         |                                                          |                      |
| Lixing to<br>precisive<br>precisive<br>precisive<br>number<br>lixed with<br>function                                            | ศมีทร์ หรือหรับสมัยของ<br>พระดะคองอาสาวิจะ (1994-000740964 - 0.009/2)<br>พระดะคองอาสาวิจะ (1994-000740964 - 0.1/10/2)<br>คะศูลิ (1994-194298<br>SHALCHROT#148<br>อาสา 1914/20       | 556<br>556<br>566                                       | ารณ์เพิ่ม<br>เหต่สีรัฐสิวาม เริ่มสัง<br>โลง NosPPL/PV02,PP3P       | V/02 20/09/2013                                 |                                                                                                    | ไบตราสัง<br>                              | . <sub>เอาเพื่</sub> 6394794288<br>SHALCH0048 | 348                                   |                             |                                           | )                                 |                                     |         |                                                          | - 1                  |
| ร้างสามากระ ทาหมือ<br>CSCL KINGSTON VOY20825 (2809/2013) เหพี่สามหลังสามประวัน<br>หรือสามารถเหลาะสามารถเป็นท่าง<br>พ.พ.<br>พ.พ. |                                                                                                    |                                                         | BEENW<br>CSCL B                                                    | ซึ่งขามหากนะ ทางเรือ<br>CSCL KINGSTON VOY:0082S |                                                                                                    | 28/09/2013<br>ถึงหรื่ชำวะการมือากระประกัน |                                               |                                       |                             |                                           |                                   |                                     |         |                                                          |                      |
| inu9                                                                                                    | Nessuriawa                                                                                                    | Pales                                                   | CHINA<br>ก่านรังที่รับเข้า<br>สำนักงานสุขภาทสท่าเรื่อ<br>เข้าสักรา | 2801 y<br>แหลมฉบิง                              | CHINA<br>nha maniferantijos 2820 pla<br>vindietučo iš 3 ninčermanstija<br>dra nazvalina (USD = 31,345 THB | N/M                                       | เครองทีมาขและเล                               | แห่ม หางบาย                           |                             | จานวนและ<br>ลักษณะหืบห่อ<br>44<br>Pallets | ประเทศกับ                         | เน็ก C                              | ัNรารัส | ประเทสค้นทางที่บรรทุก<br>Cuuva                           | CN ราวัส             |
| 110 41<br>110 41<br>110 41<br>110 41<br>110 41                                                                                  | aureita room room auto (A. 77)<br>aureita room auto (A. 77)<br>41.40.90 USD 42,970.28 auto<br>auto auto auto (A. 77)<br>auto auto auto (A. 77)<br>auto auto (A. 77)<br>auto (A. 77) | การระดับระปาติ<br>1.00<br>การระดับได้ระด                | ก่านระดังม<br>6.00<br>ครั้งไห                                      | าศัสดิ์เครื่อง ค.ศ. เมื                         | ก ภาษีอาราครามีค ฐานภาพิมูลท่าเพิ่ม<br>0.00 1.364.091.54<br>จ. ภาษีเพียงการโทย ภาษีมูลว่าเพิ่ม            |                                           |                                               |                                       |                             |                                           | CHINA<br>ท่าหรือที่นำ<br>สำนักงาน | ำเข้า 280<br>มศุลภากรทำเรือแหลมฉบัง | 01 รพัส | CRINA<br>สถานที่ครางปล่อย<br>ทำเทียบเรือ ซี 3 ท่าเรือแหล | 2820 ราวัส<br>ลมฉบัง |
| ិទាម<br>អាច<br>សិ                                                                                                    | ประเภทที่ภัค<br>8541.40.90                                                                                                    | ราคาของ แจ้น<br>USD 42                                  | ด้ามไระเทศ)<br>,970.28                                             | อัตรา<br>ยากร<br>ยาเข้า                         | อาครงาเข้าคามปกคื<br>0.00                                                                                 | ท่                                        | ารรรมเนื่อม<br>0.00                           | รหัดสินค้าธรรทสามี                    | ัก                          | ภาษีสรรทล<br>0.00                         | ามิต                              | ฐานภาษีมูลค่าเพิ่ม<br>1,364,091.54  |         |                                                          |                      |
|                                                                                                    | รห้สสจิติ หน่วย<br>001/C62                                                                                                    | ราคาขอ<br>1,364,1                                       | ง (บาท)<br>091.54                                                  | 0%                                              | อากรชามช้าที่ข้าระ<br>0.00                                                                                |                                           | ภาษีอื่น<br>0.00                              | อ้คราถามีสรรพสามี                     | สามิด ภามีเพื่อมห<br>0.00   | ดไทย                                      | ภาษีบูลก่าเพิ่ม<br>95,486,41      |                                     |         |                                                          |                      |
| 1000                                                                                                    | เ<br>รมัสสิทธิพิเคษ<br>000                                                                                                    | น้ำหน้<br>5,761.22                                      | กฤทธิ<br>20 KGM                                                    |                                                 | ปริมาณ<br>220.000 C62<br>(220.000 SET)                                                                    | "NO I<br>SOLA<br>ชูลแผ                    | BRAND"<br>\R PHOTOVOL<br>ผวิชล่าเชล           | ۳<br>TAIC (PV) MODU                   | นิตข<br>LE V                | CN<br>LE WITH ACCESSORIES 290WP           |                                   |                                     |         |                                                          |                      |
| о<br>Р                                                                                                    |                                                                                                    |                                                         |                                                                    |                                                 |                                                                                                    | ใช้สิท<br>30/09.                          | ர்:BO] <mark>:010908N</mark><br>/2556         | <mark>4560900010736:</mark> อกเ       | 0908                        | 3M560900010                               | 736 099                           | 94000740964                         |         |                                                          |                      |
| L.                                                                                                    | LISD 216,082,94                                                                                                    |                                                         | ให้สำเร็ 300:000008885<br>01/10/2556<br>0.00                       | 200500001 0737:0111                             | 0.00                                                                                                    |                                           |                                               |                                       |                             |                                           |                                   |                                     |         |                                                          |                      |
| รรมหน้า<br>Gree<br>อ่างกล่า                                                                                                    | 19 6.839,552.93<br>กลักษาซ์ <u>35,571.230 KGM</u><br>3 ช T. <u>28,571.230 KGM</u><br>ช้างสำรอร์เมละว่า สถายจังสางที่เป็นนั่วไป<br>ไปสูงสือ สรายวิจะที่เหลือของในเรื่องว่าเมื่อง เมต | 0.00<br>1,100.000 C62-1,100.0<br>mmrdinprikarm<br>grane | 0.00<br>00 SET                                                     | รรมสารโองกรทั้งสิ้น                             | , 0.00 0.00 Useradmin                                                                                     |                                           |                                               |                                       |                             |                                           |                                   |                                     |         |                                                          | 17                   |
| USD 216                                                                                                    | ,082.94                                                                                                    | าการมีอยี่ หลังไทยจะหล่                                 |                                                                    |                                                 | ประทับหา<br>มีสีบุคคล เข้าประ                                                                             |                                           |                                               |                                       |                             |                                           |                                   |                                     |         |                                                          |                      |

## ์ การขออนุญาตจำหน่ายเครื่อวจักร กรณี<mark>ไม่ม</mark>ีภาระภาษี (ในระบบ)

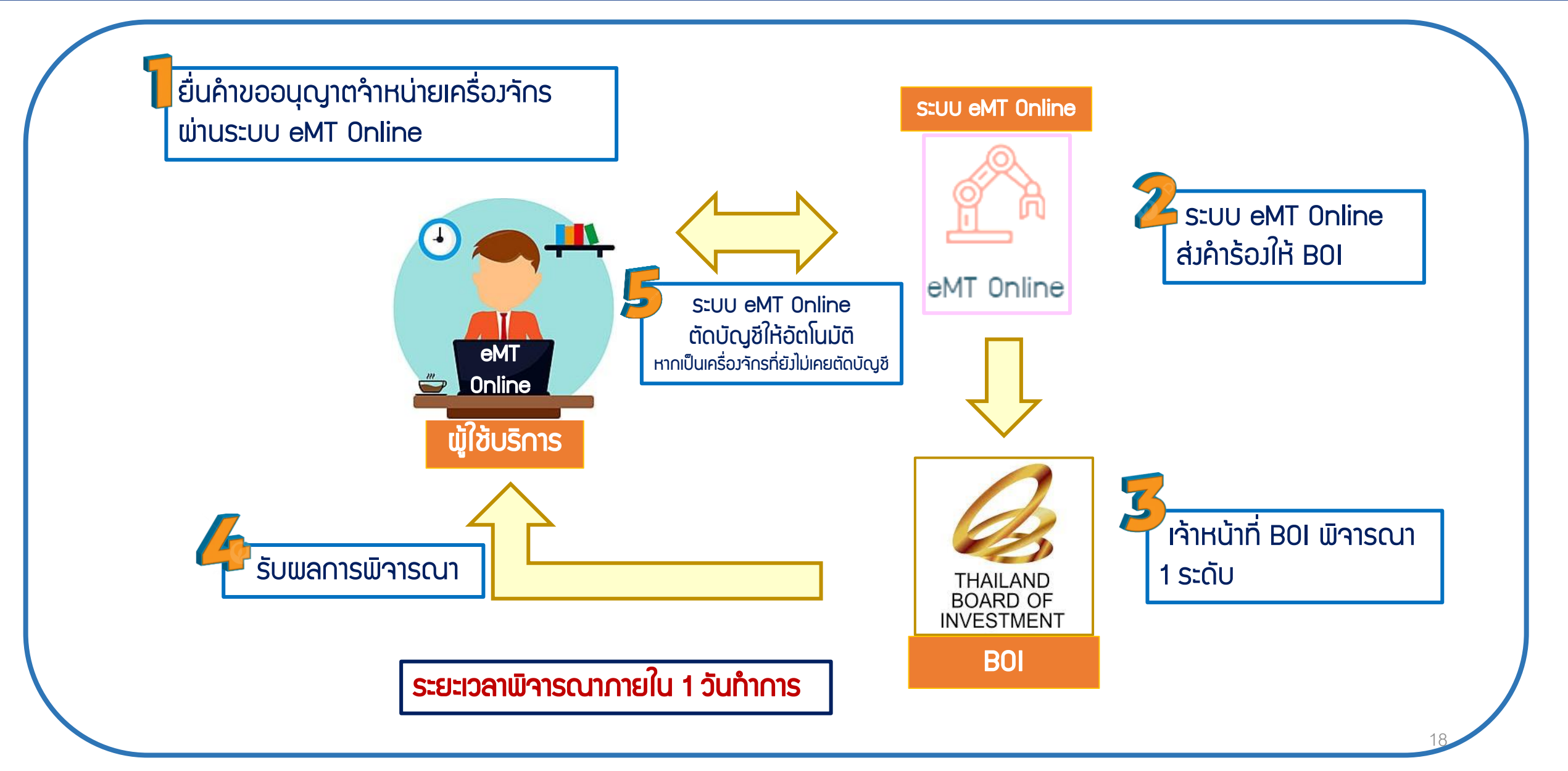

#### 1. ทำการ Log In เข้าระบบ eMT Online

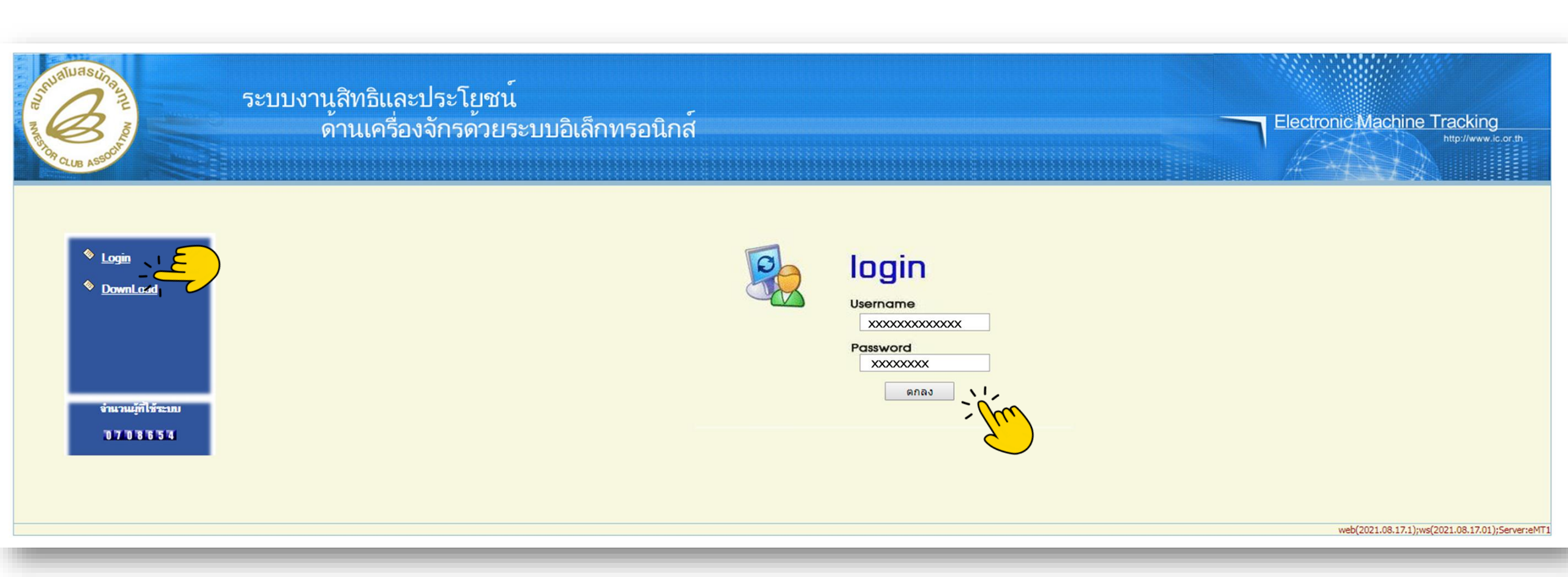

#### 2. เมื่อ Log In เข้าระบบ eMT Online แล้วจะเข้ามาสู่หน้าเมนู เลือกเมนู "การขออนุญาตจำหน่ายเครื่องจักร"

| Home                                     |              |                                                                                                    |            |         |                         |
|------------------------------------------|--------------|----------------------------------------------------------------------------------------------------|------------|---------|-------------------------|
|                                          | System Ale   | ert <u>serte serte ser</u> |            |         |                         |
| การด้ำประกันเครื่องจักร                  | #            | ข้อความ                                                                                                    | ชื่อผู้ส่ง |         | วันที่ส่ง               |
| การทำบัญชีรายการเครื่องจักร              | 1            |                                                                                                    |            |         |                         |
| การสั่งปล่อยเครื่องจักร                  | 3 4          |                                                                                                    |            |         |                         |
| การส่งคืน/ส่งช่อมเครื่องจักรไปต่างประเทศ | 5            |                                                                                                    |            |         |                         |
| การจัดการผู้ใช้                          | 7            |                                                                                                    |            |         |                         |
| การจัดการข้อความ                         | 9            |                                                                                                    |            |         |                         |
| ข้อมูลโครงการ                            | 10<br>Page 1 |                                                                                                    |            |         |                         |
| การขออุทธรณ์ต่างๆ                        | EMT News     | s and the second second second second second second second second second second second second second second se                                                                                                    |            |         | )                       |
| รายงาน                                   | #            | ชนิดของข้อความ                                                                                                    | หัวเรื่อง  | ข้อความ | สถานะ                   |
| การขยายระยะเวลาต่าง ๆ                    | 2            |                                                                                                    |            |         |                         |
| ขอทำลายเครื่องจักร                       | 4            |                                                                                                    |            |         |                         |
| ขอบริจาคเครื่องจักร                      | 6            |                                                                                                    |            |         |                         |
| ขอขำระภาษีอากรเครื่องจักร                | 7            |                                                                                                    |            |         |                         |
| ขออนุญาตจำหน่ายเครื่องจักร               | (عے          |                                                                                                    |            |         |                         |
| ขออนุญาตจำนองเครื่องจักร                 | I Pager      |                                                                                                    |            |         |                         |
| ขออนุญาตเช่าซื้อเครื่องจักร              |              |                                                                                                    |            |         |                         |
|                                          |              |                                                                                                    |            |         | SCREEN ID - 00000000001 |

#### 3. เลือก ในระบบไม่มีภาระภาษี

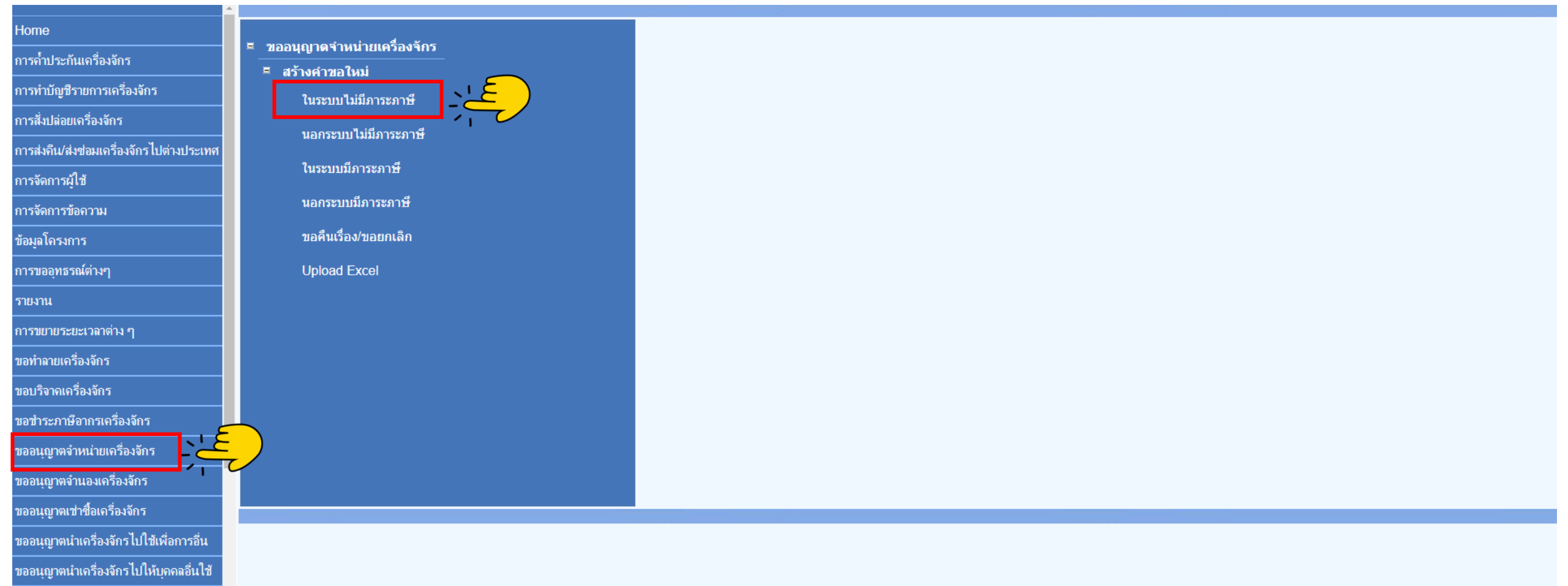

#### 4.เลือก บัตรส่มเสริม โดยกดไปที่ หมายเลขบัตรส่มเสริม

| กรุณาเลือกโตรงการที่ท่านต้องการ |                     |       |
|---------------------------------|---------------------|-------|
| หมายเลขบัตรส่งเสริม             | หมายเลขโดรงการ      |       |
| วันที่ออกบัตรส่งเสริม           | วันท้อนุมัติโดรงการ |       |
|                                 |                     | ด้นหา |
|                                 |                     |       |

| หรุณาเมอก |                     |                |                       |                      |                           |                  |  |  |  |
|-----------|---------------------|----------------|-----------------------|----------------------|---------------------------|------------------|--|--|--|
| #         | หมายเลขบัตรส่งเสริม | หมายเฉขโครงการ | วันที่ออกบัตรส่งเสริม | วันที่อนุมัติโครงการ | เลขประชำตัวที่ผู้เสียภาษี | เลขทะเบียนบริษัท |  |  |  |
| 1         | XXXXXXXXXXXXX       | XXXXXXX        | 18/01/2556            | 05/11/2555           | XXXXXXXXXXXXX             | *****            |  |  |  |

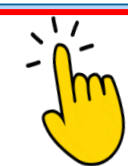

#### 5. แนบเอกสารใบขนขาเข้าStatus 04/0409

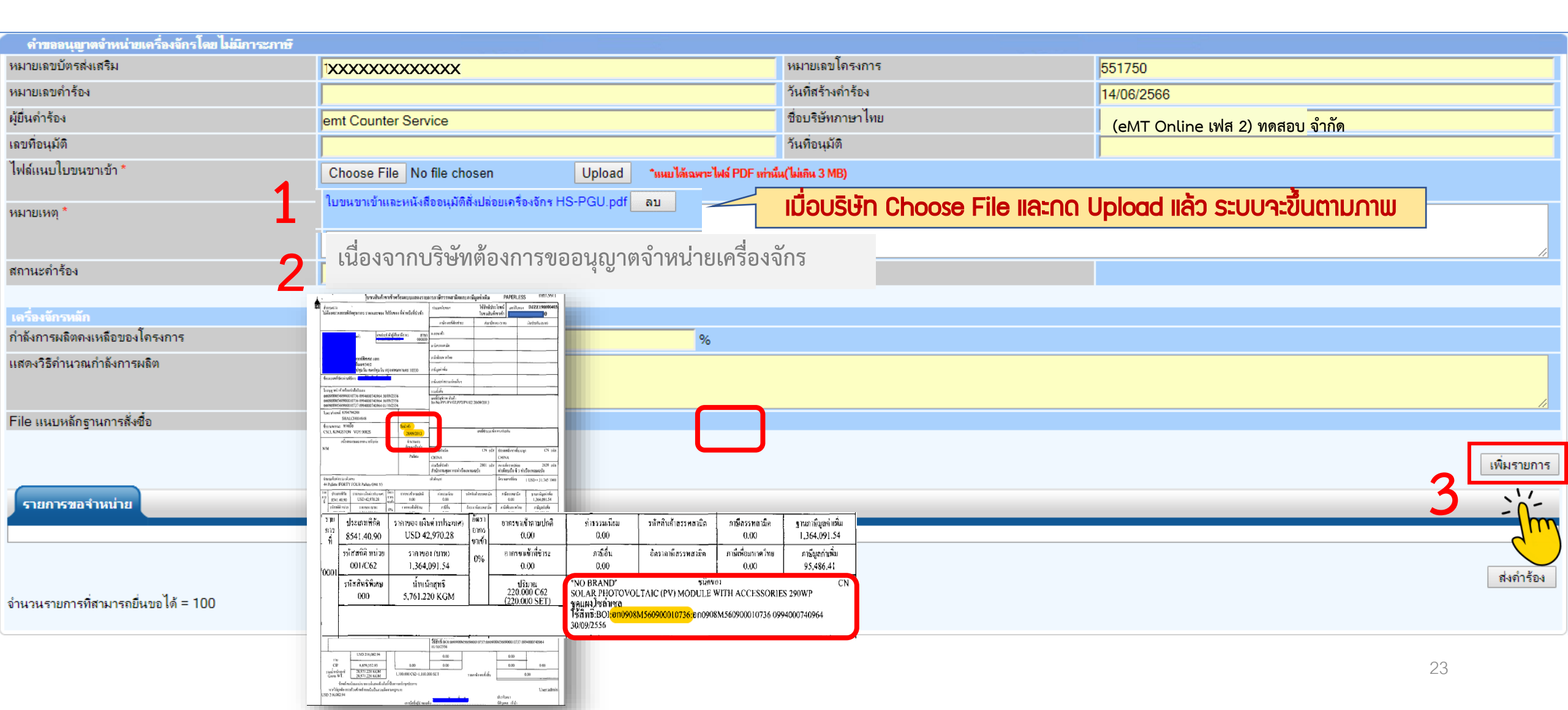

### 6.กรอกข้อมูล ค้นหา เลขที่อนุมัติสั่วปล่อยเครื่อว<sub>้</sub>จักร (ที่ยื่นผ่านระบบ eMT Online )

| ดำขออนุญาง      | กจำหน่ายเครื่องจักร      |                        |              |                      |                 |          |                   |       |
|-----------------|--------------------------|------------------------|--------------|----------------------|-----------------|----------|-------------------|-------|
| เลขที่อนุมัติ * |                          | อก0908M561100009687    |              | เลขที่ใบก่ำกับสินค้า |                 |          |                   | 2     |
| ชื่อเครื่องจักร |                          |                        |              |                      |                 |          |                   |       |
|                 |                          |                        |              |                      |                 |          |                   | ด้นหา |
|                 |                          |                        |              |                      |                 |          |                   | ·/-   |
| รายการ Invo     | bice                     |                        |              |                      |                 |          |                   | - m   |
| #               | เอาเนื้อเช่ากับสินดัด    | วันนี้หมในช่งวันชินด้อ | วับเรื่องข้อ | ส่งหนึ่งใหม่มีรีการ  | dunaaalaant     | doniîn   | ວັສດາມດານໄດ້ແມ    |       |
| #               | IN UTI SLITT TILINIMIT I |                        | 1999 1891    | VERATIS/RAWDIT I'S   | NAN IS INDISTIN | 81(86434 | 2015 ISSN HELINDA |       |
| · · ·           |                          |                        |              |                      |                 |          |                   |       |

| รายการสั่งปล่อย |  |
|-----------------|--|
|                 |  |
|                 |  |
|                 |  |

ข้อนกลับ

### 7.เลขที่ Invoice าะปรากฏในตาราม

| ดาขออนุญ        | <b>เตจำหน่ายเดร</b> ื่องจักร |                                |                     |                   |                    |               |                |                |            |  |
|-----------------|------------------------------|--------------------------------|---------------------|-------------------|--------------------|---------------|----------------|----------------|------------|--|
| เลขที่อนุมัติ * |                              | อก0908M5611000 XXXXX           |                     | เล                | ขที่ใบกำกับสินค้า  |               |                |                |            |  |
| ชื่อเครื่องจักร |                              |                                |                     |                   |                    |               |                |                |            |  |
| รายการ ไท       | เลขที่ Invoice               | ອ ຈະປຣາດ <u>ດ</u> ຼິງໃนຕາຣານ ໃ | ้ะบริษัทกดเข้าไปที่ | เลข Invoi         | ice                |               |                |                | ด้นหา      |  |
| #               | เลขที่ใบกำกับสินค้า          | วันที่บนใบกำลับสินล้า          | วันนำเข้า           |                   | ด่านที่เดินพิธีการ | ส่งมาจากประเภ | ทศ ส           | /กุลเงิน อัตรา | แลกเปลี่ยน |  |
| 1               | PP1/SP/09                    | 12/11/2556                     | 23/11/2556          | ท่าอากาศยานสุวรรถ | រេរ៉ិរា            | สหรัฐอเมริกา  | สหรัฐฯ ดอลลาร์ | 31.            | 99000      |  |
| รายการสั่งเ     | รายการสิ่งปล่อย              |                                |                     |                   |                    |               |                |                |            |  |
|                 | <b>—</b>                     |                                |                     |                   |                    |               |                |                |            |  |

#### 8.รายการสั่วปล่อยจะปรากฏในตาราว เลือกรายการที่ต้อวการจำหน่าย

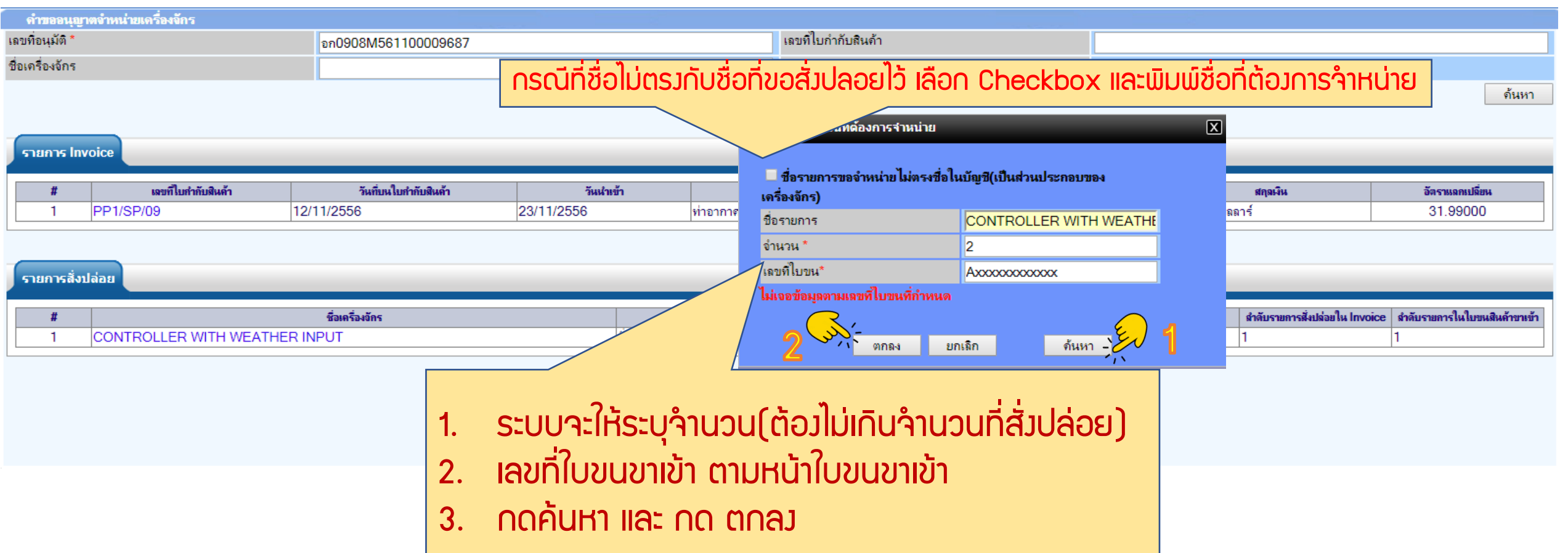

### 9.รายการที่เลือกจะหายไปจากตาราว

| ด่     | ำขออนุถุ    | <b>ยาตจำหน่ายเครื่องจักร</b> |                       |                        |                          |                |                   |                 |  |
|--------|-------------|------------------------------|-----------------------|------------------------|--------------------------|----------------|-------------------|-----------------|--|
| เฉบที  | ว้อนุมัติ * |                              | อก0908M561100009687   |                        | เฉขที่ใบกำกับสินด้า      |                |                   |                 |  |
| ชื่อเด | ารื่องจักร  |                              | )                     | emt.boi.go.th says     |                          | 1              |                   | žuus            |  |
|        |             |                              |                       | เข้าสามารถสีบารักษารัก |                          |                |                   | จานทา           |  |
| -      |             |                              |                       | เพพร เอเประธอรงออติเยร |                          |                |                   |                 |  |
| 51     | ายการ ไท    | ivoice                       |                       |                        |                          |                |                   |                 |  |
|        | #           | เฉขที่ใบกำกับสินค้า          | วันที่บนใบกำกับสินด้า |                        |                          | ส่งมาจากประเทศ | สกุลเงิน          | อัตราแลกเปลี่ยน |  |
|        | 1           | PP1/SP/09                    | 12/11/2556            |                        |                          | ไกา            | สหรัฐฯ ดอลลาร์    | 31.99000        |  |
|        |             |                              |                       |                        |                          |                |                   |                 |  |
| 5      | ายการสิ่ง   | บปล่อย                       |                       |                        |                          |                |                   |                 |  |
|        | 2           |                              |                       |                        |                          |                |                   |                 |  |
|        |             |                              |                       |                        | ข้อนกลับ                 |                |                   |                 |  |
|        |             |                              |                       |                        |                          |                |                   |                 |  |
|        | ราย         | ยการที่เลือกจำ⊦              | เน่ายจะหายไปจาก       | າຕາຣາງໃห้ทาງບริ        | ษัท กด ตกลว หากเพิ่มรายก | າรสามารเ       | าเลือกรายการเพิ่ม | <u> </u>        |  |
|        | H           | ากรายการที่ำำห               | เน่ายครบด้วน ให้      | กดย้อนกลับ             |                          |                |                   |                 |  |
|        |             |                              |                       |                        |                          |                |                   |                 |  |

#### 10.ตรวจสอบข้อมูล และ/หรือ กรอกกำลังการพลิต และแนบเอกสารหากเป็นเครื่องจักรหลัก

| ดำขออนุญาตจำหน่ายเดรื่องจักรโดยไม่มีการะภาษ <u>ิ</u> |                                                                                                    |                                                           |                                                                              |
|------------------------------------------------------|----------------------------------------------------------------------------------------------------|-----------------------------------------------------------|------------------------------------------------------------------------------|
| หมายเลขบัตรส่งเสริม                                  |                                                                                                    | หมายเลขโครงการ                                            | 551750                                                                       |
| หมายเลขดำร้อง                                        | 2023022100675                                                                                                    | วันที่สร้างกำร้อง                                         | 21/02/2566                                                                   |
| งู้ยื่นคำร้อง                                        | emt Counter Service                                                                                                    | ชื่อบริษัทภาษาไทย                                         |                                                                              |
| ลขที่อนุมัติ                                         | นร1310M660200010944                                                                                                    | วันที่อนุมัติ                                             | 23/02/2566                                                                   |
| ไฟล์แนบใบขนขาเข้า *                                  | เอกสารยื่นอีก2 กำร้อง_compressed.pdf                                                                                                    |                                                           |                                                                              |
| หมายเหตุ *                                           | บริษัทมิความประสงค์จะขอจำหน่ายเครื่องจักรที่เกิน 5 ปี แต่เนื่องจากบริษัทไม่มีเอกสารอ้าง<br>เรียบร้อยแล้ว เอกสารตามไฟล์แนบ จึงเรียนมาเพื่อโปรดพิจารณา | งอิง และได้รับการแนะนำจากคุณ สุวิดา ธัญวงษ์ ให้สามารถ ใช่ | ม้อกสารที่ออกจากระบบ eMT Onlineได้ และได้มีการชื่อเครื่องจักรใหม่เข้ามาทดแทน |
| สถานะดำร้อง                                          |                                                                                                    |                                                           |                                                                              |
|                                                      |                                                                                                    |                                                           |                                                                              |

| เตรื่องจักรหลัก               |                                                                                                    |                                   |
|-------------------------------|----------------------------------------------------------------------------------------------------|-----------------------------------|
| กำลังการผลิตคงเหลือของโครงการ | 65 %                                                                                                    |                                   |
| แสดงวิธีดำนวณกำลังการผลิต     | 440 แผง*290 w = 127,600 w = 127.6 Kw<br>1,760 แผง*295 w = 519,200 w = 519.3 kw <b>กรอกกำลัวการเปลิต I</b> | ละแนบเอกสารหากเป็นเครื่องจักรหลัก |
| File แนบหลักฐานการสั่งชื่อ    | อกสารประกอบการตัดบัญชีเพื่อจำหน่าย.pdf                                                                    |                                   |

รายการขอจำหน่าย เลขที่ใบกำกับมินค้า วันที่บนใบกำกับมินค้า ประเภทการสั่งปล่อย จำนวนที่จำหน่าย สำดับรายการสิ่งปล่อยใน Invoice สำดับรายการในใบขนสินค้าขาเข้า เลขที่ใบขนขาเข้า ชื่อเครื่องจักร ประเภทรายการ PartialMachine # ดบ ไม่ใช่ CONTROLLER WITH WEATHER INPUT PP1/SP/09 12/11/2556 สั่งปล่อยปกติ 2.00 1 สั่งปล่อยเครื่องจักร × Axxxxxxxxxxxxxx

จำนวนรายการที่สามารถยื่นขอได้ = 100

เพิ่มรายการ

ส่งคำร้อง

#### 11. ตรวาสอบ / บันทึก / ส่งคำร้อง

| ดำขออนุญาตจำหน่ายเครื่องจักรโดย ไม่มีการะภาษี |                                                                                       |                                                                |                                    |                                  |                                        |                                              |  |
|-----------------------------------------------|---------------------------------------------------------------------------------------|----------------------------------------------------------------|------------------------------------|----------------------------------|----------------------------------------|----------------------------------------------|--|
| หมายเฉขบัตรส่งเสริม                           | xxxxxxxxxxxxx                                                                         |                                                                | หมายเลขโครงการ                     |                                  | 551750                                 |                                              |  |
| หมายเฉขดำร้อง                                 | 2023022100675                                                                         |                                                                | วันที่สร้างคำร้อง                  |                                  | 21/02/2566                             |                                              |  |
| ผู้ยื่นค่ำร้อง                                | emt Counter Service                                                                   |                                                                | ชื่อบริษัทภาษาไทย                  |                                  | (eMT Online เฟส 2) ทดสอบ จำกัด         |                                              |  |
| เลขที่อนุมัติ                                 | นร1310M660200010944                                                                   |                                                                | วันที่อนุมัติ                      |                                  | 23/02/2566                             |                                              |  |
| ใฟล์แนบใบขนขาเข้า *                           | เอกสารยื่นอีก2 กำร้อง_compressed.pdf                                                  |                                                                |                                    |                                  |                                        |                                              |  |
| หมายเหตุ *                                    | บริษัทมีความประสงค์จะขอจำหน่ายเครื่องจัก<br>เรียบร้อยแล้ว เอกสารตาม ไฟล์แนบ จึงเรียนม | รที่เกิน 5 ปี แต่เนื่องจากบริษัทไม่มีเอก<br>มาเพื่อไปรดพิจารณา | าสารอ้างอิง และได้รับการแนะนำจากคุ | ณ สุวิดา ธัญวงษ์ ให้สามารถ ใช้เอ | อกสารที่ออกจากระบบ eMT Online ได้ และ  | ได้มิการซื้อเครื่องจักรใหม่เข้ามาทดแทน<br>// |  |
| สถานะกำร้อง                                   |                                                                                       | Please input PIN                                               | IID                                | X                                |                                        |                                              |  |
| เครื่องจักรหลัก                               |                                                                                       |                                                                |                                    |                                  |                                        |                                              |  |
| ก่ำลังการผลิตคงเหลือของโครงการ                | 0                                                                                     |                                                                |                                    | <b>1 C</b> -111/2-1              |                                        |                                              |  |
| แสดงวิธีกำนวณกำลังการผลิต                     |                                                                                       | PINID: xx                                                      | xx                                 |                                  |                                        |                                              |  |
| File แนบหลักฐานการสั่งชื่อ                    |                                                                                       |                                                                |                                    | Canad                            |                                        |                                              |  |
| 1                                             |                                                                                       |                                                                | Send                               | Cancel                           |                                        | เพิ่มรายการ                                  |  |
| รายการของาหนาย                                |                                                                                       |                                                                |                                    |                                  |                                        |                                              |  |
| # มบ ชื่อเครื่อ                               | งจักร เฉขที่ใบกำกับสินด้า วันเ                                                        | ที่บนใบกำกับสินค้า ประเภทการสั่งปล่อย                          | ประเภทรายการ อำนวนที่จำหน่า        | a PartialMachine                 | สำดับรายการสั่งปล่อยใน Invoice สำดับรา | บการในใบขนสินค้าขาเข้า เลขทีโบขนขาเข้า       |  |
| 1 X CONTROLLER WITH                           | WEATHER INPUT PP1/SP/09 12/                                                           | /11/2556 สั่งปล่อยปกติ สั่ง                                    | ปล่อยเครื่องจักร 2.00              | ไม่ใช่                           | 1 1                                    | Axxxxxxxxxxxxx                               |  |
|                                               |                                                                                       |                                                                |                                    |                                  |                                        |                                              |  |
|                                               |                                                                                       | บันทึก กลับสู่ห                                                | น้าจอหลัก                          |                                  |                                        | ส่งคำร้อง                                    |  |
| จำนวนรายการที่สามารถยื่นขอได้ = 100           |                                                                                       |                                                                |                                    |                                  |                                        |                                              |  |

3 >

#### 12. คำร้อวาะปรากฏสถานะ รออนุมัติและแา้วชื่อพู้อนุมัติ

| ดำขอที่อยู่ในขึ้นตอนการอนุมัฒิ(แก้ไข |               |                                                                  |                     |                  |                                |             |                                  |  |
|--------------------------------------|---------------|------------------------------------------------------------------|---------------------|------------------|--------------------------------|-------------|----------------------------------|--|
| #                                    | หมายเฉขลำร้อง | ชื่อกำร้อง                                                       | หมายเลขบัตรส่งเสริม | วันที่ยื่นคำร้อง | ผู้ขึ้นสำร้อง                  | สถานะคำร้อง | ผู้อนุมัติ                       |  |
| 1                                    | 2023061400001 | ขออนุญาตจำหน่ายเครื่องจักรโดยไม่มีภาระภาษี (สั่งปล่อย<br>ในระบบ) | ****                | 14/06/2566       | (eMT Online เฟส 2) ทดสอบ จำกัด | รออนุมัติ   | ภาคภูมิ บูร <mark>ณ</mark> บุณย์ |  |

First 1 Last

#### ระยะเวลาการพิจารณา 1 วันทำการ

SCREEN ID : 00000000303P21

#### 13. ตรวาสอบสถานะคำร้อมได้ที่เมนู "คำขอที่อยู่ในขั้นตอนอนุมัติ/แก้ไข"

|                                         | <u>م</u> |                      |                                                       |                   |                  |               | 1990 - 1990 - 1990 - 1990 - 1990 - 1990 - 1990 - 1990 - 1990 - 1990 - 1990 - 1990 - 1990 - 1990 - 1990 - 1990 - | die die                          |
|-----------------------------------------|----------|----------------------|-------------------------------------------------------|-------------------|------------------|---------------|----------------------------------------------------------------------------------------------------|----------------------------------|
| ารขออุทธรณตางๆ                          |          | คำซอที่อยู่ในขึ้นตอน | เการอนุมัติ/แก้ไข                                     |                   |                  |               |                                                                                                    |                                  |
| ายงาน                                   | #        | หมาแถงสำร้อง         | ชื่อสำร้อง                                            | งมาตเฉตบัตรสมสรีม | วันที่ที่นดำร้อง | ม้ขึ้นต่าร้อง | สถานะสำร้อง                                                                                                    | ม้อนมัติ                         |
| ารขยายระยะเวลาต่าง ๆ                    |          | THE REAL PROPERTY OF | ขออนอาตถ้าหม่านเครื่องอักรโดยไม่มีการะกาษี (สี่มปล่อน |                   |                  |               | V V                                                                                                    |                                  |
| อทำลายเครื่องจักร                       | 1        | 2023061400001        | ในระบบ)                                               | 1000              | 14/06/2566       |               | รออนุมัติ                                                                                                    | ภาคภูมิ บูร <mark>ณ</mark> บุณย์ |
| อบริจากเครื่องจักร                      | 100      | - 10<br>             |                                                       |                   | 59 (See          |               | 17.<br>17.                                                                                                    |                                  |
| อข่าระภาษีอากรเครื่องจักร               | Firs     | t 1 Last             |                                                       |                   |                  |               |                                                                                                    |                                  |
| ออนุญาตจำหน่ายเครื่องจักร               |          |                      |                                                       |                   |                  |               | 000551                                                                                                    |                                  |
| ออนุญาตจำนองเครื่องจักร                 |          |                      |                                                       |                   |                  |               | SUREEN                                                                                                    | ID: 00000000303P21               |
| เออนุญาตเข่าซื้อเครื่องจักร             |          |                      |                                                       |                   |                  |               |                                                                                                    |                                  |
| ออนุญาตนำเครื่องจักรไปใช้เพื่อการอื่น   |          |                      |                                                       |                   |                  |               |                                                                                                    |                                  |
| ออนุญาตนำเครื่องจักรไปให้บุคคลอื่นใช้   |          |                      |                                                       |                   |                  |               |                                                                                                    |                                  |
| ดบัญชีเครื่องจักรนำเข้าเกิน 5 ปี        |          |                      |                                                       |                   |                  |               |                                                                                                    |                                  |
| ัดบัญชีทำลายเครื่องจักร                 |          |                      |                                                       |                   |                  |               |                                                                                                    |                                  |
| ัดบัญชีบริจาคเครื่องจักร                |          |                      |                                                       |                   |                  |               |                                                                                                    |                                  |
| ัดบัญชีชำระภาษีเครื่องจักร              |          |                      |                                                       |                   |                  |               |                                                                                                    |                                  |
| <b>ัดบัญชีส่ง</b> ดีนเครื่องจักร        |          |                      |                                                       |                   |                  |               |                                                                                                    |                                  |
| ัดบัญชีจำหน่ายเครื่องจักรกรณีมีภาระภาษี |          |                      |                                                       |                   |                  |               |                                                                                                    |                                  |
| ำขอบันทึกไว้                            |          | $\overline{}$        |                                                       |                   |                  |               |                                                                                                    |                                  |
| ำขอที่อยู่ในขึ้นตอนการอนุมัติ/แก้ไข     | -`-      | $\leq$               |                                                       |                   |                  |               |                                                                                                    |                                  |
| าขอที่รอผลตอบกลับจากกรมศุลกากร          | 1        |                      |                                                       |                   |                  |               |                                                                                                    |                                  |
| <br>ไอมอดำร้องที่ดำเบินการแอ้า          |          |                      |                                                       |                   |                  |               |                                                                                                    | 31                               |

#### 14. ตรวาสอบสถานะคำร้อมได้ที่เมนู "คำขอที่อยู่ในขั้นตอนอนุมัติ/แก้ไข"

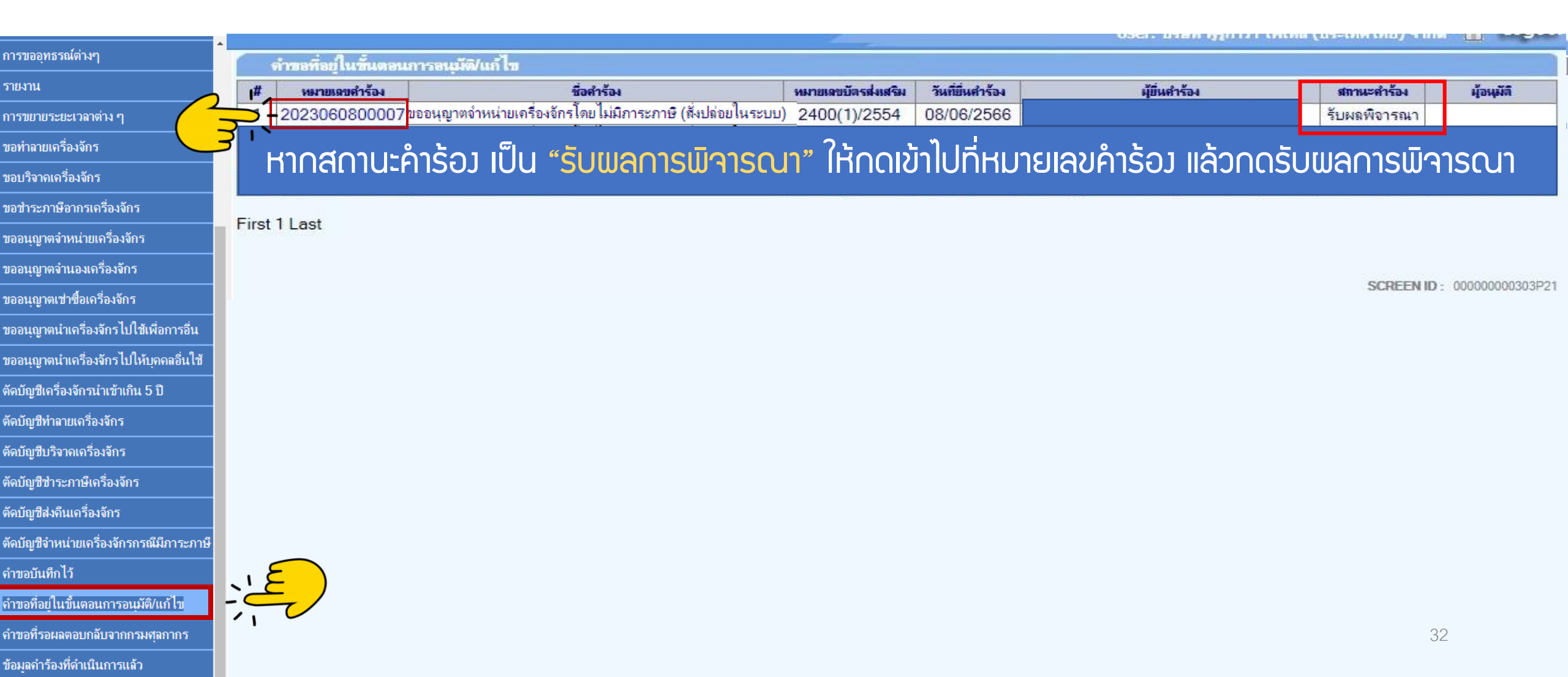

#### 15. ตรวาสอบสกานะว่าอนุมัติหรือไม่

| ดำขออนุญาตจำหน่ายเครื่องจักรโดย ไม่มีการะภาษ <i>ี</i> |                                                                                                    |                    |                                                                                                    |  |  |  |  |  |  |  |
|-------------------------------------------------------|----------------------------------------------------------------------------------------------------|--------------------|----------------------------------------------------------------------------------------------------|--|--|--|--|--|--|--|
| หมายเฉขบัตรส่งเสริม                                   |                                                                                                    | หมายเฉขโครงการ     | 551750                                                                                                    |  |  |  |  |  |  |  |
| หมายเลขคำร้อง                                         | 2023022100675                                                                                                    | วันที่สร้างค่ำร้อง | 21/02/2566                                                                                                    |  |  |  |  |  |  |  |
| ผู้ยื่นค่าร้อง                                        | emt Counter Service                                                                                                    | ชื่อบริษัทภาษาไทย  |                                                                                                    |  |  |  |  |  |  |  |
| เลขที่อนุมัติ                                         | นร1310M660200010944                                                                                                    | วันที่อนุมัติ      | 23/02/2566                                                                                                    |  |  |  |  |  |  |  |
| ไฟล์แนบใบขนขาเข้า *                                   | เอกสารยืนอีก2 กำร้อง_compressed.pdf                                                                                                    |                    |                                                                                                    |  |  |  |  |  |  |  |
| หมายเหตุ *                                            | บริษัทมิความประสงค์จะขอจำหน่ายเครื่องจักรที่เกิน 5 ปี แต่เนื่องจากบริษัท ไม่มีเอกสารอ้างอิง และได้รับการแนะนำจากคุณ สุวิดา ธัญวงษ์ ให้สามารถ ใช้เอกสารที่ออกจากระบบ eMT Online ได้ และได้มีการซื้อเครื่องจักรใหม่เข้ามาทดแทน<br>เรียบร้อยแล้ว เอกสารตาม ไฟล์แนบ จึงเรียนมาเพื่อโปรดพิจารณา |                    |                                                                                                    |  |  |  |  |  |  |  |
| สถานะคำร้อง                                           | อนุมัติ                                                                                                    |                    |                                                                                                    |  |  |  |  |  |  |  |
| ไฟล์แนบรายงาน                                         |                                                                                                    |                    |                                                                                                    |  |  |  |  |  |  |  |
| หมายเหตุเจ้าหน้าที่                                   | [23/02/2566 11:11:18 อนุมัติ] :พิรญาณ์ แก้วสุวรรณ                                                                                                    |                    | li di seconda di seconda di seconda di seconda di seconda di seconda di seconda di seconda di seconda di second |  |  |  |  |  |  |  |

| เตรื่องจักรหลัก               |                                                                                |   |
|-------------------------------|--------------------------------------------------------------------------------|---|
| กำลังการผลิตคงเหลือของโครงการ | 65                                                                             | % |
| แสดงวิธีดำนวณกำลังการผลิต     | 440 แผง*290 w = 127,600 w = 127.6 Kw<br>1,760 แผง*295 w = 519,200 w = 519.3 kw |   |
| File แนบหลักฐานการสั่งชื่อ    | เอกสารประกอบการตัดบัญชีเพื่อจำหน่าย.pdf                                        |   |

#### รายการขอจำหน่าย

| # | ชื่อเครื่องอักร                                           | เลขที่ใบกำกับ<br>สินล้ำ | วันที่บนใบกำลับ<br>สินล้ำ | ประเภทการสั่ง<br>ปล่อย | ประเภทรายการ             | จำนวนที่จำหน่าย | PartialMachine | สำดับรายการสั่งปล่อยใน Invoice | สำดับรายการในใบขนสินค้า<br>ขาเข้า | เฉขที่ใบขนขาเข้า | สถานะ<br>รายการ |
|---|-----------------------------------------------------------|-------------------------|---------------------------|------------------------|--------------------------|-----------------|----------------|--------------------------------|-----------------------------------|------------------|-----------------|
| 1 | SOLAR PHOTOVOLTAIC (PV) MODULE WITH<br>ACCESSORIES 290 WP | PP1/PV/01               | 16/09/2556                | สั่งปล่อยปกติ          | สั่งปล่อย<br>เครื่องจักร | 440.00          | ไม่ใช่         | 1                              | 1                                 | A0020561000900   | อนุมัติ         |
| 2 | SOLAR PHOTOVOLTAIC (PV) MODULE WITH<br>ACCESSORIES 295 WP | PP1/PV/01               | 16/09/2556                | สั่งปล่อยปกติ          | สั่งปล่อย<br>เครื่องจักร | 1,760.00        | ไม่ใช่         | 2                              | 2                                 | A0020561000900   | อนุมัติ         |

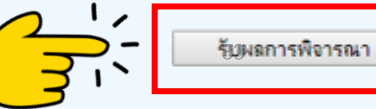

#### 16. ตรวาสอบสถานะว่าอนุมัติหรือไม่ กด **"รับพลการพิาารณา"**

| ดำขออนุญาตจำหน่ายเครื่องจักรโดย ไม่มีการะภาษี |                                                                                                    |                             |                                 |                        |      |  |  |  |
|-----------------------------------------------|----------------------------------------------------------------------------------------------------|-----------------------------|---------------------------------|------------------------|------|--|--|--|
| หมายเลขบัตรส่งเสริม                           |                                                                                                    | หมายเลขโครงการ              |                                 | 551750                 |      |  |  |  |
| หมายเลขคำร้อง                                 | 2023022100675                                                                                                    | วันที่สร้างกำร้อง           |                                 | 21/02/2566             |      |  |  |  |
| ผู้ยื่นค่าร้อง                                | emt Counter Service                                                                                                    | ชื่อบริษัทภาษาไทย           |                                 |                        |      |  |  |  |
| เลขที่อนุมัติ                                 | นร1310M660200010944                                                                                                    | วันที่อนุมัติ               |                                 | 23/02/2566             |      |  |  |  |
| ไฟล์แนบใบขนขาเข้า *                           | เอกสารยื่นอีก2 กำร้อง_compressed.pdf                                                                                                    |                             | emt.boi.go.th บอกว่า            |                        |      |  |  |  |
| หมายเหตุ *                                    | บริษัทมีความประสงค์จะขอจำหน่ายเครื่องจักรที่เกิน 5 ปี แต่เนื่องจากบริษัท ไม่มีเอกสา<br>เรียบร้อยแล้ว เอกสารตาม ไฟล์แนบ จึงเรียนมาเพื่อโปรดพิจารณา | รอ้างอิง และได้รับการแนะนำเ | าร<br>รับผลพิจารณาเรียบร้อยแล้ว |                        |      |  |  |  |
| สถานะคำร้อง                                   | อนุมัติ                                                                                                    |                             |                                 |                        | ตกลง |  |  |  |
| ไฟล์แนบรายงาน                                 |                                                                                                    |                             |                                 | <b>4</b> ( <u>3</u> 7) |      |  |  |  |
| หมายเหตุเจ้าหน้าที่                           | [23/02/2566 11:11:18 อนุมัติ]  :พิรญาณ์ แก้วสุวรรณ                                                                                                |                             |                                 |                        |      |  |  |  |
|                                               |                                                                                                    |                             |                                 |                        | 1    |  |  |  |
|                                               | PI                                                                                                    | ease input PINID            | X                               |                        |      |  |  |  |
| เครื่องจักรหลัก                               |                                                                                                    |                             |                                 |                        |      |  |  |  |
| กำลังการผลิตคงเหลือของโครงการ                 | 65 %                                                                                                    |                             |                                 |                        |      |  |  |  |
| แสดงวิธิจำนวณกำลังการผลิต                     | 440 ним*290 w = 127,600 w = 127.6 Kw<br>1,760 ним*295 w = 519,200 w = 519.3 kw                                                                    |                             | ระบบาะให้ก                      | ารอ∩ PIN ID 4 หลั∩     |      |  |  |  |
| File แนบหลักฐานการสั่งซื้อ                    | เอกสารประกอบการตัดบัญชีเพื่อจำหน่าย.pdf                                                                                                    | <u> </u>                    | Send Cancel                     |                        |      |  |  |  |

#### รายการขอจำหน่าย

| # | ชื่อเครื่องจักร                                           | เฉขที่ใบกำกับ<br>สินค้า | วันที่บนใบกำกับ<br>สินค้า | ประเภทการสั่ง<br>ปล่อย | ประเภทรายการ             | จำนวนที่จำหน่าย | PartialMachine | สำดับรายการสิ่งปล่อยใน Invoice | สำลับราขการในใบขนสินค้า<br>ชาเข้า | เฉขที่ไบขนขาเข้า | สถานะ<br>รายการ |
|---|-----------------------------------------------------------|-------------------------|---------------------------|------------------------|--------------------------|-----------------|----------------|--------------------------------|-----------------------------------|------------------|-----------------|
| 1 | SOLAR PHOTOVOLTAIC (PV) MODULE WITH<br>ACCESSORIES 290 WP | PP1/PV/01               | 16/09/2556                | สั่งปล่อยปกติ          | สั่งปล่อย<br>เครื่องจักร | 440.00          | ไม่ใช่         | 1                              | 1                                 | A0020561000900   | อนุมัติ         |
| 2 | SOLAR PHOTOVOLTAIC (PV) MODULE WITH<br>ACCESSORIES 295 WP | PP1/PV/01               | 16/09/2556                | สั่งปล่อยปกติ          | สั่งปล่อย<br>เครื่องจักร | 1,760.00        | ไม่ใช่         | 2                              | 2                                 | A0020561000900   | อนุมัติ         |

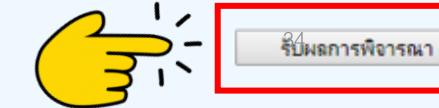

#### 17. ตรวาสอบคำร้อมที่รับผลการพิาารณาแล้ว ได้ที่เมนู "ข้อมูลคำร้อมที่ดำเนินการแล้ว"

ข้อมลดำร้องที่ดำเนินการแล้ว

| oo saa aa fala wa                        | 🔷 กรุณาเมือกเงื่อน ไขในการดันหาดำขอที่ดำเนินการเรียบร้อยแล้ว |               |                                                                                                    |   |                  |               |       |                   |                           |  |  |  |  |  |
|------------------------------------------|--------------------------------------------------------------|---------------|----------------------------------------------------------------------------------------------------|---|------------------|---------------|-------|-------------------|---------------------------|--|--|--|--|--|
| น เวขออ์มอวยหต ษะไ                       | ชื่อกำร้อง *                                                 |               | เลือก                                                                                                    | • | ▼ หมายเฉขต่ำร้อง |               |       |                   |                           |  |  |  |  |  |
| รายงาน                                   | เลขที่อนุมัติ                                                |               | ขอข่าระภาษิอากรเครื่องจักร (สั่งปล่อยในระบบ)                                                                                                    | ^ |                  |               |       |                   | 0 11                      |  |  |  |  |  |
| การขยายระยะเวลาต่าง ๆ                    |                                                              |               | ขอชาระภาษิอากรเครื่องจักร (สิ่งปล่อยนอกระบบ)<br>ขอยกเลกข่าระศาษยากรเคร่องจักร<br>ขออนเอาหล่าหน่ายเครื่องจักร โดย ไม่มีภาระภาษี (สั่งปล่อยในระบบ)           | 1 |                  |               |       |                   | ค้นหา                     |  |  |  |  |  |
| ขอทำฉายเครื่องจักร                       | #                                                            | หมายเลขคำร้อง | ขออนุญาตจำหน่ายเครื่องจักรโดยไม่มีการะภาษี (สังปล่อยนอกระบบ)<br>ขออนุญาตจำหน่ายเครื่องจักรโดยมีการะภาษี (สังปล่อยในระบบ)                                   | 4 | วันที่ยื่นคำร้อง | ผู้ยื่นกำร้อง | เลขา่ | 1้อนุมัต <b>ิ</b> | สถานะกำร้อง               |  |  |  |  |  |
| ขอบริจากเครื่องจักร                      |                                                              |               | ขออนุญาตจำหน่ายเครื่องจักรโดยมีภาระภาษี (สั่งปล่อยนอกระบบ)<br>ขอยกเลิกจำหน่ายเครื่องจักร                                                                   |   |                  |               |       |                   |                           |  |  |  |  |  |
| ขอขำระภาษีอากรเครื่องจักร                |                                                              |               | ขออนุญาตจำนองเครื่องจักร (สั่งปล่อยในระบบ)<br>ขออนุญาตจำนองเครื่องจักร (สั่งปล่อยนอกระบบ)                                                                  |   |                  |               |       |                   |                           |  |  |  |  |  |
| ขออนุญาตจำหน่ายเครื่องจักร               |                                                              |               | ขอดินเรื่องจำนองเครื่องจักร<br>ขออนุญาตเช่าซื้อเครื่องจักร (สังปล่อยในระบบ)                                                                                |   |                  |               |       |                   | SCREEN ID : 00000000303P2 |  |  |  |  |  |
| ขออนุญาตจำนองเครื่องจักร                 |                                                              |               | ขออนุญาตเข่าชื่อเครื่องจักร (สังปล่อยนอกระบบ)<br>ขอยกเล็กขออนุญาตเข่าชื่อเครื่องจักร                                                                       |   |                  |               |       |                   |                           |  |  |  |  |  |
| ขออนุญาตเข่าซื้อเครื่องจักร              |                                                              |               | ขออนุญาตน่าเครื่องจักรไปไข้เพื่อการอื่น (สิ่งปล่อยในระบบ)<br>ขออนุญาตน่าเครื่องจักรไปไข้เพื่อการอื่น (สิ่งปล่อยนอกระบบ)                                    |   |                  |               |       |                   |                           |  |  |  |  |  |
| ขออนุญาตนำเครื่องจักรไปใช้เพื่อการอื่น   |                                                              |               | ขอยกเดกขออนุญาหนาเครื่องจกร เบโซ่เพอการอน<br>ขออนุญาหน้าเครื่องจักรไปให้บุคคลอื่นใช้ (สัปอยในระบบ)<br>การการแก้เราส์ เรื่องไปให้บุคคลอื่นใช้ (สัปอยในระบบ) |   |                  |               |       |                   |                           |  |  |  |  |  |
| ขออนุญาตนำเครื่องจักรไปให้บุคคลอื่นใช้   |                                                              |               | ขออนุญาตนาเครองจกร เบเหบุคคลอน เข (ลงบลอยนอกระบบ)<br>การยืนยันการดินเครื่องจักร                                                                            | • |                  |               |       |                   |                           |  |  |  |  |  |
| ตัดบัญชีเครื่องจักรนำเข้าเกิน 5 ปี       |                                                              |               |                                                                                                    |   |                  |               |       |                   |                           |  |  |  |  |  |
| ตัดบัญชีทำลายเครื่องจักร                 |                                                              |               |                                                                                                    |   |                  |               |       |                   |                           |  |  |  |  |  |
| ตัดบัญชีบริจาคเครื่องจักร                |                                                              |               |                                                                                                    |   |                  |               |       |                   |                           |  |  |  |  |  |
| ตัดบัญชีขำระภาษีเครื่องจักร              |                                                              |               |                                                                                                    |   |                  |               |       |                   |                           |  |  |  |  |  |
| ตัดบัญชีส่งคืนเครื่องจักร                |                                                              |               |                                                                                                    |   |                  |               |       |                   |                           |  |  |  |  |  |
| ตัดบัญชีจำหน่ายเครื่องจักรกรณีมีภาระภาษี |                                                              |               |                                                                                                    |   |                  |               |       |                   |                           |  |  |  |  |  |
| ี<br>ดำขอบันทึกไว้                       |                                                              |               |                                                                                                    |   |                  |               |       |                   |                           |  |  |  |  |  |
| คำขอที่อยู่ในขึ้นตอนการอนุมัติ/แก้ไข     |                                                              |               |                                                                                                    |   |                  |               |       |                   |                           |  |  |  |  |  |
| <b>คำขอที่รอผ</b> ลตอบกลับจากกรมศุลกากร  |                                                              |               |                                                                                                    |   |                  |               |       |                   |                           |  |  |  |  |  |

### 18. คำร้องที่พ่านการกดรับพลการพิจารณาแล้วจะปรากฏในตารางตามประเภทคำร้อง

| ດາຣາເວລາເຮຣດໂຫ່ງ າກ                      | 🔺 กรุณาเฉือกเงื่อน ไขในการด้นหาดำขอที่ดำเนินการเรียบร้อยแฉ้ว |               |                                       |                                                                                             |                      |                     |        |               |               |               |             |  |  |
|------------------------------------------|--------------------------------------------------------------|---------------|---------------------------------------|---------------------------------------------------------------------------------------------|----------------------|---------------------|--------|---------------|---------------|---------------|-------------|--|--|
| แ เรทถถุ่มบระหงเษ.ไ                      | ชื่อดำร้อง *                                                 |               | ขออนุญาตจำหน่ายเครื่องจักรโดยไม่มีการ | ะภาษี (สั่งปล่อยในระบบ)                                                                     | ▼ หมายเฉขดำร้อง      | i                   |        |               |               |               |             |  |  |
| รายงาน                                   | เลขที่อนุมัติ                                                |               |                                       |                                                                                             |                      |                     |        |               |               |               |             |  |  |
| การขยายระยะเวลาต่าง ๆ                    |                                                              |               |                                       |                                                                                             |                      |                     |        |               |               |               | ค้นหา       |  |  |
| ขอทำลายเครื่องจักร                       | #                                                            | หมายเฉขคำร้อง |                                       | ชื่อกำร้อง                                                                                  | 2                    | หมายเลขบัตรส่งเสริง | ม วันเ | ที่ขึ้นคำร้อง | ผู้ขึ่นคำร้อง | เลขที่อนุมัติ | สถานะคำร้อง |  |  |
| ขอบริจาคเครื่องจักร                      | 1                                                            | 2023022100675 | ขออนุญาตจ์<br>ขออนุญาตจ์              | าหน่ายเครื่องจักร โดย ไม่มีภาระภาษี (สังปล่อ<br>าหน่ายเครื่องจักร โดยไม่มีภาระภาษี (สังปล่อ | ยในระบบ)<br>ขในระบบ) |                     | 22/    | 02/2566 e     | เลขที่อ       | นุมัติ        | สถานะคำร้อง |  |  |
|                                          | 3                                                            | 2023012600163 | ขออนุญาตจำ                            | าหน่ายเครื่องจักรโดยไม่มีภาระภาษี (สั่งปล่อ                                                 | ยในระบบ)             | -                   | 26/    | 01/2566 e     | นร1310M660    | 200010944     | อนุมัติ     |  |  |
| כוזאיסכואוכוזן פאו ונבכו מפמ             | 4                                                            | 2023012600161 | ขออนุญาตจำ                            | าหน่ายเครื่องจักรโดยไม่มีภาระภาษี (สั่งปล่อ                                                 | ขในระบบ)             |                     | 26/    | 01/2566 e     | us1310M660    | 200010942     | ถนบัติ      |  |  |
| ขออนุญาตจำหน่ายเครื่องจักร               | 5                                                            | 2023012600136 | ขออนุญาตจำ                            | าหน่ายเครื่องจักรโดย ไม่มีภาระภาษี (สั่งปล่อ                                                | ขในระบบ)             |                     | 26/    | 01/2566 e     | us1310M660    | 200002109     | อนบัติ      |  |  |
| ขออนุญาตจำนองเครื่องจักร                 |                                                              |               |                                       |                                                                                             |                      |                     |        |               | 41101010000   | 200002100     | ไม่ถนมัติ   |  |  |
| ขออนุญาตเข่าซื้อเครื่องจักร              |                                                              |               |                                       |                                                                                             |                      |                     |        |               |               |               | ไม่อนมัติ   |  |  |
| ขออนุญาตนำเครื่องจักรไปใช้เพื่อการอื่น   |                                                              |               |                                       |                                                                                             |                      |                     |        |               |               |               |             |  |  |
| ขออนุญาตนำเครื่องจักรไปให้บุคคลอื่นใช้   |                                                              |               |                                       |                                                                                             |                      |                     |        |               |               |               |             |  |  |
| ตัดบัญชีเครื่องจักรนำเข้าเกิน 5 ปี       |                                                              |               |                                       |                                                                                             |                      |                     |        |               |               |               |             |  |  |
| ตัดบัญชีทำลายเครื่องจักร                 |                                                              |               |                                       |                                                                                             |                      |                     |        |               |               |               |             |  |  |
| ตัดบัญชีบริจาคเครื่องจักร                |                                                              |               |                                       |                                                                                             |                      |                     |        |               |               |               |             |  |  |
| ตัดบัญชีชำระภาษีเครื่องจักร              |                                                              |               |                                       |                                                                                             |                      |                     |        |               |               |               |             |  |  |
| ตัดบัญชีส่งคืนเครื่องจักร                |                                                              |               |                                       |                                                                                             |                      |                     |        |               |               |               |             |  |  |
| ตัดบัญชีจำหน่ายเครื่องจักรกรณีมีภาระภาษี |                                                              |               |                                       |                                                                                             |                      |                     |        |               |               |               |             |  |  |
| <b>คำขอบันทึกไว้</b>                     |                                                              |               |                                       |                                                                                             |                      |                     |        |               |               |               |             |  |  |
| คำขอที่อยู่ในขึ้นตอนการอนุมัติ/แก้ไข     |                                                              |               |                                       |                                                                                             |                      |                     |        |               |               |               |             |  |  |
| <b>คำขอที่รอผ</b> ลตอบกลับจากกรมศุลกากร  | 15                                                           |               |                                       |                                                                                             |                      |                     |        |               |               |               |             |  |  |
| ข้อมูลคำร้องที่ดำเนินการแล้ว             |                                                              |               |                                       |                                                                                             |                      |                     |        |               |               |               |             |  |  |
#### <u>CLIP VEDIO ขั้นตอนการยื่นคำขออนุญาตจำหน่ายเครื่องจักร แบบไม่มีภาระภาษี (ในระบบ)</u>

# ขั้นตอนการยื่นคำร้อง งานขออนุญาตจำหน่ายเครื่องจักร คำขออนุญาตจำหน่ายเครื่องจักร แบบไม่มีภาระภาษี (ในระบบ)

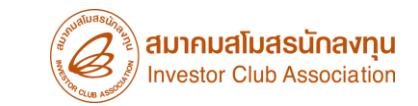

## ้ การขออนุญาตจำหน่ายเครื่อวจักร กรณ<u>ีไม่มี</u>ภาระภาษี (นอกระบบ)

#### ้ การขออนุญาตจำหน่ายเครื่อวจักร กรณี<mark>ไม่ม</mark>ีภาระภาษี (นอกระบบ)

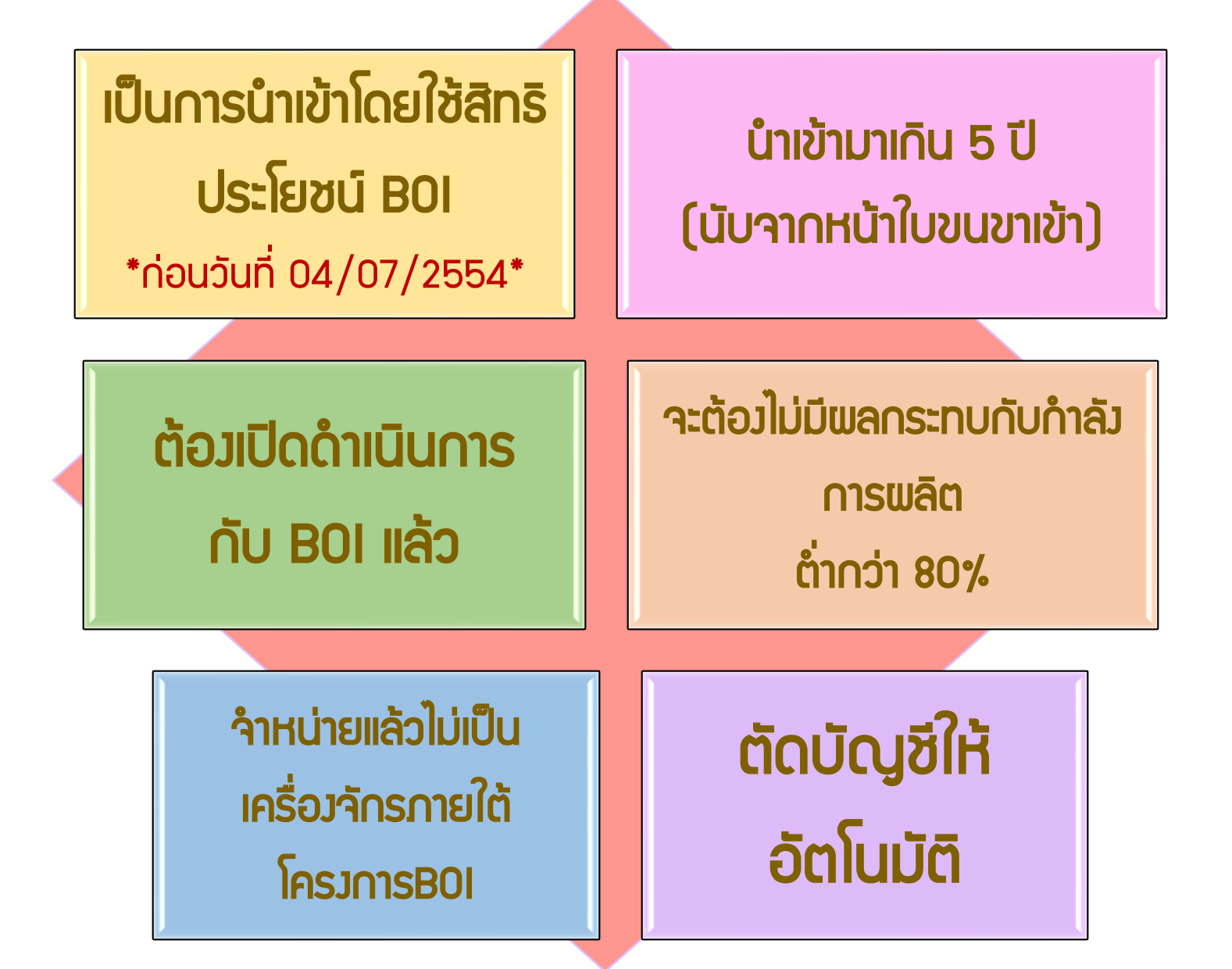

#### การเตรียมข้อมูลในการขออนุญาตจำหน่ายเครื่อวจักร (ไม่มีภาระภาษี)

- ✤ เอกสารหนังสือสั่งปล่อย,Invoice และสำเนาใบขนขาเข้า Status 04/0409 (ต้องเป็นไฟล์ PDF เท่านั้น)
- IHตุผลในการขออนุญาตจำหน่ายเครื่องจักร
- หลักฐานการสั่วซื้อเครื่อวจักรใหม่มาทิดแทน (กรณีที่กำลัวพลิตสูงสุดของโครงการลดลงเหลือ ต่ำกว่า80%)
- ระยะเวลาการพิจารณา 1 วันทำการ โดย BOI 1 ระดับ (เจ้าหน้าที่อนุมัติและบันทึกผลลงระบบ) โดยไม่ต้องออกหนังสืออนุมัติ

#### ตัวอย่ามอกสาร

|                                                                                                    |                                                                                                    |                                                                                                    |                                                                      |                                        | <b>\$</b>                                                                                                    |                                                          |                   |                             | สถานะใบขเ                                  | นขาเข้า                           |                                    |           |                                                           |                      |
|----------------------------------------------------------------------------------------------------|----------------------------------------------------------------------------------------------------|----------------------------------------------------------------------------------------------------|----------------------------------------------------------------------|----------------------------------------|----------------------------------------------------------------------------------------------------|----------------------------------------------------------|-------------------|-----------------------------|--------------------------------------------|-----------------------------------|------------------------------------|-----------|-----------------------------------------------------------|----------------------|
| <b>.</b>                                                                                                    | คำขออนุด                                                                                                    | บาต่ำ<br><sup>พรัธมะบบแสดงรายส</sup>                                                                  | าหน่าย<br>กรถเดียรรษยมิตและ                                          | เครื่อ<br>ภามีมูลก่าเดิม               | องจักร (ไม่มี<br>PAPERLESS                                                                                        | มาระภาษี)                                                | (นอกระบบ)         |                             | Status 01                                  | หมายเ                             | ถึ <mark>ม ระหว่ามดำเนิน</mark> กา | เร/ข้ร    | ະວສ່ງວa/ມູຣ່າງ (Dr                                        | aft)                 |
| fil famen<br>hidayar                                                                                                    | ง<br>วงสอบพิกัพรุษกากร ราควมขะพรง ไปรับ                                                                                                    | ของ ที่สำหรือที่นำเข้า                                                                                | าโหลดาไปทรง<br>สามัย เสาร์ตั้งเช่านะ                                 | ได้มีหมื<br>ใจหมู่สั<br>ก่นะ           | ประวัติหมี และมีเอาละ DJ2E19000403<br>ในดังการ์า 00<br>เป็นสายในเอาสะ<br>เป็นสายในเอาสะ                           |                                                          |                   |                             | Status 02                                  | หมาย                              | <mark>ົດຳ ພ່າບພົຣ</mark> ົ∩າຣ/ສ່າ  | เข้อมูล   | ลเข้า∩รม และได้เลข                                        | เที่ใบขมาแล้ว        |
|                                                                                                    | er) ernelseftigt                                                                                                    | ຄົນເຫລືອງແລ<br>ອອດດິດອອດດິດອອດດິດອອດດິດອອດດິດອອດດິດອອດດິດອອດອີສາມາສາມານສາມານສາມານສາມານສາມານສາມານສາມານ | ขายรายชัง<br>สามัครรรมสมัด<br>องวังชั่งเครายโคย                      |                                        |                                                                                                    | ווגרו?                                                   | เวเาเว้า          |                             | Status 03                                  | หมาย                              | ถึง ตรวาปล่อย                      |           |                                                           |                      |
| \$scoper                                                                                                    | รับเทศการ เอก<br>อังเทศวิ4(c<br>ปรุบวัน กระปรุบวัน กรุบท<br>ก็ประท่านที่มีการ                                                                                                    | Manyyyanis 10330                                                                                      | รามีสูญข่างชื่อ<br>สามีสถารักษาสะเห็นเพื่อๆ                          |                                        |                                                                                                    |                                                          |                   |                             | Status (                                   | )4 нi                             | มายถึง รับบรรเ                     | יע/ו      | ออกจากท่า                                                 |                      |
| Long w<br>process<br>process<br>process<br>process<br>long when                                                                                                    | Enf informinificitum<br>1560900010736-0994000140164-30.09/2<br>1560900010736-0994000140564-30.09/2<br>1560900010737-0994000140564-01/10/2<br>Auf 15794794288<br>SHALCH004648                                                                                                    | 556<br>556                                                                                            | ารถนั่งสั้น<br>รองที่ได้หูจัรรณาสันด์ร<br>โทรฟังอาทาบสารท่อ2,คุทระทา | V/02 20/09/2013                        |                                                                                                    | ในตราสัยลาที่ 6394794<br>SHALCI                          | 288<br>1004848    | -                           |                                            | 6                                 |                                    |           |                                                           |                      |
| forum<br>CSCLK                                                                                                    | าะ ทางเรือ<br>NGSTON VOY:00825<br>หนึ่งทรมรณะเทศจาะสริฐาต                                                                                                    | <mark>รับส่วงใน<br/>3809/2013</mark><br>จักรณะกิจ<br>จักรณะกิจก่าว                                    |                                                                      | owith the second                       | คลังงานประวัน<br>เจ้า ประกอร์มายนี้นายน CN เพิ่ม                                                                  | ชื่ออามหากนะ ทางเรือ<br>CSCL KINGSTON N                  | /OY:0082S         | วันา                        | ม้อยไป<br>28/09/2013                       | <u> </u>                          |                                    | ซำวะกาษ์อ | ากร/ประลัน                                                |                      |
| inniqu                                                                                                    | lassuritore,                                                                                                    | Pallata<br>1                                                                                          | CHINA<br>ก่านให้ชั่นเจ้า<br>สำนักงานสูลตากสาร่าเรื่อง<br>เกิดจักระเป | 2801 ;<br>เหตุมญวิจ                    | CHINA<br>ก่อย การณ์สรามปรังย 2820 เพื่อ<br>ท่างที่สนเรือ ชี 3 ฟาเรียกพอมหมวัด<br>ด้าว พยายไทย 1 (USD = 31,345 THB | เครื่องหมาย<br>N/M                                       | และเอาหมายรีบห่อ  |                             | จำหวนและ<br>ลักษณะที่บห่อ<br>44<br>Pollers | ประเทศกำ                          | แน็ก (                             | ON ราโส   | ประเทสค้นทางที่บรรทุก                                     | CN ราโส              |
| 44 Pallet<br>100 dia<br>10 dia<br>10 di | IPORTY POUR Pales ONLY       um45a     states u5ad shi shi suf       1.40,90     USD 42,970.28       uiii sis     states u5ad shi shi suf       1.40,90     USD 42,970.28       uiii shi suf     states u5ad shi shi suf       1.40,90     USD 42,970.28       1.40,90     USD 42,970.28       1.40,90     USD 42,970.28                                                                                                    | การรางรับคมปกตั<br>1000<br>การรางรับไร่การ                                                            | ท่างประวัฒน<br>0.00<br>ค.ณีอื่น                                      | เพียลิปต์ สรรคส มี<br>โครปะพัตรรคส นี้ | ก ภาษีอารหอามีค ฐานการีมูลร่าเพื่อ<br>0.00 1.364,091.54<br>ด ภาษีเพียงสารทักษ ภาษีมูลร่าเพื่อ                     |                                                          |                   |                             | - Fallets                                  | CHINA<br>ห่วกรือที่น่<br>สำนักงาร | กเข้า 28<br>นศุลกากรทำเรือแหลมฉบัง | 01 รพัฮ   | CHINA<br>สถานที่ครวงปล่อย<br>ท่าเทียบเรือ ซี 3 ท่าเรือแหล | 2820 ราซิส<br>สมฉบัง |
| ราย<br>ธาร<br>ที่                                                                                                    | ประเภทที่กัด<br>8541.40.90                                                                                                    | ราคาของ แจ้า<br>USD 42                                                                                | ะดำหาระเทศ)<br>2,970.28                                              | อัตรา<br>ยากร<br>ขาเข้า                | อากรงาเง้าคามปกติ<br>0.00                                                                                         | ก่ารรรมเนียม<br>0.00                                     | รหัดสินค้าสรรพล   | ามิค                        | ภาษีสรรทเ<br>0.00                          | ลามิค                             | ฐานภาษีมูลค่าเพิ่ม<br>1,364,091.54 |           |                                                           |                      |
| 1000                                                                                                    | รห้สสถิติ หน่วย<br>001/C62                                                                                                    | ราค พอ<br>1,364,                                                                                      | ארע) א<br>091.54                                                     | 0%                                     | อากรงานบ้าที่ข้าระ<br>0.00                                                                                        | ภาษีอื่น<br>0.00                                         | อิตรากามีสรรพส    | รพสามิด ภาษีเพื่อมา<br>0.00 | ภาษีเพื่อมาก<br>0.00                       | าดไทย                             | ภาษีบูลก่าเพิ่ม<br>95,486.41       |           |                                                           |                      |
|                                                                                                    | รหัสสิทธิพิเศษ<br>000                                                                                                    | น้ำหน้<br>5,761.22                                                                                    | ักสุทธิ<br>20 KGM                                                    |                                        | ปริมาณ<br>220.000 C62<br>(220.000 SET)                                                                            | "NO BRAND"<br>SOLAR PHOTO<br>ชุลแห่งโซล่าเซล             | VOLTAIC (PV) MOD  | ชนิดข<br>ULE '              | <sup>01</sup><br>WITH ACCES                | SSOR1E                            | CN<br>S 290WP                      |           |                                                           |                      |
| 0                                                                                                    |                                                                                                    |                                                                                                    |                                                                      |                                        |                                                                                                    | ໃ <b>້</b> ສໍ້ສຶກຣີ່:BOI <mark>:ອກ0</mark><br>30/09/2556 | 908M560900010736; | 0090                        | 8M560900010                                | 0736 099                          | 24000740964                        |           |                                                           |                      |
|                                                                                                    | LISD 214/082,94                                                                                                    |                                                                                                    | ให้สำเร็ 301:000908M5<br>01/10/2556<br>0.00                          | 60540001 0737:84                       | 0.00                                                                                                    |                                                          |                   |                             |                                            |                                   |                                    | •         |                                                           |                      |
| Ci<br>Sani W<br>Gree<br>WY<br>USD 216/                                                                                                    | P 4,8%,552.93<br>ingel 28,971.220 KGM<br>WT. 250 KGM<br>ingel on uf a set on a site of a last inter-<br>ingel on uf a set on a site of a last inter-<br>ingel on uf a set on a site of a last inter-<br>ingel on uf a set on a site of a last inter-<br>ingel on uf a set on a last inter-<br>ingel on uf a set on a last inter-<br>ingel on a last inter-<br>ingel on a last inter-<br>a set on a last inter-<br>a set on a last inter-<br>a set on a last inter-<br>a set on a last inter-<br>a set on a last inter-<br>ingel on a last inter-<br>a set on a last inter-<br>ingel on a last inter-<br>ingel on a last inter-<br>a set on a last inter-<br>a set on a last inter-<br>ingel on a last inter-<br>a set on a last inter-<br>a set on a l | 0.00<br>1,100.000 C62-1,100.0<br>exand opelanen<br>gene                                               | 00 SET                                                               | ระอาริการที่เพื่                       | a 0.00 0.00<br>Usersadmin<br>Usersadmin                                                                           |                                                          |                   |                             |                                            |                                   |                                    |           |                                                           | 41                   |
|                                                                                                    |                                                                                                    | งการใชร์ หรู้จำของส่                                                                                  | Name of Street Street Street                                         |                                        | ปีสีบุทศก เข้าสิ่ว                                                                                                |                                                          |                   |                             |                                            |                                   |                                    |           |                                                           |                      |

#### ตัวอย่ามอกสาร

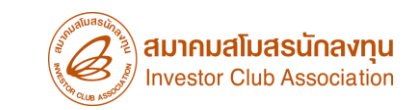

#### คำขออนุญาตจำหน่ายเครื่องจักร (ไม่มีภาระภาษี) (นอกระบบ)

| สำนักงานคณะกรรมการส่งเสริมการลงทุน<br>๕๕๕ ถ.วิภาวดี รังสิต เขตจตุจักร<br>กรุงเทพฯ ๑๐๙๐๐                                                                                                    | ตัวอย่ามอกสาร<br>หนังสืออนุมัติสั่งปล่อยเครื่องจักร                                                                                                    |                                            |
|----------------------------------------------------------------------------------------------------|----------------------------------------------------------------------------------------------------|--------------------------------------------|
| พื่ อก๐๙๐๘M&๖๐๙๐๐๐๑๐๗๓๖                                                                                                    |                                                                                                    |                                            |
| วันที่ ๓๐ กันยายน ๒๕๕๛                                                                                                    |                                                                                                    |                                            |
| เรื่อง การขอใช้สิทธิประโยชน์ชองบริษัท<br>เรียน อธิบดีกรมศุลกากร                                                                                                    | การอนุมัติสั่งปล่อยเครื่องจักรที่ได้รับ                                                                                                    | เการยกเว้นอากรขาเข้า                       |
| สิ่งที่ส่งมาด้วย ผลการพิจารณา จำนวน ๑ แผ่น<br>ด้วยบริษัท<br>ปลาสินกรรรษหา ได้แล้นต่อสำนักงานการการการการการการการการการการการการการก                                                                                         | ชื่อผู้นำเข้า : บริษัท<br>เลขที่หนังสือ : อก0908M560900010736<br>วันที่ออกหนังสือ : วันที่ 30 กันยายน 2556                                             | ชื่อเจ้าหน้าที่ ที่อนุมัติ :               |
| ลงเลรมการลงทุน เหนงหยุลานกงานหนะกรรมการลงเสรมการสุงทุนเพยขยางลูกอและบระเยชนทาน<br>เครื่องจักร ลำนักงาน โดยได้รับมอบอำนาจจากคณะกรรมการส่งเสริมการลงทุนได้พิจารณาแล้ว ปรากฏ<br>ผลการพิจารณาดังรายละเอียดตามสิ่งที่ส่งมาด้วยนี้ | สิทธิประโยชน์ : มาตรา 28 พ.ร.บ.ส่งเสริมการลงทุน พ.ศ.2520<br>อากร : ยณวัน                                                                               | ภาษีมูลคำเพิ่ม : ค้ำประกันและถอนค้ำประกัน  |
| จึงเรียนมาเพื่อโปรด <b>ทราบและดำเนิ</b> นการในส่วนที่เกี่ยวข้องต่อไป                                                                                                    |                                                                                                    | - เรื่องการ และการ (คะเพื่อเป็นสืบสิทธิ์   |
| ขอแสดงความนับถือ                                                                                                    | ายการ สำคับรายการในไบขนสนคา ซอสนคาทเครบสทอสงเสรม บระเภทสนคา<br>1 1 SOLAR PHOTOVOLTAIC (PV) เครื่องจักรใหม่<br>MODULE WITH ACCESSORIES 290              | 220.00 SET PP1/PV/02 05/11/2555 18/07/2558 |
|                                                                                                    | WP     2     SOLAR PHOTOVOLTAIC (PV)     เครื่องจักรใหม่       2     SOLAR PHOTOVOLTAIC (PV)     เครื่องจักรใหม่       MODULE WITH ACCESSORIES     295 | 660.00 SET PP1/PV/02 05/11/2555 18/07/2558 |
| นักสีขาการส่งเสริมการลงทุนข้านาญการ<br>ปฏิบัติราชการแทนเลขาธิการคณะกรรมการส่งเสริมการลงทุน                                                                                                    | VVP 5                                                                                                    |                                            |
| สำนักบริหารการดงทุน ๔<br>โทร. ๐๒-๕๕๓-๘๒๑๔<br>โพรสุระ ๑๖.๙๙๓ สมารร                                                                                                    |                                                                                                    | 42                                         |

#### ้ การขออนุญาตจำหน่ายเครื่อวจักร กรณ<mark>ีไม่ม</mark>ีภาระภาษี (นอกระบบ)

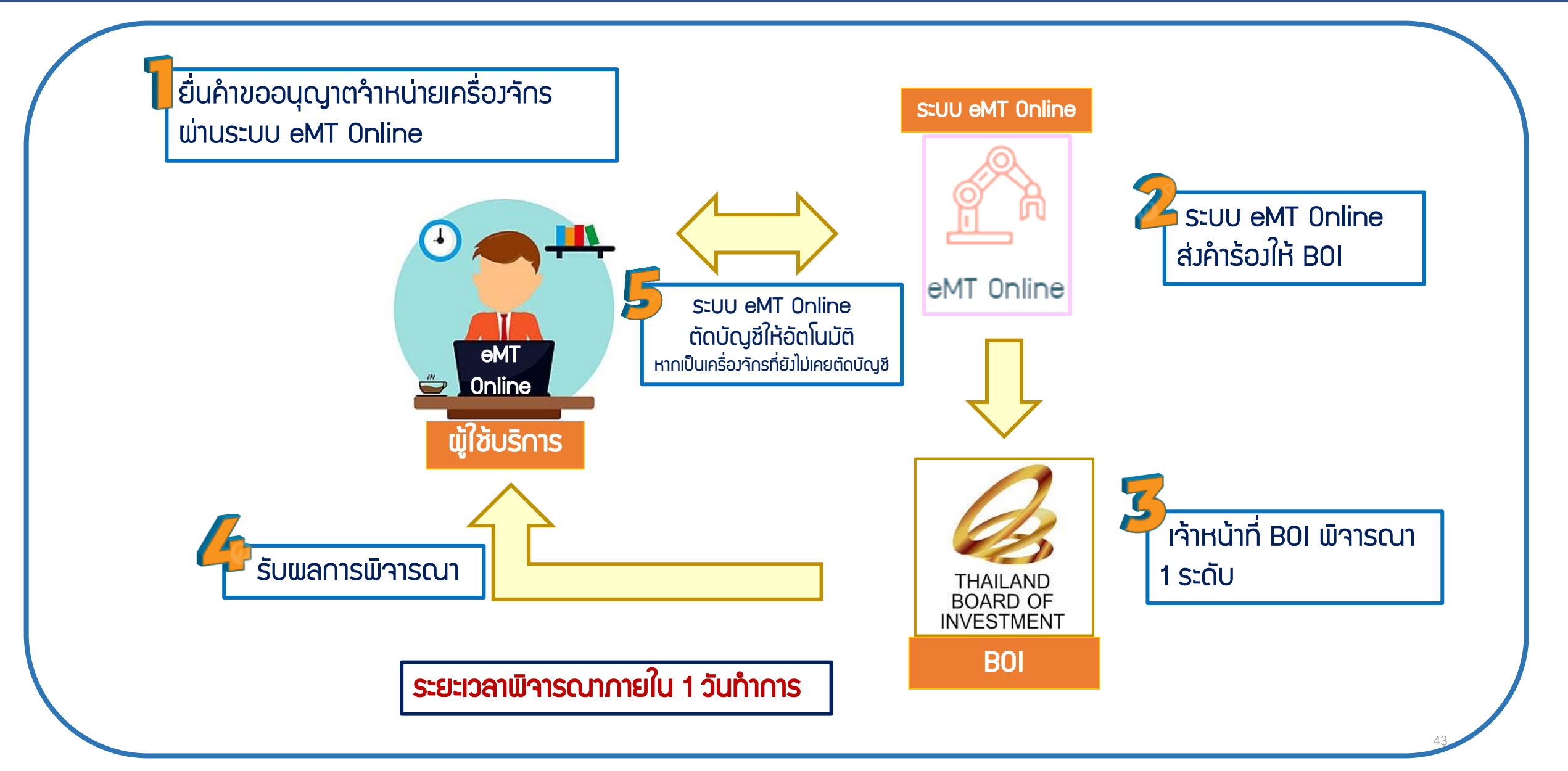

#### 1. ทำการ Log In เข้าระบบ eMT Online

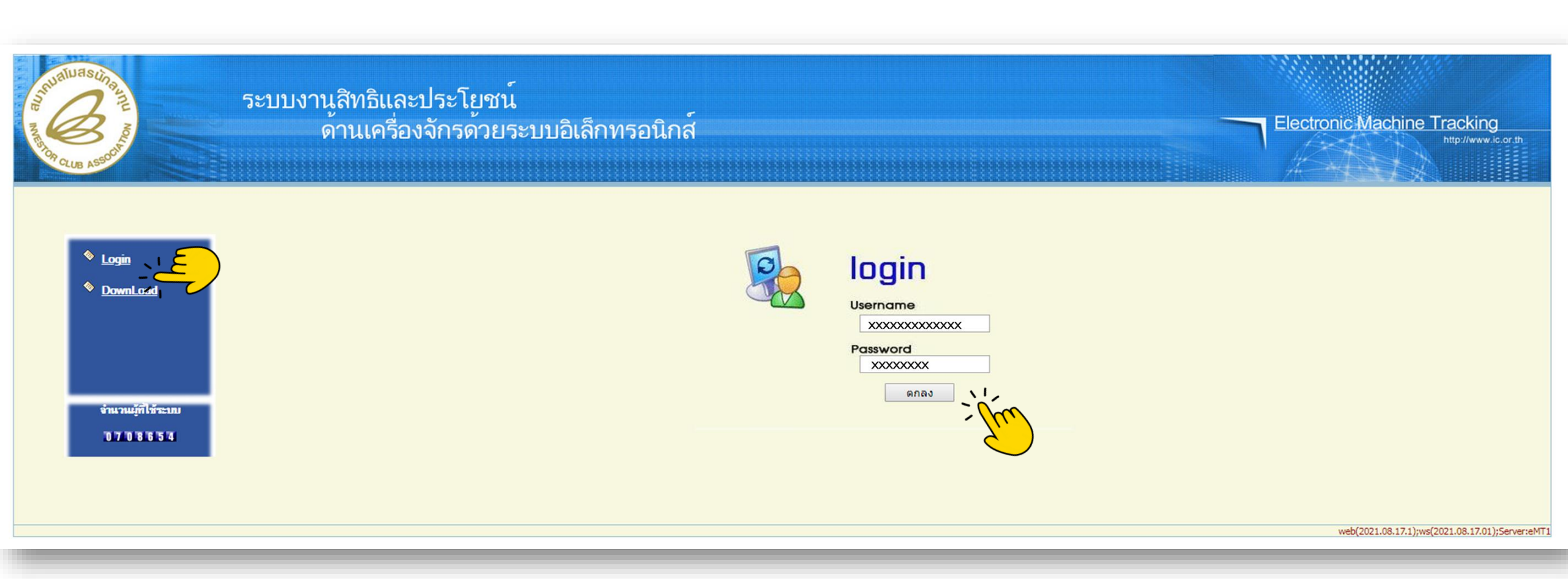

#### 2. เมื่อ Log In เข้าระบบ eMT Online แล้วจะเข้ามาสู่หน้าเมนู เลือกเมนู "การขออนุญาตจำหน่ายเครื่องจักร"

| Home                                     |              |                                                                                                    |            |         |                         |
|------------------------------------------|--------------|----------------------------------------------------------------------------------------------------|------------|---------|-------------------------|
|                                          | System Ale   | ert <u>serte serte ser</u> |            |         |                         |
| การด้ำประกันเครื่องจักร                  | #            | ข้อความ                                                                                                    | ชื่อผู้ส่ง |         | วันที่ส่ง               |
| การทำบัญชีรายการเครื่องจักร              | 1            |                                                                                                    |            |         |                         |
| การสั่งปล่อยเครื่องจักร                  | 3 4          |                                                                                                    |            |         |                         |
| การส่งคืน/ส่งช่อมเครื่องจักรไปต่างประเทศ | 5            |                                                                                                    |            |         |                         |
| การจัดการผู้ใช้                          | 7            |                                                                                                    |            |         |                         |
| การจัดการข้อความ                         | 9            |                                                                                                    |            |         |                         |
| ข้อมูลโครงการ                            | 10<br>Page 1 |                                                                                                    |            |         |                         |
| การขออุทธรณ์ต่างๆ                        | EMT News     | s and the second second second second second second second second second second second second second second se                                                                                                    |            |         | )                       |
| รายงาน                                   | #            | ชนิดของข้อความ                                                                                                    | หัวเรื่อง  | ข้อความ | สถานะ                   |
| การขยายระยะเวลาต่าง ๆ                    | 2            |                                                                                                    |            |         |                         |
| ขอทำลายเครื่องจักร                       | 4            |                                                                                                    |            |         |                         |
| ขอบริจาคเครื่องจักร                      | 6            |                                                                                                    |            |         |                         |
| ขอขำระภาษีอากรเครื่องจักร                | 7            |                                                                                                    |            |         |                         |
| ขออนุญาตจำหน่ายเครื่องจักร               | (عے          |                                                                                                    |            |         |                         |
| ขออนุญาตจำนองเครื่องจักร                 | I Pager      |                                                                                                    |            |         |                         |
| ขออนุญาตเช่าซื้อเครื่องจักร              |              |                                                                                                    |            |         |                         |
|                                          |              |                                                                                                    |            |         | SCREEN ID - 00000000001 |

#### 3. เลือก นอกระบบไม่มีภาระภาษี

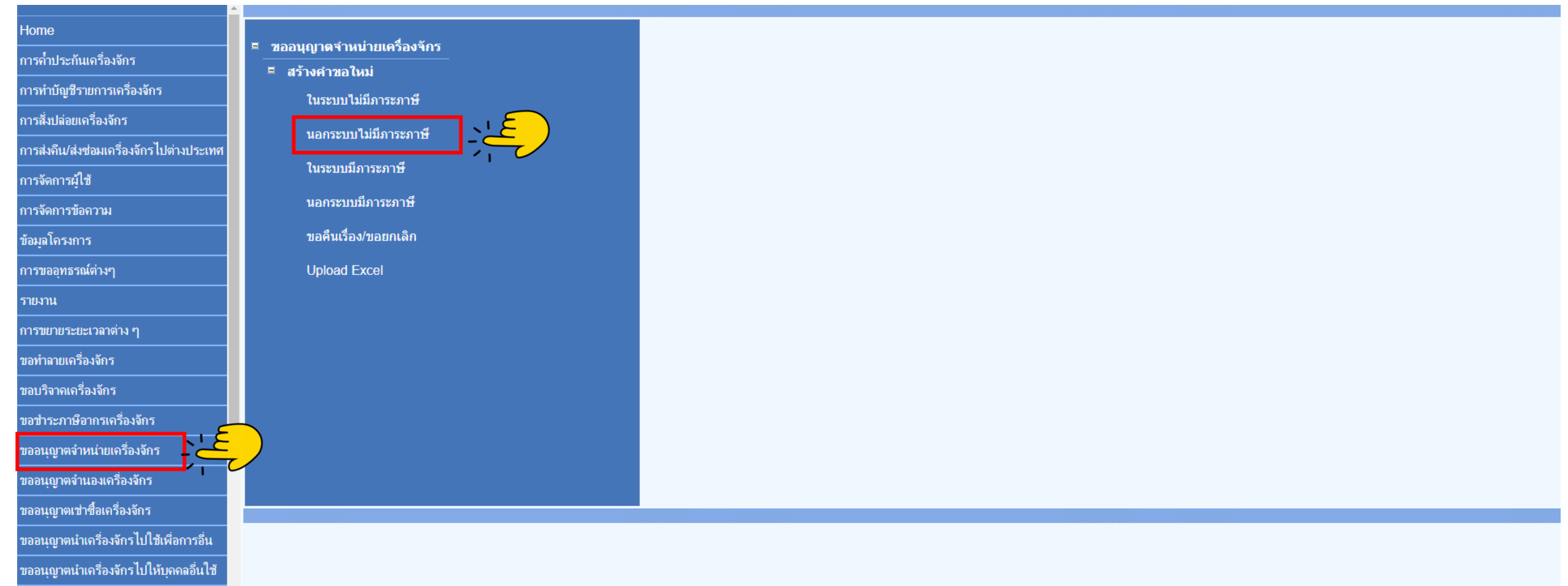

#### 4.เลือก บัตรส่มเสริม โดยกดไปที่<mark>หมายเลขโครมการ</mark>

| กรุณาเลือ    | กโดรงการที่ท่านต้องการ |                       |                          |                                         |                     |            |               |       |
|--------------|------------------------|-----------------------|--------------------------|-----------------------------------------|---------------------|------------|---------------|-------|
| หมายเฉขบัด   | กรส่งเสริม             |                       |                          | หมายเลขโครงการ                          |                     |            |               |       |
| วันที่ออกบัต | เรล่งเสริม             |                       |                          | วันที่อนุมัติโครงการ                    |                     |            |               |       |
|              |                        |                       |                          |                                         |                     |            |               | ด้นหา |
| กรุณาเลือ    | กโตรงการที่ท่านต้องการ |                       |                          |                                         |                     |            |               |       |
| #            | นมามเอมมักธุร แสริม    | เมษาของโครงการ        | กับที่วาดมักรถ่างตั้ง    | ວັນທີ່ວນນັກໂຄຣະອາຣ                      | เอะแไรหรืออื่อนี้นั | anna a     |               |       |
|              | PIN INDUTINI TRADUNI   | YIN 1269/2 59/54/1 (5 | SIGLIO DI MUNICIPARI SIN | 100000000000000000000000000000000000000 | รถามมาจะจากงารกาษ   | S12151 127 | เพยาเจยหมรยา  |       |
| 1            |                        |                       | 18/01/2556               | 05/11/2555                              | 0105552034          | 693        | 0105552034693 |       |

#### 5. แนบเอกสารใบขนขาเข้า Status 04/0409 และ/หรือ หนัวสืออนุมัติสั่วปล่อยเครื่อวจักร

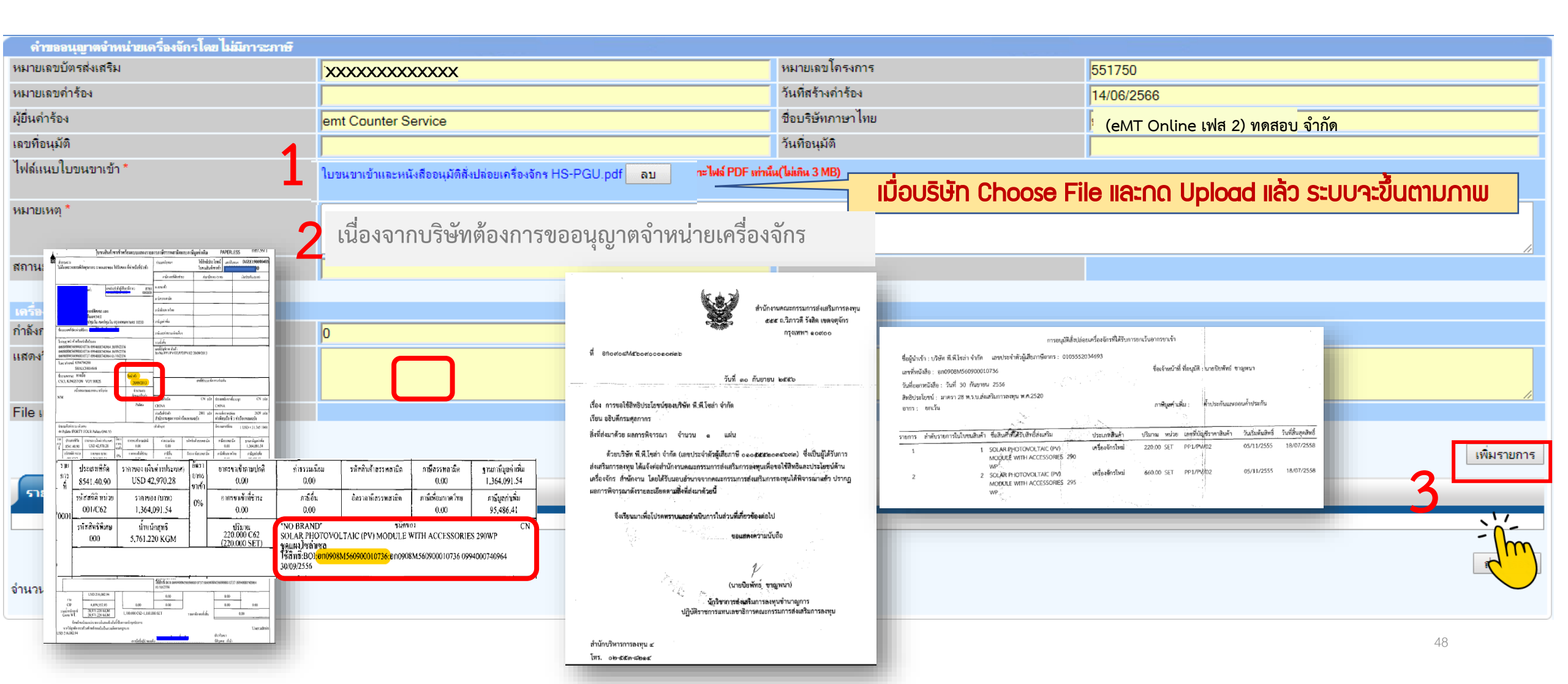

#### 6. กรอกรายละเอียด

#### ระบุข้อมูลรายละเอียด INVOICE ทุกช่อมที่มี **สัญลักษณ์** \*

| ข้อมูล Invoice                    |                                |                                 |                |    |
|-----------------------------------|--------------------------------|---------------------------------|----------------|----|
| ประเภทการสั่งปล่อย *              | สั่งปล่อยปกติ 🔹                | หมายเฉขบัตรส่งเสริม             | 1077(1)/2556   |    |
| เลขทีไบกำกับสินค้า *              | PROFORMA INVOICE               | วันที่บนใบกำกับสินค้า *         | 05/09/2560     |    |
| วันนำเข้า *                       | 07/09/2560                     | ด่านที่เดินพิธีการ *            | ท่าเรือกรุงเทพ | •  |
| ส่งมาจากประเทศ *                  | จีน 🔻                          | สกุลเงิน *                      | สหรัฐฯ ดอลลาร์ | •  |
| อัตราแฉกเปลี่ยน *                 | 34.678500                      | มูลค่าการสั่งปล่อย(ตามสกุลเงิน) | 0.00           |    |
| มูลค่าเครื่องจักรทั้งInvoice(บาท) |                                |                                 |                |    |
| หมายเหตุ                          |                                |                                 |                |    |
|                                   |                                |                                 |                | // |
| เลขที่อนุมัติ *                   | <sup>อก 0905/ศ.จ./569393</sup> | วันที่อนุมัติ *                 | 06/09/2560     |    |

## กรอกรายละเอียด ระบุข้อมูลรายละเอียดการสั่มปล่อย ทุกช่อมที่มี สัญลักษณ์ \*

| ข้อมุลสิ่งปล่อย                  |                            |                                       |                                                                      |
|----------------------------------|----------------------------|---------------------------------------|----------------------------------------------------------------------|
| ประเภทรายการ *                   | สั่งปล่อยเครื่องจักร ▼     |                                       | - ชื่อรายการที่ขอไม่ตรงชื่อในบัญชิ(เป็นส่วนประกอบ<br>ของเครื่องจักร) |
| ชื่อเครื่องจักร *                | INDUSTRIAL SEWING MACHINES | ้อไม่ตรมกับชื่อที่ขอสั่มปลอยไว้ เลือก | Checkbox และพิมพ์ชื่อที่ต้องการจำหน่าย                               |
| จำนวนที่ขอจำหน่าย *              | 1.00                       | อตราอากร                              |                                                                      |
| ลำดับรายการสั่งปล่อยใน Invoice * | 1                          | ลำดับรายการในใบขนสินค้าขาเข้า *       | 1                                                                    |
| มูลค่าตาม Invoice(ตามสกุลเงิน) * | 17250.00                   |                                       |                                                                      |
| เลขทีไบขนขาเข้า *                | Ахоооооооооо               | วันที่ใบขนขาเข้า *                    | 08/09/2560                                                           |
| Serial Number                    |                            |                                       |                                                                      |
| รายละเอียด                       |                            |                                       |                                                                      |
| เครื่องจักรหลัก *                | ไม่ไช่ 🔻                   | หน่วย *                               | PIECE OR UNIT                                                        |
| สภาพ                             | เลือก                      | ปีที่เครื่องจักรถูกผลิต (ค.ศ.)        |                                                                      |

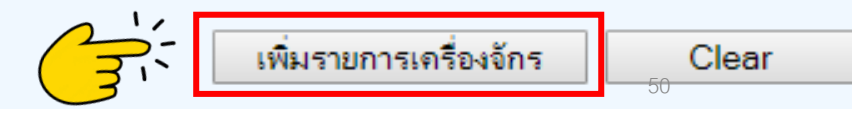

#### 8. รายการจะปรากฏในตาราว หากรายการครบด้วนแล้ว กดตกลว

| ข้อมูลสี่งปล่อย                  |                                                                                                    |                                               |                                                                    |
|----------------------------------|----------------------------------------------------------------------------------------------------|-----------------------------------------------|--------------------------------------------------------------------|
| ประเภทรายการ *                   | เลือก 🔻                                                                                                    |                                               | ชื่อรายการที่ขอไม่ตรงชื่อในบัญชิ(เป็นส่วนประกอบของ<br>เครื่องจักร) |
| ชื่อเครื่องจักร *                |                                                                                                    |                                               |                                                                    |
|                                  |                                                                                                    |                                               |                                                                    |
| จำนวนที่ขอจำหน่าย *              |                                                                                                    | อัตราอากร                                     |                                                                    |
| ลำดับรายการสั่งปล่อยใน Invoice * |                                                                                                    | ลำดับรายการในใบขนสินค้าขาเข้า *               |                                                                    |
| มูลก่าตาม Invoice(ตามสกุลเงิน) * |                                                                                                    |                                               |                                                                    |
| เลขที่ไบขนขาเข้า *               |                                                                                                    | วันที่ใบขนขาเข้า *                            |                                                                    |
| Serial Number                    |                                                                                                    |                                               |                                                                    |
| รายละเอียด                       |                                                                                                    |                                               |                                                                    |
|                                  |                                                                                                    |                                               |                                                                    |
| เครื่องจักรหลัก *                | เลือก ▼                                                                                                    | หน่วย *                                       | เลือก ▼                                                            |
| สภาพ                             | เลือก                                                                                                    | ปีที่เครื่องจักรถูกผลิ xxxxx                  |                                                                    |
|                                  |                                                                                                    |                                               |                                                                    |
|                                  | and the second second second second second second second second second second second second second second second | <b>n</b> .                                    | เพิ่มรายการเครื่องจักร Clear                                       |
| ้ สำนาจสำนาจสามาร                | เพิ่มรายการ สามารถกรอกข้อมูลรายการเพิ่                                                                           | <u> </u>                                      |                                                                    |
| ายมีผสงกษาย                      |                                                                                                    |                                               |                                                                    |
| # ลบ ซี่เ                        | อเครื่องจักร ประเภทรายการ จำดับรายการสั่ง                                                                        | la่อยใน Invoice ลำกับรายการในใบชนสินก้ายาเข้า | มูลต่าตาม Invoice(ตามสกุลเงิน) จำนวนที่จำหน่าย PartialMachine      |
| 1 X INDUSTRIAL SE                | WING MACHINES สิ่งปล่อยเครื่องจักร 1                                                                             | 1                                             | 17,250.00 1.00 ไม่ใช่                                              |

ข้อนกลับ

ตกลง

#### 9.ตรวจสอบข้อมูล และ/หรือ กรอกกำลังการผลิต และแนบเอกสารหากเป็นเครื่องจักรหลัก

บันทึก

| ดำขออนุญาตจำหน่ายเครื่องจักรโดย ไม่มีการะภาษิ |                                                                                                    |                         |                                        |                             |                                   |                                                  |                      |
|-----------------------------------------------|----------------------------------------------------------------------------------------------------|-------------------------|----------------------------------------|-----------------------------|-----------------------------------|--------------------------------------------------|----------------------|
| หมายเลขบัตรส่งเสริม                           | XXXXXXXXXXXXX                                                                                                    |                         | หมายเลขโครงการ                         | 551                         | 750                               |                                                  |                      |
| หมายเลขคำร้อง                                 | 2023022100675                                                                                                    |                         | วันที่สร้างดำร้อง                      | 21/0                        | 02/2566                           |                                                  |                      |
| ผู้ขึ้นกำร้อง                                 | emt Counter Service                                                                                                    |                         | ชื่อบริษัทภาษาไทย                      | (6                          | eMT Online เฟส 2) ทดสอ            | อบ จำกัด                                         |                      |
| เลขที่อนุมัติ                                 | นร1310M660200010944                                                                                                    |                         | วันที่อนุมัติ                          | 23/0                        | )2/2566                           |                                                  |                      |
| ไฟล์แนบใบขนขาเข้า *                           | เอกสารยื่นอีก2 คำร้อง_compressed.pdf                                                                                                    |                         |                                        |                             |                                   |                                                  |                      |
| หมายเหตุ *                                    | บริษัทมิความประสงค์จะขอจำหน่ายเครื่องจักรที่เกิน 5 ปี แต่เนื่องจ<br>เรียบร้อยแล้ว เอกสารตามไฟล์แนบ จึงเรียนมาเพื่อโปรดพิจารณา                                                                                                    | ากบริษัท ไม่มีเอกสารอ้า | งอิง และได้รับการแนะนำจากคุณ สุวิตา ร่ | เ ธัญวงษ์ ให้สามารถ ใช้เอกส | ารที่ออกจากระบบ eMT Onlineไ       | ได้ และได้มีการซื้อเครื่องจักรใ                  | หม่เข้ามาทดแทน<br>// |
| สถานะคำร้อง                                   |                                                                                                    |                         |                                        |                             |                                   |                                                  |                      |
|                                               |                                                                                                    |                         |                                        |                             |                                   |                                                  |                      |
| เครื่องจักรหลัก                               |                                                                                                    |                         |                                        |                             |                                   |                                                  |                      |
| กำลังการผลิตคงเหลือของโครงการ                 | 65                                                                                                    | %                       |                                        |                             |                                   |                                                  |                      |
| แสดงวิธีดำนวณกำลังการผลิต                     | 440 11649*290 w = 127,600 w = 127.6 Kw<br>1,760 11649*295 w = 519,200 w = 519.3 kw                                                                                                    | กรณีจำหน่               | ่ายเครื่องจักรหลัก ต่                  | ต้องคำนวณทำ                 | ເລັງກາຣພລົຕ                       |                                                  |                      |
| File แนบหลักฐานการสั่งชื่อ                    | เอกสารประกอบการดัดบัญชีเพื่อจ่ำหน่าย.pdf                                                                                                    |                         |                                        |                             |                                   |                                                  |                      |
|                                               |                                                                                                    |                         |                                        |                             |                                   |                                                  | เพิ่มรายการ          |
|                                               |                                                                                                    |                         |                                        |                             |                                   |                                                  |                      |
| รายการขอจำหน่าย                               |                                                                                                    |                         |                                        |                             |                                   |                                                  |                      |
| #                                             | หักร เกมพีโมซ์กรับสินอัก กับพี่มนในช่วยไม้เป็นเรื่อง                                                                                                    | การการสื่อปการ เกิดสารา | รอารออร สอนอนนี้สองแระ                 | PartialMachine              | สำรับเราการเริ่มประเมใน โรงการเรา | สำรังการเราเป็นในทางสินด้างการกับ                | เองชี้ในหมายหน้ะ     |
| # ND 20/930                                   | Parts Parts | กากกระบทยย ประเภท       | BI WHI DITWENT DI WING BI              | rauamachine                 | N IND S ISH ISNUNUS IN HIVOICE    | N INTER STATES AN ALTERNATION OF THE ACTIVITY IN | L'GSI GMGTIS ILGNS   |

| # | ดบ | ชื่อเครื่องจักร               | เฉขทีไบกำกับสินค้า | วันที่บนใบกำกับสินค้า | ประเภทการสังปล่อย | ประเภทรายการ         | จำนวนที่จำหน่าย | PartialMachine | สำดับรายการสังปล่อยใน Invoice | สำคับรายการในใบขนสินค้าขาเข้า | เลขที่ใบขนขาเข้า |
|---|----|-------------------------------|--------------------|-----------------------|-------------------|----------------------|-----------------|----------------|-------------------------------|-------------------------------|------------------|
| 1 | ×  | CONTROLLER WITH WEATHER INPUT | PP1/SP/09          | 12/11/2556            | สั่งปล่อยปกติ     | สั่งปล่อยเครื่องจักร | 2.00            | ไม่ใช่         | 1                             | 1                             | Axxxxxxxxxxxx    |
|   |    |                               |                    |                       |                   |                      |                 |                |                               |                               |                  |

กลับสู่หน้าจอหลัก

ส่งคำร้อง

#### 10. ตรวจสอบ / บันทึก / ส่งคำร้อง

| ดำขออนุญาตจำหน่ายเดรื่องจักรโดย ไม่มีการะภาษี           |                                                                                      |                                                                        |                                     |                         |                                |                                |                       |
|---------------------------------------------------------|--------------------------------------------------------------------------------------|------------------------------------------------------------------------|-------------------------------------|-------------------------|--------------------------------|--------------------------------|-----------------------|
| หมายเลขบัตรส่งเสริม                                     | XXXXXXXXXXXXXXX                                                                      |                                                                        | หมายเลขโครงการ                      |                         | 551750                         |                                |                       |
| หมายเลขคำร้อง                                           | 2023022100675                                                                        |                                                                        | วันที่สร้างคำร้อง                   |                         | 21/02/2566                     |                                |                       |
| ผู้ยื่นดำร้อง                                           | emt Counter Service                                                                  |                                                                        | ชื่อบริษัทภาษาไทย                   |                         | (eMT Online เฟส 2) ทดสะ        | าน จ <mark>ำกัด</mark>         |                       |
| เลขที่อนุมัติ                                           | นร1310M660200010944                                                                  |                                                                        | วันที่อนุมัติ                       |                         | 23/02/2566                     |                                |                       |
| ไฟล์แนบใบขนขาเข้า *                                     | ้ง<br>เอกสารยื่นอีก2 กำร้อง_compressed.pdf                                           |                                                                        |                                     |                         |                                |                                |                       |
| หมายเหตุ *                                              | บริษัทมิความประสงค์จะขอจำหน่ายเครื่องจัก<br>เรียบร้อยแล้ว เอกสารตามไฟล์แนบ จึงเรียนม | เรที่เกิน 5 ปี แต่เนื่องจากบริษัท ไม่มีเอกสารอ้า<br>มาเพื่อไปรดพิจารณา | งอิง และได้รับการแนะนำจากคุณ สุวิตา | ธัญวงษ์ ให้สามารถ ใช้เก | อกสารที่ออกจากระบบ eMT Online  | ได้ และได้มิการซื้อเครื่องจักร | ใหม่เข้ามาทดแทน<br>// |
| สถานะกำร้อง                                             |                                                                                      | Please input PINID                                                     | X                                   |                         |                                |                                |                       |
|                                                         |                                                                                      |                                                                        |                                     |                         |                                |                                |                       |
| เครื่องจักรหลัก                                         |                                                                                      |                                                                        |                                     |                         |                                |                                |                       |
| กำลังการผลิตคงเหลือของโครงการ                           | 0                                                                                    | PINID: XXXX                                                            |                                     |                         |                                |                                |                       |
| แสดงวิธีดำนวณกำลังการผลิต<br>Filo แนนหลังรายการชั่นชื่อ |                                                                                      |                                                                        | Send Cancel                         | ระบบาะให้เ              | ารอ∩ PIN ID 4 หลัr             | ו                              | li                    |
| 1 แต่ สหภาพหายินหา เวลงออ                               |                                                                                      |                                                                        |                                     |                         |                                |                                |                       |
|                                                         |                                                                                      |                                                                        |                                     |                         |                                |                                | เพิ่มรายการ           |
| รายการขอจำหน่าย                                         |                                                                                      |                                                                        |                                     |                         |                                |                                |                       |
| # มบ ชื่อเครื่อง                                        | จักร เฉขที่ไบกำกับมินค้า วัน                                                         | เที่บนใบกำกับสินค้า ประเภทการสั่งปล่อย ประเภท                          | เรายการ จำนวนที่จำหน่าย             | PartialMachine          | สำดับรายการสิ่งปล่อยใน Invoice | สำลับรายการในใบขนสินค้าขาเข้า  | เลขที่ไบขนขาเข้า      |
| 1 X CONTROLLER WITH W                                   | EATHER INPUT PP1/SP/09 12                                                            | //11/2556 สิ่งปล่อยปกติ สิ่งปล่อยเจ                                    | เรื่องจักร 2.00                     | ไม่ใช่                  | 1                              | 1                              | Axxxxxxxxxxxxxxxx     |
|                                                         |                                                                                      |                                                                        |                                     |                         |                                |                                | ·                     |
| จำนวนรายการที่สามารถยื่นขอได้ = 100                     |                                                                                      | บันทึก กลับสู่หน้าจอง<br>2-`/-                                         | ลัก                                 |                         |                                |                                | 3 - 1-                |

#### 11. คำร้อวาะปรากฏสถานะ รออนุมัติและแว้วชื่อผู้อนุมัติ

|                                     |               |                                                                 |                     |                  |                                |             | the day           |  |  |  |
|-------------------------------------|---------------|-----------------------------------------------------------------|---------------------|------------------|--------------------------------|-------------|-------------------|--|--|--|
| ดำขอที่อยู่ในขั้นตอนการอนุมัพ/แก้ไข |               |                                                                 |                     |                  |                                |             |                   |  |  |  |
| #                                   | หมายเฉขศำร้อง | ชื่อค่ำร้อง                                                     | หมายเฉขบัตรส่งเสริม | วันที่ยื่นดำร้อง | ผู้ขึ้นสำร้อง                  | สถานะคำร้อง | ผู้อนุมัติ        |  |  |  |
| 1                                   | 2023061400001 | ดำขออนุญาตจำหน่ายเดรื่องจักรโดย ไม่มีการะกาษิ(สั่งปล่อยนอกระบบ) | ****                | 14/06/2566       | (eMT Online เฟส 2) ทดสอบ จำกัด | รออนุมัติ   | ภาคภูมิ บูรณบุณย์ |  |  |  |

First 1 Last

#### ระยะเวลาการพิจารณา 1 วันทำการ

SCREEN ID : 00000000303P21

### 13. ตรวาสอบสถานะคำร้อมได้ที่เมนู "คำขอที่อยู่ในขั้นตอนอนุมัติ/แก้ไข"

|                                        | A    |                      |                                                                 |                  |                  |              |                     |                                  |
|----------------------------------------|------|----------------------|-----------------------------------------------------------------|------------------|------------------|--------------|---------------------|----------------------------------|
| ารขออุทธรณ์ต่างๆ                       |      | กำรอที่อยู่ในขึ้นตอน | เการอนมัติ/แก้ไข                                                |                  |                  |              |                     |                                  |
| ายงาน                                  | #    | หมายเฉลาร้อง         | ชื่ออำร้อง                                                      | งมาของขัดรสมสรีม | วันที่พื้นดำร้อง | ม้ขึ้นสำร้อง | สถานะกำร้อง         | ม้อนมัติ                         |
| ารขยายระยะเวลาต่าง ๆ                   |      | 104 1009 041 1 1044  |                                                                 |                  | SMILLINIT I SUM  | Norm Land    | No. 1 Page 1 Page 1 |                                  |
| อทำลายเครื่องจักร                      | 1    | 2023061400001        | ดำขออนุญาตจำหน่ายเครื่องจักรโดย ไม่มีการะกาษี(สิ่งปล่อยนอกระบบ) |                  | 14/06/2566       |              | รออนุมัติ           | ภาคภูมิ บูรณ <mark>บุ</mark> ณย์ |
| อบริจาคเครื่องจักร                     | 100  |                      |                                                                 |                  |                  |              |                     |                                  |
| อขำระภาษีอากรเครื่องจักร               | Firs | st 1 Last            |                                                                 |                  |                  |              |                     |                                  |
| ออนุญาตจำหน่ายเครื่องจักร              |      |                      |                                                                 |                  |                  |              | CODECU              | ID                               |
| ออนุญาตจำนองเครื่องจักร                |      |                      |                                                                 |                  |                  |              | SUREEN              | ID: 00000000303P2                |
| ออนุญาตเช่าซื้อเครื่องจักร             |      |                      |                                                                 |                  |                  |              |                     |                                  |
| ออนุญาตนำเครื่องจักรไปใช้เพื่อการอื่น  |      |                      |                                                                 |                  |                  |              |                     |                                  |
| ออนุญาตนำเครื่องจักรไปให้บุคคลอื่นใช้  |      |                      |                                                                 |                  |                  |              |                     |                                  |
| ดบัญชีเครื่องจักรนำเข้าเกิน 5 ปี       |      |                      |                                                                 |                  |                  |              |                     |                                  |
| ดบัญชีทำลายเครื่องจักร                 |      |                      |                                                                 |                  |                  |              |                     |                                  |
| ดบัญชีบริจาคเครื่องจักร                |      |                      |                                                                 |                  |                  |              |                     |                                  |
| ดบัญชีขำระภาษีเครื่องจักร              |      |                      |                                                                 |                  |                  |              |                     |                                  |
| ดบัญชีส่งคืนเครื่องจักร                |      |                      |                                                                 |                  |                  |              |                     |                                  |
| ดบัญชีจำหน่ายเครื่องจักรกรณีมีภาระภาษี |      |                      |                                                                 |                  |                  |              |                     |                                  |
| าขอบันทึกไว้                           |      |                      |                                                                 |                  |                  |              |                     |                                  |
| าขอที่อยู่ในขึ้นตอนการอนุมัติ/แก้ไข    |      | $\frac{c}{c}$        |                                                                 |                  |                  |              |                     |                                  |
| าขอที่รอผลตอบกลับจากกรมศุลกากร         | 1    |                      |                                                                 |                  |                  |              |                     |                                  |
| ้อมลดำร้องที่ดำเนินการแล้ว             |      |                      |                                                                 |                  |                  |              |                     | 55                               |

#### 14. ตรวาสอบสถานะคำร้อมได้ที่เมนู "คำขอที่อยู่ในขั้นตอนอนุมัติ/แก้ไข"

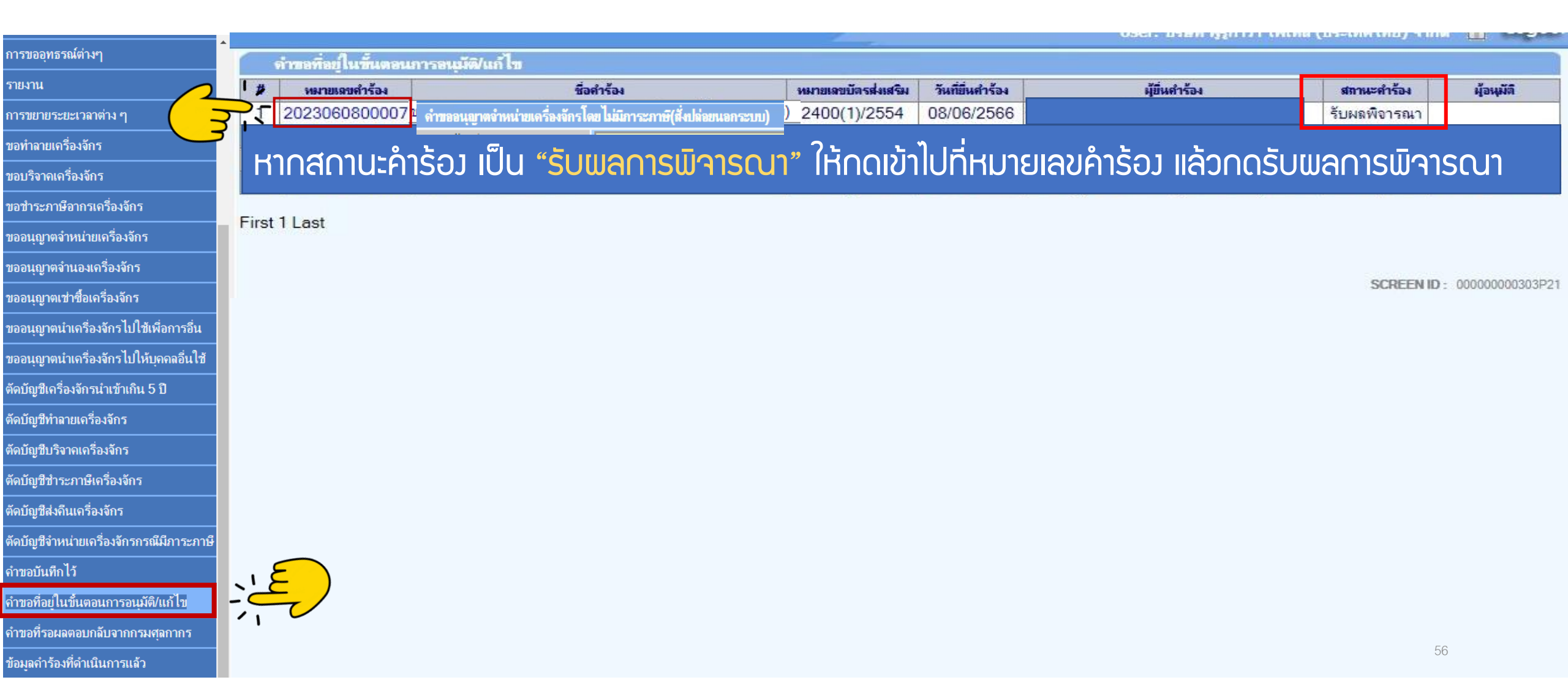

#### 15. ตรวจสอบสถานะว่าอนุมัติหรือไม่

| ดำขออนุญาตจำหน่ายเครื่องจักรโดย ไม่มีการะภาษ <i>ี</i> |                                                                                                    |                                                           |                                                                                   |
|-------------------------------------------------------|----------------------------------------------------------------------------------------------------|-----------------------------------------------------------|-----------------------------------------------------------------------------------|
| หมายเลขบัตรส่งเสริม                                   |                                                                                                    | หมายเลขโครงการ                                            | 551750                                                                            |
| หมายเลขค่ำร้อง                                        | 2023022100675                                                                                                    | วันที่สร้างคำร้อง                                         | 21/02/2566                                                                        |
| ผู้ขึ้นกำร้อง                                         | emt Counter Service                                                                                                    | ชื่อบริษัทภาษาไทย                                         |                                                                                   |
| เลขที่อนุมัติ                                         | นร1310M660200010944                                                                                                    | วันที่อนุมัติ                                             | 23/02/2566                                                                        |
| ไฟล์แนบใบขนขาเข้า *                                   | เอกสารขึ้นอีก2 คำร้อง_compressed.pdf                                                                                                    |                                                           |                                                                                   |
| หมายเหตุ *                                            | บริษัทมิความประสงต์จะขอจำหน่ายเครื่องจักรที่เกิน 5 ปี แต่เนื่องจากบริษัท ไม่มีเอกสารอ้า<br>เรียบร้อยแล้ว เอกสารตาม ไฟล์แนบ จึงเรียนมาเพื่อโปรดพิจารณา | งอิง และได้รับการแนะนำจากคุณ สุวิดา ธัญวงษ์ ให้สามารถ ใช้ | เอกสารที่ออกจากระบบ eMT Onlineได้ และได้มีการชื้อเครื่องจักรใหม่เข้ามาทดแทน<br>// |
| สถานะคำร้อง                                           | อนุมัติ                                                                                                    |                                                           |                                                                                   |
| ไฟล์แนบรายงาน                                         |                                                                                                    |                                                           |                                                                                   |
| หมายเหตุเจ้าหน้าที่                                   | [23/02/2566 11:11:18 อนุมัติ] :พิรญาณ์ แก้วสุวรรณ                                                                                                    |                                                           |                                                                                   |

| เตรื่องจักรหลัก               |                                                                                |   |
|-------------------------------|--------------------------------------------------------------------------------|---|
| กำลังการผลิตคงเหลือของโครงการ | 65                                                                             | % |
| แสดงวิธีดำนวณกำลังการผลิต     | 440 แผง*290 w = 127,600 w = 127.6 Kw<br>1,760 แผง*295 w = 519,200 w = 519.3 kw |   |
| File แนบหลักฐานการสั่งชื่อ    | เอกสารประกอบการตัดบัญชีเพื่อจำหน่าย.pdf                                        |   |

#### รายการขอจำหน่าย

| # | ชื่อเครื่องจักร                                           | เจขที่ไบกำกับ<br>สินค้า | วันที่บนใบกำลับ<br>สินด้า | ประเภทการสั่ง<br>ปล่อย | ประเภทรายการ             | จำนวนที่จำหน่าย | PartialMachine | สำดับรายการสิ่งปล่อยใน Invoice | สำดับรายการในใบขนสินค้า<br>ขาเข้า | เลขที่ไบขนขาเข้า | สถานะ<br>รายการ |
|---|-----------------------------------------------------------|-------------------------|---------------------------|------------------------|--------------------------|-----------------|----------------|--------------------------------|-----------------------------------|------------------|-----------------|
| 1 | SOLAR PHOTOVOLTAIC (PV) MODULE WITH<br>ACCESSORIES 290 WP | PP1/PV/01               | 16/09/2556                | สั่งปล่อยปกติ          | สั่งปล่อย<br>เครื่องจักร | 440.00          | ไม่ใช่         | 1                              | 1                                 | A0020561000900   | อนุมัติ         |
| 2 | SOLAR PHOTOVOLTAIC (PV) MODULE WITH<br>ACCESSORIES 295 WP | PP1/PV/01               | 16/09/2556                | สั่งปล่อยปกติ          | สั่งปล่อย<br>เครื่องจักร | 1,760.00        | ไม่ใช่         | 2                              | 2                                 | A0020561000900   | อนุมัติ         |

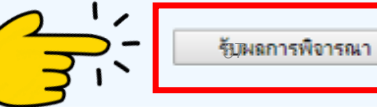

#### 16. ตรวาสอบสถานะว่าอนุมัติหรือไม่ กด **"รับผลการพิาารณา"**

| ดำขออนุญาตจำหน่ายเครื่องจักรโดย ไม่มีการะภาษิ |                                                                                                    |                             |                           |                    |      |                   |
|-----------------------------------------------|----------------------------------------------------------------------------------------------------|-----------------------------|---------------------------|--------------------|------|-------------------|
| หมายเฉขบัตรส่งเสริม                           |                                                                                                    | หมายเลขโครงการ              |                           | 551750             |      |                   |
| หมายเลขคำร้อง                                 | 2023022100675                                                                                                    | วันที่สร้างคำร้อง           |                           | 21/02/2566         |      |                   |
| ผู้ยื่นกำร้อง                                 | emt Counter Service                                                                                                    | ชื่อบริษัทภาษาไทย           |                           |                    |      |                   |
| เลขที่อนุมัติ                                 | นร1310M660200010944                                                                                                    | วันที่อนุมัติ               |                           | 23/02/2566         |      | T. T              |
| ไฟล์แนบใบขนขาเข้า *                           | เอกสารยื่นอีก2 คำร้อง_compressed.pdf                                                                                                    |                             | emt.boi.go.th บอกว่า      |                    |      | t                 |
| หมายเหตุ *                                    | บริษัทมิความประสงค์จะขอจำหน่ายเครื่องจักรที่เกิน 5 ปี แต่เนื่องจากบริษัทไม่มีเอกสาร<br>เรียบร้อยแล้ว เอกสารตามไฟล์แนบ จึงเรียนมาเพื่อโปรดพิจารณา | อ้างอิง และได้รับการแนะน่าเ | รับผลพิจารณาเรียบร้อยแล้ว |                    |      | เข้ามาทดแทน<br>// |
| สถานะคำร้อง                                   | อนุมัติ                                                                                                    |                             |                           |                    | ตกลง |                   |
| ไฟล์แนบรายงาน                                 |                                                                                                    |                             |                           |                    |      |                   |
| หมายเหตุเจ้าหน้าที่                           | [23/02/2566 11:11:18 อนุมัติ] :พิรญาณ์ แก้วสุวรรณ                                                                                                |                             |                           |                    |      |                   |
|                                               |                                                                                                    |                             |                           | -                  |      |                   |
|                                               | Ple                                                                                                    | ase input PINID             | X                         |                    |      | //                |
| เตรื่องจักรหลัก                               |                                                                                                    |                             |                           |                    |      |                   |
| กำลังการผลิตคงเหลือของโครงการ                 | 65 %                                                                                                    |                             |                           |                    |      |                   |
| แสดงวิธิจำนวณกำลังการผลิต                     | 440 แผง*290 w = 127,600 w = 127.6 Kw<br>1,760 แหง*295 w = 519,200 w = 519.3 kw                                                                   |                             | ระบบจะให้ก                | nsอ∩ PIN ID 4 หลั∩ |      | 4                 |
| File แนบหลักฐานการสั่งชื่อ                    | ้<br>เอกสารประกอบการตัดบัญชีเพื่อจำหน่าย.pdf                                                                                                    | 3                           | Send Cancel               |                    |      |                   |

#### รายการขอจำหน่าย

| # | ชื่อเครื่องจักร                                           | เฉขที่ใบกำกับ<br>สินค้า | วันที่บนใบกำกับ<br>สินล้ำ | ประเภทการสั่ง<br>ปล่อย | ประเภทรายการ             | จำนวนที่จำหน่าย | PartialMachine | สำดับรายการสิ่งปล่อยใน Invoice | สำลับราขการในใบขนสินค้า<br>ขาเข้า | เลขที่ใบขนขาเข้า | สถานะ<br>รายการ |
|---|-----------------------------------------------------------|-------------------------|---------------------------|------------------------|--------------------------|-----------------|----------------|--------------------------------|-----------------------------------|------------------|-----------------|
| 1 | SOLAR PHOTOVOLTAIC (PV) MODULE WITH<br>ACCESSORIES 290 WP | PP1/PV/01               | 16/09/2556                | สั่งปล่อยปกติ          | สั่งปล่อย<br>เครื่องจักร | 440.00          | ไม่ใช่         | 1                              | 1                                 | A0020561000900   | อนุมัติ         |
| 2 | SOLAR PHOTOVOLTAIC (PV) MODULE WITH<br>ACCESSORIES 295 WP | PP1/PV/01               | 16/09/2556                | สั่งปล่อยปกติ          | สั่งปล่อย<br>เครื่องจักร | 1,760.00        | ไม่ใช่         | 2                              | 2                                 | A0020561000900   | อนุมัติ         |

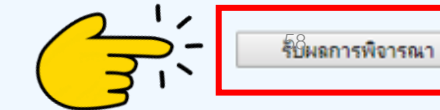

#### 17. ตรวาสอบคำร้อมที่รับผลการพิาารณาแล้ว ได้ที่เมนู "ข้อมูลคำร้อมที่ดำเนินการแล้ว"

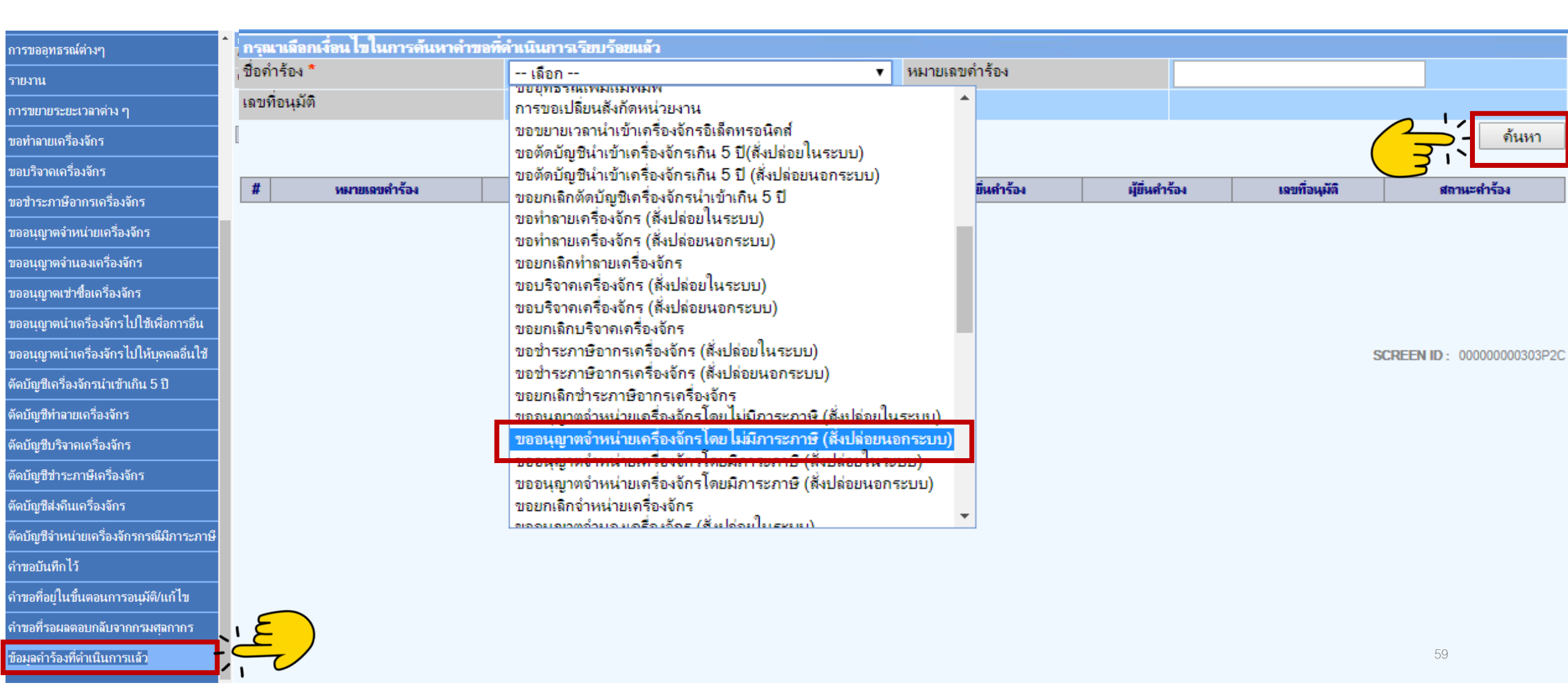

#### 18. คำร้อมที่พ่านการกดรับพลการพิจารณาแล้วจะปรากฏในตารามตามประเภทคำร้อม

| oo sa a sa a sa a sa a sa a sa a sa a s            | 🕈 กรุณาเลือกเงื่อ | นไขในการค้นหาคำขอที่คำเนิน | การเรียบร้อยเ | ล้ว                                               |                     |                     |                  |               |               |                    |
|----------------------------------------------------|-------------------|----------------------------|---------------|---------------------------------------------------|---------------------|---------------------|------------------|---------------|---------------|--------------------|
| ม เวาออุมุมวรหพา 14•1                              | ชื่อดำร้อง *      |                            |               | ขออนุญาตจำหน่ายเครื่องจักรโดยไม่มีภาระภา          | ษี (สังปล่อยในระบบ) | ▼ หมายเลขคำร้อง     |                  |               |               |                    |
| รายงาน                                             | เฉขที่อนุมัติ     |                            |               |                                                   |                     |                     |                  |               |               |                    |
| การขยายระยะเวลาต่าง ๆ                              |                   |                            |               |                                                   |                     |                     |                  |               |               | ด้นหา              |
| ขอทำลายเครื่องจักร                                 | #                 | หมายเฉขศำร้อง              |               | ชื่อค่าร้อง                                       |                     | หมายเลขบัตรส่งเสริม | วันที่ยื่นกำร้อง | ผู้ขึ่นคำร้อง | เฉขที่อนุมัติ | สถานะคำร้อง        |
| ขอบริจาคเครื่องจักร                                | 1                 | 2023022100675              | 1 ขออนุญาต    | จำหน่ายเครื่องจักร โดย ไม่มีภาระภาษี (สังปล่อยนอก | าระบบ)              |                     | 22/02/2566 e     | เลขที่อง      | <b>เม</b> ัติ | สถานะคำร้อง        |
| ขอขำระภาษีอากรเครื่องจักร                          |                   |                            |               |                                                   |                     |                     | 26/01/2566 e     | นร1310M6602   | 200010944     | อนุมัติ            |
| ขออนุญาตจำหน่ายเครื่องจักร                         |                   |                            |               |                                                   |                     |                     | 26/01/2566 €     | นรา310M660    | 200010942     | อนุมต              |
| ขออนุญาตจำนองเครื่องจักร                           |                   |                            |               |                                                   |                     |                     |                  | 45131010000   | 200002109     | บนุมต<br>ไม่อนบัติ |
| ขออนุญาตเข่าซื้อเครื่องจักร                        |                   |                            |               |                                                   |                     |                     |                  |               |               | ไม่อนมัต <b>ิ</b>  |
| ขออนุญาตนำเครื่องจักรไปใช้เพื่อการอื่น             |                   |                            |               |                                                   |                     |                     |                  |               |               |                    |
| ขออนุญาตนำเครื่องจักรไปให้บุคคลอื่นใช้             |                   |                            |               |                                                   |                     |                     |                  |               |               |                    |
| ตัดบัญชีเครื่องจักรนำเข้าเกิน 5 ปี                 |                   |                            |               |                                                   |                     |                     |                  |               |               |                    |
| ตัดบัญชีทำฉายเครื่องจักร                           |                   |                            |               |                                                   |                     |                     |                  |               |               |                    |
| ตัดบัญชีบริจาคเครื่องจักร                          |                   |                            |               |                                                   |                     |                     |                  |               |               |                    |
| ตัดบัญชีชำระภาษีเครื่องจักร                        |                   |                            |               |                                                   |                     |                     |                  |               |               |                    |
| ตัดบัญชีส่งคืนเครื่องจักร                          |                   |                            |               |                                                   |                     |                     |                  |               |               |                    |
| ตัดบัญชีจำหน่ายเครื่องจักรกรณีมีภาระภาษี           |                   |                            |               |                                                   |                     |                     |                  |               |               |                    |
| <b>คำขอบันทึกไว้</b>                               |                   |                            |               |                                                   |                     |                     |                  |               |               |                    |
| จำขอที่อยู่ในขึ้นตอนการอนุมัติ/แ <mark>ก้ไข</mark> |                   |                            |               |                                                   |                     |                     |                  |               |               |                    |
| <b>ดำขอที่รอผ</b> ลตอบกลับจากกรมศุลกากร            | 18                |                            |               |                                                   |                     |                     |                  |               |               |                    |
| ข้อมูลคำร้องที่ดำเนินการแล้ว                       | $\sim$            | /                          |               |                                                   |                     |                     |                  |               |               |                    |
|                                                    | 1, 0              |                            |               |                                                   |                     |                     |                  |               |               |                    |

#### <u>CLIP VEDIO ขั้นตอนการยื่นคำขออนุญาตจำหน่ายเครื่องจักร แบบไม่มีภาระภาษี (นอกระบบ)</u>

# ขั้นตอนการยื่นคำร้อง งานขออนุญาตจำหน่ายเครื่องจักร <u>คำขอ</u>อนุญาตจำหน่ายเครื่องจักร แบบไม่มีการะภาษี (นอกระบบ)

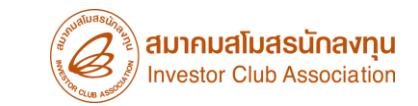

## การขออนุญาตจำหน่ายเครื่อวจักร กรณี<mark>ม</mark>ีภาระภาษี (ในระบบ)

#### ้เมื่อนไขการขออนุญาตจำหน่ายเครื่องจักร (กรณีมีภาระภาษี)

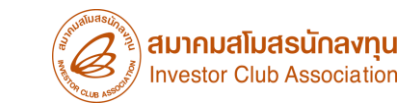

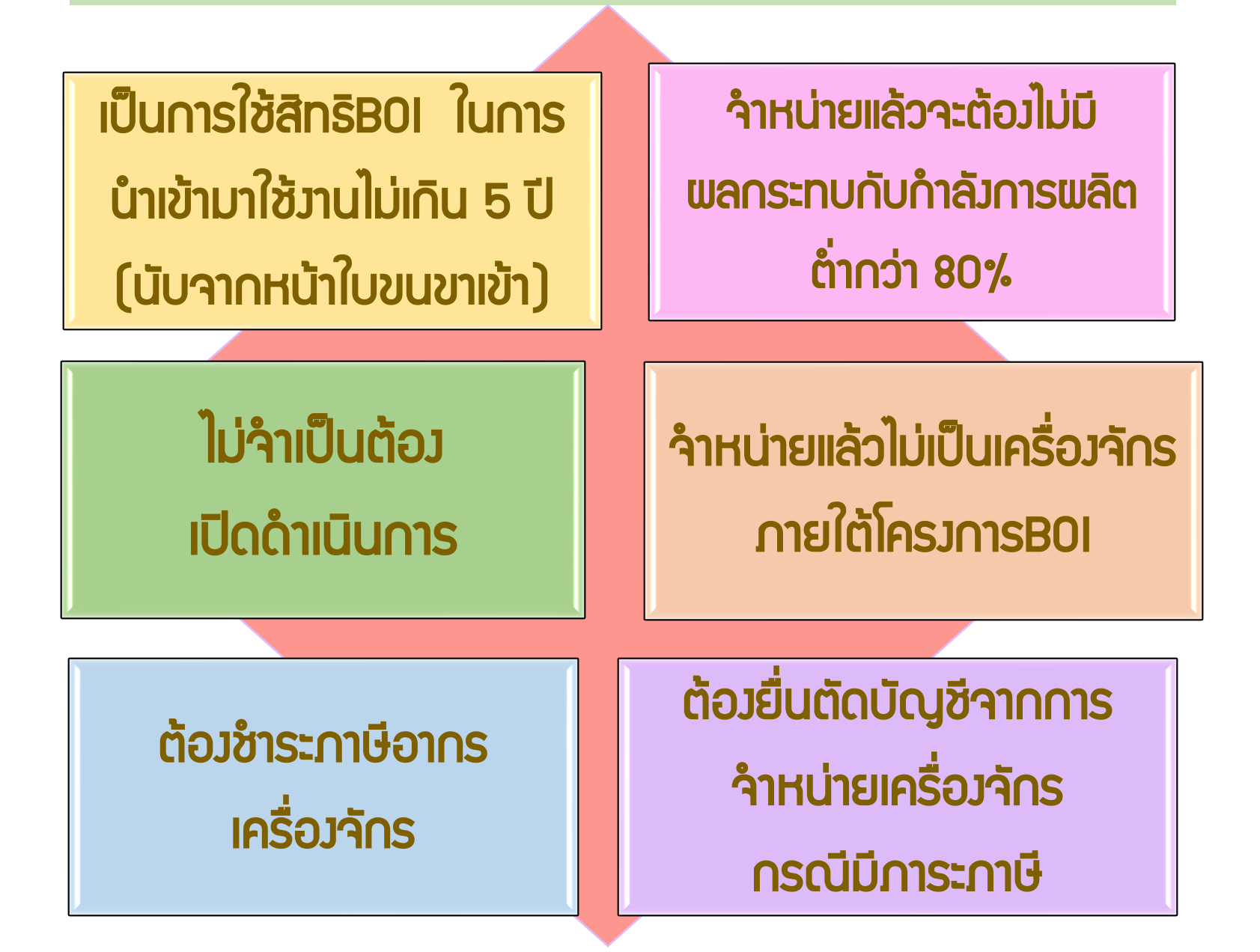

### การเตรียมข้อมูลในการขออนุญาตจำหน่ายเครื่องจักร (กรณีมีภาระภาษี)

- เอกสารหนังสือสั่งปล่อย, Invoice และสำเนาใบขนขาเข้า Status 04/0409 (ต้องเป็นไฟล์ PDF เท่านั้น)
- IKตุพลในการขออนุญาตจำหน่ายเครื่องจักร
- หลักฐานการสั่วซื้อเครื่องจักรใหม่มาทถแทน (กรณีที่กำลังพลิตสูงสุดของโครงการลดลงเหลือ ต่ำกว่า80%)
- ระยะเวลาการพิจารณา 15 วันทำการ โดย BOI 3 ระดับ

(เจ้าหน้าที่พิมพ์หนัวสืออนุมัติกึวบริษัท และกรมศุลกากร)

#### **ตัวอย่ามอกสาร** คำขออนุญาตจำหน่ายเครื่อมจักร (มีภาระภาษี) (ในระบบ)

| Ħ                   | Renteen D<br>ACCEPT           | Document Type                              | : 0-ใบขณิณค้าขาเข้า                                         |              |                           | ປະເທດໃຫຍະ                                                        |                              | เงรที<br>(41)                | DRKW110004885                                |                                       |        |               |                                          |               | Status 02       | 2 หมายดึม ผ่านพิธีการ                   | ร∕ส่วข้อมูลเข้า∩รม แ | ละได้เลขที่ใบขมาแล้ว   |
|---------------------|-------------------------------|--------------------------------------------|-------------------------------------------------------------|--------------|---------------------------|------------------------------------------------------------------|------------------------------|------------------------------|----------------------------------------------|---------------------------------------|--------|---------------|------------------------------------------|---------------|-----------------|-----------------------------------------|----------------------|------------------------|
|                     | 2020-09-03<br>พี่สามวัธพีน่า  | 13:40:18 เมตรงะ<br>1111                    | สรวจสธบพิกัสคุ่ลการร ราศ<br>-                               | าและรองไม    | รับของ                    | ไขสิทธิประโยชน                                                   | er årert                     |                              | Anterfactory                                 |                                       |        |               |                                          |               |                 |                                         |                      |                        |
|                     | 2020-09-03                    | 17:50:41 #44481                            | สำนดา                                                       |              |                           | P P                                                              | pr (60)10                    | e ninter onl                 | insuranity on the                            |                                       |        |               |                                          |               | Status 0        | 3 ເຊເມນເດິງ ຕຽງຈາງໄລ່ວນ                 | 1                    |                        |
|                     |                               |                                            |                                                             |              |                           | 11751701                                                         |                              | 0.00                         |                                              |                                       |        |               |                                          |               | 510103 0        |                                         | ,                    |                        |
|                     |                               |                                            |                                                             |              |                           | การิสมหลังผิด                                                    |                              | 0.00                         |                                              |                                       |        |               |                                          |               |                 | • -                                     |                      |                        |
|                     |                               |                                            |                                                             |              |                           | กลังสีของกลังษ                                                   |                              | 0.00                         |                                              |                                       |        |               |                                          |               | Status          | 04 หมายกิ้ม รับเ                        | JSSNN/ออกจาเ         | กท่า                   |
|                     |                               |                                            |                                                             |              |                           | การัฐดานที่ผ                                                     |                              | 0.00                         |                                              |                                       |        |               |                                          |               |                 |                                         | 1.7.5.1.1            |                        |
|                     | พะแปลม                        | 1914                                       | 3100900524875                                               |              |                           | การใจกะคำระหเว็ดเพิ่ง                                            | 7                            | 0.00                         |                                              |                                       |        |               |                                          |               |                 |                                         |                      |                        |
|                     | ារសារជាលោ<br>សាងដែរ ដែល       | รางสีดหนังสิขยับ ทอง<br>1630800000463 - สะ | 1,01/09/2020 089400074096                                   | я            |                           | ระเพิ่มรุ่น                                                      |                              | 0.00                         |                                              | ··· · · · · · · · · · · · · · · · · · |        |               | STATUS = 0                               | 409           | _               |                                         |                      |                        |
|                     |                               |                                            |                                                             |              |                           | เสขติบัญชีขากาสังลา 32                                           | 20000754 :24/06/202          | 0                            |                                              |                                       |        |               |                                          |               |                 |                                         |                      |                        |
|                     | ในสกล่องหลั                   |                                            | 4407005                                                     |              |                           | 51 TUS = 0409                                                    | เหตรีสำระก                   | ายี่อากสนไระทัล              | 900                                          |                                       | 2.4    |               |                                          |               |                 |                                         |                      |                        |
|                     | 1510-0150<br>ใดงานทางนะ       | 0-006.011 (20)                             | 3469 (82)                                                   |              | สัสสิภัณฑ                 | -                                                                |                              |                              |                                              |                                       | วันที  | น่ามขา        | <u> </u>                                 |               | -               |                                         |                      |                        |
|                     | VENETIA (C<br>adama.mizac     | D32E)<br>ระอาณาสมีและ                      |                                                             |              | 22/08/2563<br>47895845    |                                                                  |                              |                              |                                              |                                       | 22/08  | <u>3/2563</u> |                                          |               |                 |                                         |                      |                        |
|                     | ELECTROLU<br>LTD.             | UX PROFESSIONA                             | AL (THAILAND) CO.,                                          |              | 4nera∯ine<br>2<br>Packace | ประเทศกำหรืด<br>ITALY                                            | 197<br>(T                    | ประเทศตะหาเทียง<br>ITALY     | nte alta<br>IT                               |                                       | 111    | មារពេក        |                                          |               |                 |                                         |                      |                        |
|                     |                               |                                            |                                                             |              | . an aga                  | หารสือที่มัดสา<br>สำนักสารสุดอากสต                               | าร์<br>เชื่อแหลมสาโล 2801    | arminartikan<br>Yolfin LLAEM | 2811 1984<br>CHARANG CONTAINER               |                                       | ลักษณ  | แะนี่บห่อ     | ประเทศก้ำเนิด                            |               |                 |                                         |                      |                        |
|                     | จำสามมีแห่งกา                 | noñazo 27Pac                               | kage ( TWENTY-SEVE)                                         | N Packag     | e ONLY)                   | a nare nagari na n                                               | 1758 MIN 824 2001            | (สพม.)<br>จัดสายอาณได้สน     |                                              | 1                                     |        | 27            | ITAL Y                                   |               |                 |                                         |                      |                        |
|                     | ana 1                         | ประเภทพิทัค                                | สายเสียงเป็นสายเรื่องสา                                     | ส์สาว        | สายสายสายการไปที          | ด้ายกระเมียม                                                     | สหัสสันดาธรรษรรณิต           | กษ์สรรษกษ์                   | .00 THB = 1.000000 THB<br>สามารถีนูรค่าเพิ่ม |                                       | Pac    | ckage         | 117.121                                  |               |                 |                                         |                      |                        |
|                     | mi<br>g 39                    | 926.90.99                                  | THB 1,895,000.00                                            | ษาณู<br>ชาตา | 176,280.00                | 0.00                                                             |                              | 0.00                         | 1,939,080.00                                 |                                       |        |               | ท่านรีตที่เข้าเข้า                       | _             |                 |                                         |                      |                        |
|                     | 1 05                          | näseläh yuse<br>ISD/KGM                    | #1,762,800.00                                               | 10%          | ระกัศกลักดีกระ<br>0.00    | 41994<br>0.00                                                    | ย์แร่งาาเรียรสมมาณิส         | .maxia.maix<br>0.00          | ต การีมูลสามริน<br>0.00                      |                                       |        |               | สำนักงานศล                               | กากรท่า       | ธี              |                                         |                      |                        |
|                     | 7                             | กใจสิ่งสียังกะ<br>000                      | 10000 KGM                                                   | 1            | ປັກການ<br>1.000 SET       | N/1318M630900000<br>PLASTIC POWDER B                             | 463 @2.01.09/2020<br>900TH   | ชมิด รดง                     | WAGNER S.P.A IT                              |                                       |        |               | 1.1.1.1.1.1.1.1.1.1.1.1.1.1.1.1.1.1.1.1. |               | ••              |                                         |                      |                        |
|                     | L= THE                        | 5 15,850.00 .                              | *                                                           |              |                           | มุธพราสสิกล้านรับพ่น<br>มาตรา 12 : อัตราชาวร                     | สี<br>เทาแบ้ญรี่พ่ายประกาศกา | เมษรจากสะดังมาต              | ธมะประชุม1-6-06-1-6 ก<br>มัน.62<br>คา12ภาค2  | EVEN Daakaz                           | no OME | <u>۷۱</u>     |                                          |               |                 |                                         |                      |                        |
|                     | OTH.= 1                       | THE BOURSON PATIENT                        | 47/2394                                                     |              | 3220000754                |                                                                  | 1                            | T                            |                                              | one vite no a lever                   | 101    | รักรว         | eonsสวเล้าตาม 1 คติ                      |               | กละกามปียาม     | ขมัดสิบถ้าตระพ.สามิต                    | กาเรื่องจมดกปิต      | สายกาษีบออ่าเซิ่ม      |
|                     | 94                            | 103 20 90                                  | THB 1,153,000.00                                            |              | 239,824.00                | 0.00                                                             |                              | 0.05                         | 1,438,944.00                                 | 3 1 805 800 0                         |        |               | 176 280 00                               |               | 0.00            | a at sais later for a point from the    | 0.00                 | 1 939 080 00           |
|                     | . 0                           | 000/C62                                    | 1,199,120.00                                                | 7            | 0.00                      | 0.00                                                             |                              | 0.00                         | 0.00                                         | 1,030,000.0                           | 10 18  | гий           | 110,200,00                               |               | 0.00            |                                         | 0.00                 | 1,000,000,000          |
|                     |                               | 000                                        | 1.001.000.1401.1                                            |              | 1,000 C82                 | 1/1318M030900000                                                 | 463 #1.01/08/2020            |                              | VIACMER S.P.A.IT                             | 1000980.3(1100)                       | 1      | กเขา 🛏        | ดากรงางข้ามีสำระ                         |               | กาษีชื่น        | สัตรากาษีอรรพอามิน                      | กาษีเพื่อมหาดไหย     | กาพีมลตาเพิ่ม          |
|                     | L= 7H0                        | 000                                        | 1,034,000 KGM                                               |              | Tonio can                 | สุบารมอก (อก (อก (อก<br>สุบารีชมส์พระมรณ<br>มาตาว 12 : อัตราชวก) | ดามบัณซีข้ายประกาศต          | กรองระการคลังนาย             | BCI 52 0551-1-00-1-0 m<br>A MAR              |                                       | ł      |               | 0.00                                     |               | 0.00            |                                         | 0.00                 | 0.00                   |
|                     | OTH,=1                        | TH8 \$4,580,800/1471                       | 761336                                                      |              | 3220000754                |                                                                  |                              |                              | 110000                                       | 1,702,000.00                          | '      | 10%           | 0.00                                     |               | 0.00            |                                         | 0.00                 | 0.00                   |
|                     |                               |                                            | THB 1,114,000.00                                            |              | 115,858.00                | 0.00                                                             |                              | 0.00                         | 1,274,416.00                                 | น้ำหนักสุณสิ                          |        |               | ปริมาณ                                   | <b>u</b> r131 | 18M630900000    | 0463 80.01/09/2020                      | รณิตรรง              |                        |
|                     | 73                            | 326.90.99                                  | 1 169 560 00                                                |              |                           |                                                                  | tal Gross V                  | Veight =                     | 1.00                                         | 20 000 KGM                            |        | 1             | 1.000 SET                                | PLAS          | TIC POWDER I    | BOOTH                                   | ENSAL 11 11 4        | WAGNER S.P.A IT        |
|                     | 3 0                           | AGUINGM                                    | 1,108,000.00                                                | 10%          |                           | s l                                                              | TATUS =                      | 0409                         |                                              | 00.000 NOM                            |        |               |                                          | บอพล          | าสติกสำหรับทุ่น | เลี้                                    |                      | BOI:62-0631-1-00-1-0 a |
|                     |                               | 000                                        | 1,150.000 KGM                                               |              |                           | 1.2                                                              | งขที่รับงาน                  | L: BOI/                      | JOB20 <sup>681-1-68-1-07</sup>               |                                       |        |               |                                          | มาตร          | า 12 : อัตราอาก | รตามบัญชีท้ายประกาศกระ                  | ะทรวงการคลังมาตรา12  | มาย2<br>ภาค2           |
|                     | l,⇒ 1KS<br>Ritter             | 8 19.140.00<br>PTR D D0,420.00(470.00)     | กน้ำสาร)                                                    |              |                           |                                                                  |                              |                              |                                              |                                       |        |               |                                          |               |                 |                                         |                      |                        |
|                     | 0                             | CIF MAR                                    | THB 3,962,000.00                                            |              |                           |                                                                  |                              |                              | 0.00                                         |                                       |        |               | 3220000754                               |               |                 |                                         |                      |                        |
|                     | N                             | N/A                                        | 4 120 480 00                                                | 1            |                           | ۰.                                                               | ۰.                           | ,                            | 1                                            |                                       |        |               |                                          | -             |                 | - · · · · · · · · · · · · · · · · · · · |                      |                        |
|                     | t                             | -                                          | 4,120,400.00                                                | -            | Ratan                     | a 117                                                            | าพุเจาชญับร                  | เองวรุราย                    | การพี่แสด <sub>C/F</sub>                     |                                       |        |               |                                          |               |                 |                                         |                      |                        |
|                     |                               |                                            | 2,974,000 KGM                                               |              | 2020-                     | 09-03 M                                                          | ากไม่สูกตลง                  | ครบถานา                      | าพเจายร                                      |                                       |        |               |                                          |               |                 |                                         |                      |                        |
|                     | STATUS =                      | : үнэрн =<br>= 0409<br>ти : ВОМ/ЛОВ200     | 3,031,000 NoM                                               |              | 19:40:                    | 40 เล                                                            | ขพื่บัตรผู้จัดเ              | การผู้รับร                   | าวบ.                                         |                                       |        |               |                                          |               |                 |                                         |                      |                        |
|                     |                               |                                            |                                                             |              |                           |                                                                  | Ň                            |                              |                                              |                                       |        |               |                                          |               |                 |                                         |                      |                        |
| Ratana<br>2020-09-0 | ຈໍ້າານຈູ້າຫເວັນ<br>ອາກາໃນອາສະ | นระจากายการขึ้งก่อ<br>องสรมถึงเข้าพระเพย   | งข้างข้านให้มีและกลาชิงถูกประการ<br>ผลัมมีนครามมีพลาลกอุณาช | r (enet      | ไฟซ์อยู่นำหมอย่ำ).        | 0.0 10.0                                                         |                              | ปาวกับสา<br>นิสิบูลรถ เม     | 10                                           |                                       |        |               |                                          |               |                 |                                         |                      | 65                     |
| 19:40:40            | เลขที่มัดของจั                | จัดการผู้รับแทบ                            | N/A ~                                                       |              |                           | 22/08/2563                                                       | 3                            | จันที่องกมพ                  | สันสน 03/09/2563                             |                                       |        |               |                                          |               |                 |                                         |                      | 00                     |

สดานะใบขนขาเข้า

Status 01 หมายกึ่ว ระหว่างดำเนินการ/ข้รอส่งอล/มูร่าง (Draft)

#### ้ขั้นตอนการขออนุญาตจำหน่ายเครื่องจักร กรณีบิภาระภาษี (ในระบบ)

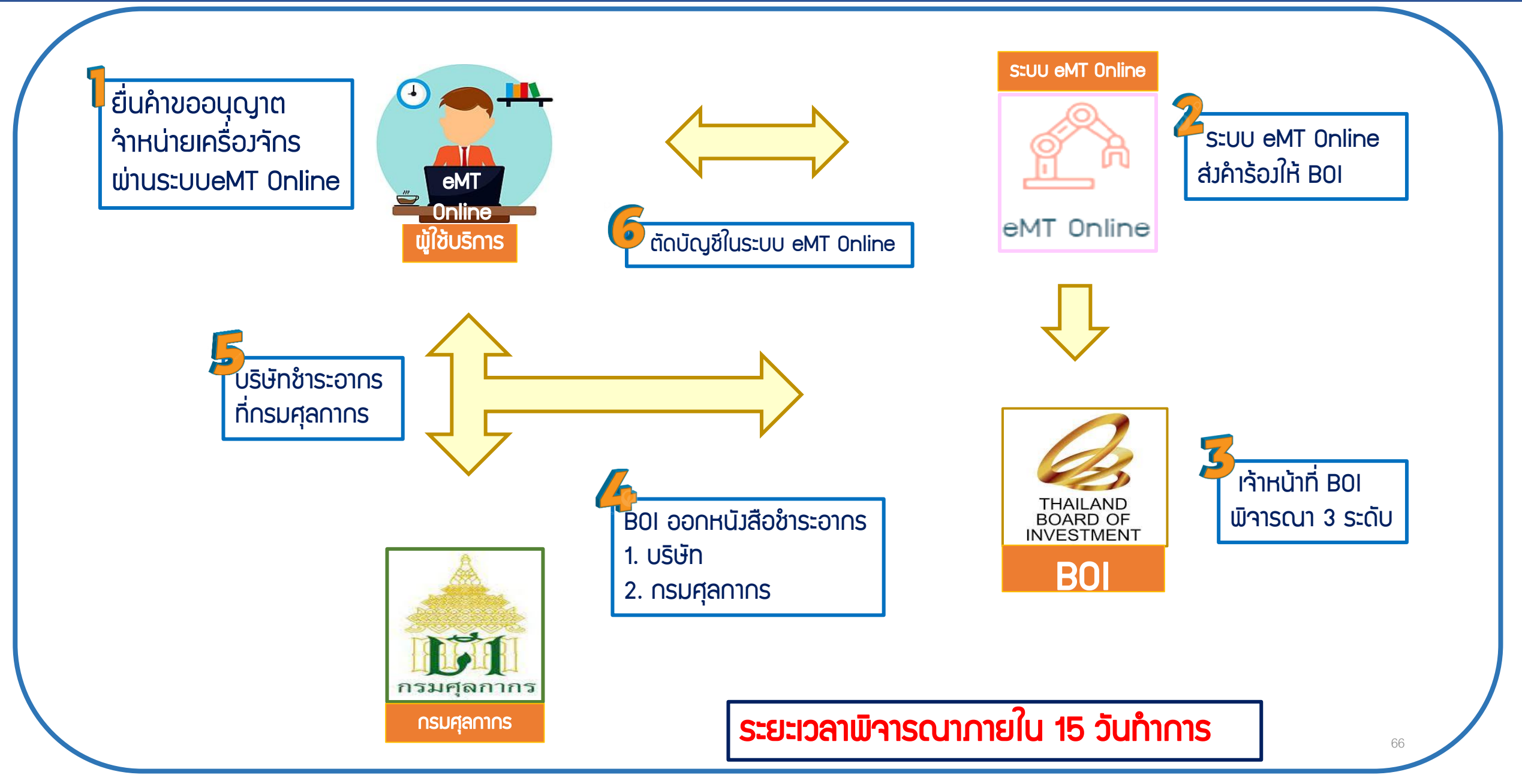

#### 1. ทำ∩าร Log In เข้าระบบ eMT Online

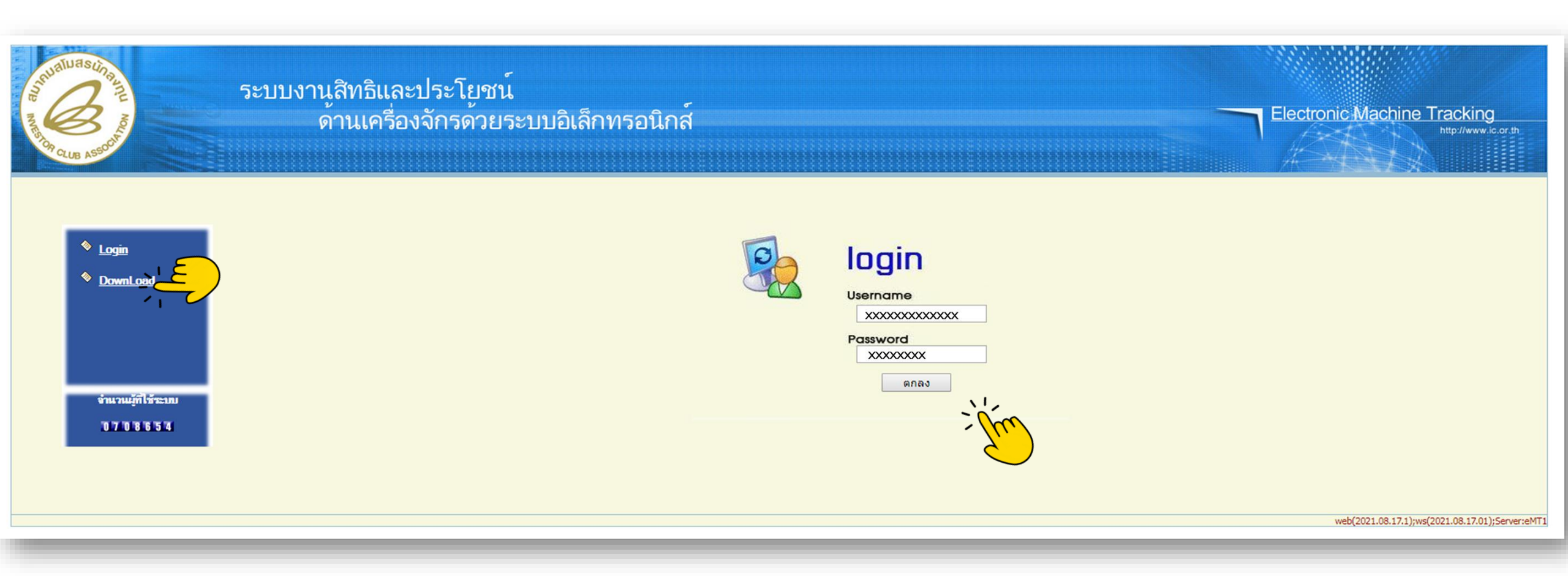

#### 2. เมื่อ Log In เข้าระบบ eMT Online แล้วจะเข้ามาสู่หน้าเมนู เลือกเมนู การขออนุญาตจำหน่ายเครื่องจักร

| Home                                     |        |                |            |         |                        |
|------------------------------------------|--------|----------------|------------|---------|------------------------|
|                                          | Syste  | tem Alert      |            |         |                        |
| การด้ำประกันเครื่องจักร                  | #      | ข้อความ        | ชื่อผู้ส่ง |         | วันที่ส่ง              |
| การทำบัญชีรายการเครื่องจักร              | 1      |                |            |         |                        |
| การสั่งปล่อยเครื่องจักร                  | 3      |                |            |         |                        |
| การส่งคืน/ส่งช่อมเครื่องจักรไปต่างประเทศ | 5      |                |            |         |                        |
| การจัดการผู้ใช้                          | 6      |                |            |         |                        |
| ้                                        | 8      |                |            |         |                        |
| ร้องเวโอรงออร                            | 10     |                |            |         |                        |
| รา แหร่และ<br>2017                       | Page 1 | 1              |            |         |                        |
| การขออุทธรณ์ต่างๆ                        | EMT    | T News         |            |         |                        |
| รายงาน                                   | #      | ชนิดของข้อความ | หัวเรื่อง  | ข้อความ | สถานะ                  |
|                                          | 1      |                |            |         |                        |
| การขยายระยะเวลาต่าง ๆ                    | 2      |                |            |         |                        |
| ขอทำลายเครื่องจักร                       | 4      |                |            |         |                        |
| ขอบริจาคเครื่องจักร                      | 6      |                |            |         |                        |
| ขอขำระภาษีอากรเครื่องจักร                | 7      |                |            |         |                        |
| ขออนฌาตจำหน่ายเครื่องจักร                |        |                |            |         |                        |
|                                          |        |                |            |         |                        |
| ขออนุญาตจำนองเครื่องจักร                 | Page   | न<br>          |            |         |                        |
| ขออนุญาตเข่าซื้อเครื่องจักร              |        |                |            |         | CODEEN ID . 000000000  |
| ขออนญาตนำเครื่องจักรไปใช้เพื่อการอื่น    |        |                |            |         | SCREEN 1D : 0000000000 |

#### 3. เลือก ในระบบมีภาระภาษี

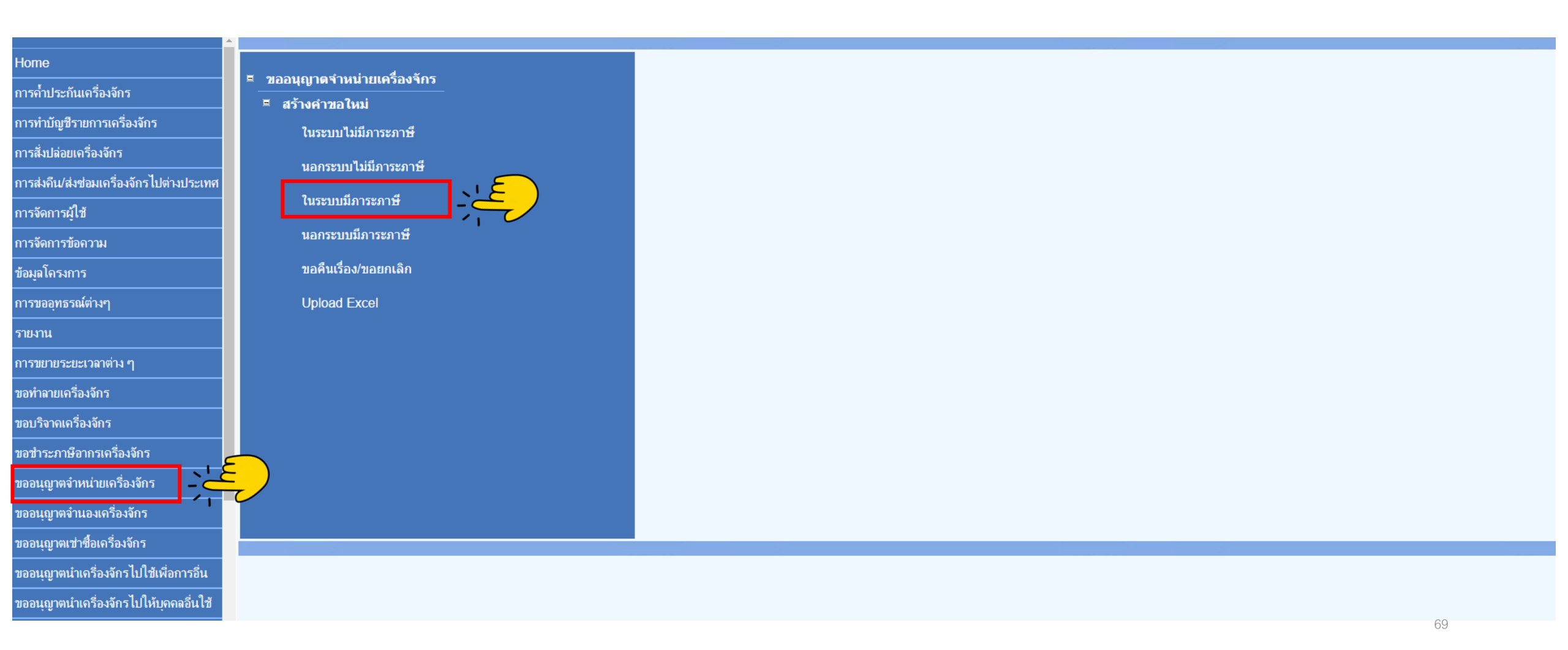

#### 4.เลือก บัตรส่มเสริม โดยกดไปที่<mark>หมายเลขบัตรส่มเสริม</mark>

| กรุณาเลือ     | กโดรงการที่ท่านต้องการ             |                            |                                     |                                    |                             |                    |                                    |       |
|---------------|------------------------------------|----------------------------|-------------------------------------|------------------------------------|-----------------------------|--------------------|------------------------------------|-------|
| หมายเลขบัด    | ารส่งเสริม                         |                            |                                     | หมายเฉขโดรงการ                     |                             |                    |                                    |       |
| วันที่ออกบัต  | เรล่งเสริม                         |                            |                                     | วันที่อนุมัติโครงการ               |                             |                    |                                    |       |
|               |                                    |                            |                                     |                                    |                             |                    |                                    | ด้นหา |
| กรณาเพื่อ     | กโครงการที่ท่านต้องการ             |                            |                                     |                                    |                             |                    |                                    |       |
|               |                                    |                            |                                     |                                    |                             |                    |                                    |       |
| #             | หมายเลขบัตรส่งเสริม                | หมายเลขโครงการ             | วันที่ออกบัตรส่งเสริม               | วันที่อนุมัติโครงการ               | เลขประชำตัวข                | ผู้เสียภาษ์        | เลขทะเบียนบริษัท                   |       |
| <b>#</b><br>1 | หมายเลขมักรล่งเสริม<br>XXXXXXXXXXX | หมายเฉบโครงการ<br>XXXXXXXX | วันที่ออกบัตรส่งเสริม<br>18/01/2556 | วันที่อนุมัติโครงการ<br>05/11/2555 | เลขประจำตัวอ่<br>XXXXXXXXXX | ผู้เสียภาษี<br>XXX | เลขทะเมียนบริษัท<br>XXXXXXXXXXXXXX |       |

#### 5. แนบเอกสารใบขนขาเข้าStatus 04/0409

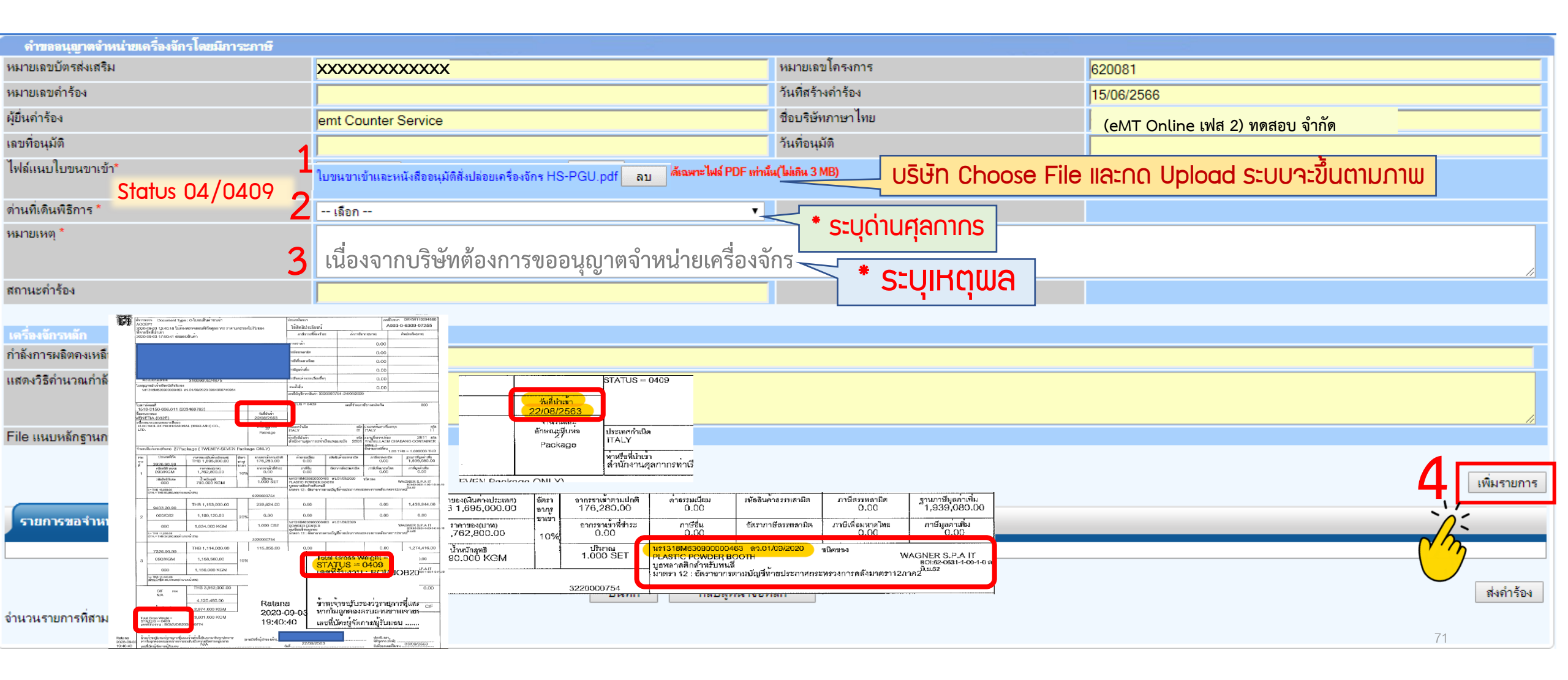

## 6.กรอกข้อมูล ค้นหา เลขที่อนุมัติสั่วปล่อยเครื่อว<sub>่</sub>จักร (ที่ยื่นผ่านระบบ <mark>eMT Online</mark> )

| ดำขออนุญาตจำหน่ายเครื่องจักร | 4   |                       |            |                    |             |          |          |                     |                   |
|------------------------------|-----|-----------------------|------------|--------------------|-------------|----------|----------|---------------------|-------------------|
| เลขที่อนุมัติ *              | อกต | 0908M561100009687     |            | เลขทีไบกำกับสินค้า |             |          |          |                     | 2                 |
| ชื่อเครื่องจักร              |     |                       |            |                    |             |          |          |                     | 2                 |
|                              |     |                       |            |                    |             |          |          |                     | ด้นหา             |
|                              |     |                       |            |                    |             |          |          |                     | ·/-               |
| รายการ Invoice               |     |                       |            |                    |             |          |          |                     | - m               |
| # เอะเพิโมชำอังเสินด้า       |     | วันนี้มนในสำคัญสินด้า | วันน้ำหลัก | ล่วมที่เอินพิธีชาย | danaa       | levnet   | สองเมื่อ | ລັກຂາບດານໄດ້ແບ      | $\langle \rangle$ |
| 1                            |     |                       | 1 11 11    | VI INIISVINAIDI L3 | SPAN PA INT | 1 3~61 M | sulsoane | UN 3 ISON ISON ISON |                   |
|                              |     |                       |            |                    | 1           |          |          |                     |                   |
|                              |     |                       |            |                    |             |          |          |                     |                   |
| รายการสิ่งปล่อย              |     |                       |            |                    |             |          |          |                     |                   |
|                              |     |                       |            |                    |             |          |          |                     |                   |
|                              |     |                       |            |                    |             |          |          |                     |                   |
|                              |     |                       |            |                    |             |          |          |                     |                   |
|                              |     |                       | ขอนกลบ     |                    |             |          |          |                     |                   |
|                              |     |                       |            |                    |             |          |          |                     |                   |
# 7.เลขที่ Invoice าะปรากฏในตาราม

|                 | <b>เตจำหน่ายเครืองจิกร</b>                                     |                       |                       |                    |                |          |                 |  |  |  |  |
|-----------------|----------------------------------------------------------------|-----------------------|-----------------------|--------------------|----------------|----------|-----------------|--|--|--|--|
| เลขทอนุมต "     |                                                                | อก0908M5611000 XXXXX  |                       | เลขท เบกากบสนดา    |                |          |                 |  |  |  |  |
| ชื่อเครื่องจักร |                                                                |                       |                       |                    |                |          |                 |  |  |  |  |
|                 | a                                                              |                       | LL LN.L .             |                    |                |          | ด้นหา           |  |  |  |  |
| รายการ In       | เลขที่ Invoice าะปรากฏในตาราม ให้บริษัทกดเข้าไปที่ เลข Invoice |                       |                       |                    |                |          |                 |  |  |  |  |
|                 |                                                                | n é l'una X           |                       |                    |                | -        |                 |  |  |  |  |
| #               | เลขที่ไบกำกับสินค้า                                            | วันที่บนไบกำกับสินค้า | วันน้ำเข้า            | ด่านที่เดินพิธีการ | ส่งมาจากประเทศ | สกุลเงิน | อัตราแฉกเปลี่ยน |  |  |  |  |
| 1               | PP1/SP/09 12/11/2556 23/11/2556                                |                       | ท่าอากาศยานสุวรรณภูมิ | สหรัฐอเมริกา       | สหรัฐฯ ดอลลาร์ | 31.99000 |                 |  |  |  |  |
| รายการสิ่งปล่อย |                                                                |                       |                       |                    |                |          |                 |  |  |  |  |
| รายการสั่ง      | ปล่อย                                                          |                       |                       |                    |                |          |                 |  |  |  |  |

# 8.รายการสั่มปล่อยจะปรากฏในตาราม เลือกรายการที่ต้อมการจำหน่าย

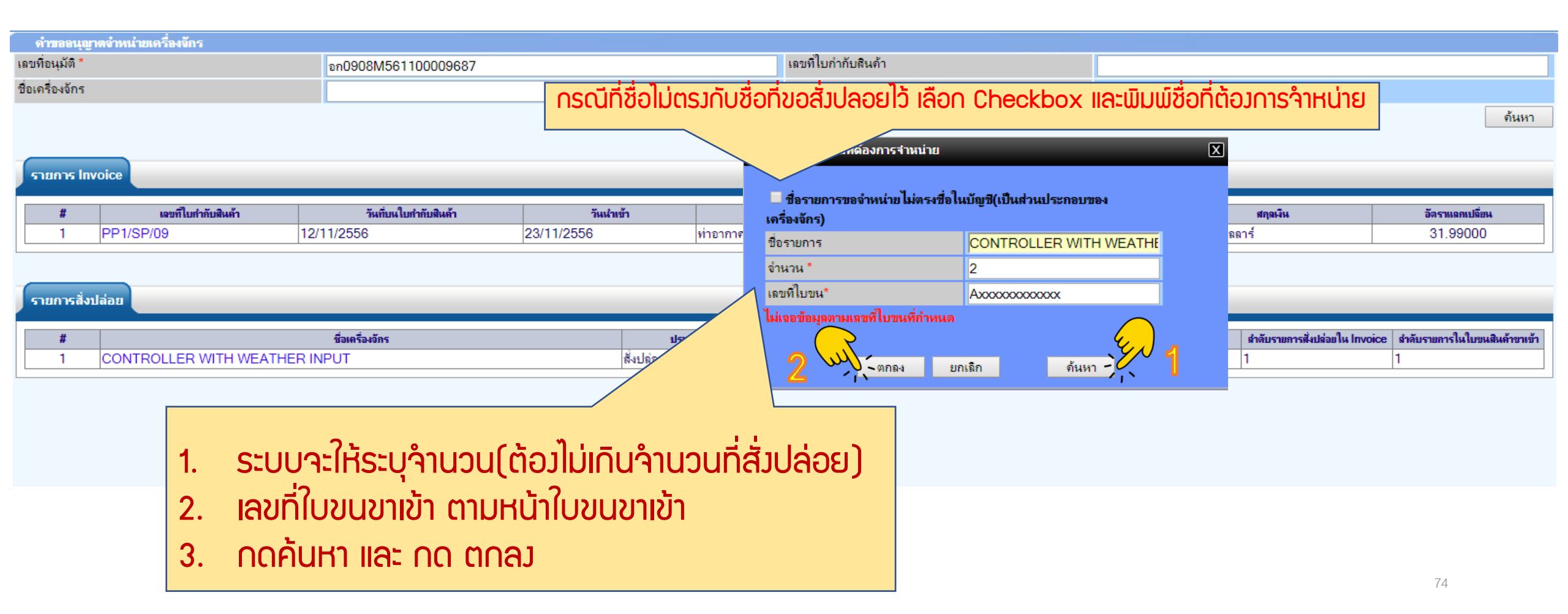

# 9.รายการที่เลือกจะหายไปจากตาราว

| ดำขออเ         | นุญาตจำหน่ายเครื่องจักร |                       | )          | emt.b                    | boi.go.th says     |                |                |                 |  |
|----------------|-------------------------|-----------------------|------------|--------------------------|--------------------|----------------|----------------|-----------------|--|
| เฉขที่อนุมัติ  | *                       | อก0908M561100009687   |            | เพิ่มรายการเรียบร้อยแล้ว |                    |                |                |                 |  |
| ชื่อเครื่องจัก | 15                      |                       |            |                          |                    |                |                |                 |  |
| รายการ         | Invoice                 |                       |            |                          | 1                  | Ст. ок         |                | ด้นหา           |  |
| #              | เลขที่ใบกำกับสินค้า     | วันที่บนใบกำกับมินล้ำ | วันนำเข้า  |                          | ด่านที่เดินพิธีการ | ส่งมาจากประเทศ | สกุลเงิน       | อัตราแฉกเปลี่ยน |  |
| 1              | PP1/SP/09               | 12/11/2556            | 23/11/2556 | ท่าอ                     | อากาศยานสุวรรณภูมิ | สหรัฐอเมริกา   | สหรัฐฯ ดอลลาร์ | 31.99000        |  |
| รายการ         | สั่งปล่อย               |                       |            |                          |                    |                |                |                 |  |
|                |                         |                       |            | 2                        | 2<br>เกลับ<br>     |                |                |                 |  |
|                |                         |                       |            | 4                        |                    |                |                |                 |  |

รายการที่เลือกจำหน่ายจะหายไปจากตารามให้ทาวบริษัท กด ตกลว หากเพิ่มรายการสามารถเลือกรายการเพิ่มได้ หากรายการที่จำหน่ายครบด้วน ให้กดย้อนกลับ

# 10.ตรวาสอบข้อมูล และ/หรือ กรอกกำลังการพลิต และแนบเอกสารหากเป็นเครื่องาักรหลัก

บันทึก

| ดำขออนุญาตจำหน่ายเครื่องจักรโดย ไม่มีการะภาษิ |                                                                                                    |                   |                                |  |  |  |  |  |  |
|-----------------------------------------------|----------------------------------------------------------------------------------------------------|-------------------|--------------------------------|--|--|--|--|--|--|
| หมายเลขบัตรส่งเสริม                           | XXXXXXXXXXXXX                                                                                                    | หมายเลขโครงการ    | 551750                         |  |  |  |  |  |  |
| หมายเฉขดำร้อง                                 | 2023022100675                                                                                                    | วันที่สร้างคำร้อง | 21/02/2566                     |  |  |  |  |  |  |
| ผู้ยื่นกำร้อง                                 | emt Counter Service                                                                                                    | ชื่อบริษัทภาษาไทย | (eMT Online เฟส 2) ทดสอบ จำกัด |  |  |  |  |  |  |
| เลขที่อนุมัติ                                 | นร1310M660200010944                                                                                                    | วันที่อนุมัติ     | 23/02/2566                     |  |  |  |  |  |  |
| ไฟล์แนบใบขนขาเข้า *                           | เอกสารยื่นอีก2 คำร้อง_compressed.pdf                                                                                                    |                   |                                |  |  |  |  |  |  |
| หมายเหตุ *                                    | บริษัทมิความประสงค์จะขอจำหน่ายเครื่องจักรที่เกิน 5 ปี แต่เนื่องจากบริษัทไม่มีเอกสารอ้างอิง และได้รับการแนะนำจากคุณ สุวิตา ธัญวงษ์ ให้สามารถ ใช้เอกสารที่ออกจากระบบ eMT Onlineได้ และได้มิการซื้อเครื่องจักรใหม่เข้ามาทดแทน<br>เรียบร้อยแล้ว เอกสารตามไฟล์แนบ จึงเรียนมาเพื่อโปรดพิจารณา<br>// |                   |                                |  |  |  |  |  |  |
| สถานะกำร้อง                                   |                                                                                                    |                   |                                |  |  |  |  |  |  |
|                                               |                                                                                                    |                   |                                |  |  |  |  |  |  |

| เครื่องจักรหลัก               |                                                                                |                                                  |
|-------------------------------|--------------------------------------------------------------------------------|--------------------------------------------------|
| กำลังการผลิตคงเหลือของโครงการ | 65                                                                             | %                                                |
| แสดงวิธีกำนวณกำลังการผลิต     | 440 แพง*290 w = 127,600 w = 127.6 Kw<br>1,760 แพง*295 w = 519,200 w = 519.3 kw | กรณีจำหน่ายเครื่องจักรหลัก ต้องคำนวณกำลังการพลิต |
| File แนบหลักฐานการสั่งชื่อ    | เอกสารประกอบการตัดบัญชีเพื่อจำหน่าย.pdf                                        |                                                  |

| ſ | รายการของ | จำหน่าย |                               |                     |                       |                    |                      |                 |                |                                |                               |                  |
|---|-----------|---------|-------------------------------|---------------------|-----------------------|--------------------|----------------------|-----------------|----------------|--------------------------------|-------------------------------|------------------|
| Γ | #         | ลบ      | ชื่อเครื่องจักร               | เฉขที่ใบกำกับสินค้า | วันที่บนใบกำลับสินค้า | ประเภทการสั่งปล่อย | ประเภทรายการ         | สำนวนที่สำหน่าย | PartialMachine | สำดับรายการสิ่งปล่อยใน Invoice | สำคับรายการในใบขนสินค้าขาเข้า | เลขที่ใบขนขาเข้า |
|   | 1         | ×       | CONTROLLER WITH WEATHER INPUT | PP1/SP/09           | 12/11/2556            | สั่งปล่อยปกติ      | สั่งปล่อยเครื่องจักร | 2.00            | ไม่ใช่         | 1                              | 1                             | Axxxxxxxxxxxxx   |

กลับสู่หน้าจอหลัก

จำนวนรายการที่สามารถยื่นขอได้ = 100

เพิ่มรายการ

#### 11. ตรวจสอบ / บันทึก / ส่งคำร้อง

| ดำขออนุญาตจำหน่ายเครื่องจักรโดย ไม่มีการะภาษ <u>ั</u>                      |                                                                                 |                                                                          |                                   |                                     |                      |                                         |                             |                   |
|----------------------------------------------------------------------------|---------------------------------------------------------------------------------|--------------------------------------------------------------------------|-----------------------------------|-------------------------------------|----------------------|-----------------------------------------|-----------------------------|-------------------|
| หมายเลขบัตรส่งเสริม                                                        | XXXXXXXXXXXXXX                                                                  |                                                                          | หมายเร                            | เลขโครงการ                          |                      | 551750                                  |                             |                   |
| หมายเลขคำร้อง                                                              | 2023022100675                                                                   |                                                                          | วันที่สร้                         | ร้างคำร้อง                          |                      | 21/02/2566                              |                             |                   |
| ผู้ยื่นกำร้อง                                                              | emt Counter Service                                                             |                                                                          | ชื่อบริษั                         | ษัทภาษาไทย                          |                      | (eMT Online เฟส 2) ทดสอบ จำกัด          | 1                           |                   |
| เลขที่อนุมัติ                                                              | นร1310M660200010944                                                             |                                                                          | วันที่อน                          | นุมัติ                              |                      | 23/02/2566                              |                             |                   |
| ไฟล์แนบใบขนขาเข้า *                                                        | เอกสารยื่นอีก2 คำร้อง_compressed.pdf                                            |                                                                          |                                   |                                     |                      |                                         |                             |                   |
| หมายเหตุ *                                                                 | บริษัทมิความประสงค์จะขอจำหน่ายเครื่อง<br>เรียบร้อยแล้ว เอกสารตามไฟล์แนบ จึงเรีย | งจักรที่เกิน 5 ปี แต่เนื่องจากบริษัทไม่มีเ<br>ขนมาเพื่อไปรดพิจารณา Pleas | อกสารอ้างอิง และ<br>e input PINII | ะได้รับการแนะนำจากคณ สวิดา ธั<br>ID | ขวงษ์ ให้สามารถ<br>🗶 | ถ ใช้เอกสารที่ออกจากระบบ eMT Online ได้ | และได้มีการซื่อเครื่องจักรใ | หม่เข้ามาทดแทน    |
| สถานะคำร้อง                                                                |                                                                                 |                                                                          |                                   |                                     |                      |                                         |                             |                   |
| เครื่องจักรหลัก                                                            |                                                                                 | PI                                                                       | NID: xxx                          | × 4                                 | ระบบาะใ              | ห้กรอก PIN ID 4 หลัก                    |                             |                   |
| กำลังการผลิตคงเหลือของโครงการ                                              | 0                                                                               |                                                                          |                                   |                                     |                      |                                         |                             |                   |
| แสดงวิธีกำนวณกำลังการผลิต                                                  |                                                                                 |                                                                          |                                   | Send                                | Cancel               |                                         |                             |                   |
| File แนบหลักฐานการสั่งชื่อ                                                 |                                                                                 |                                                                          |                                   |                                     |                      |                                         |                             |                   |
|                                                                            |                                                                                 |                                                                          |                                   |                                     |                      |                                         |                             | เพิ่มรายการ       |
| รายการขอจำหน่าย                                                            |                                                                                 |                                                                          |                                   |                                     |                      |                                         |                             |                   |
| # มบ ชื่อเครื่อง                                                           | จักร เฉขที่ใบกำกับสินค้า                                                        | วันที่บนใบกำกับสินด้า ประเภทการสิ่งปล่อย                                 | ประเภทรายการ                      | จำนวนที่จำหน่าย                     | PartialMac           | thine สำดับรายการสิ่งปล่อยใน Invoice สำ | ดับรายการในใบขนสินค้าขาเข้า | เลขที่ใบขนขาเข้า  |
| 1 X CONTROLLER WITH W                                                      | /EATHER INPUT PP1/SP/09                                                         | 12/11/2556 สี่งปล่อยปกติ ส่                                              | รึ่งปล่อยเครื่องจักร              | <u>র 2.00</u> শ                     | ไม่ใช่               | 1 1                                     |                             | 4xxxxxxxxxxxxxxxx |
| มำนวนรายการที่สามารถยื่นขอได้ = 100 2 2 2 1 มีนทึก กลับสู่หน้าจอหลัก 3 3 7 |                                                                                 |                                                                          |                                   |                                     |                      |                                         |                             |                   |

# 12. คำร้อวาะปรากฏสถานะ รออนุมัติและแจ้วชื่อพู้อนุมัติ

|   | ลำขอที่อยู่ในขึ้นตอน |                                                             | 100                 |                  |                                |             |                   |
|---|----------------------|-------------------------------------------------------------|---------------------|------------------|--------------------------------|-------------|-------------------|
| # | หมายเฉขคำร้อง        | ชื่อกำร้อง                                                  | หมายเลขบัตรส่งเสริม | วันที่ยื่นดำร้อง | ผู้ขึ้นสำร้อง                  | สถานะคำร้อง | ผู้อนุมัติ        |
| 1 | 2023061400001        | คำขออนุญาตจำหน่ายเครื่องจักรโดยมีภาระภาษี (สั่งปล่อยในระบบ) | *****               | 14/06/2566       | (eMT Online เฟส 2) ทดสอบ จำกัด | รออนุมัติ   | ภาคภูมิ บูรณบุณย์ |

First 1 Last

## ระยะเวลาการพิจารณา 15 วันทำการ

SCREEN ID : 00000000303P21

# 13. ตรวาสอบสถานะคำร้อมได้ที่เมนู "คำขอที่อยู่ในขั้นตอนอนุมัติ/แก้ไข"

| 205710041550[#2.1m                              | <b>▲</b>                            |               |                                                     |                     |                  |               |             |                                 |  |  |  |  |
|-------------------------------------------------|-------------------------------------|---------------|-----------------------------------------------------|---------------------|------------------|---------------|-------------|---------------------------------|--|--|--|--|
| เ เวกถุงเขวรหพง เช <sub>ื</sub> ่ไ              | ดำหอที่อยู่ในขึ้นตอนการอนุมัฒิแก้ไข |               |                                                     |                     |                  |               |             |                                 |  |  |  |  |
| ายงาน                                           | #                                   | หมายเฉขสำร้อง | ชื่อสำร้อง                                          | หมายเฉขบัตรส่งเสริม | วันที่ที่นดำร้อง | ม้ที่แต่าร้อง | สถานะคำร้อง | ม้อนมัลิ                        |  |  |  |  |
| ารขยายระยะเวลาต่าง ๆ                            |                                     |               | ขออนอาตจำหน่ายเครื่องอักรโดยไม่มีภาระภาษิ (สังปล่อย |                     |                  |               | W.          |                                 |  |  |  |  |
| <b>ขอทำ</b> ลายเครื่องจักร                      | 1                                   | 2023061400001 | ในระบบ)                                             |                     | 14/06/2566       |               | รออนุมัติ   | ภาคภูม <mark>ิ</mark> บูรณบุณย์ |  |  |  |  |
| อบริจาคเครื่องจักร                              | 1000                                | - 10<br>      |                                                     |                     | 57 (Å.           |               |             |                                 |  |  |  |  |
| อขำระภาษีอากรเครื่องจักร                        | Firs                                | t 1 Last      |                                                     |                     |                  |               |             |                                 |  |  |  |  |
| ขออนุญาตจำหน่ายเครื่องจักร                      |                                     |               |                                                     |                     |                  |               | COREN       | ID                              |  |  |  |  |
| ขออนุญาตจำนองเครื่องจักร                        |                                     |               |                                                     |                     |                  |               | SUREEN      | ID: 00000000303P21              |  |  |  |  |
| ขออนุญาตเช่าซื้อเครื่องจักร                     |                                     |               |                                                     |                     |                  |               |             |                                 |  |  |  |  |
| มออนุญาตนำเครื่องจักรไปใช้เพื่อการอื่น          |                                     |               |                                                     |                     |                  |               |             |                                 |  |  |  |  |
| ขออนุญาตนำเครื่องจักรไปให้บุ <b>ดคลอื่นใช้</b>  |                                     |               |                                                     |                     |                  |               |             |                                 |  |  |  |  |
| ัดบัญชีเครื่องจักรนำเข้าเกิน 5 ปี               |                                     |               |                                                     |                     |                  |               |             |                                 |  |  |  |  |
| <b>íดบัญชีท</b> ำลายเครื่องจักร                 |                                     |               |                                                     |                     |                  |               |             |                                 |  |  |  |  |
| <b>íดบัญชีบริจาคเครื่องจักร</b>                 |                                     |               |                                                     |                     |                  |               |             |                                 |  |  |  |  |
| <b>íดบัญชีขำระภาษีเครื่องจักร</b>               |                                     |               |                                                     |                     |                  |               |             |                                 |  |  |  |  |
| <b>íดบัญชีส่ง</b> คืนเครื่องจักร                |                                     |               |                                                     |                     |                  |               |             |                                 |  |  |  |  |
| <i>โ</i> ดบัญชีจำหน่ายเครื่องจักรกรณีมีภาระภาษี |                                     |               |                                                     |                     |                  |               |             |                                 |  |  |  |  |
| ำขอบันทึกไว้                                    |                                     |               |                                                     |                     |                  |               |             |                                 |  |  |  |  |
| ำขอที่อยู่ในขึ้นตอนการอนุมัติ/แก้ไข             | -`-                                 | $\leq$        |                                                     |                     |                  |               |             |                                 |  |  |  |  |
| าขอที่รอผลตอบกลับจากกรมศุลกากร                  | 1                                   |               |                                                     |                     |                  |               |             |                                 |  |  |  |  |
| <br>ไอมอดำร้องที่ดำเบินการแล้ว                  |                                     |               |                                                     |                     |                  |               |             | 79                              |  |  |  |  |

# 14. ตรวาสอบสถานะคำร้อมได้ที่เมนู "คำขอที่อยู่ในขั้นตอนอนุมัติ/แก้ไข"

|                                          |                                 |                                              |                      |                  | Open usen ganna um | ин (па-тым гип) и ши |                   |
|------------------------------------------|---------------------------------|----------------------------------------------|----------------------|------------------|--------------------|----------------------|-------------------|
| การขออุทธรณ์ต่างๆ                        | ด่าขอที่อยู่ในขึ้นตอนการอนุมัฒิ | เก้ไข                                        |                      |                  |                    |                      |                   |
| รายงาน                                   | 🗯 หมายเฉขศำร้อง                 | ชื่อคำร้อง                                   | หมายเลขบัตรส่งเสริม  | วันที่ยื่นกำร้อง | ผู้ขึ้นดำร้อง      | สถานะคำร้อง          | ผู้อนุมัติ        |
| การขยายระยะเวลาต่าง ๆ                    | 2023060800007 ขออนุญาตจำ        | หน่ายเครื่องจักรโ๊ดยมีภาระภาษี (สั่งปล่อยในร | ະນນ) )_2400(1)/2554  | 08/06/2566       |                    | รับผลพิจารณา         |                   |
| ขอทำลายเครื่องจักร                       |                                 |                                              | · · · · ?. · · · · · |                  |                    |                      |                   |
| ขอบริจาคเครื่องจักร                      | หากลถานะคารอม เ                 | บน "รบพลการพาาร                              | ณา เหกดเข            | IUNKUIE          | แลขคารอว แลวกดรเ   | າພລກາຣພຈາຍ           | รณา               |
| ขอชำระภาษีอากรเครื่องจักร                | Electric Land                   |                                              |                      |                  |                    |                      |                   |
| ขออนุญาตจำหน่ายเครื่องจักร               | First I Last                    |                                              |                      |                  |                    |                      |                   |
| ขออนุญาตจำนองเครื่องจักร                 |                                 |                                              |                      |                  |                    |                      |                   |
| ขออนุญาตเข่าซื้อเครื่องจักร              |                                 |                                              |                      |                  |                    | SCREEN ID :          | : 000000000303P21 |
| ขออนุญาตนำเครื่องจักรไปใช้เพื่อการอื่น   |                                 |                                              |                      |                  |                    |                      |                   |
| ขออนุญาตนำเครื่องจักรไปให้บุคคลอื่นใช้   |                                 |                                              |                      |                  |                    |                      |                   |
| ตัดบัญชีเครื่องจักรนำเข้าเกิน 5 ปี       |                                 |                                              |                      |                  |                    |                      |                   |
| ตัดบัญชีทำฉายเครื่องจักร                 |                                 |                                              |                      |                  |                    |                      |                   |
| ตัดบัญชีบริจาคเครื่องจักร                |                                 |                                              |                      |                  |                    |                      |                   |
| ตัดบัญชีชำระภาษีเครื่องจักร              |                                 |                                              |                      |                  |                    |                      |                   |
| ตัดบัญชีส่งดืนเครื่องจักร                |                                 |                                              |                      |                  |                    |                      |                   |
| ตัดบัญชีจำหน่ายเครื่องจักรกรณีมีภาระภาษี |                                 |                                              |                      |                  |                    |                      |                   |
| ี<br>ดำขอบันทึกไว้                       |                                 |                                              |                      |                  |                    |                      |                   |
| ถำขอที่อยู่ในขึ้นตอนการอนุมัติ/แก้ไข     |                                 |                                              |                      |                  |                    |                      |                   |
| ดำขอที่รอผลตอบกลับจากกรมศุลกากร          |                                 |                                              |                      |                  |                    | 80                   | )                 |
| v ov do a v                              |                                 |                                              |                      |                  |                    |                      |                   |

### ้ขั้นตอนการขออนุญาตจำหน่ายเครื่องจักร กรณี<mark>ม</mark>ีภาระภาษี (ในระบบ)

# 15. ตรวจสอบสถานะว่าอนุมัติหรือไม่

| ดำขออนุญาตจำหน่ายเครื่องจักรโดย ไม่มีการะภาษี |                                                                                                    |                                                                                                    |            |  |  |  |  |  |  |  |  |
|-----------------------------------------------|----------------------------------------------------------------------------------------------------|----------------------------------------------------------------------------------------------------|------------|--|--|--|--|--|--|--|--|
| หมายเลขบัตรส่งเสริม                           |                                                                                                    | หมายเลขโครงการ                                                                                                    | 551750     |  |  |  |  |  |  |  |  |
| หมายเลขคำร้อง                                 | 2023022100675                                                                                                    | วันที่สร้างดำร้อง                                                                                                    | 21/02/2566 |  |  |  |  |  |  |  |  |
| ผู้ขึ้นกำร้อง                                 | emt Counter Service                                                                                                    | ชื่อบริษัทภาษาไทย                                                                                                    |            |  |  |  |  |  |  |  |  |
| เลขที่อนุมัติ                                 | นร1310M660200010944                                                                                                    | วันที่อนุมัติ                                                                                                    | 23/02/2566 |  |  |  |  |  |  |  |  |
| ไฟล์แนบใบขนขาเข้า *                           | เอกสารขึ้นอีก2 คำร้อง_compressed.pdf                                                                                                    |                                                                                                    |            |  |  |  |  |  |  |  |  |
| หมายเหตุ *                                    | บริษัทมิความประสงต์จะขอจำหน่ายเครื่องจักรที่เกิน 5 ปี แต่เนื่องจากบริษัทไม่มีเอกสารอ้าง<br>เรียบร้อยแล้ว เอกสารตามไฟล์แนบ จึงเรียนมาเพื่อโปรดพิจารณา | บริษัทมีความประสงค์จะขอจำหน่ายเครื่องจักรที่เกิน 5 ปี แต่เนื่องจากบริษัท ไม่มีเอกสารอ้างอิง และได้รับการแนะนำจากคุณ สุวิดา ธัญวงษ์ ให้สามารถ ใช้เอกสารที่ออกจากระบบ eMT Online ได้ และได้มีการซื้อเครื่องจักรใหม่เข้ามาทดแทน<br>เรียบร้อยแล้ว เอกสารตามไฟล์แนบ จึงเรียนมาเพื่อโปรดพิจารณา |            |  |  |  |  |  |  |  |  |
| สถานะค่ำร้อง                                  | อนุมัติ                                                                                                    |                                                                                                    |            |  |  |  |  |  |  |  |  |
| ไฟล์แนบรายงาน                                 |                                                                                                    |                                                                                                    |            |  |  |  |  |  |  |  |  |
| หมายเหตุเจ้าหน้าที่                           | [23/02/2566 11:11:18 อนุมัติ] :พิรญาณ์ แก้วสุวรรณ                                                                                                    |                                                                                                    |            |  |  |  |  |  |  |  |  |

| เตรื่องจักรหลัก               |                                                                              |   |
|-------------------------------|------------------------------------------------------------------------------|---|
| กำลังการผลิตคงเหลือของโครงการ | 65                                                                           | % |
| แสดงวิธีคำนวณกำลังการผลิต     | 440 ┉м*290 w = 127,600 w = 127.6 Kw<br>1,760 ┉м*295 w = 519,200 w = 519.3 kw |   |
| File แนบหลักฐานการสั่งชื่อ    | เอกสารประกอบการตัดบัญชีเพื่อจำหน่าย.pdf                                      |   |

#### รายการขอจำหน่าย

| # | ชื่อเครื่องจักร                                           | เลขที่ใบกำกับ<br>สินค้า | วันที่บนใบกำกับ<br>สินค้า | ประเภทการสั่ง<br>ปล่อย | ประเภทรายการ             | จำนวนที่จำหน่าย | PartialMachine | สำดับรายการสิ่งปล่อยใน Invoice | สำดับรายการในใบขนสินค้า<br>ชาเข้า | เลขที่ใบขนขาเข้า | สถานะ<br>รายการ |
|---|-----------------------------------------------------------|-------------------------|---------------------------|------------------------|--------------------------|-----------------|----------------|--------------------------------|-----------------------------------|------------------|-----------------|
| 1 | SOLAR PHOTOVOLTAIC (PV) MODULE WITH<br>ACCESSORIES 290 WP | PP1/PV/01               | 16/09/2556                | สั่งปล่อยปกติ          | สั่งปล่อย<br>เครื่องจักร | 440.00          | ไม่ไช่         | 1                              | 1                                 | A0020561000900   | อนุมัติ         |
| 2 | SOLAR PHOTOVOLTAIC (PV) MODULE WITH<br>ACCESSORIES 295 WP | PP1/PV/01               | 16/09/2556                | สั่งปล่อยปกติ          | สั่งปล่อย<br>เครื่องจักร | 1,760.00        | ไม่ใช่         | 2                              | 2                                 | A0020561000900   | อนุมัติ         |

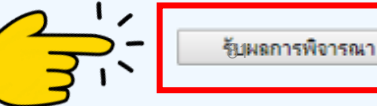

# 16. ตรวาสอบสถานะว่าอนุมัติหรือไม่ กด "รับผลการพิาารณา"

| ดำขออนุญาตจำหน่ายเครื่องจักรโดยไม่มีการะภาษี |                                                                                                    |                                                                          |                    |
|----------------------------------------------|----------------------------------------------------------------------------------------------------|--------------------------------------------------------------------------|--------------------|
| หมายเฉขบัตรส่งเสริม                          |                                                                                                    | หมายเลขโครงการ                                                           | 551750             |
| หมายเฉขคำร้อง                                | 2023022100675                                                                                                    | วันที่สร้างดำร้อง                                                        | 21/02/2566         |
| ผู้ยื่นกำร้อง                                | emt Counter Service                                                                                                    | ชื่อบริษัทภาษาไทย                                                        |                    |
| เลขที่อนุมัติ                                | นร1310M660200010944                                                                                                    | วันที่อนุมัติ                                                            | 23/02/2566         |
| ไฟล์แนบใบขนขาเข้า *                          | เอกสารยื่นอีก2 กำร้อง_compressed.pdf                                                                                                    | emt.boi.go.th บอกว่า                                                     |                    |
| หมายเหตุ *                                   | บริษัทมิความประสงค์จะขอจำหน่ายเครื่องจักรที่เกิน 5 ปี แต่เนื่องจากบริษัทไม่มีเอกส<br>เรียบร้อยแล้ว เอกสารตามไฟล์แนบ จึงเรียนมาเพื่อโปรดพิจารณา | <mark>ารอ้างอิง และได้รับการแนะน่า</mark> ร<br>รับผลพิจารณาเรียบร้อยแล้ว | เข้ามาทดแทน        |
| สถานะค่าร้อง                                 | อนุมัติ                                                                                                    |                                                                          |                    |
| ไฟล์แนบรายงาน                                |                                                                                                    |                                                                          |                    |
| หมายเหตุเจ้าหน้าที่                          | [23/02/2566 11:11:18 อนุมัติ] :พิรญาณ์ แก้วสุวรรณ<br>P                                                                                         | lease input PINID                                                        |                    |
|                                              |                                                                                                    |                                                                          |                    |
| ทำลังการผลิตคงเหลือของโครงการ                | 65 %                                                                                                    |                                                                          |                    |
| แสดงวิธิดำนวณกำลังการผลิต                    | 440 шыя*290 w = 127,600 w = 127.6 Kw<br>1,760 шыя*295 w = 519,200 w = 519.3 kw                                                                 |                                                                          | ารอก PIN ID 4 หลัก |
| File แนบหลักฐานการสั่งชื่อ                   | เอกสารประกอบการตัดบัญชีเพื่อจำหน่าย.pdf                                                                                                    | Send Cancel                                                              |                    |

#### รายการขอจำหน่าย

| # | ชื่อเครื่องอักร                                           | เฉขที่ใบกำกับ<br>สินค้า | วันที่บนใบกำลับ<br>สินล้า | ประเภทการสั่ง<br>ปล่อย | ประเภทรายการ             | จำนวนที่จำหน่าย | PartialMachine | สำดับรายการสิ่งปล่อยใน Invoice | สำลับราขการในใบขนสินค้า<br>ชาเข้า | เลขที่ไบขนขาเข้า | สถานะ<br>รายการ |
|---|-----------------------------------------------------------|-------------------------|---------------------------|------------------------|--------------------------|-----------------|----------------|--------------------------------|-----------------------------------|------------------|-----------------|
| 1 | SOLAR PHOTOVOLTAIC (PV) MODULE WITH<br>ACCESSORIES 290 WP | PP1/PV/01               | 16/09/2556                | สั่งปล่อยปกติ          | สั่งปล่อย<br>เครื่องจักร | 440.00          | ไม่ใช่         | 1                              | 1                                 | A0020561000900   | อนุมัติ         |
| 2 | SOLAR PHOTOVOLTAIC (PV) MODULE WITH<br>ACCESSORIES 295 WP | PP1/PV/01               | 16/09/2556                | สั่งปล่อยปกติ          | สั่งปล่อย<br>เครื่องจักร | 1,760.00        | ไม่ใช่         | 2                              | 2                                 | A0020561000900   | อนุมัติ         |

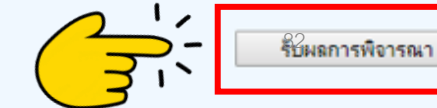

# 17. ตรวาสอบคำร้อมที่รับผลการพิาารณาแล้ว ได้ที่เมนู "ข้อมูลคำร้อมที่ดำเนินการแล้ว"

กำขอที่รอผลตอบกลีบจากกรมศลกากร

ข้อมลคำร้องที่ดำเนินการแล้ว

| •                                        | กรณาเลือกเงื่อนไขในการด้นหาดำขอ | iอที่ดำเนินการเรียบร้อยแล้ว                                                                                                    |                            |
|------------------------------------------|---------------------------------|----------------------------------------------------------------------------------------------------|----------------------------|
| แบวการ์เหล่านะไ                          | ชื่อคำร้อง *                    | เล็จก ▼ หมายเลขตำร้อง                                                                                                    |                            |
| รายงาน                                   | เอาเชื่อนนั้ติ                  |                                                                                                    |                            |
| การขยายระยะเวลาต่าง ๆ                    | เตบทอห์ทงเ                      | ขอขาระภาษอากรเครื่องจักร (สังปล่อยนอกระบบ)<br>ขอชำระภาษิอากรเครื่องจักร (สั่งปล่อยนอกระบบ)                                                                  |                            |
| ขอทำลายเครื่องจักร                       |                                 | ขอยกเลิกชำระภาษิอากรเครื่องจักร                                                                                                    |                            |
| ขอบริจาคเครื่องจักร                      | # หมายเลขกำร้อง                 | ขออนุญาตจำหน่ายเครื่องจักร โดย ไม่มีการะภาษี (สิ่งปลอย ในระบบ)<br>ขออนุญาตจำหน่ายเครื่องจักร โดย ไม่มีการะภาษี (สิ่งปลอย ในระบบ)<br>มีแต่าร้อง มียื่นตำร้อง | เลขที่อนมัติ สถานะกำร้อง   |
| ขอขำระภาษีอากรเครื่องจักร                |                                 | ขออนุญาตจำหน่ายเครื่องจักรโดยมีภาระภาษี (สังปล่อยในระบบ)                                                                                                    |                            |
| ขออนุญาตจำหน่ายเครื่องจักร               |                                 | ขออนุญาตจำหน่ายเครื่องจักรโดยมภาระภาษ (สิ่งบล่อยนอกระบบ)                                                                                                    |                            |
| ขออนุญาตจำนองเครื่องจักร                 |                                 | ขอยกเลิกจำหน่ายเครื่องจักร<br>ขออนอาตจำนองเครื่องจักร (สั่งปอ่อยในระบบ)                                                                                     |                            |
| ขออนุญาตเช่าซื้อเครื่องจักร              |                                 | ขออนุญาตจำนองเครื่องจักร (สั่งปล่อยนอกระบบ)                                                                                                    |                            |
| ขออนุญาตนำเครื่องจักรไปใช้เพื่อการอื่น   |                                 | ขอคืนเรื่องจำนองเครื่องจักร                                                                                                    |                            |
| ขออนุญาตนำเครื่องจักรไปให้บุคคลอื่นใช้   |                                 | ขออนุญาตเขาซอเตรองจกร (สงบลอยเนระบบ)<br>ขออนุญาตเข่าซื้อเครื่องจักร (สั่งปล่อยนอกระบบ)                                                                      | SCREEN ID : 00000000303P2C |
| ตัดบัญชีเครื่องจักรนำเข้าเกิน 5 ปี       |                                 | ขอยกเลิ้กขออนุญาตเข่าซื้อเครื่องจักร                                                                                                    |                            |
| ตัดบัญชีทำฉายเครื่องจักร                 |                                 | ขออนุญาตนำเครื่องจักร ไปไข้เพื่อการอื่น (สังปล่อยไนระบบ)<br>ขออนุญาตนำเครื่องจักรไปใช้เพื่อการอื่น (สังปล่อยนอกระบบ)                                        |                            |
| ตัดบัญชีบริจาคเครื่องจักร                |                                 | ขอยกเลิกขออนุญาตนำเครื่องจักรไปใช้เพื่อการอื่น                                                                                                    |                            |
| ตัดบัญชีชำระภาษีเครื่องจักร              |                                 | ขออนุญาตนำเครื่องจักรไปให้บุคคลอื่นใช้ (สั่งปล่อยในระบบ)                                                                                                    |                            |
| ตัดบัญชีส่งดีนเครื่องจักร                |                                 | ขออนุญาตนาเครองจกร เบ เหบุคคลอน เข (ลงบลออนอกระบบ)<br>การยืนอันการคืนเครื่องจักร                                                                            |                            |
| ตัดบัญชีจำหน่ายเครื่องจักรกรณีมีภาระภาษี |                                 |                                                                                                    |                            |
| ี<br>ดำขอบันทึกไว้                       |                                 |                                                                                                    |                            |
| ดำขอที่อยู่ในขึ้นตอนการอนุมัติ/แก้ไข     |                                 |                                                                                                    |                            |
|                                          |                                 |                                                                                                    |                            |

# 18. คำร้องที่พ่านการกดรับพลการพิจารณาแล้วจะปรากฏในตารางตามประเภทคำร้อง

| ດາຣາເວລາເຮຣນໂຫ່ງ າຕ                                 | 📤 กรุณาเลือกเงื่อนไขในการด้นหาดำขอที่ดำเนินการเรียบร้อยแล้ว |               |         |                                   |                              |            |                     |                  |               |                    |                              |
|-----------------------------------------------------|-------------------------------------------------------------|---------------|---------|-----------------------------------|------------------------------|------------|---------------------|------------------|---------------|--------------------|------------------------------|
| แ เราถุถุมาวระหลุกษาใ                               | ชื่อดำร้อง *                                                |               |         | ขออนุญาตจำหน่ายเครื่องจักรโดยไม่ม | งิการะภาษิ (สั่งปล่อยไนระบบ) | ۲          | หมายเลขคำร้อง       |                  |               |                    |                              |
| รายงาน                                              | เลขที่อนุมัติ                                               |               |         |                                   |                              |            |                     |                  |               |                    |                              |
| การขยายระยะเวลาต่าง ๆ                               |                                                             |               |         |                                   |                              |            |                     |                  |               |                    | ด้นหา                        |
| ขอทำลายเครื่องจักร                                  | #                                                           | หมายเฉขศำร้อง | _       | ชื่อคำร้อง                        |                              | И          | เมายเฉขบัตรส่งเสริม | วันที่ยื่นกำร้อง | ผู้ขึ้นคำร้อง | เลขที่อนุมัติ      | สถานะคำร้อง                  |
| ขอบริจาคเครื่องจักร                                 | 1                                                           | 2023022100675 | ขออหุญา | ตจาหนายเครองจกร เดยมง             | การะภาษ (มุงบุมอย เนระ       | <u>11)</u> |                     | 22/02/2566 e     | เลขที         | 1ื่อนุมัต <b>ิ</b> | สถานะคำร้อง                  |
| ขอขำระภาษีอากรเครื่องจักร                           |                                                             |               |         |                                   |                              |            |                     | 26/01/2566 e     | นร1310M66     | 60200010944        | อนุมัติ                      |
| ขออนุญาตจำหน่ายเครื่องจักร                          |                                                             |               |         |                                   |                              |            |                     | 26/01/2566 €     | นรา310M66     | 50200010942        | อนุมต                        |
| ขออนุญาตจำนองเครื่องจักร                            |                                                             |               |         |                                   |                              |            |                     |                  | 45131010166   | 0200002109         | อนุมต<br>ไม่อนบัติ           |
| ขออนุญาตเข่าซื้อเครื่องจักร                         |                                                             |               |         |                                   |                              |            |                     |                  |               |                    | เมอนุมต<br>ไม่อนมัต <b>ิ</b> |
| ้<br>ขออนญาตนำเดรื่องจักรไปใช้เพื่อการอื่น          |                                                             |               |         |                                   |                              |            |                     |                  |               |                    |                              |
| ้<br>ขออนญาตนำเครื่องจักรไปให้บุคคลอื่นใช้          |                                                             |               |         |                                   |                              |            |                     |                  |               |                    |                              |
| ตัดบัญชีเครื่องจักรนำเข้าเกิน 5 ปี                  |                                                             |               |         |                                   |                              |            |                     |                  |               |                    |                              |
| ตัดบัญชีทำลายเครื่องจักร                            |                                                             |               |         |                                   |                              |            |                     |                  |               |                    |                              |
| ตัดบัญชีบริจาคเครื่องจักร                           |                                                             |               |         |                                   |                              |            |                     |                  |               |                    |                              |
| ตัดบัญชีชำระภาษีเครื่องจักร                         |                                                             |               |         |                                   |                              |            |                     |                  |               |                    |                              |
| ตัดบัญชีส่งคืนเครื่องจักร                           |                                                             |               |         |                                   |                              |            |                     |                  |               |                    |                              |
| ตัดบัญชีจำหน่ายเครื่องจักรกรณีมีภาระภาษี            |                                                             |               |         |                                   |                              |            |                     |                  |               |                    |                              |
| <b>คำขอบันทึกไว้</b>                                |                                                             |               |         |                                   |                              |            |                     |                  |               |                    |                              |
| จำขอที่อยู่ในขึ้นตอนการอนุมัติ/แ <mark></mark> ก้ไข |                                                             |               |         |                                   |                              |            |                     |                  |               |                    |                              |
| ถำขอที่รอผลตอบกลับจากกรมศุลกากร                     | $, \epsilon$                                                |               |         |                                   |                              |            |                     |                  |               |                    |                              |
| ข้อมูลคำร้องที่ดำเนินการแล้ว                        |                                                             |               |         |                                   |                              |            |                     |                  |               |                    |                              |

### <u>CLIP VEDIO ขั้นตอนการตัดบัญชีจำหน่ายเครื่องจักร(มีภาระภาษี)</u>

# ขั้นตอนการยื่นคำร้อง งานขอตัดมัญชีเครื่องจักร <u>การตัดบัญชีจำหน่ายเครื่องจักร(มีภาระภาษี)</u>

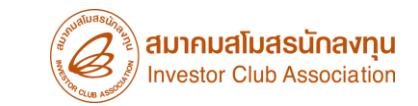

# การขออนุญาตจำหน่ายเครื่อวจักร กรณี<mark>ม</mark>ีภาระภาษี (ในระบบ) ขั้นตอนการตัดบัญชี จากการจำหน่ายเครื่อวจักร(กรณีมีภาระภาษี)

#### การขออนุญาตจำหน่ายเครื่องจักร กรณี <mark>มี</mark>ภาระภาษี (ในระบบ)

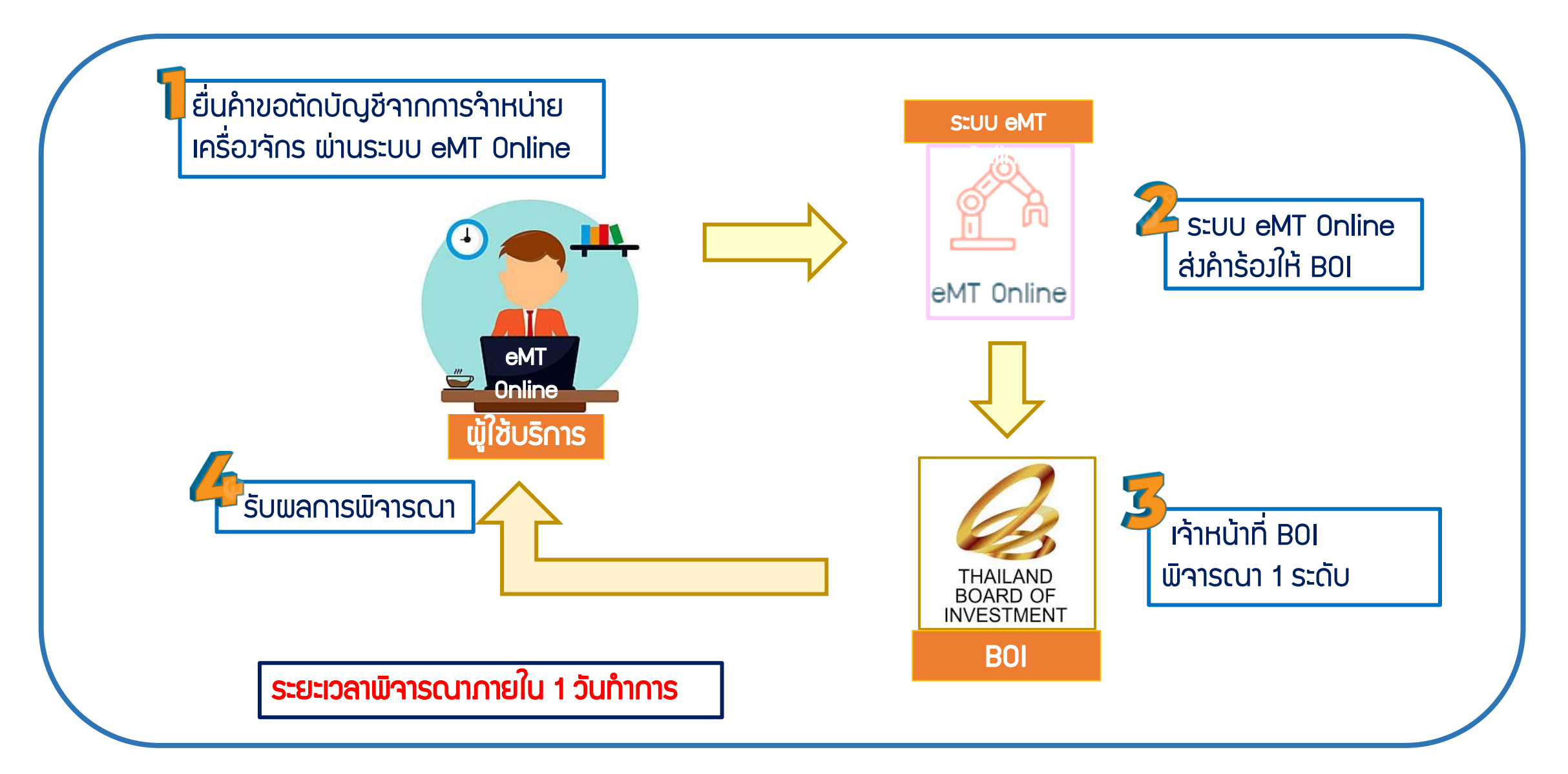

# การเตรียมข้อมูลในการตัดบัญชีจำหน่ายเครื่องจักร(มีภาระภาษี)

- แบบเอกสาร ใบเสร็จกรมศุลกากร (ต้อมเป็นไฟล์ PDF เท่านั้น)
- ✤ ข้อมูลเลขที่ใบเสร็จกรมศุลกากร,วันที่ใบเสร็จกรมศุลกากร
- ระยะเวลาการพิจารณา 1 วันทำการ โดย BOI 1 ระดับ (เจ้าหน้าที่อนุมัติและบันทึกพลลมระบบ)
  - โดยไม่ต้อวออกหนัวสืออนุมัติ

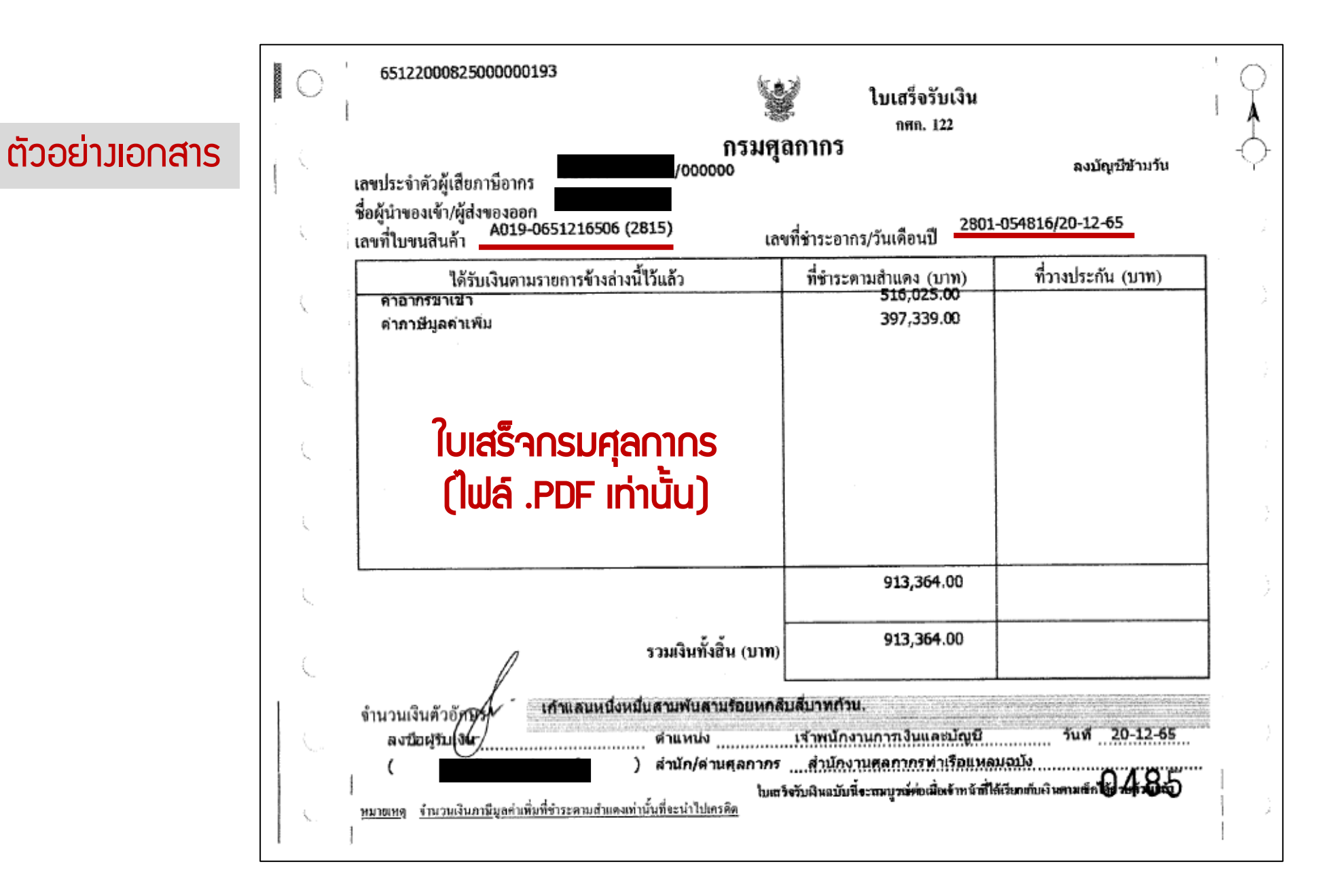

#### 1. ทำการ Log In เข้าระบบ eMT Online

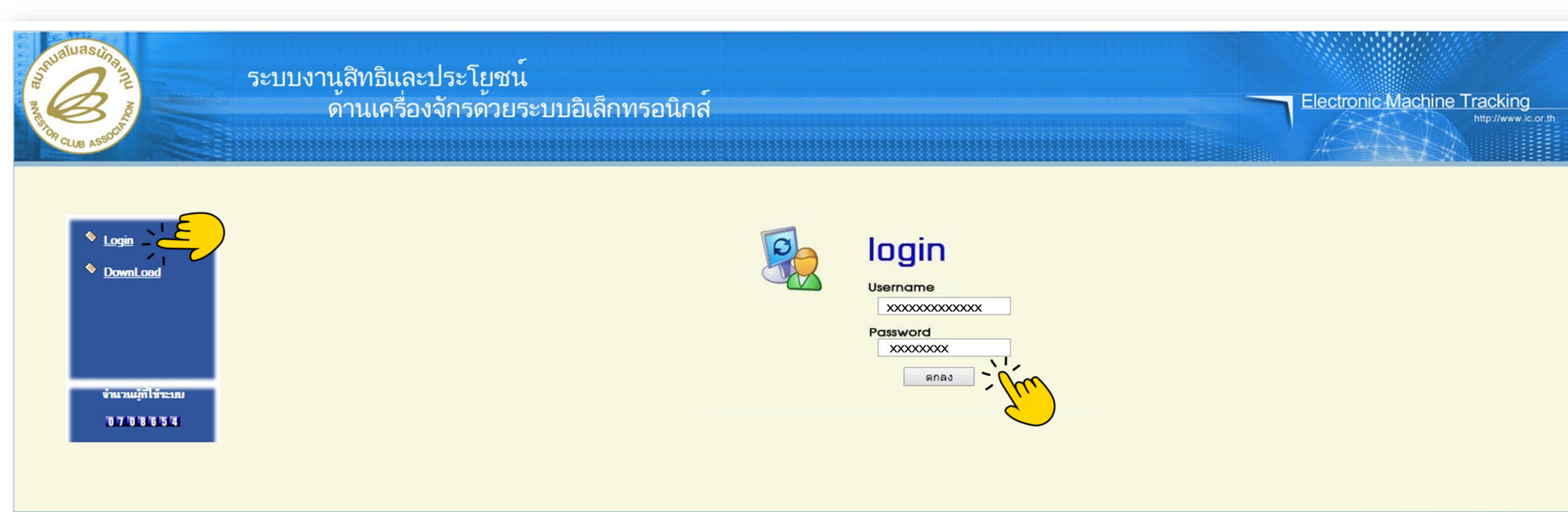

web(2021.08.17.1);ws(2021.08.17.01);Server:eMT1

# 2. เลือก เมนูตัดบัญชีจำหน่ายเครื่องจักรกรณีมีภาระภาษี

| ตัดบัญชีเครื่องจักรนำเข้าเกิน 5 ปี       |        |                |            |         |           |
|------------------------------------------|--------|----------------|------------|---------|-----------|
| ตัดบัญชีทำลายเครื่องจักร                 | Syste  | n Alert        |            |         |           |
|                                          | #      | ข้อความ        | ชื่อผู้ส่ง |         | วันที่ส่ง |
| ตัดบัญชีบริจากเกรื่องจักร                | 1      |                |            |         |           |
| ดัดบัญชีช่าระภาษ์เครื่องจักร             | 3      |                |            |         |           |
| ตัดบัญชีส่งคืนเครื่องจักร                | 4      |                |            |         |           |
| ดัดบัญชีจำหน่ายเครื่องจักรกรณีมีการะภาษี | ĻÇ     |                |            |         |           |
|                                          | 8      |                |            |         |           |
|                                          | 9      |                |            |         |           |
|                                          | 10     |                |            |         |           |
|                                          | Page 1 |                |            |         |           |
|                                          | EMT    | lews           |            |         | )         |
|                                          | #      | ชนิดของข้อความ | หันรื่อง   | ข้อความ | สถานะ     |
|                                          | 1      |                |            |         |           |
|                                          | 2      |                |            |         |           |
|                                          | 3      |                |            |         |           |
|                                          | 5      |                |            |         |           |
|                                          | 6      |                |            |         |           |
|                                          | 7      |                |            |         |           |
|                                          | 8      |                |            |         |           |
|                                          | 9      |                |            |         |           |
|                                          | Page 1 |                |            |         |           |
|                                          | rayer  |                |            |         |           |
|                                          |        |                |            |         |           |

SCREEN ID : 00000000001

# จะพบคำร้อมที่รอให้บริษัทตัดบัญชีจำหน่ายเครื่องจักรกรณีมีภาระภาษี กดเข้าไปที่หมายเลขคำร้อง

| ดำขอตัดบัญชีจำหน่ายเครื่องจักรกรณีมีการะภาษิ |               |                                            |                     |                  |                     |             |            |
|----------------------------------------------|---------------|--------------------------------------------|---------------------|------------------|---------------------|-------------|------------|
| #                                            | หมายเฉขสำร้อง | ชื่อค่าร้อง                                | หมายเฉขบัตรส่งเสริม | วันที่ยื่นกำร้อง | ผู้ขึ้นสำร้อง       | สถานะลำร้อง | ผู้อนุมัติ |
| 1                                            | 2022083100059 | ขอตัดบัญชีจำหน่ายเครื่องจักรกรณีมีภาระภาษิ |                     | 31/08/2565       | emt Counter Service | รอตัดบัญชี  |            |
| First 1 l                                    | .ast          |                                            |                     |                  |                     |             |            |

# 4. ระบบาะแสดงหน้าคำขอตัดบัญชี่่ำหน่ายเครื่องาักรโดยมีภาระภาษี

# ส่วนที่ 1 ระบบาะแสดวรายการที่ขออนุญาต่ำหน่ายเครื่อวาักร ที่ได้ยื่นอนุมัติไว้

| <b>ดำขอตัดบัญชีจำหน่ายเดรื่องจักรโดยมีการะ</b> ภาษี |                                                                                       |                   |                                |
|-----------------------------------------------------|---------------------------------------------------------------------------------------|-------------------|--------------------------------|
| หมายเฉขบัตรส่งเสริม                                 | xxxxxxxxxxxxx                                                                         | หมายเลขโครงการ    | 581123                         |
| หมายเฉขดำร้อง                                       | 2022083100059                                                                         | วันที่สร้างกำร้อง | 01/08/2565                     |
| ผู้ยื่นค่าร้อง                                      | emt Counter Service                                                                   | ชื่อบริษัทภาษาไทย | (eMT Online เฟส 2) ทดสอบ จำกัด |
| <b>เลขที่อนุมัต</b>                                 |                                                                                       | วันที่อนุมัติ     |                                |
| หมายเลขคำร้องต้นเรื่อง                              | 2022080100128                                                                         |                   |                                |
| ไฟล์แนบใบขนขาเข้า*                                  | 2018_4.pdf                                                                            |                   |                                |
| หมายเหตุ *                                          | ต้องการจำหน่ายเครื่องจักร เนื่องจาก จะนำเครื่องจักรที่มีประสิทธิภาพมากกว่ามาใช้ในการเ | พลิต              |                                |
| สถานะคำร้อง                                         | รออนุมัติ                                                                             |                   |                                |
|                                                     |                                                                                       |                   |                                |
| เครื่องจักรหลัก                                     |                                                                                       |                   |                                |
| ก่าลังการผลิตคงเหลือของโครงการ                      | 0                                                                                     |                   |                                |
| แสดงวิธีกำนวณกำลังการผลิต                           | 602 ขึ้น/ชม*21 ชม/วัน*321วัน/ปี*1 =4,058,082 ขึ้น/ปี                                  |                   |                                |
| File แนบหลักฐานการสั่งชื่อ                          | INV NGL001-2018_4.pdf                                                                 |                   |                                |

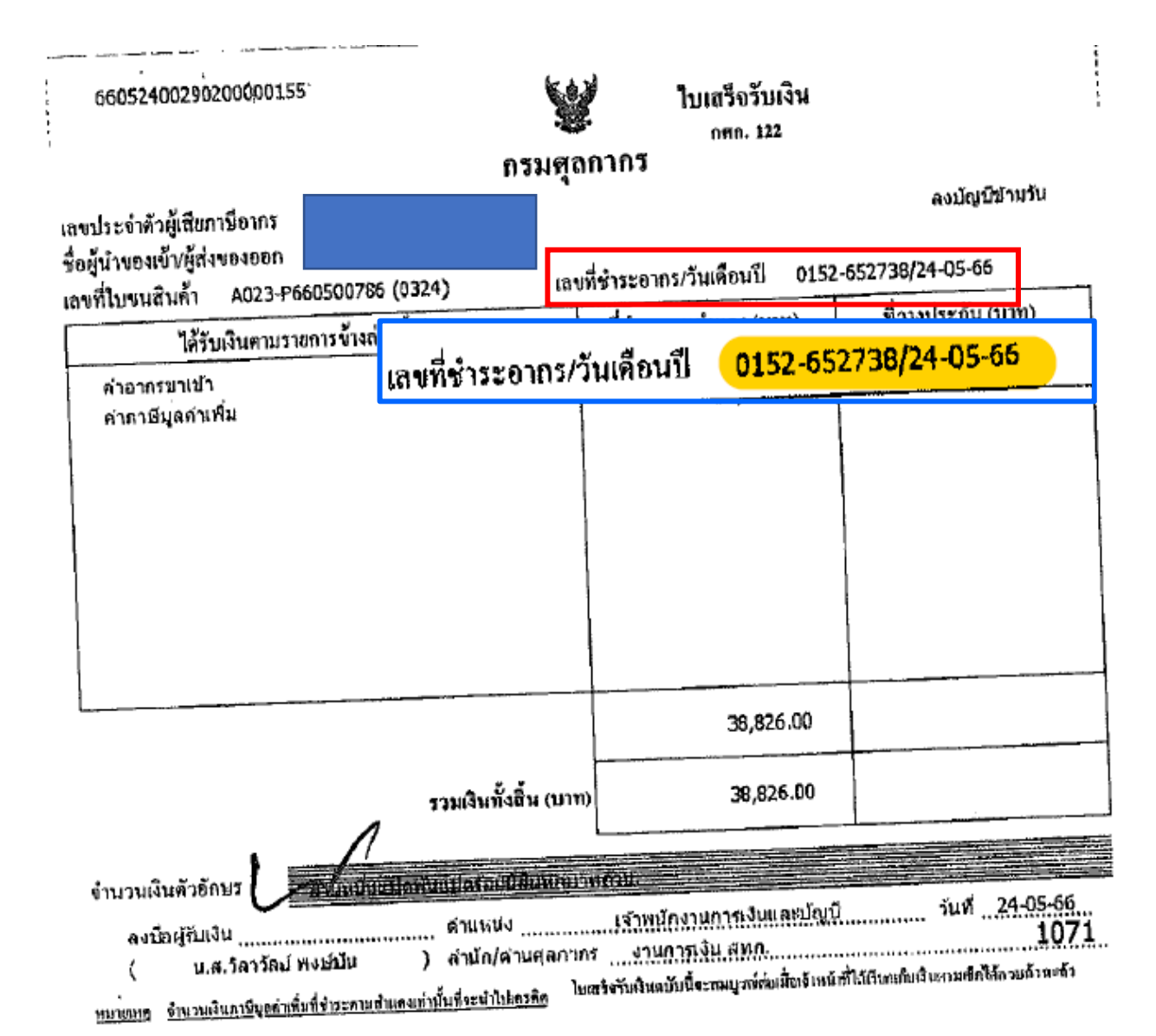

บริษัทต้อมตรียมข้อมูลในการกรอกข้อมูล ใบเสร็จรับเมินกรมศุลกากร 1. กรอกข้อมูล เลขที่ใบเสร็จกรมศุลกากร 2. กรอกวันที่ใบเสร็จกรมศุลกากร 3. แนบไฟล์เอกสาร ใบเสร็จกรมศุลกากร (ไฟล์นามสกุล PDF เท่านั้น) ขั้นตอนการตัดบัญชีาากการำาหน่ายเครื่องาักร(กรณีมีภาระภาษี)

 ระบบาะแสดงหน้าคำขอตัดบัญชีจำหน่ายเครื่องจักรโดยมีภาระภาษี ส่วนที่ 2 ระบบาะให้กรอกข้อมูลหลักฐานการชำระอากรขาเข้า (ใบเสร็จรับเงิน)

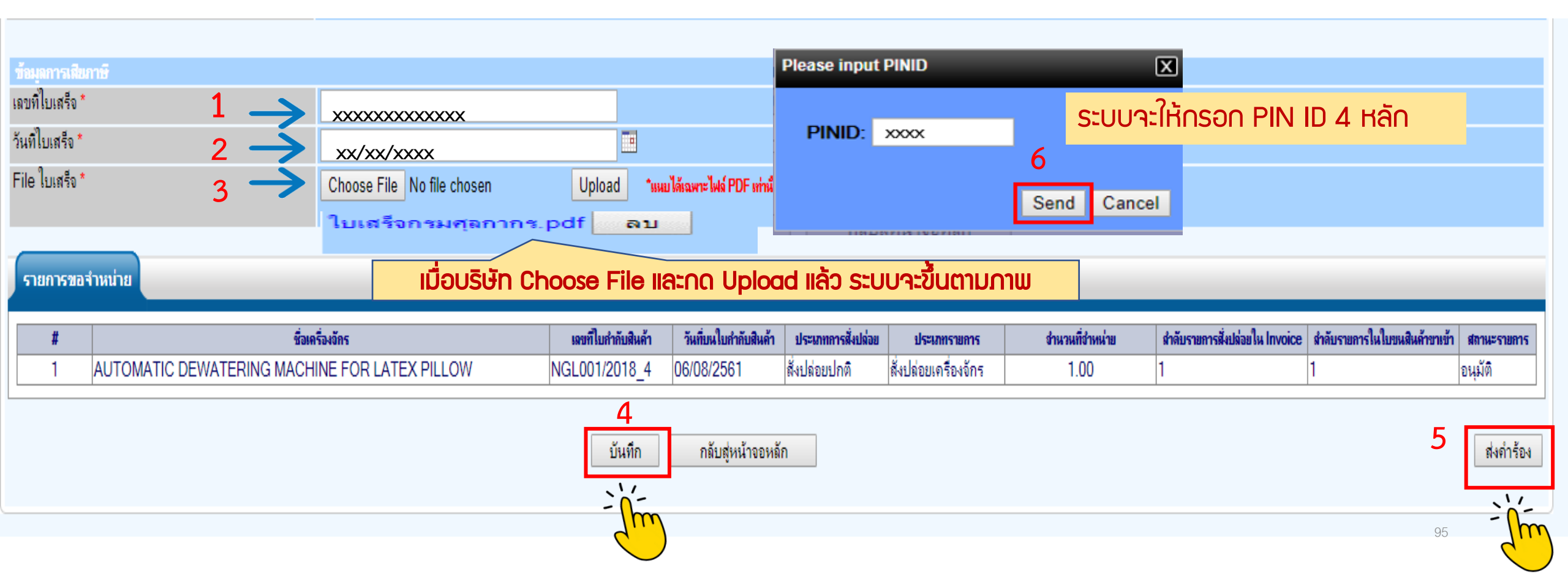

# 6. คำร้อวาะปรากฏสถานะ รออนุมัติและแจ้วชื่อผู้อนุมัติ

้สามารกตรวาสอบสถานะคำร้อมได้ที่ เมนู คำขอตัดบัญชี้จำหน่ายเครื่อมจักรกรณีมีภาระภาษี

| ด่า       |                                  |                                            |                     |                  |                     |              |                                    |  |
|-----------|----------------------------------|--------------------------------------------|---------------------|------------------|---------------------|--------------|------------------------------------|--|
| #         | หมายเฉขกำร้อง                    | ชื่อกำร้อง                                 | หมายเฉขบัตรส่งเสริม | วันที่ยื่นดำร้อง | ผู้ขึ้นกำร้อง       | สารเราสำรัสง | ເວັດແມັນ                           |  |
| 1         | 2022083100059                    | ขอตัดบัญชีจำหน่ายเครื่องจักรกรณีมีภาระภาษิ | 59-0818-1-00-1-0    | 31/08/2565       | emt Counter Service | รออนุมัติ    | นุงรุงพัน<br>นัฐพันธ์ นิละ ไพจิตร์ |  |
| First 1 L | rst 1 Last                       |                                            |                     |                  |                     |              |                                    |  |
|           | ຣະພະນວຍາດາວເມັດເອດ ມາ 1 ດັບທຳດາຣ |                                            |                     |                  |                     |              |                                    |  |

#### 2-2-174111204121011170

# 6. คำร้อวาะปรากฏสถานะ รออนุมัติและแจ้วชื่อพู้อนุมัติ

## สามารกตรวจสอบสถานะคำร้อมได้ที่ เมนู คำขอตัดบัญชีจำหน่ายเครื่องจักรกรณีมีภาระภาษี

| ดำขอตัดบัญชีจำหน่ายเครื่องจักรกรณีมีการะภาษิ |                |                                            |                     |                  |                     |             |               |
|----------------------------------------------|----------------|--------------------------------------------|---------------------|------------------|---------------------|-------------|---------------|
| #                                            | หมายเฉขก่าร้อง | ชื่อสำร้อง                                 | หมายเฉขบัตรส่งเสริม | วันที่ยื่นสำร้อง | ผู้ขึ้นค่าร้อง      | สถานะคำร้อง | ผู้อนุมัติ    |
| 1                                            | 2022083100059  | ขอตัดบัญชีจำหน่ายเครื่องจักรกรณีมีภาระภาษิ | 59-0818-1-00-1-0    | 31/08/2565       | emt Counter Service | อนุมัติ     | ถาวร กันทวงศ์ |
| First 1 I                                    | .ast           |                                            |                     |                  |                     | - 1/-       |               |

ขั้นตอนการตัดบัญชีจากการจำหน่ายเครื่องจักร(กรณีมีภาระภาษี)

<u>CLIP VEDIO ขั้นตอนการตัดบัญชีจำหน่ายเครื่องจักร(มีภาระภาษี)</u>

# ขั้นตอนการยื่นคำร้อง งานขอตัดบัญชีเครื่องจักร การตัดบัญชีจำหน่ายเครื่อวจักร(มีภาระภาษี)

#### ้ขั้นตอนการขออนุญาตจำหน่ายเครื่องจักร กรณี<mark>ม</mark>ีภาระภาษี (ในระบบ)

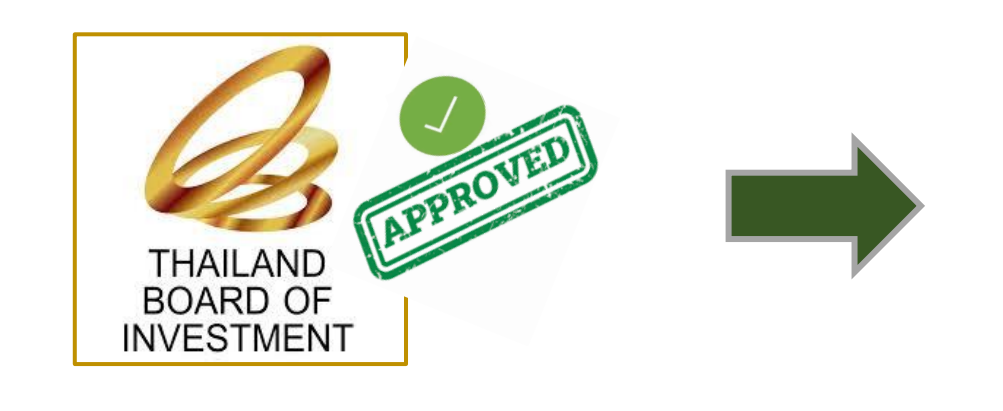

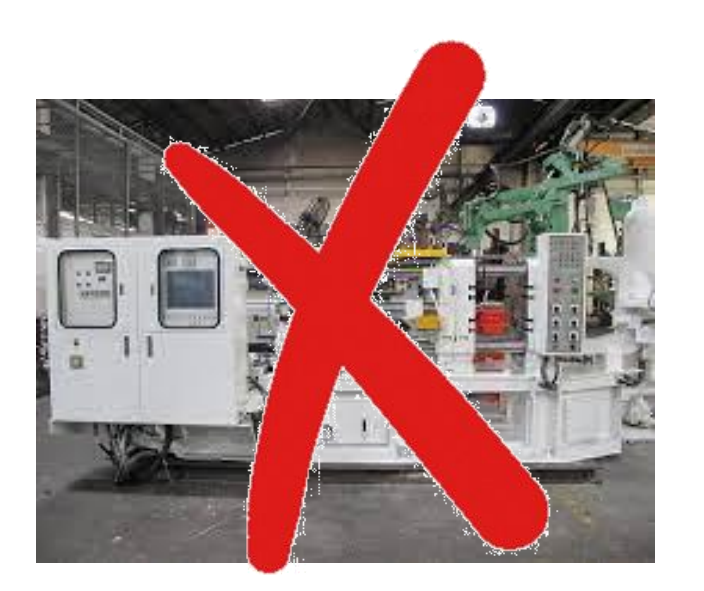

เมื่อ BOI อนุมัติคำร้องจำหน่ายและบริษัทได้ยื่นตัดบัญชีจำหน่ายเครื่องจักรแล้ว รายการดังกล่าวจะกือเป็นรายการ<mark>นอกโครงการ BOI</mark> เรียบร้อยแล้ว

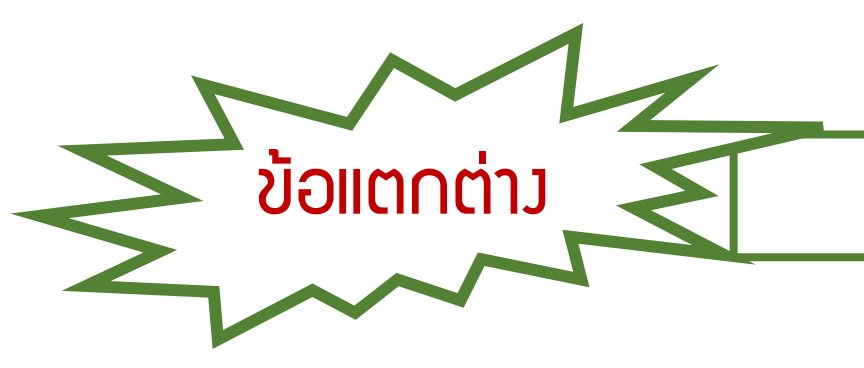

# การขออนุญาตจำหน่ายเครื่องจักร

# แบบไม่มีภาระภาษี

- ใช้สิทธินำเข้าใช้งานเกิน 5 ปี
- ไม่มีภาระภาษี
- ตัดบัญชีให้อัตโนมัติ
- จำหน่ายแล้วกือเป็นรายการนอก
  โครงการ B0I

# แบบมีภาระภาษี

- ใช้สิทธินำเข้าใช้งานไม่เกิน 5 ปี
- มีภาระภาษี(ต้องชำระภาษีอากรขาเข้า)
- ต้อวตัดบัญชีในระบบ
- จำหน่ายแล้วกือเป็นรายการนอก
  โครมการ BOI

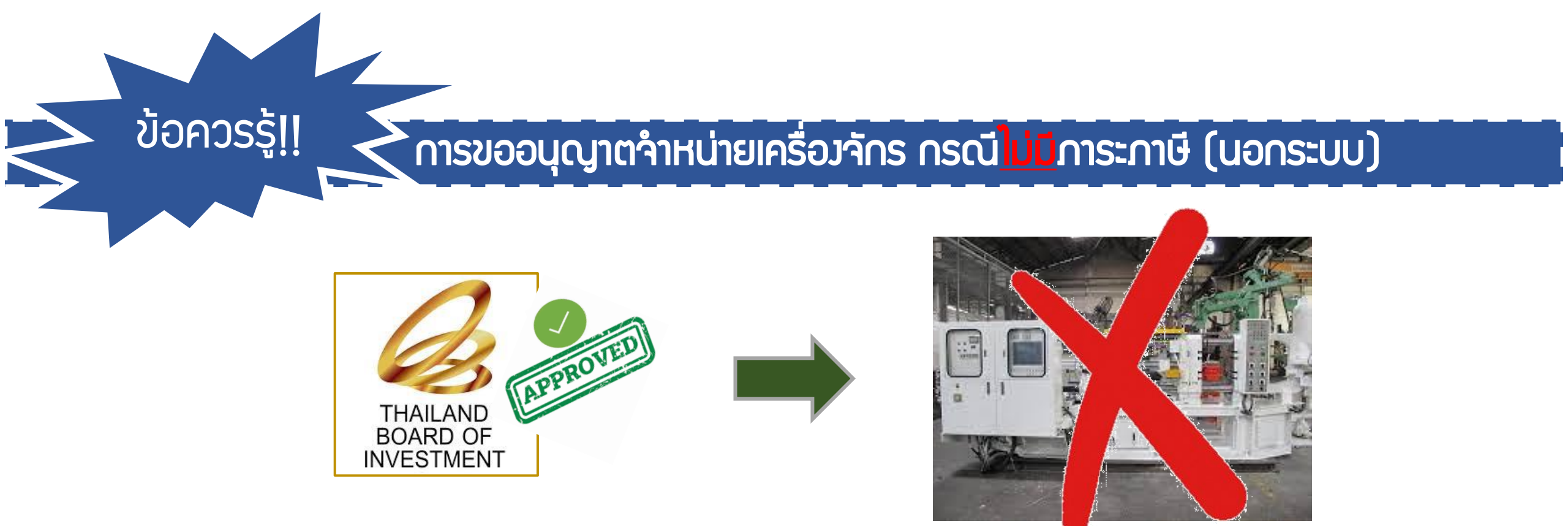

เมื่อ BOI อนุมัติคำร้อมแล้วรายการดัมกล่าวจะกือเป็น รายการ<mark>นอกโครมการ BOI </mark>เรียบร้อยแล้ว

# การขอชำระภาษีอากรเครื่องจักร และ การตัดบัญชีจากการชำระภาษีอากรเครื่องจักร

# การขอชำระภาษีอากรเครื่อวจักร

หมายกึ การที่บริษัทดำเนินการนำเข้าเครื่องจักรพ่านการใช้ สิทธิประโยชน์ BOI <u>และบริษัทไม่ประสงค์จะขอใช้สิทธิประโยชน์</u> ของ BOI ในการยกเว้นอากรขาเข้าเครื่องจักร อีกต่อไป เนื่องด้วยเหตุผลใดๆก็ตาม บริษัทสามารถขอชำระภาษีอากร เครื่องจักรกับกรมศุลกากรภายหลังได้ เมื่อนไขการขอชำระภาษีอากรเครื่องจักร

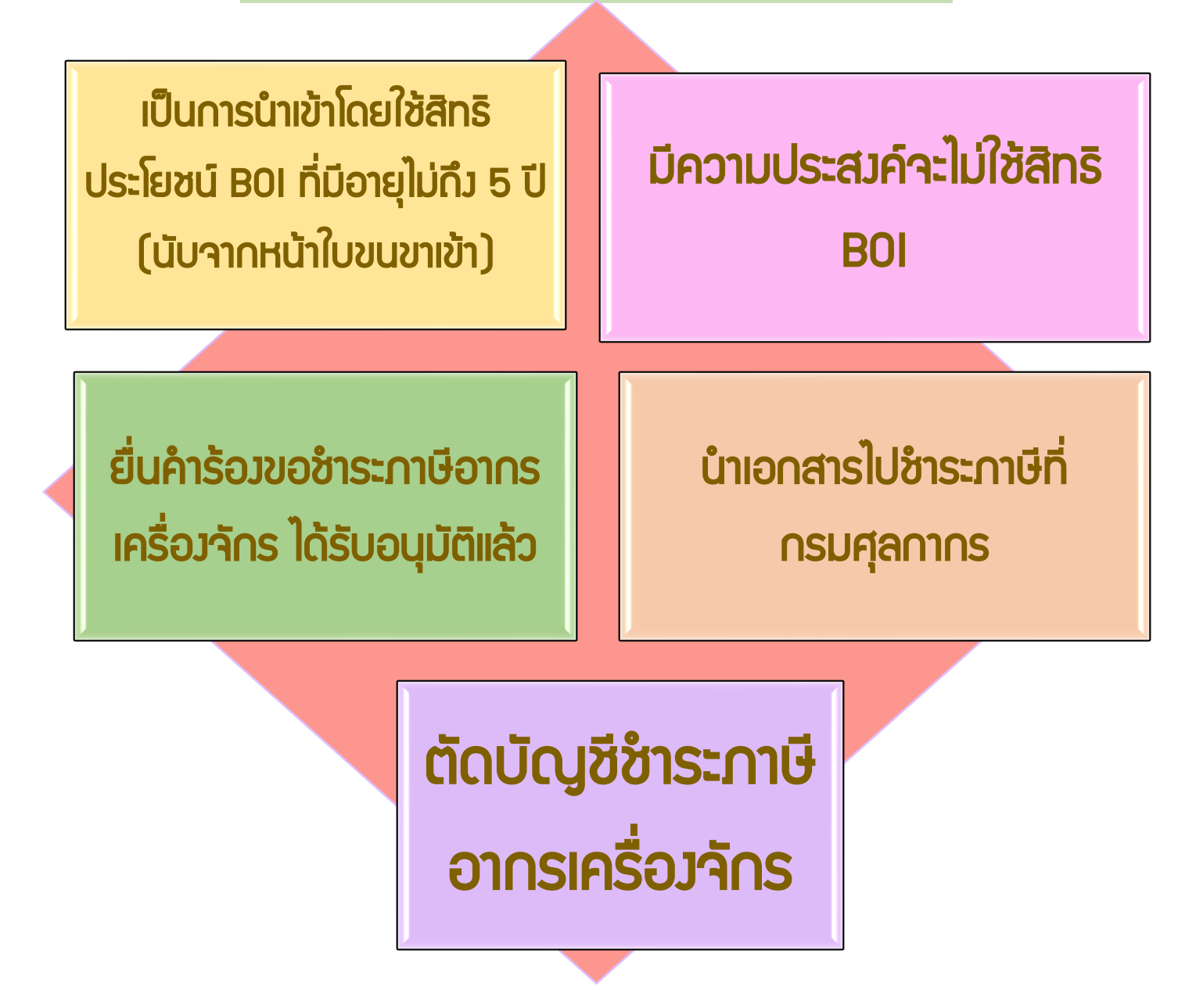

#### ้ขั้นตอน การขอชำระภาษีอากรเครื่อวจักร

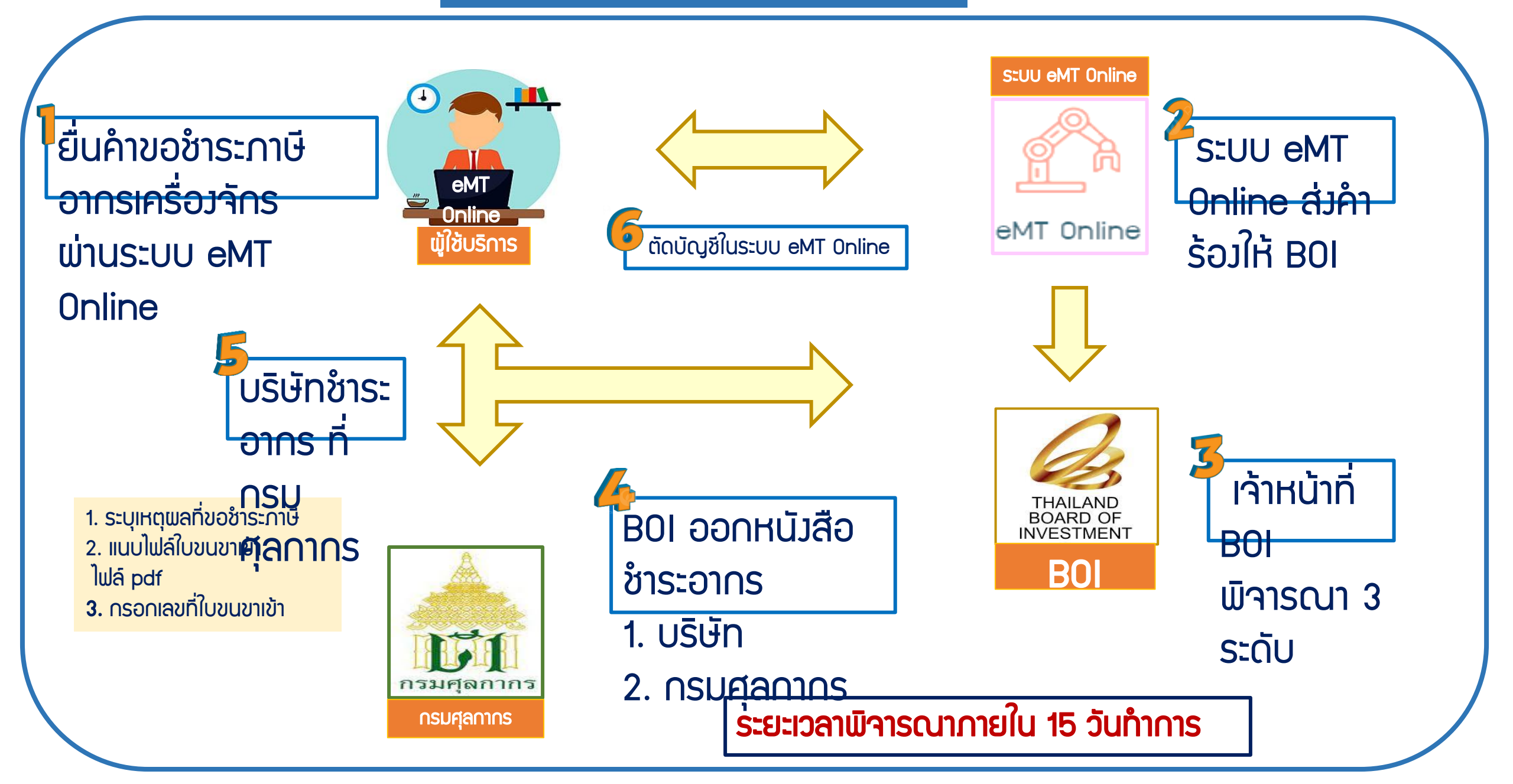

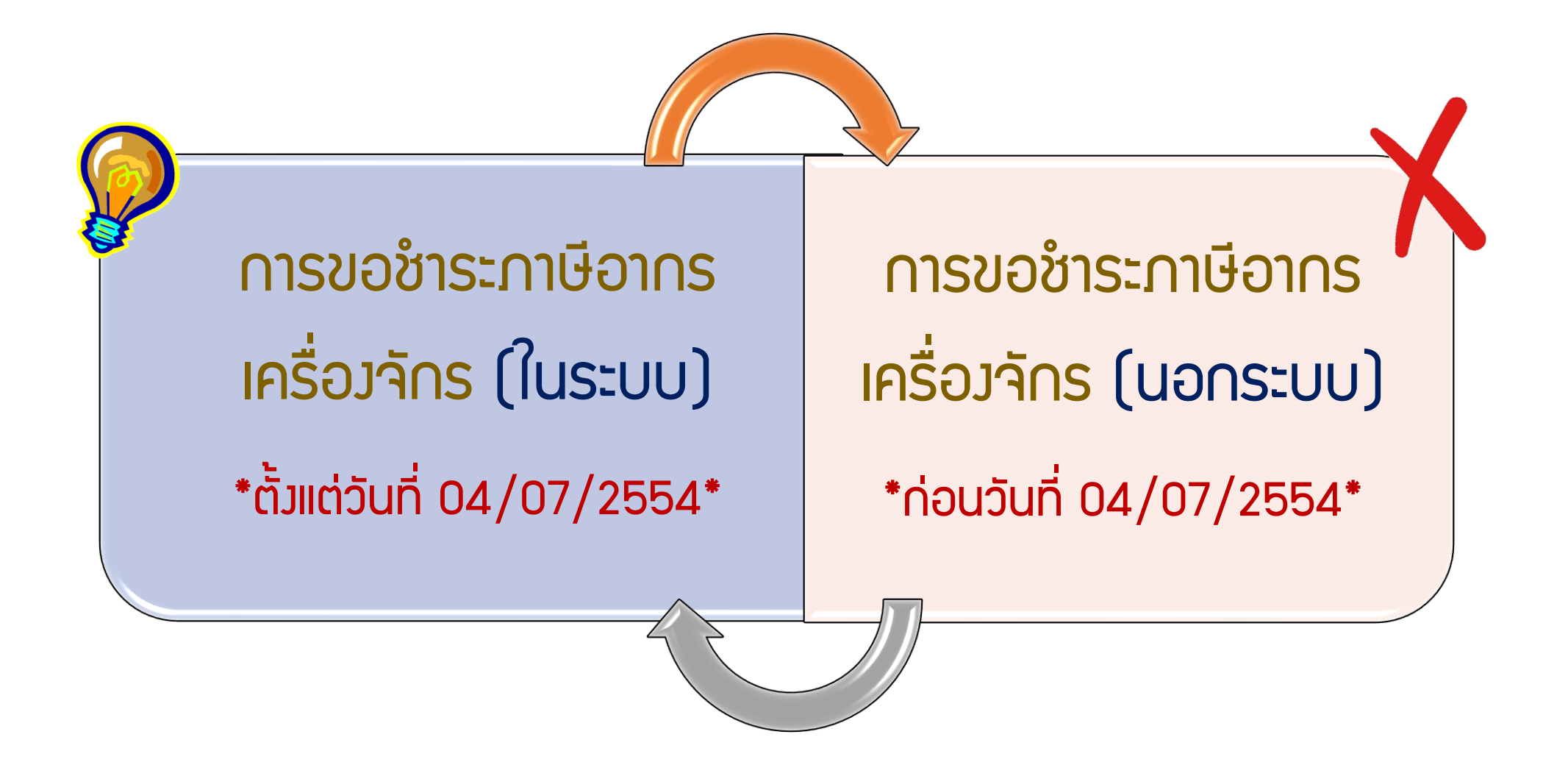

การเตรียมเอกสารและข้อมูล ยื่นขออนุมัติชำระภาษีอากรเครื่อว<sub>่</sub>จักร

- ปังยุ่งขางข้า Status 04/0409
- หนังสืออนุมัติสั่งปล่อย/เลขที่อนุมัติสั่งปล่อย (ก้ามี)
- Iหตุพลที่ต้องการขอชำระภาษีอากรเครื่องจักร
- ระยะเวลาการพิจารณา 15 วันทำการ
- พิจารณาโดย BOI 3 ระดับ (เจ้าหน้าที่อนุมัติและบันทึกพลลงระบบ)
- BOI ออกหนังสือชำระภาษีอากรให้บริษัท

ขั้นตอนการขอชำระภาษีอากรเครื่องาักร

#### 1. ทำการ Log In เข้าระบบ eMT Online

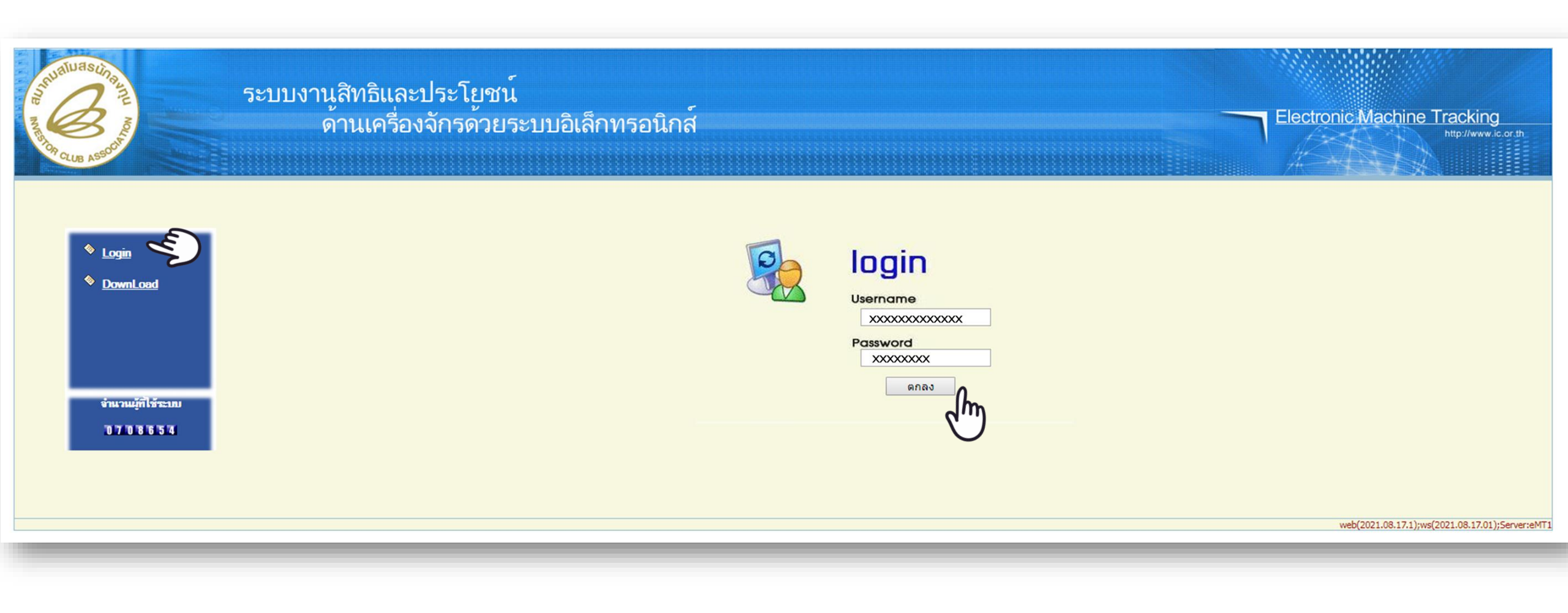
### 2. เมื่อ Log In เข้าระบบ eMT Online แล้วจะเข้ามาสู่หน้าเมนู เลือกเมนู "การขอชำระภาษีอากรเครื่องจักร"

| Home                                                                                                    |                                                 |                |            |         |           |
|----------------------------------------------------------------------------------------------------|-------------------------------------------------|----------------|------------|---------|-----------|
|                                                                                                    | System Alert                                    |                |            |         |           |
| การค้ำประกันเครื่องจักร                                                                                                    | #                                               | ข้อความ        | ชื่อผู้ส่ง |         | วันที่ส่ง |
| การทำบัญชีรายการเครื่องจักร                                                                                                    | 1 2                                             |                |            |         |           |
| การสั่งปล่อยเครื่องจักร                                                                                                    | 3                                               |                |            |         |           |
| <br>การส่งคืน/ส่งช่อมเครื่องจักรไปต่างประเทศ                                                                                                    | 5                                               |                |            |         |           |
| <br>การจัดการผู้ใช้                                                                                                    | 7                                               |                |            |         |           |
| <br>การจัดการข้อความ                                                                                                    | 8<br>9                                          |                |            |         |           |
| ข้อมูลโครงการ                                                                                                    | 10<br>Page 1                                    |                |            |         |           |
| <br>การขออุทธรณ์ต่างๆ                                                                                                    | EMT News                                        |                |            |         |           |
| รายงาน                                                                                                    | #                                               | ชนิดของข้อความ | หัวเรื่อง  | ข้อความ | สถานะ     |
|                                                                                                    | 1                                               |                |            |         |           |
| การขยายระยะเวลาต่าง ๆ                                                                                                    | 2                                               |                |            |         |           |
|                                                                                                    | 3                                               |                |            |         |           |
| ขอทำลายเครื่องจักร                                                                                                    | 3                                               |                |            |         |           |
| ขอทำลายเครื่องจักร<br>ขอบริจาคเครื่องจักร                                                                                                    | 3<br>4<br>5<br>6                                |                |            |         |           |
| ขอทำลายเครื่องจักร<br>ขอบริจาดเครื่องจักร<br>ขอชำระภาษีอากรเครื่องจักร                                                                                          | 3<br>4<br>5<br>6<br>7<br>8                      |                |            |         |           |
| ขอทำลายเครื่องจักร<br>ขอบริจาคเครื่องจักร<br>ขอชำระภาษีอากรเครื่องจักร<br>ขออนุญาตจำหน่ายเครื่องจักร                                                            | 3<br>4<br>5<br>6<br>7<br>8<br>9<br>10           |                |            |         |           |
| ขอทำลายเครื่องจักร<br>ขอบริจาคเครื่องจักร<br>ขอข้าระภาษัอากรเครื่องจักร<br>ขออนุญาตจำหน่ายเครื่องจักร<br>ขออนุญาตจำนองเครื่องจักร                               | 3 4 5 6 7 8 9 10 Page 1                         |                |            |         |           |
| ขอทำลายเครื่องจักร<br>ขอบริจาคเครื่องจักร<br>ขอชำระภาษีอากรเครื่องจักร<br>ขออนุญาตจำหน่ายเครื่องจักร<br>ขออนุญาตจำนองเครื่องจักร<br>ขออนุญาตเช่าซื้อเครื่องจักร | 3<br>4<br>5<br>6<br>7<br>8<br>9<br>10<br>Page 1 |                |            |         |           |

### 3. เลือก ในระบบ

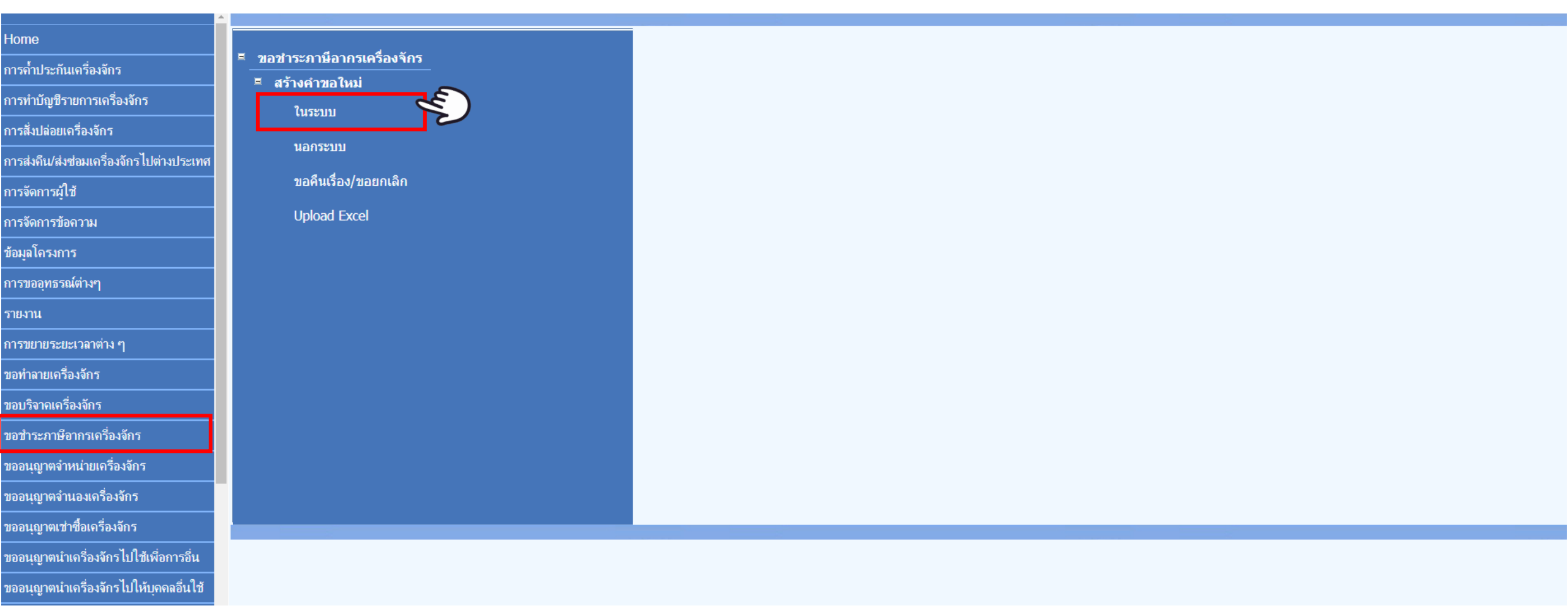

## 4.เลือก บัตรส่มเสริม โดยกดไปที่ หมายเลขบัตรส่มเสริม

| กรุณาเลือ    | กโตรงการที่ท่านต้องการ |                |                       |                      |                           |                  |       |
|--------------|------------------------|----------------|-----------------------|----------------------|---------------------------|------------------|-------|
| หมายเลขบัต   | รส่งเสริม              |                |                       | หมายเฉขโครงการ       |                           |                  |       |
| วันที่ออกบัต | รส่งเสริม              |                |                       | วันที่อนุมัติโดรงการ |                           |                  |       |
|              |                        |                |                       |                      |                           |                  | ด้นหา |
| กรุณาเลือ    | าโตรงการที่ท่านต้องการ |                |                       |                      |                           |                  |       |
| #            | หมายเลขบัตรส่งเสริม    | หมายเลขโครงการ | วันที่ออกบัตรส่งเสริม | วันที่อนุมัติโครงการ | เลขประชำดัวที่ผู้เสียภาษี | เลขทะเบียนบริษัท |       |
| 1            | XXXXXXXXXXXXXXX        | XXXXXXXX       | 18/01/2556            | 05/11/2555           | *****                     | *****            |       |
|              |                        |                |                       |                      |                           |                  |       |

## 5. กรอกรายละเอียดในการขอชำระภาษีอากรเครื่องจักร

| ดำขอข่าระภาษ์อากรเครื่องจักร        |                                                |                                                                                                    |                                                                                                    |                                       |                                                                                                    |                          |  |
|-------------------------------------|------------------------------------------------|----------------------------------------------------------------------------------------------------|----------------------------------------------------------------------------------------------------|---------------------------------------|----------------------------------------------------------------------------------------------------|--------------------------|--|
| หมายเฉขบัตรส่งเสริม                 | XXXXXXXXXXXXX                                  |                                                                                                    | หมายเลขโครงการ                                                                                                    | E                                     | E620635                                                                                                    |                          |  |
| หมายเฉขดำร้อง                       |                                                |                                                                                                    | วันที่สร้างคำร้อง                                                                                                    | -                                     | 17/04/2567                                                                                                    |                          |  |
| ผู้ยื่นดำร้อง                       | emt Counter Service                            |                                                                                                    | ชื่อบริษัทภาษาไทย                                                                                                    | 1                                     | บริษัท (eMT Onlinë เฟส 2) ทดสอบ จำกัด                                                                                                    |                          |  |
| เลขที่อนุมัติ                       | 📃 🤁 ระบุเหตุผล                                 |                                                                                                    | วันที่อนุมัติ                                                                                                    | Ī                                     |                                                                                                    |                          |  |
| หมายเหต*<br>เลือกประเภทการชำระภาษี2 | ต้อมการขอชำระภาษีอากรขาเข้าเครื่อมาัก          | ารที่นำเข้ามาเกิเ                                                                                                    | ม สิทธิทีได้รับส่มเสริมการลมทุ                                                                                                    | ļu                                    |                                                                                                    |                          |  |
| ประเภทขอชาระภาษี *                  | ชำระตามสภาพ ณ วันที่นำเข้า                     | •                                                                                                    | ด่านที่เดินพิธีการ *                                                                                                    |                                       | เลือก 🧹 🦳 เลือ                                                                                                    | ດດ່ານສອດາດຣ 🔽            |  |
| ไฟล์แนบใบขนขาเข้า *                 | ชำระตามสภาพ ณ วันที่นำเข้า                     | Å                                                                                                    | น(ไม่เกิน 3 MB)                                                                                                    |                                       | ด่านศุลกากรลำพูน                                                                                                    |                          |  |
| สถานะคำร้อง                         | เลือกไฟล์ ไม่ได้เลือกไฟล์ใด U                  | pload <b>ำแนบได้</b> เ                                                                                                    | ฉพาะไฟล์ PDF เท่านั้น(ไม่เกิน 3 MB)                                                                                                    |                                       | ด่านตุ๋ลกากรวังประจัน<br>ด่านตุลกากรสุตุล                                                                                                    |                          |  |
|                                     | า Upload ระบบาะขึ้นตามภาพ<br><sub>มันฑิก</sub> | August Source Type Characteristic of the second second secon | Automation         Automation         Automation           #starshill/nest                                                                                                    | · · · · · · · · · · · · · · · · · · · | ด่านสุถกากรสมุทรปราการ<br>ด่านสุถกากรสาโรงใต้<br>ด่านสุถกากรหนองคาย<br>ด่านสุถกากรอรัญประเทศ(ศภ.1)<br>ด่านสะเดา<br>ด่านสุไหงโกถก<br>ท่าเรือกระบี่<br><mark>ท่าเรือกระบี่<br/>ท่าเรือกระบี่<br/>ท่าเรือมาบตาพุด<br/>ท่าเรือมาบตาพุด<br/>ท่าเรือสงขถา<br/>ท่าเรือแหถมฉบัง<br/>ท่าอากาศยานกรุงเทพ</mark> | เพิ่มรายการ<br>ส่งคำร้อง |  |
|                                     |                                                | 167     4,120,480.80     10,074,000,00     10,074,000,000     10,074,000,000     10,074,000,000     10,074,000,000,000,000,000,000     10,074,000,000,000,000,000,000,000,000,00                                                                                                    | 1.000 CH2 0.60     1000 CH2 0.60     1000 | -                                     | ท่าอากาศยานสุวรรณภูมิ<br>ท่าอากาศยานสุวรรณภูมิ<br>ท่าอากาศยานหาดใหญ่                                                                                                    | 112                      |  |

## 6. กด เพิ่มรายการ

| ดำขอขำระภาษิอากรเครื่องจักร         |                                                         |                                                              |                                                     |             |
|-------------------------------------|---------------------------------------------------------|--------------------------------------------------------------|-----------------------------------------------------|-------------|
| หมายเลขบัตรส่งเสริม                 | XXXXXXXXXXXXX                                           | หมายเลขโครงการ                                               | 591001                                              |             |
| หมายเฉขดำร้อง                       |                                                         | วันที่สร้างคำร้อง                                            | 18/12/2566                                          |             |
| ผู้ยื่นดำร้อง                       | eMT Counter Servicenter                                 | ชื่อบริษัทภาษาไทย                                            | <mark>บริษัท (</mark> eMT Online เฟส 2) ทดสอบ จำกัด |             |
| เลขที่อนมัติ                        |                                                         | วันที่อนมัติ                                                 | 26/12/2566                                          |             |
| หมายเหตุ *                          | ต้องการขอข่าระภาษิอากรขาเข้าเครื่องจักรที่นำเข้ามาเกินก | การใช้งานในโรงงานภายใต้บัตรส่งเสริมที่ได้รับส่งเสริมการลงทุน |                                                     |             |
| ประเภทขอชำระภาษี *                  | ชำระตามสภาพ ณ วันที่นำเข้า                              | ▼ ด่านที่เดินพิธิการ *                                       | ท่าเรือกรุงเทพ                                      | ۲           |
| ไฟล์แนบใบขนขาเข้า *                 | ใบขน A001-0-5912-12280.pdf                              |                                                              |                                                     |             |
| สถานะกำร้อง                         |                                                         |                                                              |                                                     |             |
| รายการขอขำระภาษีอากรเครื่องจักร     |                                                         |                                                              |                                                     | เพิ่มรายการ |
| งำนวนรายการที่สามารถยื่นขอได้ = 100 | í                                                       | วันทึก กลับสู่หน้าจอหลัก                                     |                                                     | ส่งกำร้อง   |

## 7. กรอกข้อมูล ค้นหา เลขที่อนุมัติสั่วปล่อยเครื่อวจักร (ที่ยื่นผ่านระบบ <mark>eMT Online</mark> )

| เลขที่อนุมัติ * | (1) × 45            | 1311M670200011993     |            | เลขทีไบกำกับสินค้า |                |          |                 |       |
|-----------------|---------------------|-----------------------|------------|--------------------|----------------|----------|-----------------|-------|
| ชื่อเครื่องจักร |                     |                       |            |                    |                |          |                 |       |
|                 |                     |                       |            |                    |                |          |                 | ด้นหา |
|                 |                     |                       |            |                    |                |          |                 |       |
| รายการ Inv      | oice                |                       |            |                    |                |          |                 |       |
|                 |                     |                       |            |                    |                |          |                 |       |
| #               | เลขที่ไบกำกับสินค้า | วันที่บนใบกำลับสินด้า | วันน้ำเข้า | ด่านที่เดินพิธีการ | ส่งมาจากประเทศ | สกุลเงิน | อัตราแลกเปลี่ยน |       |
| 1               |                     |                       |            |                    |                |          |                 |       |
| L               |                     |                       |            |                    |                |          |                 |       |
|                 |                     |                       |            |                    |                |          |                 |       |
|                 |                     |                       |            |                    |                |          |                 |       |
| รายการสั่งปล    | ล่อย                |                       |            |                    |                |          |                 |       |
| รายการสั่งปล    | ล่อย                |                       |            |                    |                |          |                 |       |
| รายการสั่งปล    | ล่อย                |                       |            |                    |                |          |                 |       |
| รายการสั่งปล    | ล่อย                |                       |            |                    |                |          |                 |       |
| รายการสั่งปล    | ล่อย                |                       | ข้อนกลับ   |                    |                |          |                 |       |

## 8.เลขที่ Invoice าะปรากฏในตาราม

| ดำขอข่ำระ       | ดำขอข่าระภาษิอากรเครื่องจักร                                       |                       |            |                |                     |                |                |                 |  |  |  |  |
|-----------------|--------------------------------------------------------------------|-----------------------|------------|----------------|---------------------|----------------|----------------|-----------------|--|--|--|--|
| เลขที่อนุมัติ * |                                                                    | นร1311M670200011993   |            |                | เลขที่ไบกำกับสินด้า |                |                |                 |  |  |  |  |
| ชื่อเครื่องจักร |                                                                    |                       |            |                |                     |                |                |                 |  |  |  |  |
|                 |                                                                    |                       |            |                |                     |                |                | ด้นหา           |  |  |  |  |
| รายการ In       | เลขที่ Invoice จะปรากฏในตาราว ให้บริษัทกดเข้าไปที่ เลข Invoice     |                       |            |                |                     |                |                |                 |  |  |  |  |
|                 |                                                                    |                       |            |                |                     |                |                |                 |  |  |  |  |
| #               | เลขที่ไบกำกับสินค้า                                                | วันที่บนใบกำกับสินด้า | วันนำเข้า  |                | ด่านที่เดินพิธีการ  | ส่งมาจากประเทศ | สกุลเงิน       | อัตราแลกเปลี่ยน |  |  |  |  |
| 1               | CI-V12281S                                                         | 21/02/2567            | 03/03/2567 | ท่าอากาศยานสุว | รรณภูมิ             | สหรัฐอเมริกา   | สหรัฐฯ ดอลลาร์ | 35.77900        |  |  |  |  |
| รายการสั่ง      | 1 CI-VI22013 21/02/2007 ตายากาศยาหลุงรรณญ์มี ตารฐานขมมาร์ 30.77300 |                       |            |                |                     |                |                |                 |  |  |  |  |
|                 |                                                                    |                       |            |                |                     |                |                |                 |  |  |  |  |
|                 |                                                                    |                       |            | ข้อนกลับ       |                     |                |                |                 |  |  |  |  |

### 9. รายการสั่วปล่อยาะปรากฏในตาราว เลือกรายการที่ต้องการชำระภาษีอากร

| ดำบอป่าระ       | ะภาษิอากรเครื่องจักร     |               |                      |                  |                             |                    |     |                |                           |                             |                            |            |
|-----------------|--------------------------|---------------|----------------------|------------------|-----------------------------|--------------------|-----|----------------|---------------------------|-----------------------------|----------------------------|------------|
| เลขที่อนุมัติ * |                          | นร1311M670    | 200011993            |                  |                             | เลขทีไบกำกับสินค้า |     |                |                           |                             |                            |            |
| ชื่อเครื่องจักร |                          |               |                      |                  |                             |                    |     |                |                           |                             |                            |            |
|                 |                          |               |                      |                  |                             |                    |     |                |                           |                             |                            | ด้นหา      |
|                 |                          |               |                      |                  |                             |                    |     |                |                           |                             |                            |            |
|                 |                          |               |                      |                  |                             |                    |     |                |                           |                             |                            |            |
| รายการ Ir       | ivoice                   |               |                      |                  |                             |                    |     |                |                           |                             |                            |            |
| #               | เจขที่ไบกำกับสินค้า      | วันที่บนใบ    | กำกับสินค้า          | วันนำเข้า        |                             | ต่านที่เดินพิธีการ |     | ส่งมาจากประเทศ |                           | สกลเงิน                     | อัตราแลกเปลี่ยน            |            |
| 1               | CI-V12281S               | 21/02/2567    |                      | 03/03/2567       | ท่าอากาศยานสุว              | รรณภูมิ            |     | สหรัฐอเมริกา   | สหรัฐฯ ดอ                 | ลลาร์                       | 35.77900                   |            |
|                 |                          |               |                      |                  |                             |                    |     |                |                           |                             |                            |            |
|                 |                          |               |                      |                  |                             |                    |     |                |                           |                             |                            |            |
| รายการสั่ง      | ปล่อย                    |               |                      |                  |                             |                    |     |                |                           |                             |                            |            |
| #               | á statistica             |               |                      | ana Salan        |                             |                    | 2   |                |                           | 2. Summer Statting to Incom |                            | <u>y</u> y |
| 1               | ENGINE STAND             |               | บระน<br>สังปล่อมปอติ | าทการสงบลอย      | ับระเภา<br>สี่เปล่อยอะ ในอ่ | ารายการ            | จาง | 1 00           | <del>คงเหลอ</del><br>1.00 | ลาดบรายการяงบลอย เน invoi   | 2e ลาดบรายการเนเบขนสน<br>1 | เดาขาเขา   |
|                 |                          |               | NUDREEDIN            |                  | NAD80002 MN                 |                    |     | 1.00           | 1.00                      | 1                           |                            |            |
|                 | Jh                       |               |                      |                  |                             |                    |     |                |                           |                             |                            |            |
|                 |                          |               |                      |                  | 2 2                         |                    |     |                |                           |                             |                            |            |
|                 | ီခုဝင်းပုံရာင္ က်ဴပါတ္ဝဝ | ในควอาม ใช้เม | ຂົບມັກດວນນໍ້າງໃ      | ปที่ ชื่อดายเอาด | ลบ                          |                    |     |                |                           |                             |                            |            |
|                 | <u>ສປເມຣາຍເບຣາເຫຼ</u>    |               | 50111111011          |                  |                             |                    |     |                |                           |                             |                            |            |

## 10. รายการสั่วปล่อยจะปรากฏในตาราว เลือกรายการที่ต้อวการชำระภาษีอากร

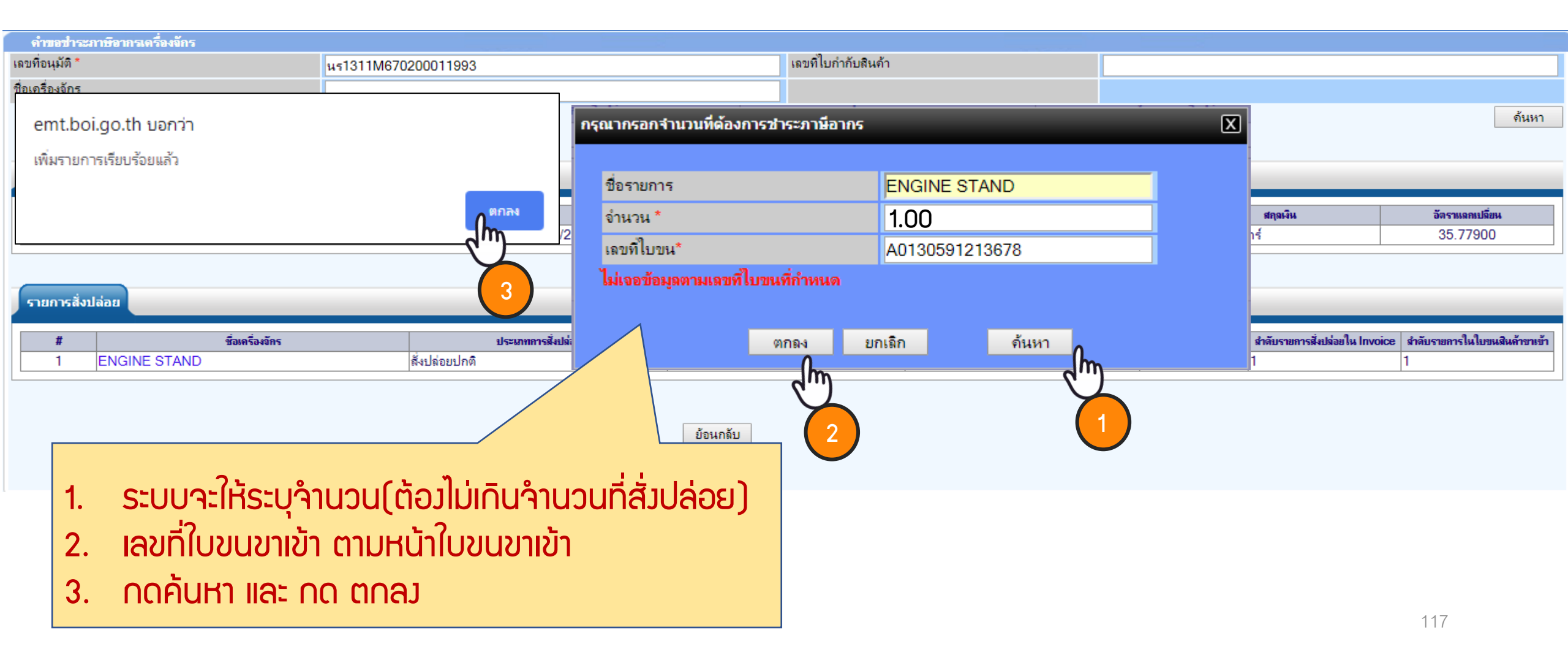

## 11.รายการที่เลือกจะหายไปจากตาราม

| ดำขอข่ำระภาษิอา          | กรเครื่องจักร           |                                   |                |                     |                           |              |                  |
|--------------------------|-------------------------|-----------------------------------|----------------|---------------------|---------------------------|--------------|------------------|
| เลขที่อนุมัติ *          | นร1                     | 311M670200011993                  |                | เลขที่ใบกำกับสินค้า |                           |              |                  |
| ชื่อเครื่องจักร          |                         |                                   |                |                     |                           |              |                  |
|                          |                         |                                   |                |                     |                           |              | ด้นหา            |
| รายการ Invoice           |                         |                                   |                |                     |                           |              |                  |
| #                        | เฉขที่ใบกำกับสินค้า     | วันที่บนใบกำกับมีนด้า             | วันนำเข้า      | ด่านที่เดินพิธีการ  | ส่งมาจากประเทศ            | สกุลเงิน     | อัตราแฉกเปลี่ยน  |
| 1                        |                         |                                   |                |                     |                           |              |                  |
| <mark>ີ ສະ</mark> ຣາຍ∩າຮ | รที่เลือกจำหน่ายจะหายไป | ี่<br>ปากตาราวให้ทาวบริษัท กด ตกะ | ลง หากเพิ่มราย | มการสามารถเลือกรายก | ารเพิ่มได้ หากรายการที่จำ | าหน่ายครบด้: | วน ให้กดย้อนกลับ |
|                          |                         |                                   |                |                     |                           |              |                  |
|                          |                         | G                                 | ข้อนกลับ       |                     |                           |              |                  |

#### 12. ตรวาสอบ บันทึก และส่งคำร้อง

| ดำขอข่าระภาษิอากรเครื่องจักร |                                                                                    |                                 |             |
|------------------------------|------------------------------------------------------------------------------------|---------------------------------|-------------|
| หมายเลขบัตรส่งเสริม          | 59-1341-1-00-1-0                                                                   | หมายเลขโครงการ                  | 591001      |
| หมายเลขคำร้อง                | 2023121800662                                                                      | วันที่สร้างกำร้อง               | 19/10/0566  |
| ผู้ยื่นกำร้อง                | eMT Counter Servicenter                                                            | ชื่อบริษัทภา Please input PINID | ווא inňo    |
| เลขที่อนุมัติ                | นร1310M661200011431                                                                | วันที่อนุมัติ                   |             |
| หมายเหตุ *                   | ต้องการขอช่าระภาษิอากรขาเข้าเครื่องจักรที่นำเข้ามาเกินการใช้งานในโรงงานภายใต้บัตรส | งเสริมทิได้รั<br>PINID: xxxx    |             |
| ประเภทขอข่าระภาษี *          | ชำระตามสภาพ ณ วันที่นำเข้า                                                         |                                 |             |
| ไฟล์แนบใบขนขาเข้า *          | ใบขน A001-0-5912-12280.pdf ระบบาะให้∩รอเ                                           | n PIN ID 4 κάΛ ( 4 ) 🝞          | Send Cancel |
| สถานะคำร้อง                  | อนุมัติ                                                                            | TREATING DIGIT                  |             |

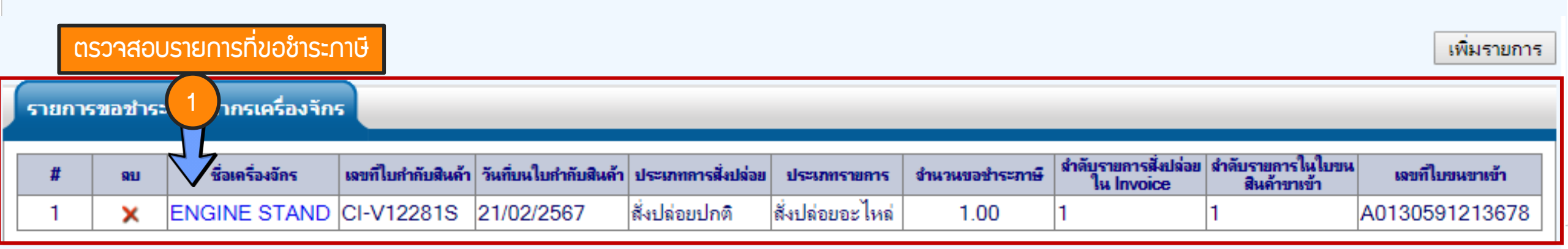

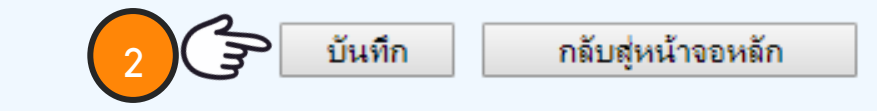

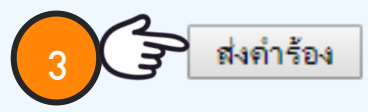

จำนวนรายการที่สามารถยื่นขอได้ = 100

### 13. คำร้อวาะปรากฏสถานะ รออนุมัติและแจ้วชื่อพู้อนุมัติ

| ดำบ       | อที่อยู่ในขั้นตอนการอ |                                             |                     |                  |                         |             |                   |
|-----------|-----------------------|---------------------------------------------|---------------------|------------------|-------------------------|-------------|-------------------|
| #         | หมายเลขคำร้อง         | ชื่อคำร้อง                                  | หมายเลขบัตรส่งเสริม | วันที่ยื่นคำร้อง | ผู้ยื่นคำร้อง           | 1           |                   |
| 1         | 2023121800662         | ขอชำระภาษิอากรเครื่องจักร (สั่งปล่อยในระบบ) | xxxxxxxxxxxxx       | 19/12/2566       | eMT Counter Servicenter | สถานะคำร้อง | ผู้อนุมัติ        |
| First 1 L | ast                   |                                             |                     |                  |                         | รออนุมัติ   | ภาคภูมิ บูรณบุณย์ |

### ระยะเวลาการพิจารณา 15 วันทำการ

SCREEN ID : 00000000303P2C

### 14. ตรวาสอบสถานะคำร้อมได้ที่เมนู "คำขอที่อยู่ในขั้นตอนอนุมัติ/แก้ไข"

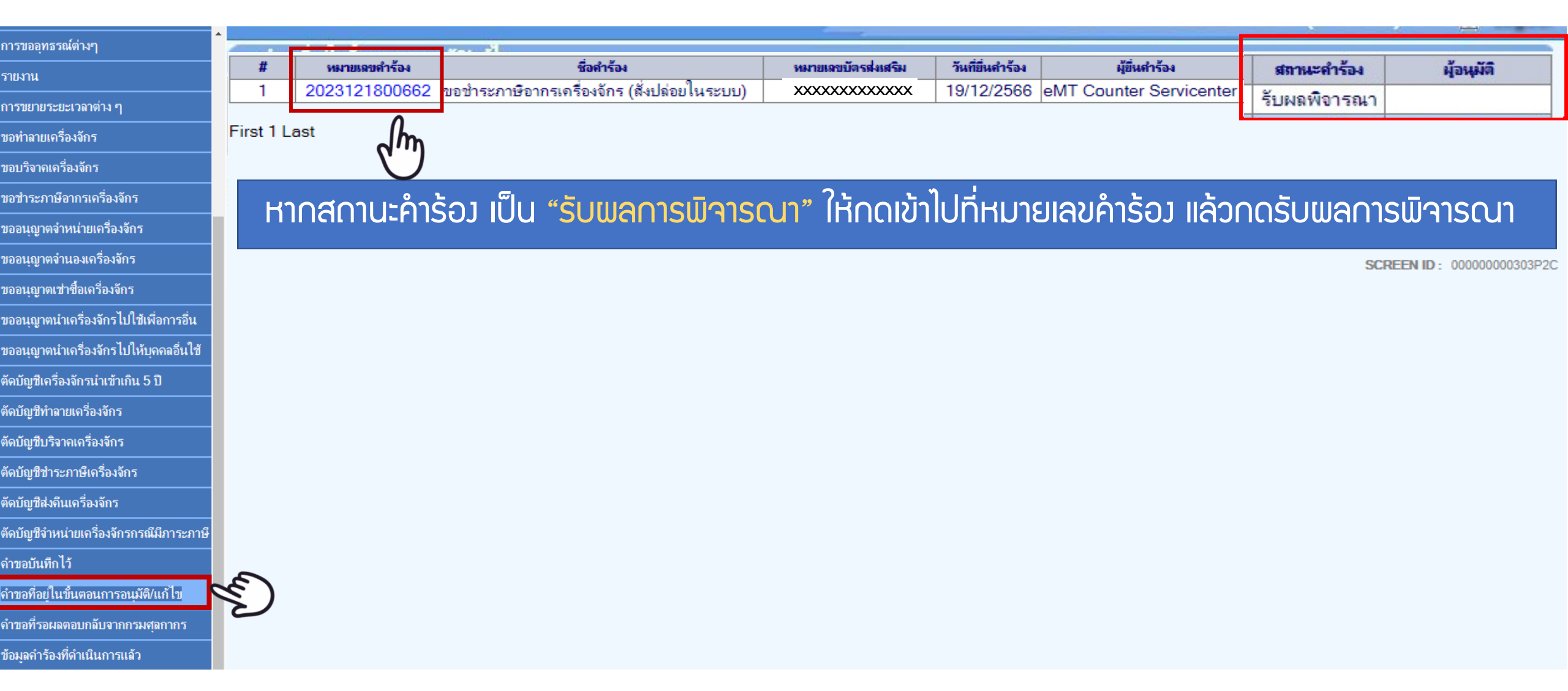

### 15. ตรวจสอบสถานะว่าอนุมัติหรือไม่ กด **"รับแลการพิจารณา"**

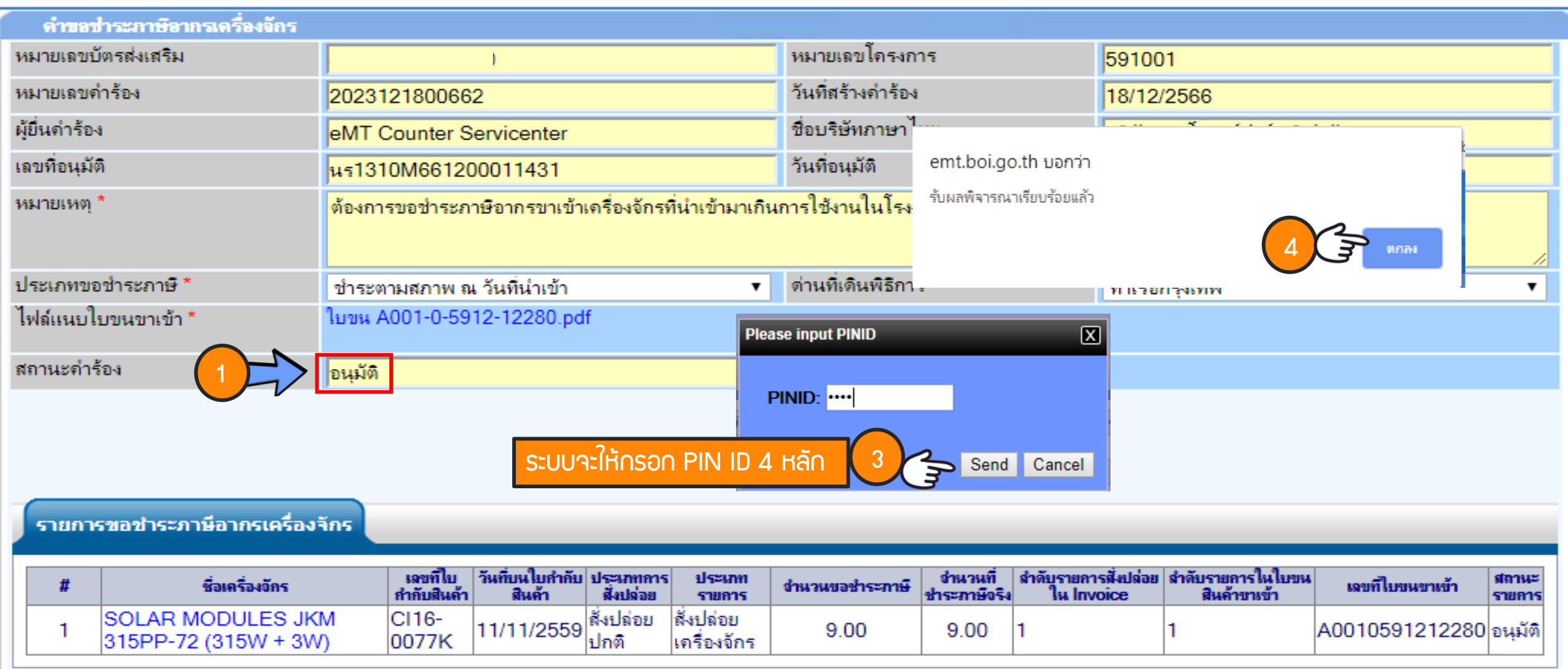

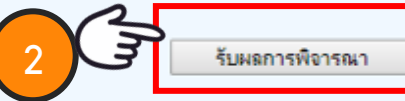

### 16. ตรวาสอบคำร้อมที่รับผลการพิาารณาแล้ว ได้ที่เมนู "ข้อมูลคำร้อมที่ดำเนินการแล้ว"

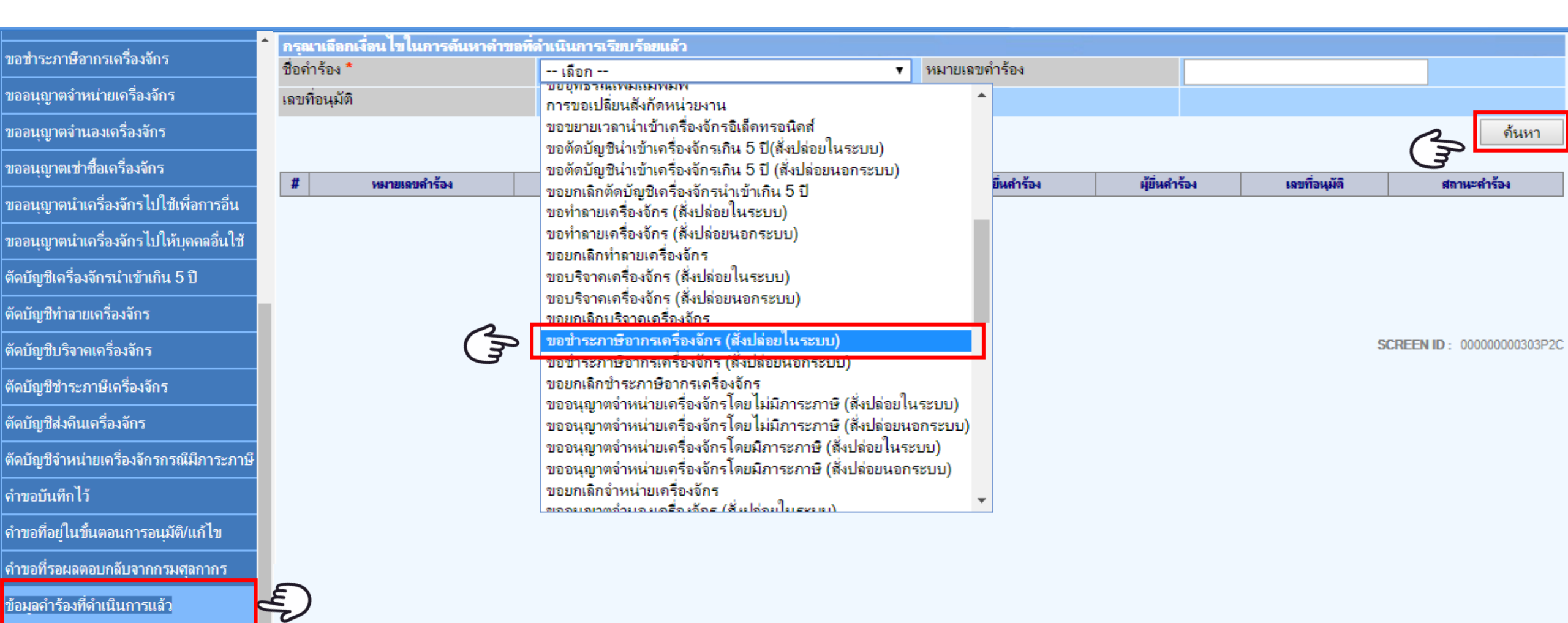

## 17. คำร้องที่พ่านการกดรับพลการพิจารณาแล้วจะปรากฏในตารางตามประเภทคำร้อง

| การขออุทธรณ์ต่างๆ                            | กรุณาเลือ   | <b>ากเงื่อนไขในการด้นห</b> า | าดำขอที่ดำเนินการเรียบร้อยแล้ว              |                     |                  |             | -                     |                    |
|----------------------------------------------|-------------|------------------------------|---------------------------------------------|---------------------|------------------|-------------|-----------------------|--------------------|
| รายงาน                                       | ชื่อคำร้อง  | *                            | ขอชำระภาษีอากรเครื่องจักร (สั่งปล่อยไห      | นระบบ) ▼ หม         |                  |             |                       |                    |
| การขยายระยะเวลาต่าง ๆ                        | เลขที่อนุมั | ์ติ                          |                                             |                     |                  |             |                       |                    |
| ขอทำลายเครื่องจักร                           |             |                              |                                             |                     |                  |             |                       | ด้นหา              |
| ขอบริจาคเครื่องจักร                          |             |                              |                                             |                     |                  |             |                       |                    |
| ขอชำระภาษีอากรเครื่องจักร                    | #           | หมายเลขคำร้อง                | ชื่อคำร้อง                                  | หมายเฉขบัตรส่งเสริม | วันที่ยื่นคำร้อง | ผู้ขึ้นค่   | เจขที่อนมัติ          | สถานะดำร้อง        |
| ขออนุญาตจำหน่ายเครื่องจักร                   | 1           | 2023121800662                | ขอชำระภาษิอากรเครื่องจักร (สั่งปล่อยในระบบ) | 59-1341-1-00-1-0    | 19/12/2566       | eMT Counter |                       |                    |
| ขออนุญาตจำนองเครื่องจักร                     | First 1 L   | ast                          |                                             |                     |                  |             | 131310101661200011431 | อนุมต              |
| ขออนุญาตเช่าซื้อเครื่องจักร                  | i not i E   |                              |                                             |                     |                  |             |                       |                    |
| ขออนุญาตนำเครื่องจักรไปใช้เพื่อการอื่น       |             |                              |                                             |                     |                  |             |                       |                    |
| ขออนุญาตนำเครื่องจักรไปให้บุคคลอื่นใช้       |             |                              |                                             |                     |                  |             |                       |                    |
| ตัดบัญชีเครื่องจักรนำเข้าเกิน 5 ปี           |             |                              |                                             |                     |                  |             |                       |                    |
| ตัดบัญชีทำฉายเครื่องจักร                     |             |                              |                                             |                     |                  |             | SCREEN                | D - 00000000303P20 |
| ตัดบัญชีบริจาคเครื่องจักร                    |             |                              |                                             |                     |                  |             |                       |                    |
| ตัดบัญชีชำระภาษีเครื่องจักร                  |             |                              |                                             |                     |                  |             |                       |                    |
| ตัดบัญชีส่งคืนเครื่องจักร                    |             |                              |                                             |                     |                  |             |                       |                    |
| ตัดบัญชีจำหน่ายเครื่องจักรกรณีมีภาระภาษี     |             |                              |                                             |                     |                  |             |                       |                    |
| <b>คำขอบันทึกไว้</b>                         |             |                              |                                             |                     |                  |             |                       |                    |
| <b>ดำขอที่อยู่ในขึ้นตอนการอนุม</b> ัติ/แก้ไข |             |                              |                                             |                     |                  |             |                       |                    |
| ดำขอที่รอผลตอบกลับจากกรม <b>ศุลกากร</b>      |             |                              |                                             |                     |                  |             |                       |                    |
| ข้อมูลคำร้องที่ดำเนินการแล้ว                 |             |                              |                                             |                     |                  |             |                       |                    |

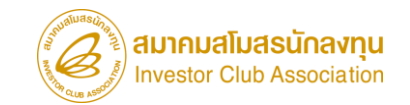

## การตัดบัญชีจากการชำระภาษีอากรเครื่อวจักร

การขอตัดบัญชีชำระภาษีเครื่องจักร คือ เมื่อพ่านการอนุมัติ ขอนุญาตชำระภาษีอากรเครื่องจักรแล้ว และดำเนินการ ชำระภาษีอากรเครื่องจักรเรียบร้อยแล้ว

\*\*ต้อวดำเนินการตัดบัญชีจากการชำระภาษีอากรเครื่อวจักร\*\*

### ้เมื่อนไขการตัดบัญชีชำระภาษีอากรเครื่อวจักร

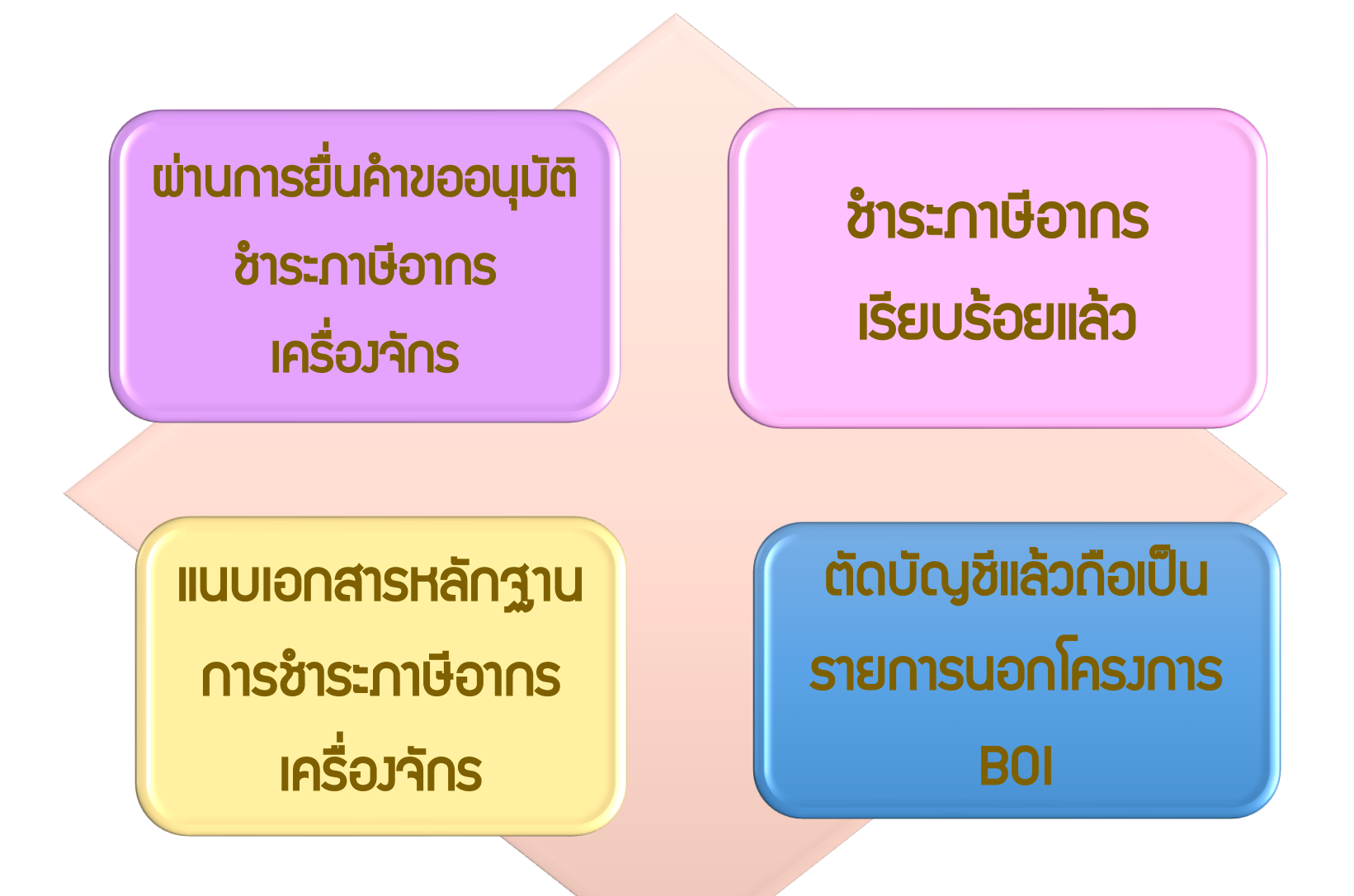

### ขั้นตอนการตัดบัญชีชำระภาษีอากรเครื่อวจักร

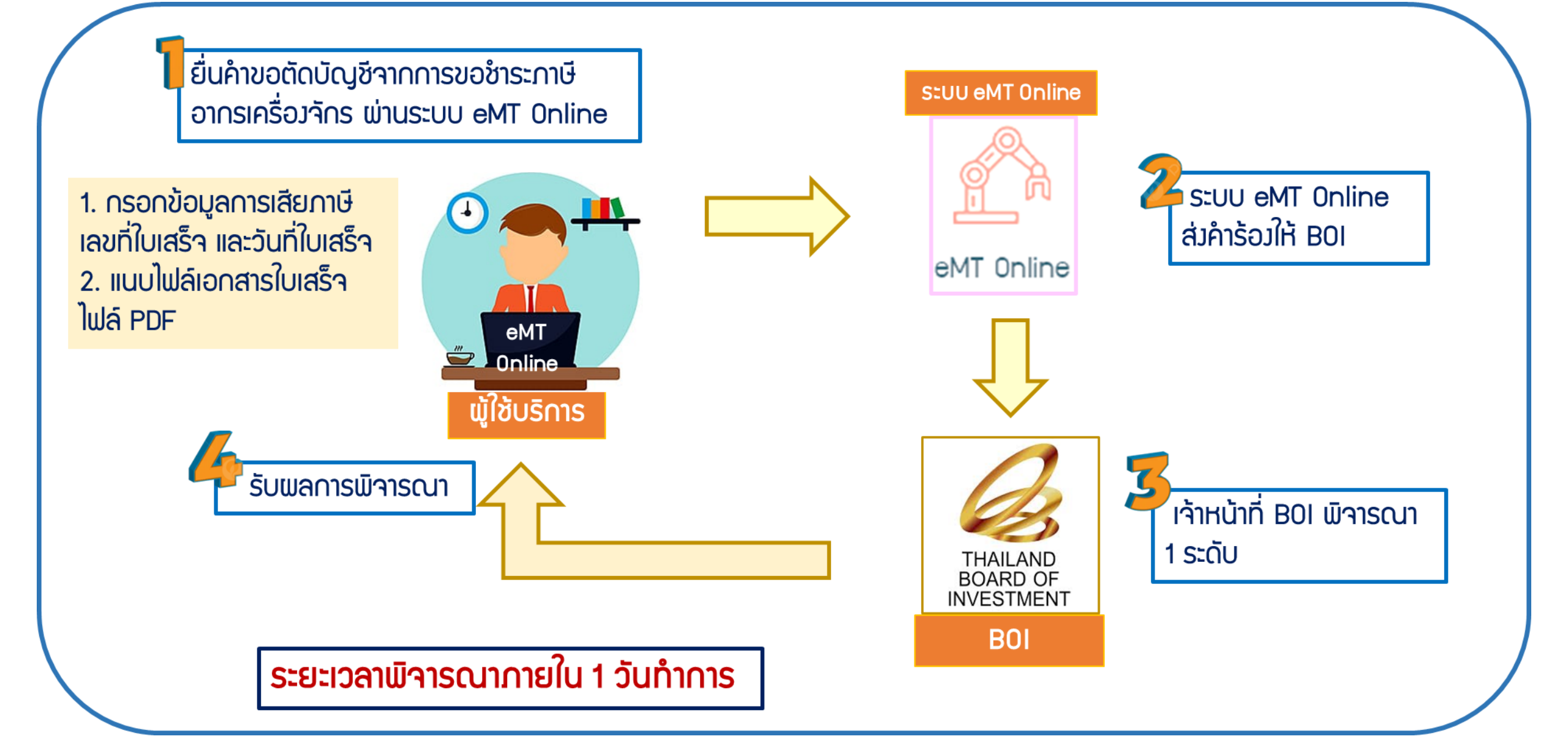

# การเตรียมข้อมูลการตัดบัญชีชำระภาษีอากรเครื่อวจักร

- แนบเอกสาร ใบเสร็จกรมศุลกากร (ต้อมเป็นไฟล์ PDF เท่านั้น)
- ข้อมูลเลขที่ใบเสร็จกรมศุลกากร,วันที่ใบเสร็จกรมศุลกากร
- ระยะเวลาการพิจารณา 1 วันทำการ โดย BOI 1 ระดับ

(เจ้าหน้าที่อนุมัติและบันทึกผลลวระบบ) โดยไม่ต้อวออกหนัวสืออนุมัติ

### ตัวอย่ามอกสาร

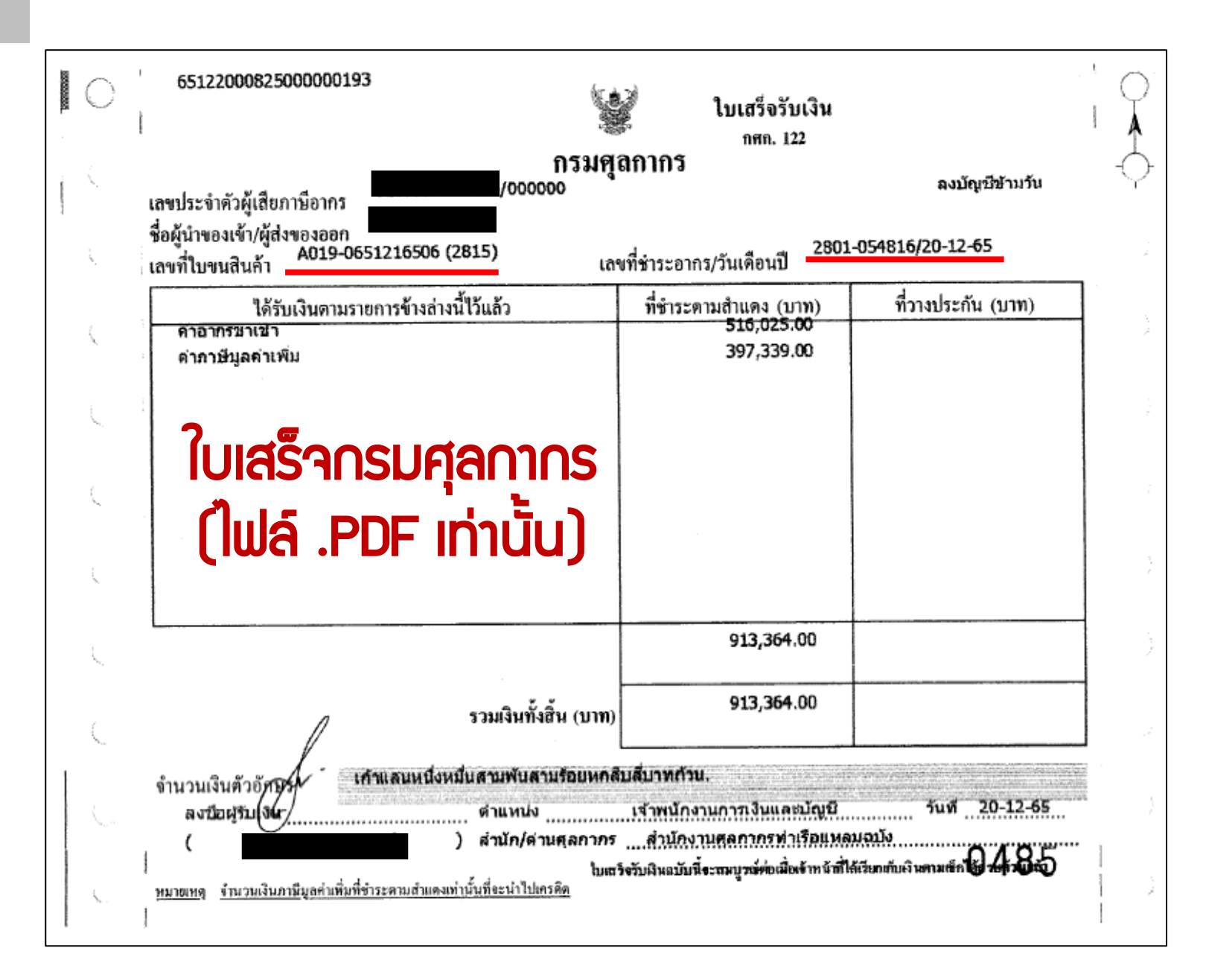

#### ขั้นตอนการตัดบัญชีชำระภาษีอากรเครื่อวจักร

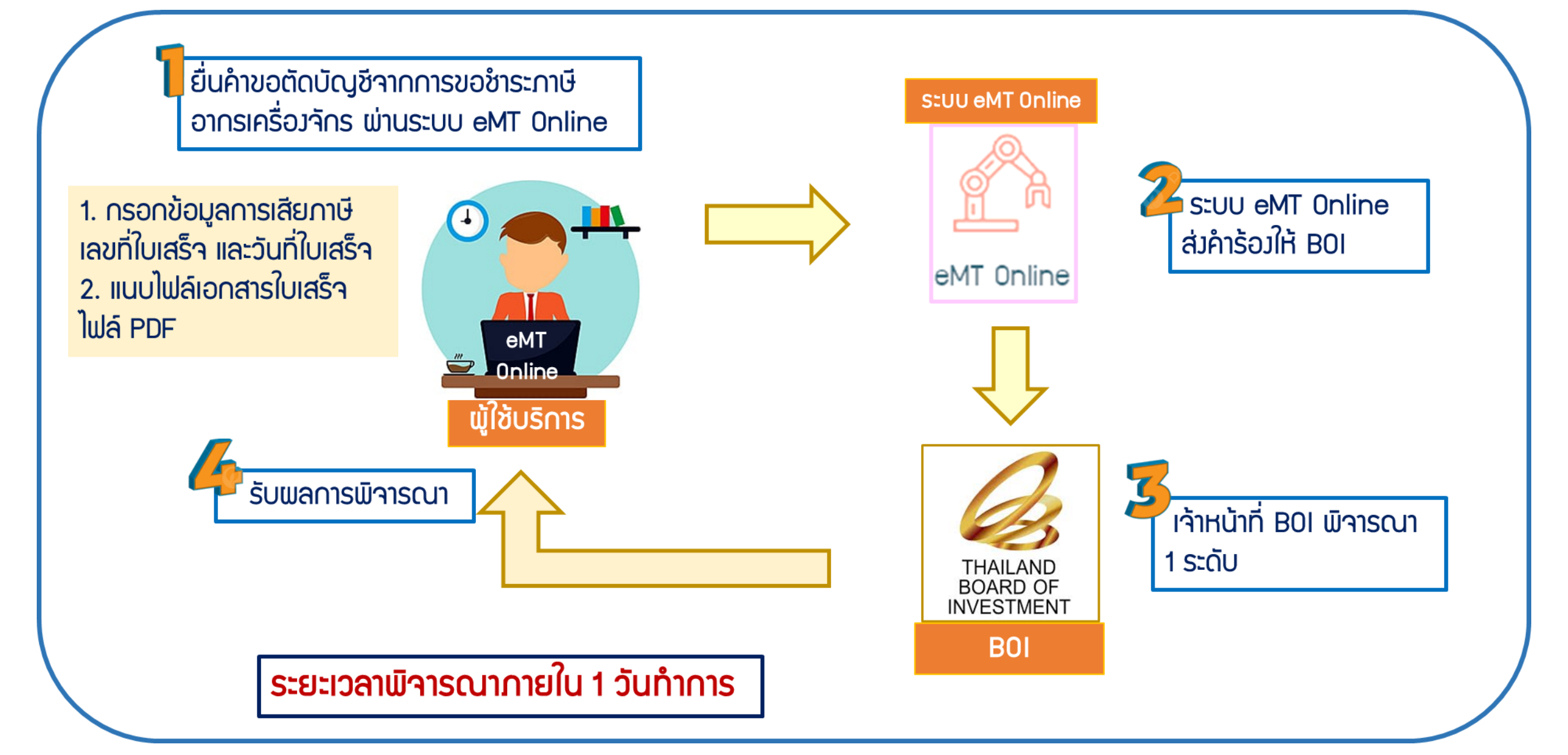

ขั้นตอน การตัดบัญชี ตัดบัญชีชำระภาษีอากเครื่อวจักร

#### 1. ทำการ Log In เข้าระบบ eMT Online

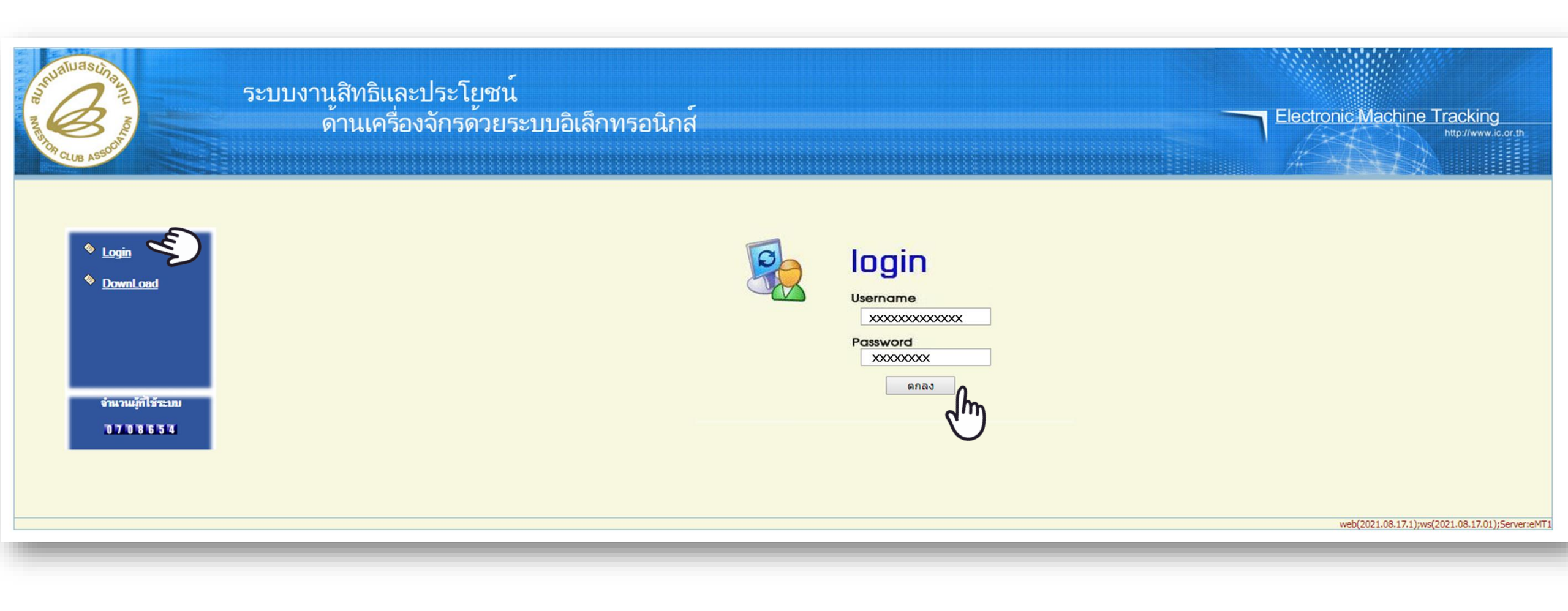

## 2. ตรวาสอบคำร้อมที่พ่านการรับพลการพิาารณาแล้ว และได้รับการอนุมัติ

| การขออุทธรณ์ต่างๆ                        | กรุณาเลือ   | อกเงื่อนไขในการด้นห | าดำขอที่ดำ | ำเนินการเรียบร้อยแล้ว                 |                  |      |                  |             |                       |                     |
|------------------------------------------|-------------|---------------------|------------|---------------------------------------|------------------|------|------------------|-------------|-----------------------|---------------------|
| รายงาน                                   | ชื่อดำร้อง  | i*                  |            | ขอชำระภาษิอากรเครื่องจักร (สั่งปล่อย  | ีนระบบ) ▼        | หมาย | แลขคำร้อง        |             |                       |                     |
| การขยายระยะเวลาต่าง ๆ                    | เลขที่อนุม่ | <b>มัต</b> ิ        |            |                                       |                  |      |                  |             |                       |                     |
| ขอทຳລາຍເครื่องจักร                       |             |                     |            |                                       |                  |      |                  |             |                       | ด้นหา               |
| ขอบริจาคเครื่องจักร                      |             |                     |            |                                       |                  |      |                  |             |                       |                     |
| ขอชำระภาษีอากรเครื่องจักร                | #           | หมายเลขคำร้อง       |            | ชื่อคำร้อง                            | หมายเลขบัตรส่งเล | ริม  | วันที่ยื่นคำร้อง | ผู้ขึ้นส่   | เฉขที่จนมัติ          | สถานะกำร้อง         |
| ขออนุญาตจำหน่ายเครื่องจักร               | 1           | 2023121800662       | ขอชำระร    | าาษีอากรเครื่องจักร (สั่งปล่อยในระบบ) | 59-1341-1-00     | 1-0  | 19/12/2566       | eMT Counter |                       | an 1404 1504        |
| ขออนุญาตจำนองเครื่องจักร                 | First 11    | ast                 |            |                                       |                  |      |                  |             | 131310101661200011431 | อนุมต               |
| ขออนุญาตเช่าซื้อเครื่องจักร              | 1 100 1 2   |                     |            |                                       |                  |      |                  |             |                       |                     |
| ขออนุญาตนำเครื่องจักรไปใช้เพื่อการอื่น   |             |                     |            |                                       |                  |      |                  |             |                       |                     |
| ขออนุญาตนำเครื่องจักรไปให้บุคคลอื่นใช้   |             |                     |            |                                       |                  |      |                  |             |                       |                     |
| ตัดบัญชีเครื่องจักรนำเข้าเกิน 5 ปี       |             |                     |            |                                       |                  |      |                  |             |                       |                     |
| ตัดบัญชีทำลายเครื่องจักร                 |             |                     |            |                                       |                  |      |                  |             | SCREEN                | ID - 00000000303P20 |
| ตัดบัญชีบริจาคเครื่องจักร                |             |                     |            |                                       |                  |      |                  |             |                       |                     |
| ตัดบัญชีชำระภาษีเครื่องจักร              |             |                     |            |                                       |                  |      |                  |             |                       |                     |
| ตัดบัญชีส่งคืนเครื่องจักร                |             |                     |            |                                       |                  |      |                  |             |                       |                     |
| ตัดบัญชีจำหน่ายเครื่องจักรกรณีมีภาระภาษี |             |                     |            |                                       |                  |      |                  |             |                       |                     |
| คำขอบันทึกไว้                            |             |                     |            |                                       |                  |      |                  |             |                       |                     |
| คำขอที่อยู่ในขึ้นตอนการอนุมัติ/แก้ไข     |             |                     |            |                                       |                  |      |                  |             |                       |                     |
| คำขอที่รอผลตอบกลับจากกรมศุลกากร          |             |                     |            |                                       |                  |      |                  |             |                       |                     |
| ข้อมูลคำร้องที่ดำเนินการแล้ว             |             |                     |            |                                       |                  |      |                  |             |                       |                     |

## 3. เลือกเมนู "ตัดบัญชีชำระภาษีอากรเครื่องจักร"

| Home                                                                                  |                      |                |            |         |           |  |
|---------------------------------------------------------------------------------------|----------------------|----------------|------------|---------|-----------|--|
|                                                                                       | System Alert         |                |            |         |           |  |
| การขออุทธรณ์ต่างๆ                                                                     | #                    | ข้อความ        | ชื่อผู้ส่ง |         | วันที่ส่ง |  |
| รายงาน                                                                                | 2                    |                |            |         |           |  |
| การขยายระยะเวลาต่าง ๆ                                                                 | 3 4                  |                |            |         |           |  |
| ขอทำฉายเครื่องจักร                                                                    | 5                    |                |            |         |           |  |
| ขอบริจาคเครื่องจักร                                                                   | 7                    |                |            |         |           |  |
| ขอขำระภาษีอากรเครื่องจักร                                                             | 9                    |                |            |         |           |  |
| ขออนุญาตจำหน่ายเครื่องจักร                                                            | 10<br>Page 1         |                |            |         |           |  |
| ขออนุญาตจำนองเครื่องจักร                                                              | EMT News             |                |            |         |           |  |
| ขออนุญาตเช่าซื้อเครื่องจักร                                                           | #                    | ชนิดของข้อดวาม | หัวเรื่อง  | ข้อความ | สถานะ     |  |
| ขออนุญาตนำเครื่องจักรไปใช้เพื่อการอื่น                                                | 2                    |                |            |         |           |  |
| ขออนุญาตนำเครื่องจักรไปให้บุคคลอื่นใช้                                                | 4                    |                |            |         |           |  |
| ตัดบัญชีเครื่องจักรนำเข้าเกิน 5 ปี                                                    | 5<br>6               |                |            |         |           |  |
| ต้อบัญชีทำลายเอรื่องลักร                                                              | 7                    |                |            |         |           |  |
|                                                                                       | 8                    |                |            |         |           |  |
| ตัดบัญชีบริจาคเครื่องจักร                                                             | 8<br>9<br>10         |                |            |         |           |  |
| ตัดบัญชีปรจากเครื่องจักร<br>ตัดบัญชีปาระภาษีเครื่องจักร                               | 8<br>9<br>10<br>19   |                |            |         |           |  |
| ตัดบัญชีบริจาคเครื่องจักร<br>ตัดบัญชีปาระภาษีเครื่องจักร<br>ตัดบัญชีส่งคืนเครื่องจักร | 8<br>9<br>10<br>ge 1 |                |            |         |           |  |

### 4. าะพบคำร้อมที่รอให้บริษัทตัดบัญชี

### เลือก คำร้อมตัดบัญชีชำระภาษีอากรเครื่อมจักรที่ต้อมการ

| Home    |          |
|---------|----------|
| าารขออุ | ุทธรณ์ต่ |

รายงาน

การขยายระยะเวลาต่าง ๆ

างๆ

ขอทำลายเครื่องจักร

ขอบริจาคเครื่องจักร

ขอชำระภาษีอากรเครื่องจักร

ขออนุญาตจำหน่ายเครื่องจักร

ขออนุญาตจำนองเครื่องจักร

ขออนุญาตเช่าซื้อเครื่องจักร

ขออนุญาตนำเครื่องจักรไปใช้เพื่อการอื่น

ขออนุญาตนำเครื่องจักรไปให้บุคคลอื่นใช้

ตัดบัญชีเครื่องจักรนำเข้าเกิน 5 ปี

ตัดบัญชีทำลายเครื่องจักร

ตัดบัญชีบริจาคเครื่องจักร

ตัดบัญชีชำระภาษีเครื่องจักร

ตัดบัญชีส่งคืนเครื่องจักร

ตัดบัญชีจำหน่ายเครื่องจักรกรณีมีภาระภาษี

|   | ล่าขอตัดบัญชีช่าระ | กาษิเครื่องจักร                              |                         |                  |                                              |             |            |
|---|--------------------|----------------------------------------------|-------------------------|------------------|----------------------------------------------|-------------|------------|
| # | พมายเลขทำร้อง      | ชื่อสำรัสง                                   | พมายเลขมัดรส่ง<br>เสริม | วันที่มีแต่าร้อง | ผู้ยื่นสำร้อง                                | สถานะสำรัสง | ผู้อนุเมิล |
| 1 | 2023121800662      | ขอข่าระกาษ์อากรเครื่องจักร (สิ่งปล่อยในระบบ) | 1003/2543               | 13/09/2558       | บริษัท (eMT Online เฟส 2) ทดสอบ จำกัด        | รอตัดบัญชี  |            |
| 2 | 2015 21300015      | ขอตัดบัญชีชำระกาษิเครื่องจักร                | 1003/2543               | 13/09/2558       | <b>บริษัท</b> (eMT Online เฟส 2) ทดสอบ จำกัด | รอภักบัญชี  |            |
|   | 2")                |                                              |                         |                  |                                              |             |            |

SCREEN ID : 00000000303P2C

## 5. ระบบาะแสดวรายละเอียดที่ขอชำระภาษีอากรเครื่อวาักร

<u>ส่วนที่ 1</u>แสดว รายละเอียดเอกสารและเหตุผลการขอชำระภาษีอากรเครื่อว<sub>่</sub>จักร

| ดำขอตัดบัญชีชำระภาษิอากรเครื่อ | งจักร                                                  |                                       |                               |
|--------------------------------|--------------------------------------------------------|---------------------------------------|-------------------------------|
| หมายเลขบัตรส่งเสริม            |                                                        | หมายเลขโครงการ                        |                               |
| หมายเลขคำร้อง                  | 2024020900030                                          | วันที่สร้างคำร้อง                     | 18/12/2566                    |
| ผู้ขึ้นดำร้อง                  | eMT Counter Servicenter                                | ชื่อบริษัทภาษาไทย                     | บริษัท                        |
| เลขที่อนุมัต <b>ิ</b>          | นร1310M670200007307                                    | วันที่อนุมัติ                         | 15/02/2567                    |
| หมายเลขคำร้องต้นเรื่อง         | 2023121800662                                          |                                       |                               |
| หมายเหตุ *                     | ต้องการขอชำระภาษิอากรขาเข้าเครื่องจักรที่นำเข้ามาเกินเ | การใช้งานในโรงงานภายใต้บัตรส่งเสริมท์ | าได้รับส่งเสริมการลงทุน<br>// |
| ประเภทขอขำระภาษี *             | ชำระตามสภาพ ณ วันที่นำเข้า 🔹 🔻                         |                                       |                               |
| ไฟล์แนบใบขนขาเข้า *            | ใบขน A001-0-5912-12280.pdf                             |                                       |                               |
| สถานะคำร้อง                    |                                                        |                                       |                               |
| ไฟล์แนบรายงาน                  |                                                        |                                       |                               |

## 5. ระบบจะแสดวรายละเอียดที่ขอชำระภาษีอากรเครื่อวจักร

<u>ส่วนที่ 2</u> แสดมแกบ ข้อตกลม ในการชำระภาษีอากรเครื่อมจักร และรายการที่ขออนุมัติชำระภาษีอากรเครื่อมจักร

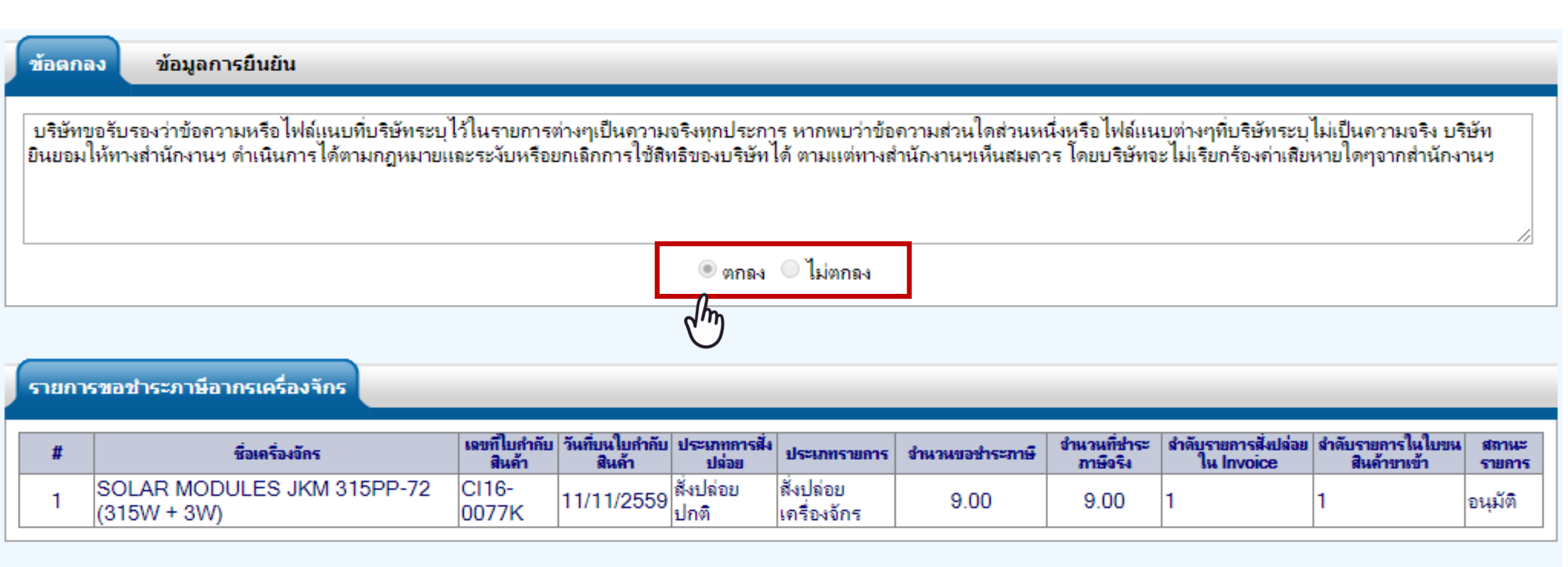

### 6. เลือกแกบ **ข้อมูลการยีนยัน** และกรอกรายละเอียด และกด บันทึก

| ช่อตกลง ช่อมูลการมีแม้น |                                                           |
|-------------------------|-----------------------------------------------------------|
| เลขที่ใบเสรีง *         | วันที่ไปรสรีจ *                                           |
| File ใบเสร็จ *          | Browse Upload *แหนได้เฉพาะไฟล์ PDF เท่านั้น(ไล่เกิน 3 M8) |
| ไฟล์แนบใบขนขางข้า *     | Browse Upload "ແພບໃຫ້ເໝາະໃຫຍ່ PDF ເຫ່ານັ້ນ(ໃຫ້ເຕັນ 3 MB)  |
|                         |                                                           |

#### รายการขอชำระภาษีอากรเครื่องจักร

| # | ชื่อเครื่องจักร                           | เฉขที่ไบกำกับ<br>สินด้า | วันที่บนใบกำกับ<br>สินค้า | ประเภทการสั่ง<br>ปล่อย | ประเภทรายการ             | จำนวนขอชำระภา <del>ษ</del> ี | จำนวนที่ชำระ<br>ภาษีจริง | สำลับรายการสั่งปล่อย<br>ใน Invoice | สำลับรายการในใบขน<br>สินล้าขาเข้า | สถานะ<br>รายการ |
|---|-------------------------------------------|-------------------------|---------------------------|------------------------|--------------------------|------------------------------|--------------------------|------------------------------------|-----------------------------------|-----------------|
| 1 | SOLAR MODULES JKM 315PP-72<br>(315W + 3W) | CI16-<br>0077K          | 11/11/2559                | สั่งปล่อย<br>ปกติ      | สั่งปล่อย<br>เครื่องจักร | 9.00                         | 9.00                     | 1                                  | 1                                 | อนุมัติ         |

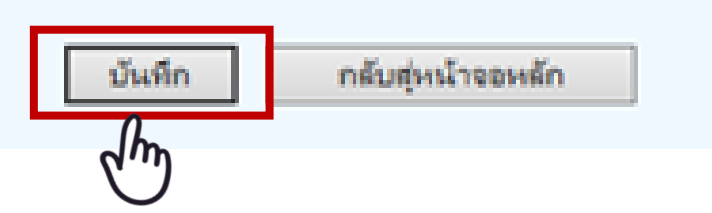

สมกำรัดง

### 7. ตรวาสอบ บันทึก ส่มคำร้อม

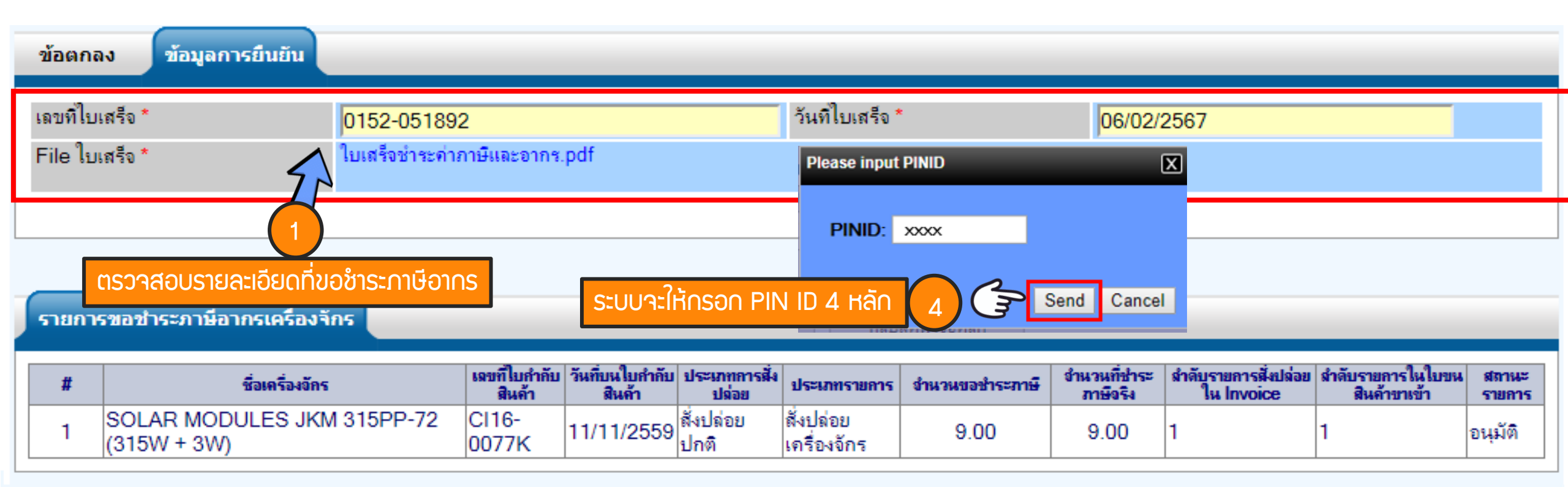

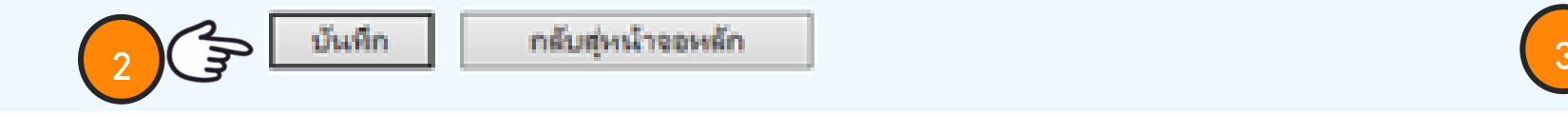

สมกำร้อง

### 8. คำร้อวาะปรากฏสถานะ รออนุมัติและแจ้วชื่อผู้อนุมัติ

|       | ดำขอตัดบัญชีชำระภ | าษิเครื่องจักร                |                     |                  |                         |             |                                   |
|-------|-------------------|-------------------------------|---------------------|------------------|-------------------------|-------------|-----------------------------------|
| #     | หมายเฉขคำร้อง     | ชื่อคำร้อง                    | หมายเลขบัตรส่งเสริม | วันที่ยื่นคำร้อง | ผู้ยื่นคำร้อง           |             |                                   |
| 1     | 2024020900030     | ขอตัดบัญชีชำระภาษิเครื่องจักร | *****               | 15/02/2567       | eMT Counter Servicenter | สถานะคำร้อง | ผู้อนุมัติ                        |
| First | 1 Last            | 1                             | 1                   |                  | 1                       | รออนุมัติ   | ์ ภาคภูม <mark>ิ</mark> บูรณบุณย์ |

### ระยะเวลาการพิจารณา 1 วันทำการ

SCREEN ID : 00000000303P2C

## 9. ตรวาสอบสถานะคำร้อมได้ที่เมนู "คำขอที่อยู่ในขั้นตอนอนุมัติ/แก้ไข"

การขออุทธรณ์ต่างๆ รายงาน การขยายระยะเวลาต่าง ๆ ขอทำลายเครื่องจักร ขอบริจาดเครื่องจักร ขอชำระภาษีอากรเครื่องจักร ขออนุญาตจำหน่ายเครื่องจักร ขออนุญาตจำนองเครื่องจักร ขออนุญาตเช่าซื้อเครื่องจักร ขออนุญาตนำเครื่องจักรไปใช้เพื่อการอื่น ขออนุญาตนำเครื่องจักรไปให้บุคคลอื่นใช้ ตัดบัญชีเครื่องจักรนำเข้าเกิน 5 ปี ตัดบัญชีทำลายเครื่องจักร ตัดบัญชีบริจาคเครื่องจักร ตัดบัญชีชำระภาษีเครื่องจักร ตัดบัญชีส่งคืนเครื่องจักร ตัดบัญชีจำหน่ายเครื่องจักรกรณีมีภาระภาษี **ดำขอบันทึกไว้** ดำขอที่รอผลตอบกลับจากกรมศลกากร ข้อมูลดำร้องที่ดำเนินการแล้ว

|   | คำขอตัดบัญชีชำระภ | าษีเครื่องจักร                |                         |                  |                         | _  |                         |            |
|---|-------------------|-------------------------------|-------------------------|------------------|-------------------------|----|-------------------------|------------|
| Ŧ | หมายเฉขศารอง      | ชื่อคำร้อง                    | หมายเลขบัตรส่งเสริม     | วันที่ยื่นกำร้อง | ผู้ยื่นกำร้อง           |    | สถานะคำร้อง             | ผู้อนุมัติ |
|   | 2024020900030     | ขอตัดบัญชีชำระภาษิเครื่องจักร | XXXXXXXXXXXXX           | 15/02/2567       | eMT Counter Servicenter |    | รับผลพิจารณา            |            |
|   | J.                |                               |                         |                  |                         |    |                         |            |
| Н | ากสถานะค่         | าาร้อว เป็น "รับพลการพิ       | <del>ำารณา"</del> ให้∩ด | เข้าไปที่ห       | เมายเลขคำร้อว แล้วกดรั  | ບແ | la∩າsພົ <del>ຈ</del> າ: | ബ          |
|   |                   |                               |                         |                  |                         |    |                         |            |
|   |                   |                               |                         |                  |                         |    |                         |            |
|   |                   |                               |                         |                  |                         |    |                         |            |
|   |                   |                               |                         |                  |                         |    |                         |            |
|   |                   |                               |                         |                  |                         |    |                         |            |
|   |                   |                               |                         |                  |                         |    |                         |            |
|   |                   |                               |                         |                  |                         |    |                         |            |

| ดำขอตัดบัญชีชำร                        | ะภาษิอากรเครื่องจักร                                           |                                            |                                              |                              |                |                          |                                                |                                       |                 |
|----------------------------------------|----------------------------------------------------------------|--------------------------------------------|----------------------------------------------|------------------------------|----------------|--------------------------|------------------------------------------------|---------------------------------------|-----------------|
| หมายเลขบัตรส่งเสริม                    |                                                                |                                            |                                              | หมายเลขโคร                   | งการ           | -                        |                                                |                                       |                 |
| หมายเลขคำร้อง                          | 20240209000                                                    | 030                                        |                                              | วันที่สร้างดำร้              | ้อง            |                          |                                                |                                       |                 |
| ผู้ยื่นคำร้อง                          | eMT Counter                                                    | Servicenter                                |                                              | ชื่อบริษัทภาษ                | าไทย emt.bo    | bi.go.th บอกว่า          |                                                |                                       |                 |
| เลขที่อนุมัติ                          | <mark>นร1310M670</mark>                                        | 200007307                                  |                                              | วันที่อนุมัติ                | รับผลพิจ       | ารณาเรียบร้อยแล้ว        |                                                |                                       |                 |
| หมายเลขคำร้องต้นเรื่                   | 2023121800                                                     | 62                                         |                                              |                              |                |                          |                                                | $\frown$                              |                 |
| หมายเหตุ *                             | ต้องการขอชำร <b>ะ</b>                                          | ะภาษิอากรขาเข้าเครื่                       | องจักรที่นำเข้ามาเก่                         | าันการใช้งานในโ∙<br>•        | รงงานภ′        |                          |                                                | 4 <b>3</b> яла                        |                 |
| ประเภทขอชำระภาษี                       | ช้าระตามสภาพ                                                   | ณ วันที่นำเข้า                             | •                                            | ·                            |                |                          |                                                |                                       |                 |
| ไฟล์แนบใบขนขาเข้า                      | 1บขน A001-0-!                                                  | 5912-12280.pdf                             |                                              |                              |                |                          |                                                |                                       |                 |
| สถานะคำร้อง                            | (1) au มัต                                                     |                                            |                                              | -                            |                |                          |                                                |                                       |                 |
| ไฟล์แนบรายงาน                          |                                                                |                                            |                                              | _                            |                |                          |                                                |                                       |                 |
|                                        | -                                                              | 1. ตรวาสอ                                  | บปสดานะว่                                    | าอนุมิติหรื                  | รือไม่         |                          |                                                |                                       |                 |
| ข้อตกลง ข้อ                            | มูลการยืนยัน                                                   |                                            | F                                            | lease input PINID            |                | X                        |                                                |                                       |                 |
| บริษัทขอรับรองว่า<br>ยินยอมให้ทางสำนัก | ข้อความหรือไฟล์แนบที่บริษัทระบุ<br>งานฯ ดำเนินการได้ตามกฎหมายเ | ไว้ในรายการต่างๆเบ็<br>เละระงับหรือยกเลิกก | นความจริงทุกป<br>กรใช้สิทธิของบ <sup>ร</sup> | PINID: ••••                  |                | ฟล์แน<br>ริษัทจ          | มบูต่างๆที่บริษัทระบุ<br>อะไม่เรียกร้องค่าเสีย | ไม่เป็นความจริง บ่<br>หายใดๆจากสำนักง | ริษัท<br>เานฯ   |
| รายการขอชำระภ                          | าษีอากรเครื่องจักร                                             | ระบบาะใ                                    | ห้กรอก PIN ID                                | 4 หลัก 3                     | Send           | Cancel                   |                                                |                                       | _               |
| #                                      | ชื่อเครื่องจักร                                                | เฉขที่ไบกำกับ วันที่บน<br>สินค้า สิน       | ใบกำกับ ประเภทการ<br>เค้า ปล่อย              | <sup>สั่ง</sup> ประเภทรายการ | จำนวนขอชำระภาย | จำนวนที่ชำระ<br>ภาษิจริง | สำดับรายการสั่งปล่อย<br>ใน Invoice             | สำดับรายการในใบขน<br>สินค้าขาเข้า     | สถานะ<br>รายการ |
| 1 SOLAR I<br>(315W +                   | NODULES JKM 315PP-72<br>3W)                                    | CI16-<br>0077K 11/11                       | /2559 <mark>สั่งปล่อย</mark><br>ปกติ         | สั่งปล่อย<br>เครื่องจักร     | 9.00           | 9.00                     | 1                                              | 1                                     | อนุมัติ         |

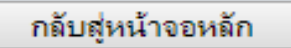

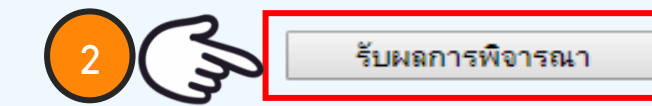

### 10. ตรวาสอบคำร้อมที่รับผลการพิาารณาแล้ว ได้ที่เมนู "ข้อมูลคำร้อมที่ดำเนินการแล้ว"

|                                          | 🔺 กรณาเล็จกเงื่อนไขในการอื่นหาอำขอที่ผ | <b>ลำเนินการเรีย</b> ทเร <mark>้อยแล้</mark> ว                                                                     |                      |                               |
|------------------------------------------|----------------------------------------|----------------------------------------------------------------------------------------------------|----------------------|-------------------------------|
| ขอชำระภาษีอากรเครื่องจักร                | ชื่อคำร้อง *                           | เลือก 🔻                                                                                                    | หมายเลขคำร้อง        |                               |
| ขออนุญาตจำหน่ายเครื่องจักร               | เฉบที่อนุมัติ                          | ขอส่งเครื่องจักรไปต่างประเทศ(ส่งช่อมนอกระบบ)                                                                       | ▲                    |                               |
| ขออนุญาตจำนองเครื่องจักร                 |                                        | ขอสงเครองจกร เบตางประเทศ(สงคนนอกระบบ)<br>ขอเปลี่ยนสถานะการส่งช่อมเป็นส่งคืน(นอกระบบ)                               |                      | ด้นหา                         |
| ขออนุญาตเข่าซื้อเครื่องจักร              | # หมายเลขดำร้อง                        | ขอยกเฉิกส่งช่อมเครื่องจักร<br>ขอยกเฉิกส่งคืนเครื่องจักร                                                            | ยื่นสำร้อง มู้ยื่นสำ | ร้อง เลขที่อนมัติ สถานะกำร้อง |
| ขออนุญาตนำเครื่องจักรไปใช้เพื่อการอื่น   |                                        | ขอเสียอากร<br>ขอบร้ไขเหม่ายอะไหล่                                                                                  |                      |                               |
| ขออนุญาตนำเครื่องจักรไปให้บุคคลอื่นใช้   |                                        | ขอแก้ไขหน่วยแม่พิมพ์<br>ขอแก้ไขหน่วยแม่พิมพ์                                                                       |                      |                               |
| ตัดบัญชีเครื่องจักรนำเข้าเกิน 5 ปี       |                                        | ขอติดบัญชีสงคนเครื่องจักร<br>ขอตัดบัญชีส่งคืนเครื่องจักร(นอกระบบ)                                                  |                      |                               |
| ตัดบัญชีทำฉายเครื่องจักร                 |                                        | ขอตัดบัญชีเปลี่ยนสถานะการส่งช่อมเป็นส่งคืนเครื่องจักร<br>ขอตัดบัญชีเปลี่ยนสถานะการส่งช่อมเป็นส่งคืนเครื่องจักร(นอก | 5==10)               |                               |
| ตัดบัญชีบริจาคเครื่องจักร                |                                        | ขอตัดบัญชีทำลายเครื่องจักร                                                                                         |                      | SCREEN ID : 00000000303P2C    |
| ตัดบัญชีชำระภาษีเครื่องจักร              |                                        | ขอตดบญชทาลายเครองจกร(นอกระบบ)<br>ขอตัดบัญชีบริจาคเครื่องจักร                                                       |                      |                               |
| ตัดบัญชีส่งคืนเครื่องจักร                | G                                      | ขอตัดบัญชิบริลาอเอรีองจักร(บอกระบบ)<br>ขอตัดบัญชีปาระภาษิเครื่องจักร                                               |                      |                               |
| ตัดบัญชีจำหน่ายเครื่องจักรกรณีมีภาระภาษี |                                        | ขอตัดบัญชช่าระภาษเครื่องจักร(นอกระบบ)<br>อารัฐวัลซีร้อมปอยเรื่องจักร(นอกระบบ)                                      |                      |                               |
| ดำขอบันทึกไว้                            |                                        | ขอตตบญขจาหน่ายเครื่องจักรกรณีมีการะภาษิ<br>ขอตัดบัญชีจำหน่ายเครื่องจักรกรณีมีการะภาษิ(นอกระบบ)                     | <b>•</b>             |                               |
| ดำขอที่อยู่ในขึ้นตอนการอนุมัติ/แก้ไข     |                                        |                                                                                                    |                      |                               |

ข้อมูลคำร้องที่ดำเนินการแล้ว

ดำขอที่รอผลตอบกลับจากกรมศุลกากร

## 11. คำร้อมที่พ่านการกดรับพลการพิจารณาแล้วจะปรากฏในตารามตามประเภทคำร้อม

| การขออุทธรณ์ต่างๆ                         | กรุณาเลือกเงื่อนไขในการค้นหาคำขอที่ดำเนินการเรียบร้อยแล้ว |               |                               |                     |                  |                 |                     |                  |
|-------------------------------------------|-----------------------------------------------------------|---------------|-------------------------------|---------------------|------------------|-----------------|---------------------|------------------|
| รายงาน                                    | ชื่อคำร้อง                                                | *             | ขอตัดบัญชีชำระภาษิเครื่อง     | จักร                | ▼ หมายเฉข¢       | กำร้อง          |                     |                  |
| การขยายระยะเวลาต่าง ๆ                     | เลขที่อนุมํ                                               | <b>มัต</b> ิ  |                               |                     |                  |                 |                     |                  |
| ขอทำลายเครื่องจักร                        |                                                           |               |                               |                     |                  |                 |                     | ด้นหา            |
| ขอบริจาดเครื่องจักร                       |                                                           |               |                               |                     |                  |                 |                     |                  |
| ขอชำระภาษีอากรเครื่องจักร                 | #                                                         | หมายเลขคำร้อง | ชื่อค่ำร้อง                   | หมายเลขบัตรส่งเสริม | วันที่ยื่นคำร้อง | ผู้ยื่นคำ       | เลขที่อนุมัติ       | สถานะคำร้อง      |
| ขออนุญาตจำหน่ายเครื่องจักร                | 1                                                         | 2024020900030 | ขอตัดบัญชีชำระภาษิเครื่องจักร | 59-1341-1-00-1-0    | 15/02/2567       | eMT Counter Ser | 1310M670200007307   | อนบัติ           |
| ขออนุญาตจำนองเครื่องจักร                  | First 1 L                                                 | ast           |                               |                     |                  | Ļ               | 4110100070200007007 | D MANAL          |
| ขออนุญาตเข่าซื้อเครื่องจักร               |                                                           |               |                               |                     |                  | -               |                     |                  |
| ขออนุญาตนำเครื่องจักรไปใช้เพื่อการอื่น    |                                                           |               |                               |                     |                  |                 |                     |                  |
| ขออนุญาตนำเครื่องจักรไปให้บุคคลอื่นใช้    |                                                           |               |                               |                     |                  |                 |                     |                  |
| ตัดบัญชีเครื่องจักรนำเข้าเกิน 5 ปี        |                                                           |               |                               |                     |                  |                 |                     |                  |
| ตัดบัญชีทำลายเครื่องจักร                  |                                                           |               |                               |                     |                  |                 | SCREEN I            | D: 00000000303P2 |
| ตัดบัญชีบริจาคเครื่องจักร                 |                                                           |               |                               |                     |                  |                 |                     |                  |
| ตัดบัญชีขำระภาษีเครื่องจักร               |                                                           |               |                               |                     |                  |                 |                     |                  |
| ตัดบัญชีส่งคืนเครื่องจักร                 |                                                           |               |                               |                     |                  |                 |                     |                  |
| ตัดบัญชีจำหน่ายเครื่องจักรกรณีมีภาระภาษี  |                                                           |               |                               |                     |                  |                 |                     |                  |
| ี<br>ดำขอบันทึกไว้                        |                                                           |               |                               |                     |                  |                 |                     |                  |
| ี<br>ดำขอที่อยู่ในขึ้นตอนการอนุมัติ/แก้ไข |                                                           |               |                               |                     |                  |                 |                     |                  |
| คำขอที่รอผลตอบกลับจากกรมศุลกากร           |                                                           |               |                               |                     |                  |                 |                     |                  |
| ข้อมูลคำร้องที่ดำเนินการแล้ว              |                                                           |               |                               |                     |                  |                 |                     |                  |

การขออนุญาตชำระภาษีอากรเครื่องจักรและการตัดบัญชีชำระภาษีอากรเครื่องจักร

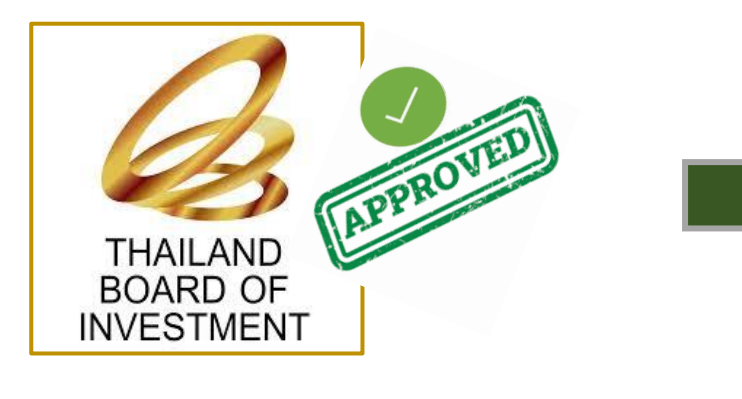

ข้อควรรู้!!

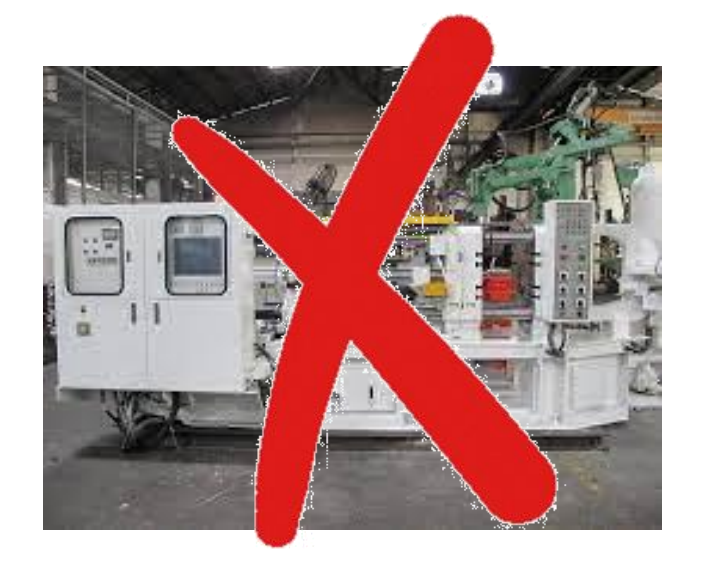

ี่ เมื่อ BOI อนุมัติคำร้อมแล้ว ไปดำเนินการชำระภาษีอากรเรียบร้อยแล้ว และยื่น<u>ตัดบัญชีชำระภาษีอากรเครื่อวจักร</u>รายการดัวกล่าวจะกือเป็นรายการ

นอกโครวการ BOI
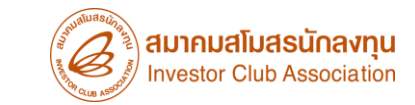

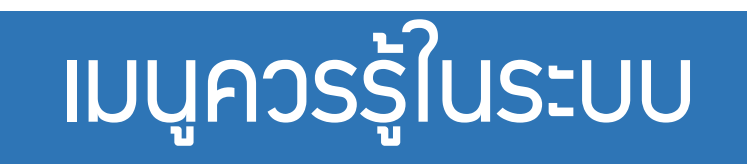

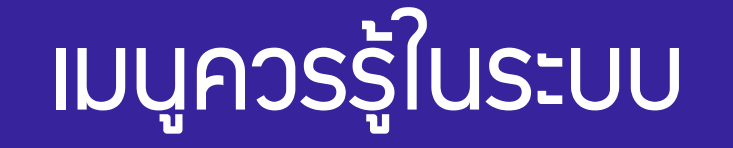

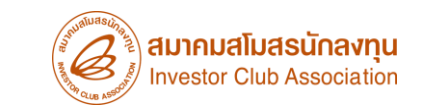

## เมนูข้อมูลโครวการ

| Home                                     | หมายเลขบัตรส่งเสริม         |                            |                       | หมายเลขประจำ        | เต้วผู้เสียภาษิ   |                        |                           |                   |
|------------------------------------------|-----------------------------|----------------------------|-----------------------|---------------------|-------------------|------------------------|---------------------------|-------------------|
|                                          | เลขทะเบียนบริษัท            |                            | ชื่อบริษัทภาษาไทย     |                     |                   |                        |                           |                   |
|                                          | ชื่อบริษัทภาษาอังกฤษ        |                            |                       | ประเภทกิจการ        |                   | 7.3.4 กิจกา            | 7.3.4 กิจการขนส่งทางอากาศ |                   |
| การทำบัญชีรายการเครื่องจักร              | หมายเฉขโตรงการ              |                            |                       | วันที่ยื่นขอโครงการ |                   | 13/11/256              | 13/11/2562                |                   |
| การสั่งปล่อยแครื่องจักร                  | วันที่อนุมัติโครงการ        | 03/12/2562                 |                       | วันที่ออกบัตรส่ง    | แสริม             | <mark>15/01/256</mark> | 15/01/2563                |                   |
|                                          | วันที่ตอบรับมติ             | 18/12/2562                 |                       | วันที่เปิดดำเนิน    | การ               |                        |                           |                   |
| การส่งคืน/ส่งช่อมเครื่องจักรไปต่างประเทศ |                             |                            |                       |                     |                   |                        |                           |                   |
| การจัดการผู้ใช้                          | ผลิตภัณฑ์ ขั้นตอนการผลิต เค | เรื่องจักร อะไหล่ แม่พิมพ์ | กำลังการผลิต          |                     |                   |                        |                           |                   |
| การจัดการข้อความ                         | # ชื่อมมิดภัณ               | ท์ตามบัตรส่งเสริม          | รหัสมฉิตภัณฑ์ eMT     | กำลังเมลิต 1        | หน่วยกำลังผลิต 1  | กำลังผลิต 2            | หน่วยกำลังผลิต 2          | ชื่อมาตราทีได้รับ |
| ข้อมูลโครงการ 🗕 📥                        | Air Transportation.         |                            | 72191                 | 1                   | PLANE             | 70                     | Seat                      | มาตรา28           |
| การขออุทธรณ์ต่างๆ<br>                    |                             | Export to Excel            | Export to Excel Batch | ข้อนกลับ            | กลับสู่หน้าจอหลัก | Refresh                |                           |                   |
| รายงาน                                   |                             |                            |                       |                     |                   |                        |                           |                   |
| การขยายระยะเวลาต่าง ๆ                    |                             |                            |                       |                     |                   |                        |                           |                   |

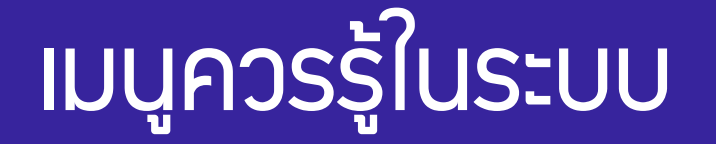

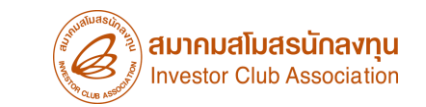

## เมนูคำขอบันทึกไว้

| •                                               |          | Y          |    |               |                       |                     |                     |                   |                          |
|-------------------------------------------------|----------|------------|----|---------------|-----------------------|---------------------|---------------------|-------------------|--------------------------|
|                                                 | ด้ายส    | หมันที่ด ไ | ห  |               |                       |                     |                     |                   |                          |
| ารขออุทธรณ์ต่างๆ                                | #        | :          | ลบ | เฉขที่บันทึก  | ชื่อกำร้อง            | ผู้ยื่นกำร้อง       | หมายเฉขบัตรส่งเสริม | วันที่สร้างกำร้อง | สถานะกำร้อง              |
| ายงาน                                           | 1        | (          | 8  | 2024040200127 | ขอสังปล่อยเครื่องอักร | emt Counter Service |                     | 02/04/2567        |                          |
| ารขยายระยะเวลาต่าง ๆ                            | 2        |            |    |               |                       |                     |                     |                   |                          |
| ขอทำลายเครื่องจักร                              | 4        |            |    |               |                       |                     |                     |                   |                          |
| เอบริจาคเครื่องจักร                             | 6        |            |    |               |                       |                     |                     |                   |                          |
| เอช่าระภาษีอากรเครื่องจักร                      | 8        |            |    |               |                       |                     |                     |                   |                          |
| ແລວນ ຄາງຫວ່ານະນ່າຍແດຮົ່ວ ນວັດຮ                  | 9        | )          |    |               |                       |                     |                     |                   |                          |
| มออห์เทิ เผล เมห เอเม รองลุม ร                  | 11       | 1          |    |               |                       |                     |                     |                   |                          |
| เออนุญาตจานองเครองจกร                           | 13       | 3          |    |               |                       |                     |                     |                   |                          |
| ขออนุญาตเซาซิอเครื่องจักร<br>                   | 14       | 4<br>5     |    |               |                       |                     |                     |                   |                          |
| เออนุญาตน้ำเครื่องจักร ไปไช้เพื่อการอื่น<br>    | 16       | 5          |    |               |                       |                     |                     |                   |                          |
| ขออนุญาตนำเครื่องจักรไปให้บุคคลอื่นใช้<br>      | 18       | 3          |    |               |                       |                     |                     |                   |                          |
| <sub>โ</sub> ดบัญชีเครื่องจักรนำเข้าเกิน 5 ปี   | 20       | )          |    |               |                       |                     |                     |                   |                          |
| <b>ดบัญชีทำลายเครื่องจักร</b>                   | Page     | 1          |    |               |                       |                     |                     |                   |                          |
| <b>ดบัญชีบริจาคเครื่องจักร</b>                  |          |            |    |               |                       |                     |                     |                   |                          |
| <b>ดบัญชีชำระภาษ</b> ีเครื่องจักร               |          |            |    |               |                       |                     |                     |                   | SCREEN ID : 00000000303P |
| <b>íดบัญชีส่ง</b> คืนเครื่องจักร                |          |            |    |               |                       |                     |                     |                   |                          |
| <i>์</i> ดบัญชีจำหน่ายเครื่องจักรกรณีมีภาระภาษี |          |            |    |               |                       |                     |                     |                   |                          |
| ำขอบันทึกไว้                                    | <u>`</u> |            | J  |               |                       |                     |                     |                   |                          |
| ำขอที่อยู่ในขึ้นตอนการอนุมัติ/แก้ไข             | 1        | 0          |    |               |                       |                     |                     |                   |                          |
|                                                 |          |            |    |               |                       |                     |                     |                   |                          |

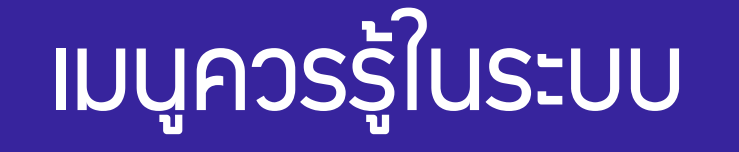

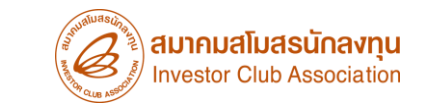

## เมนูคำขอที่อยู่ในขั้นตอนการอนุมัติ/แก้ไข

| กอห์ต เควงมาว                            | 🔷 ดำห      | ขอที่อยู่ในขึ้นตอนการอนุม <b>ัต</b> ิ | /แก้ไข            |            |                     |                  |                     |             |                           |
|------------------------------------------|------------|---------------------------------------|-------------------|------------|---------------------|------------------|---------------------|-------------|---------------------------|
| าารขออุทธรณ์ต่างๆ                        | #          | หมายเลขคำร้อง                         |                   | ชื่อกำร้อง | หมายเลขบัตรส่งเสริม | วันที่ยื่นคำร้อง | มู่ขึ้นกำร้อง       | สถานะคำร้อง | ผู้อนุมัติ                |
| รายงาน                                   | First 11   | 2024040100056                         | ขอเพมรายการอะ เหล |            |                     | 01/04/2567       | emt Counter Service | รออนุมต     | กมลรตน ชายทวป             |
| าารขยายระยะเวลาต่าง ๆ                    | i iist i i |                                       |                   |            |                     |                  |                     |             |                           |
| ขอทำลายเครื่องจักร                       |            |                                       |                   |            |                     |                  |                     |             | SCREEN ID : 00000000303P2 |
| ขอบริจาคเครื่องจักร                      |            |                                       |                   |            |                     |                  |                     |             |                           |
| ขอขำระภาษีอากรเครื่องจักร                |            |                                       |                   |            |                     |                  |                     |             |                           |
| ขออนุญาตจำหน่ายเครื่องจักร               |            |                                       |                   |            |                     |                  |                     |             |                           |
| ขออนุญาตจำนองเครื่องจักร                 |            |                                       |                   |            |                     |                  |                     |             |                           |
| ขออนุญาตเข่าซื้อเครื่องจักร              |            |                                       |                   |            |                     |                  |                     |             |                           |
| ขออนุญาตนำเครื่องจักรไปใช้เพื่อการอื่น   |            |                                       |                   |            |                     |                  |                     |             |                           |
| ขออนุญาตนำเครื่องจักรไปให้บุคคลอื่นใช้   |            |                                       |                   |            |                     |                  |                     |             |                           |
| จัดบัญชีเครื่องจักรนำเข้าเกิน 5 ปี       |            |                                       |                   |            |                     |                  |                     |             |                           |
| จัดบัญชีทำลายเครื่องจักร                 |            |                                       |                   |            |                     |                  |                     |             |                           |
| จัดบัญชีบริจาดเครื่องจักร                |            |                                       |                   |            |                     |                  |                     |             |                           |
| จัดบัญชีชำระภาษีเครื่องจักร              |            |                                       |                   |            |                     |                  |                     |             |                           |
| <b>ด</b> ัดบัญชีส่งดืนเครื่องจักร        |            |                                       |                   |            |                     |                  |                     |             |                           |
| จัดบัญชีจำหน่ายเครื่องจักรกรณีมีภาระภาษี |            |                                       |                   |            |                     |                  |                     |             |                           |
| ำขอบันทึกไว้                             |            |                                       |                   |            |                     |                  |                     |             |                           |
| กำขอที่อยู่ในขึ้นตอนการอนุมัติ/แก้ไข     |            |                                       |                   |            |                     |                  |                     |             |                           |
| กำขอที่รอผลตอบกลับจากกรมศุลกากร          |            |                                       |                   |            |                     |                  |                     |             | 148                       |
| ข้อมอกำร้อ <i>ง</i> ที่คำเนินการแอ้ว     |            |                                       |                   |            |                     |                  |                     |             |                           |

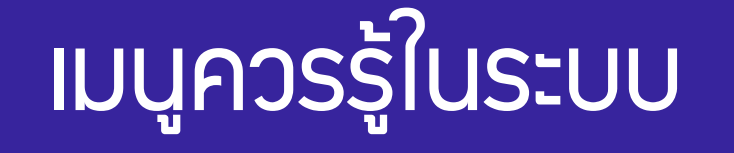

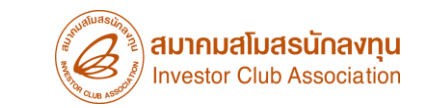

## เมนูคำขอที่รอผลตอบกลับจากกรมุศุลกากร

| ขอมูลเครงการ                             | <ul> <li>ดำขอที่รอม</li> </ul> | เลตอบกลับจากกรมชุดกากร |                       |                     |                     |                  |                   |                   |                          |
|------------------------------------------|--------------------------------|------------------------|-----------------------|---------------------|---------------------|------------------|-------------------|-------------------|--------------------------|
| การขออุทธรณ์ต่างๆ                        | #                              | หมายเฉขศำร้อง          | ชื่อคำร้อง            | หมายเฉขบัตรส่งเสริม | ผู้ขึ่นกำร้อง       | วันที่ยื่นสำร้อง | วันที่สร้างกำร้อง | ชื่อบริษัทภาษาไทย | สถานะคำร้อง              |
| รายงาน                                   | 1                              | 2024040200127          | ขอสังปล่อยเครื่องจักร |                     | emt Counter Service | 02/04/2567       | 02/04/2567        | dava              | รอตอบกลับจากกรมศุลกากร   |
| การขยายระยะเวลาต่าง ๆ                    | 4                              |                        |                       |                     |                     |                  |                   | 500000 N N N      |                          |
| ขอทำลายเครื่องจักร                       | 5                              |                        |                       |                     |                     |                  |                   | รองอยากมาง        | inn swijsmin s           |
| ขอบริจาคเครื่องจักร                      | 7                              |                        |                       |                     |                     |                  |                   | L                 |                          |
| ขอชำระภาษีอากรเครื่องจักร                | 9                              |                        |                       |                     |                     |                  |                   |                   |                          |
| ขออนุญาตจำหน่ายเครื่องจักร               | Page 1                         |                        |                       |                     |                     |                  |                   |                   |                          |
| ขออนุญาตจำนองเครื่องจักร                 |                                |                        |                       |                     |                     |                  |                   |                   | SCREEN ID 000101102030   |
| ขออนุญาตเช่าซื้อเครื่องจักร              |                                |                        |                       |                     |                     |                  |                   |                   | Section B + 000101101030 |
| ขออนุญาตนำเครื่องจักรไปใช้เพื่อการอื่น   |                                |                        |                       |                     |                     |                  |                   |                   |                          |
| ขออนุญาตนำเครื่องจักรไปให้บุคคลอื่นใช้   |                                |                        |                       |                     |                     |                  |                   |                   |                          |
| ตัดบัญชีเครื่องจักรนำเข้าเกิน 5 ปี       |                                |                        |                       |                     |                     |                  |                   |                   |                          |
| ตัดบัญชีทำลายเครื่องจักร                 |                                |                        |                       |                     |                     |                  |                   |                   |                          |
| ตัดบัญชีบริจาคเครื่องจักร                |                                |                        |                       |                     |                     |                  |                   |                   |                          |
| ตัดบัญชีชำระภาษีเครื่องจักร              |                                |                        |                       |                     |                     |                  |                   |                   |                          |
| ตัดบัญชีส่งคืนเครื่องจักร                |                                |                        |                       |                     |                     |                  |                   |                   |                          |
| ตัดบัญชีจำหน่ายเครื่องจักรกรณีมีภาระภาษี |                                |                        |                       |                     |                     |                  |                   |                   |                          |
| ี<br>ดำขอบันทึกไว้                       |                                |                        |                       |                     |                     |                  |                   |                   |                          |
| ถ้าขอที่อยู่ในขึ้นตอนการอนุมัติ/แก้ไข    |                                |                        |                       |                     |                     |                  |                   |                   | 140                      |
| ดำขอที่รอผลตอบกลับจากกรมศุลกากร          | 1                              |                        |                       |                     |                     |                  |                   |                   | 149                      |

| เมนูควร                                     | รู้ในระบเ                                                                | J                                                                               |
|---------------------------------------------|--------------------------------------------------------------------------|---------------------------------------------------------------------------------|
| เมนูข้อมูลที่ดำเ                            | เนินการแล้ว                                                              |                                                                                 |
| ขอมูลเครงการ<br>การขออุทธรณ์ต่างๆ<br>รายงาน | กรุณาเลือกเงื่อนไขในการดันหาดำขอที่ดำเ<br>ชื่อก่ำร้อง *<br>เลขที่อนุมัติ | นินการเรียบร้อยแต้ว<br>เลือก<br>เลือก<br>ขอด้าประกัน<br>ขอขยายระย<br>ของนได้ชัด |

| รายงาน                                   |                 | ขอดำประกันเครื่องจักร<br>ขอขยายระยะเวลาด้ำประกันเครื่องจักร                                     |                  |               |               | – ด้นหา                   |
|------------------------------------------|-----------------|-------------------------------------------------------------------------------------------------|------------------|---------------|---------------|---------------------------|
| การขยายเระยะเวลาต่าง ก                   |                 | ขออนุมัติบัญชิเครื่องจักร                                                                       |                  |               |               |                           |
|                                          | # หมายเลขกำร้อง | ขอเพิ่มรายการเครื่องจักร                                                                        | วันที่ยื่นคำร้อง | ผู้ขึ้นกำร้อง | เลขที่อนุมัติ | สถานะคำร้อง               |
| ขอทำลายเครื่องจักร                       |                 | ขอยกิลกรายการเพรายจงกร<br>ขอเพิ่มจำนวนเครื่องจักร                                               | _                |               |               |                           |
| ขอบริจาคเครื่องจักร                      |                 | ขอดดข่านวนเครื่องอักร<br>ขอแก้ไขรายการเครื่องอักรอื่นๆ                                          |                  |               |               |                           |
| ขอขำระภาษีอากรเครื่องจักร                |                 | ขอเพมรายการชอรอง<br>ขอเพิ่มรายการอะไหล่<br>                                                     |                  |               |               |                           |
| ขออนุญาตจำหน่ายเครื่องจักร               |                 | ของพมรายการเมพพมพ<br>ขอขยายระยะเวลานำเข้าเครื่องจักรปกติ<br>ตอดยายระพบ อองนำเข้าเครื่องจักรปกติ |                  |               |               | SCREEN ID : 00000000303P2 |
| ขออนุญาตจำนองเครื่องจักร                 |                 | บอมังเปล่อยเครื่องจักร<br>ขอสั่งปล่อยเครื่องจักร<br>ขอส่งเครื่องจักรไปต่างประเทศ(ส่งต่อน)       |                  |               |               |                           |
| ขออนุญาตเข่าซื้อเครื่องจักร              |                 | ขอส่งเตรื่องจักรไปต่างประเทศ(ส่งคืน)<br>ขอเปลี่ยนสถานะจากส่งช่อมเป็นส่งคืน                      |                  |               |               |                           |
| ขออนุญาตนำเครื่องจักรไปใช้เพื่อการอื่น   |                 | ขอยกเลิกค้ำประกันเครื่องจักร<br>ขอยกเลิกสั่งปล่อยเครื่องจักร                                    | •                |               |               |                           |
| ขออนุญาตนำเครื่องจักรไปให้บุคคลอื่นใช้   |                 |                                                                                                 |                  |               |               |                           |
| ตัดบัญชีเครื่องจักรนำเข้าเกิน 5 ปี       |                 |                                                                                                 |                  |               |               |                           |
| ตัดบัญชีทำลายเครื่องจักร                 |                 |                                                                                                 |                  |               |               |                           |
| ตัดบัญชีบริจาคเครื่องจักร                |                 |                                                                                                 |                  |               |               |                           |
| ตัดบัญชีชำระภาษีเครื่องจักร              |                 |                                                                                                 |                  |               |               |                           |
| ตัดบัญชีส่งคืนเครื่องจักร                |                 |                                                                                                 |                  |               |               |                           |
| ตัดบัญชีจำหน่ายเครื่องจักรกรณีมีภาระภาษี |                 |                                                                                                 |                  |               |               |                           |
| <b>คำขอบันทึกไว้</b>                     |                 |                                                                                                 |                  |               |               |                           |
| ดำขอที่อยู่ในขึ้นตอนการอนุมัติ/แก้ไข     |                 |                                                                                                 |                  |               |               |                           |
| <b>ดำขอที่รอผลตอบกลับจากกรมศลกากร</b>    |                 |                                                                                                 |                  |               |               | 150                       |
| ข้อมูลคำร้องที่ดำเนินการแล้ว             |                 |                                                                                                 |                  |               |               |                           |
|                                          | -               |                                                                                                 |                  |               |               |                           |

หมายเลขคำร้อง

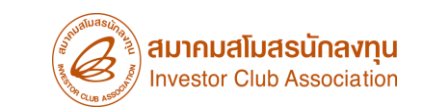

# ึการดึวข้อมูลรายวานเครื่อวจักร

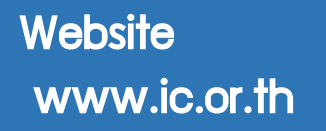

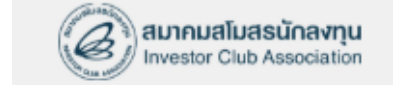

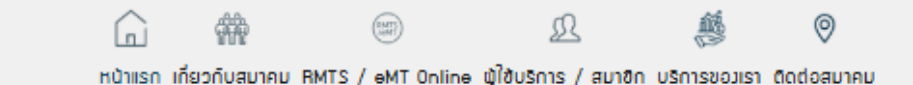

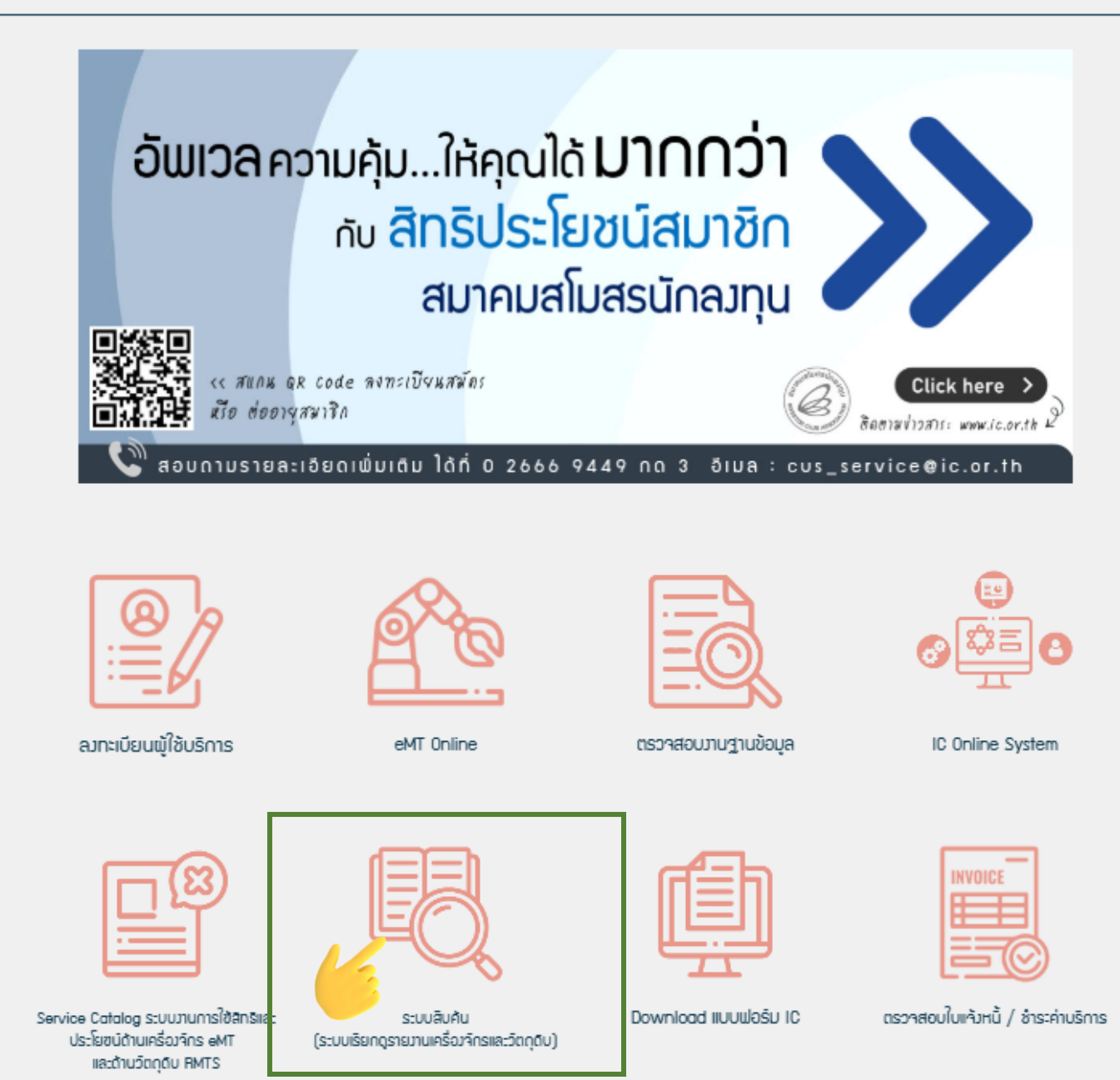

### Website www.ic.or.th

สมาคมสโมสธนักลงทุน ระบบสืบค้น login เข้าใช้ระบบ ดิดต่อสมาคม INVESTOR CLUB ASSOCIATION ระบบแสดงข้อมูล RMTS2011 และ eMT(ระบบเก่า) แบบ Online **☆** Home RMTS login เข้าใช้ระบบ +**Raw Material Tracking System** บริการงานสิทธิและประโยชน์ด้านวัตถุดิบและวัสดุจำเป็นด้วยระบบอิเล็กทรอนิกส์ [Raw Material Tracking System : RMTS] ้คือ โปรแกรมที่พัฒนาขึ้นเพื่อให้บริการด้านการออกหนังสืออนุมัติสั่งปล่อย และตัดบัญชีวัตถุดิบด้วยระบบคอมพิวเตอร์ Succession of the second state of the second state of the second s Copyright © 2014. Investor Club Association.

### Website www.ic.or.th

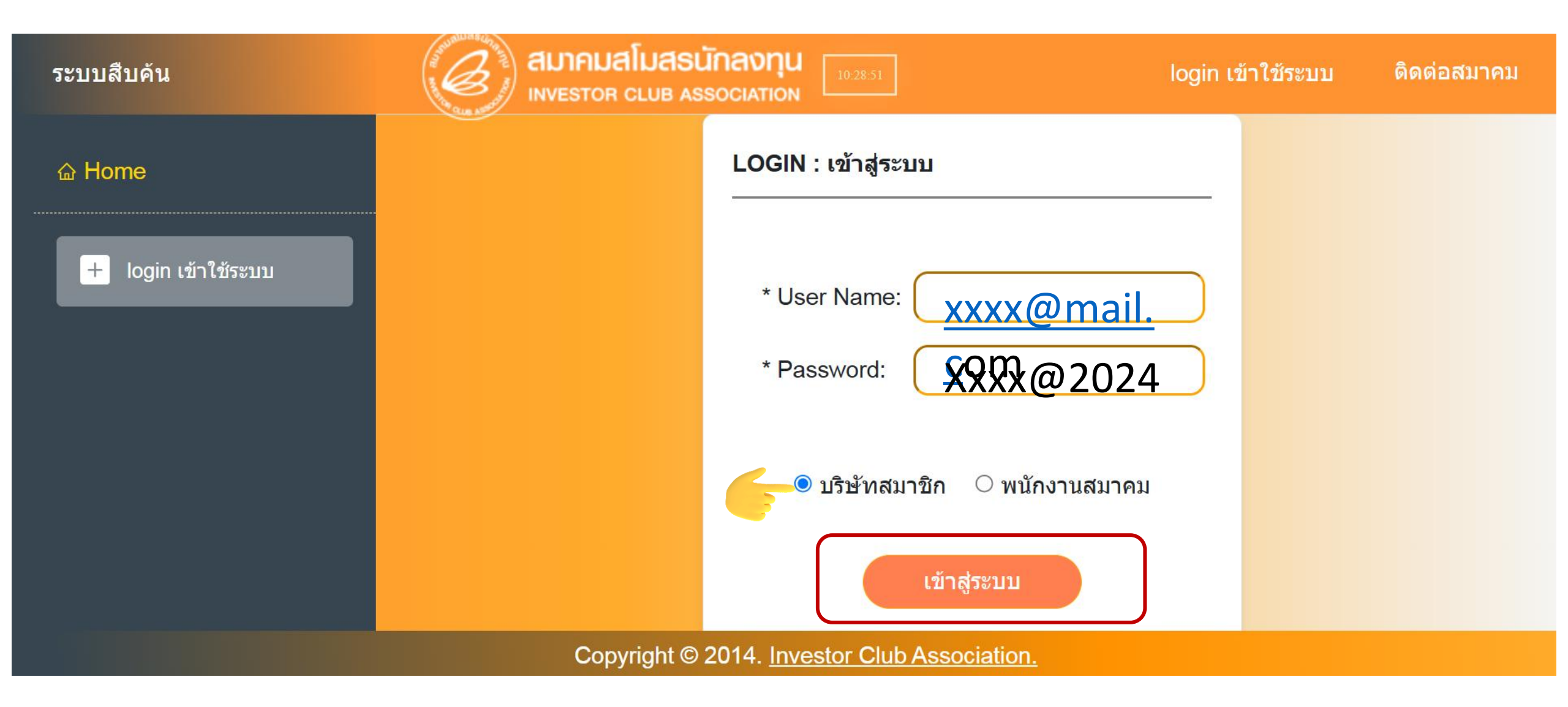

| ระบบสืบค้น             |                                                    | 01<br>ออกจากระบบ ดิดต่อสมาคม |
|------------------------|----------------------------------------------------|------------------------------|
| ය Home                 | เรียกดูรายงาน EMT Online (กดเพื่อช่อนส่วนป้อนชื่อ) | •                            |
| 🗟 ข้อมูลพื้นฐาน RMTS   | เลือกบริษัท : มีรายการบริษัทใน list จำนวน 1 บริษัท | $\checkmark$                 |
| 🗟 รายงานความเคลื่อนไหว | เลขทะเบียน ดาววงธุดว                               |                              |
| র EMT Online           | นิดิบุคคล UIZ54507                                 |                              |
| ฿ เมนูใบขน >           | (ภาษาอังกถษ) EMT COMPANY LIMITED                   |                              |
| ⊖ ออกจากระบบ           | ที่อยู่ (ภาษาไทย<br>เลขที่ 191 หมู่ 8              |                              |
|                        | ั้<br>(ภาษาอังกฤษ):เลขที่ 191 หมู่ 8               |                              |
|                        | โทร:                                               |                              |
|                        | แฟกซี:                                             |                              |
|                        | ចិលច់อ :                                           |                              |

### ระบบสืบค้เ

🕒 ออกจากระบบ

\_

| ระบบสืบค้น             | INVESTOR CLUB ASSOCIATION                                                                                            | 01         |             |
|------------------------|----------------------------------------------------------------------------------------------------|------------|-------------|
| 合 Home                 | 11:02 มีวาช ที่ (ภาษา<br>: บริษัท เมร์ด็อกเอเชีย จำกัด<br>ไทย)<br>(ภาษาอังกฤษ): ไว้โล้ โละคลิลาไล้ ถอบไว้ NY LIMITED | ออกจากระบบ | ดีดด่อสมาคม |
| রি ข้อมูลพื้นฐาน RMTS  | ้ ที่อยู่ (ภาษาไทย<br>) EMT COMPANY LIMITED                                                                          |            |             |
| 🗟 รายงานความเคลื่อนไหว | (ภาษาอังกฤษ):เลขที่ 191 หมู่ 8<br>โทร:                                                                               |            |             |
| রি EMT Online          | แฟกซ์:                                                                                                    |            |             |
| 器 เมนูใบขน >           | ାହାର କରିଥିଲେ ।<br>                                                                                                   |            |             |

| รหัสโครงการ     |                  | 1 |
|-----------------|------------------|---|
| (เลขที่บัตรส่ง: | 1374(2)/2555 ~   |   |
| ເສรົມ)          | 1374(2)/2555     |   |
| ขอดูรายงาน:     | 2351(2)/2553     | ~ |
|                 | 67-0683-2-00-1-0 |   |

#### ระบบสืบคัน

**命 Home** 

🗟 ข้อมูลพื้นฐาน RMTS

🗟 รายงานความเคลื่อนไหว

E EMT Online

<sup>88</sup> เมนูใบขน

🕒 ออกจากระบบ

สมาคม \*\*\*\*\*กรุณาเลือกรายงาน\*\*\*\*\* INVESTOR 01.รายละเอียดขอทำลายเครื่องจักร (สั่งปล่อยนอกระบบ) ו גדוונ) וא ג<mark>ו כוו</mark> 02.รายละเอียดขอทำลายเครื่องจักร (สั่งปล่อยในระบบ) ไทย) ่ (ภาษาอังกฤษ): 03.รายละเอียดขออนุญาตจำหน่ายเครื่องจักรโดยมีภาระภาษี (สั่งปล่อยนอกระบบ) ที่อยู่ (ภาษาไทย 04.รายละเอียดขออนุญาตจำหน่ายเครื่องจักรโดยมีภาระภาษี (สั่งปล่อยในระบบ) 05.รายละเอียดขออนุญาตจำหน่ายเครื่องจักรโดยไม่มีภาระภาษี (สั่งปล่อยนอกระบบ) (ภาษาอังกฤษ) 06.รายละเอียดขออนุญาตจำหน่ายเครื่องจักรโดยไม่มีภาระภาษี (สั่งปล่อยในระบบ) โทร: 07.รายละเอียดขอชำระภาษีอากรเครื่องจักร (สั่งปล่อยนอกระบบ) แฟกซ์: ดิดต่อ: 08.รายละเอียดขอชำระภาษีอากรเครื่องจักร (สั่งปล่อยในระบบ) 09.รายละเอียดขออนุญาตนำเครื่องจักรไปใช้เพื่อการอื่น (สั่งปล่อยนอกระบบ) 10.รายละเอียดขออนุญาตนำเครื่องจักรไปใช้เพื่อการอื่น (สั่งปล่อยในระบบ) รหัสโครงการ (เลขที่บัตรส่ง: ้11.รายละเอียดขอตัดบัญชีเปลี่ยนสถานะการส่งซ่อมเป็นส่งคืนเครื่องจักร (สั่งปล่อยนอกระบบ) ເສริม) 12.รายละเอียดขอตัดบัญชีเปลี่ยนสถานะการส่งซ่อมเป็นส่งคืนเครื่องจักร (สั่งปล่อยในระบบ)

ขอดูรายงาน: 28.รายละเอียดการสั่งปล่อยเครื่องจักร

 $\sim$ 

Export Excel

ท่านเลือกรหัสโครงการ 1374(2)/2555 และ รายงาน E39

#### รายละเอียดการสั่งปล่อยเครื่องจักร บริษัท อีเอ็มที่ จำกัด ด้วยระบบ eMT Online บัตร 1374(2)/2555 ลงวันที่ 22 มีนาคม 2555

| Li | ลขที่บัตรส่งเสริม | <b>ลงวันท</b> ี่ | เลขที่อนุมัติ         | ลงวันที่   | ชื่อรายการเครื่องจักร<br>ที่สั่งปล่อยตามอินวอยซ์ | ประเภทรายการ     | จำนวน | หน่วยในอินวอยซ์ | เลขที่อินวอยซ์ | ลงวันที่   |
|----|-------------------|------------------|-----------------------|------------|--------------------------------------------------|------------------|-------|-----------------|----------------|------------|
|    | 1374(2)/2555      | 20/02/2555       | อก0908M560600006072   | 18/06/2556 | SCREW TIP 135-RM-L120                            | สั่งปล่อยอะไหล่  | 1.00  | PIECE OR UNIT   | 141.61.282     | 11/06/2556 |
|    | 1374(2)/2555      | 20/02/2555       | อก0908M560600006072   | 18/06/2556 | SCREW TIP 75-RM-L-123                            | สั่งปล่อยอะไหล่  | 2.00  | PIECE OR UNIT   | 141.61.282     | 11/06/2556 |
|    | 1374(2)/2555      | 20/02/2555       | อก0908M560600006072   | 18/06/2556 | POST COOLING ROLLER INCLUDING                    | สั่งปล่อยอะ ใหล่ | 1.00  | PIECE OR UNIT   | 141.61.282     | 11/06/2556 |
|    | 1374(2)/2555      | 20/02/2555       | อก0908M560600006072   | 18/06/2556 | MELT PUMP INCLUDING                              | สั่งปล่อยอะ ใหล่ | 1.00  | PIECE OR UNIT   | 141.61.282     | 11/06/2556 |
|    | 1374(2)/2555      | 20/02/2555       | อก0908M560600006072   | 18/06/2556 | CLEANING ROLLER AT CHILL ROLL C1                 | สั่งปล่อยอะไหล่  | 1.00  | PIECE OR UNIT   | 141.61.282     | 11/06/2556 |
|    | 1374(2)/2555      | 20/02/2555       | ปีกิบ908M570400006669 | 21/04/2557 | ASSEMBLY                                         | สั่งปล่อยอะไหล่  | 1.00  | PIECE OR UNIT   | A14-10965-01   | 14/04/2557 |

## สมาคมขอแจ้ว <u>เบอร์โทรศัพท์สำหรับติดต่อหน่วยวาน</u>

ติดต่อสมาคม โ**ทร**. 🔇 0 2666 9449

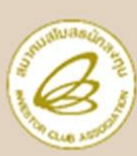

#### Customer Support Unit : CSU ng 1 ให้คำปรึกษาการใช้มานเครื่อมาักรและวัตถุดิบ csu@ic.or.th ระบบทนเครื่อาจักร 00 1 (8: 00 1 ຣະບບງານວັຕດຸດັບ no 1 lia: no 2 นำส่งเอกสาร ไฟล์ข้อมูล และติดตามเอกสาร na **2** งานเครื่องจักรและวัตถุดิบ rmts@ic.or.th สำนักงานกรุงเทพฯ no 2 lia: no 1 no 2 lia: no 2 ชลบุรี

ประกาศ

| บริการสมาชิกและผู้ใช้บริการ                                                                                                    | na <b>3</b> |                                                                       |
|----------------------------------------------------------------------------------------------------|-------------|-----------------------------------------------------------------------|
| สมัครสมาชิกสามัญ, สมัครใช้บริการ eMT/RMTS<br>บริการฟึกอบรม<br>บริการ Counter Service                                                                         |             | cus_service@ic.or.th<br>icis@ic.or.th                                 |
| <ul> <li>บริการคีย์ข้อมูลเครื่องจักร วัตถุดิบ และช่างฝีมือ :</li> <li>บริการยื่นไฟล์งานวัตถุดิบ :</li> <li>บริการขอข้อมูลเครื่องจักรและวัตถุดิบ :</li> </ul> |             | counterservice@ic.or.th<br>bis_center@ic.or.th<br>bis_center@ic.or.th |
| ด้านการชำระเวิน                                                                                                    | na <b>4</b> | finance@ic.or.th                                                      |
| 🔗 กรุณาสวมหน้ากากอนามัย ก่อน                                                                                                    | แข้าอาค     | ารและตลอดเวลาใช้บริการ                                                |

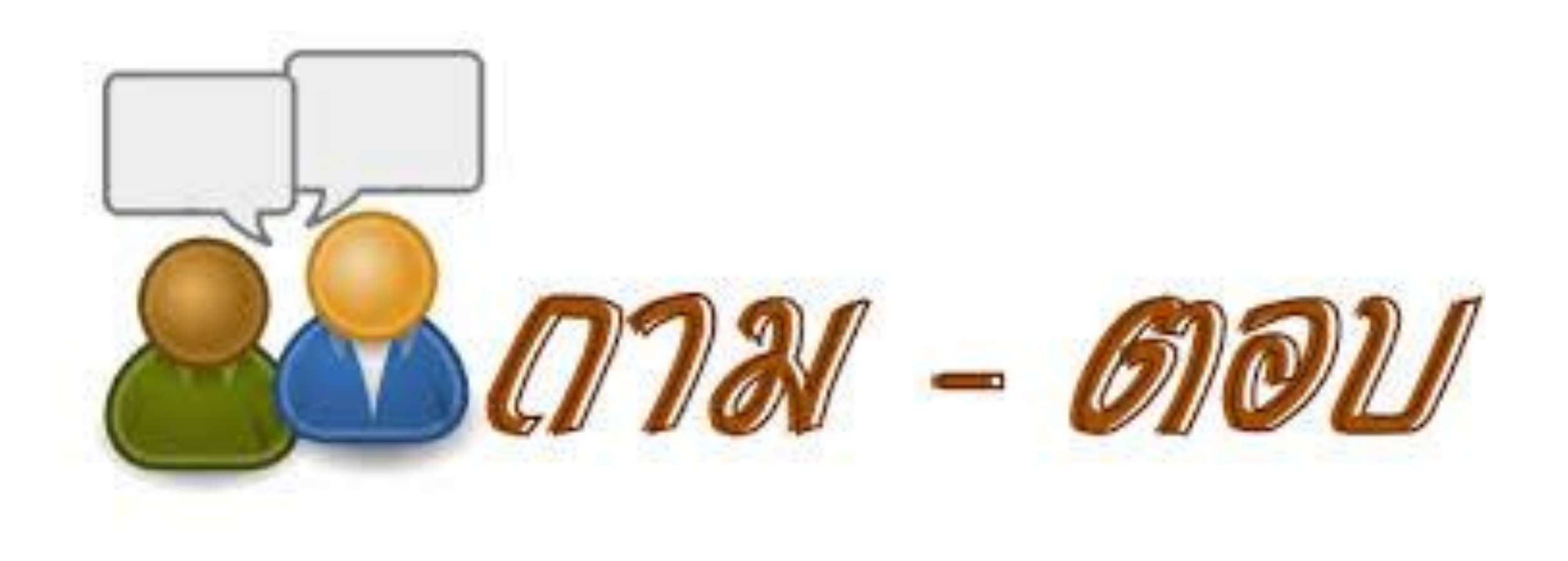